# Jasmy Secure PC マネージャー

操作手順書

Ver. 3.1

ジャスミー株式会社

# 内容

| 商標について2                         |
|---------------------------------|
| 1. "Jasmy Secure PC マネージャー" とは  |
| 2. 推奨環境                         |
| 3. 事前準備                         |
| 4. 起動方法11                       |
| 5. 使用方法                         |
| 5.1. ホーム画面の見方14                 |
| 5.2. 管理下ユーザーの追加                 |
| 5.3. 管理下ユーザーを強制的に追加する           |
| 5.4. 管理下ユーザーの削除                 |
| 5.5. 管理下ユーザー一覧の表示               |
| 5.6. 管理下ユーザー情報の編集               |
| 5.7. 管理下ユーザーの検索                 |
| 5.8. 管理下ユーザーの使用 PC の表示          |
| 5.9. 管理下ユーザーのプロフィール編集57         |
| 5.10. 管理下ユーザーのエージェント設定62        |
| 5.11. 管理下ユーザーの作業状況 (ダッシュボード)の表示 |
| 5.12. 管理下ユーザー稼働情報履歴の表示          |
| 5.13.オンラインコマンドの発行               |
| 5.14. QR コードの発行                 |
| 5.15.ログ検索                       |
| 5.16. 稼働ログのダウンロード117            |
| 5.17. グループの作成                   |
| 5.18. グループー覧の表示                 |
| 5.19. グループメンバー一覧の表示136          |
| 5.20. グループへのメンバー追加144           |
| 5.21. グループメンバーの編集159            |
| 5.22. アラートの設定                   |
| 5.23. グループからのメンバーの削除            |

|    | 5.24. グループの削除                                  | . 194 |
|----|------------------------------------------------|-------|
|    | 5.25. 管理下 PC 一覧の表示                             | . 200 |
|    | 5.26. 管理下 PC 一覧表示項目の設定                         | . 203 |
|    | 5.27. 管理下 PC の詳細情報の表示                          | . 207 |
|    | 5.28. 管理下 PC の検索                               | . 211 |
|    | 5.29. パスワードのリセット                               | . 213 |
|    | 5.30. ログアウト方法                                  | . 219 |
|    | 5.31. 言語設定                                     | . 222 |
| 6. | Jasmy Secure PC エージェント DR から PRO へのアップグレードについて | . 225 |
| 7. | 制限事項                                           | . 225 |
| 8. | OSS ライセンス                                      | . 226 |

### 商標について

本書に記載されている会社名、システム名、製品名は一般に各社の登録商標または商標です。

なお、本文および図表中では、「™」、「®」は明記しておりません。

- Microsoft および Windows は、米国 Microsoft Corporation の米国およびその他の 国での商標または登録商標です。
- ・ QRコードは、(株)デンソーウェーブの登録商標です。
- ・ ゴーストドライブは、ジャスミー株式会社の登録商標です。

# 1. "Jasmy Secure PC マネージャー" とは

"Jasmy Secure PC マネージャー" は、アプリケーション "Jasmy Secure PC Agent" を起動している端末の一覧表示、各端末の詳細情報を表示することのできる Web サイトです。

|   | Jasmy Secure PC Ma | anager          |                       |         |       |         |                     |                     | 2                    |  |
|---|--------------------|-----------------|-----------------------|---------|-------|---------|---------------------|---------------------|----------------------|--|
| A | ホーム                | ューザー-覧<br>ユーザー- | ユーザー 1<br>フー + ザー 一   |         |       |         |                     |                     |                      |  |
| ÷ | ユーザー               |                 |                       |         |       |         | _                   |                     |                      |  |
| - | グループ               | 編集 削除           | グループ ・ ステ-            | -97 •   |       |         |                     | ユーザー追加              | csvダウンロード<br>○ ≔ ○ ■ |  |
|   | PC                 |                 |                       |         |       |         |                     |                     | 000                  |  |
|   |                    | □ 名前 个          | メールアドレス               | ステータス   | JUNE  | 本日の稼働時間 | 移倒開始日時              | 最終稼働日時              | 最終ステータス更新日日          |  |
|   |                    | □ 中村 優華         | ×××××××××@example.com | 13日 井都橋 | ジンジ   | 稼働無し    | 稼働無し                | 2024/06/24 15:40:00 | 2024/06/24 15:40:18  |  |
|   |                    | □ 佐々木智子         | ××××××××@example.com  | 26分 休息  | ケイリ   | 01時間21分 | 2024/07/08 09:22:00 | 2024/07/08 10:17:00 | 2024/07/08 10:17:32  |  |
|   |                    | □ 栗原 幸三         | ×××××××××@example.com | 13日 非律権 | カイハツ  | 稼働無し    | 稼働無し                | 2024/06/24 15:27:00 | 2024/06/24 15:27:43  |  |
|   |                    | □ 田中 幸孝         | ×××××××××@example.com | 2日 井稼物  | エイギョウ | 稼働無し    | 稼働無し                | 2024/07/05 18:37:00 | 2024/07/05 18:38:02  |  |
|   |                    | □ 田野辺洋子         | ×××××××××@example.com | 明非能的    | ジンジ   | 稼働無し    | 稼働無し                | 2024/06/28 12:24:00 | 2024/06/28 12:24:55  |  |
|   |                    | □ 石原 美由紀        | ××××××××@example.com  | 10日 非得物 | シザイ   | 稼働無し    | 稼働無し                | 2024/06/27 14:42:00 | 2024/06/27 14:42:48  |  |
|   |                    | □ 菊野高都          | ×××××××××@example.com | 13日 ### | ケイリ   | 稼働無し    | 稼働無し                | 2024/06/24 15:59:00 | 2024/06/24 15:59:41  |  |

Jasmy Secure PC マネージャーのユーザー一覧画面

主要な機能は、以下の通りです。

- ▶ アプリケーション"Jasmy Secure PC エージェント"を起動しているユーザーの追加 / 削除
- ▶ ユーザー一覧
- ▶ ユーザーの検索
- ➤ PC 一覧
- ▶ PCの検索
- ▶ 端末の詳細情報表示
- ➢ Windows Update 履歴
- ▶ 稼働状況、アプリケーション利用履歴、ファイルアクセス履歴の表示
- ▶ 稼働情報履歴
- ▶ グループの作成

- ▶ アラート設定
- ▶ オンラインコマンドの発行
- ▶ QRコードの発行
- ▶ ネットワーク履歴
- ▶ ネットワーク/Web閲覧制御の設定
- パスワードのリセット

# 2. 推奨環境

"Jasmy Secure PC マネージャー"は、以下の環境でご利用いただくことを推奨します。 推奨環境以外の環境でご利用頂いた場合、また推奨環境下でもお客様のブラウザーの設定 によっては正しくご利用出来ない場合がございます。ご了承ください。 ご不明な点、お問い合わせは、ジャスミー株式会社サポート窓口 (https://dx.jasmy.co.jp/contact/)までお願いします。

#### 推奨 OS

> Windows10 および Windows 11

#### ブラウザー

➤ Microsoft Edge および Chrome

# 3. 事前準備

"Jasmy Secure PC マネージャー"を利用するには、次の手順に従って事前準備が必要です。

1. アプリケーション"Jasmy Secure PC Agent Pro"を起動します

※アプリケーションのインストールや起動方法については、Jasmy Secure PC エージェント PRO の操作手順書を参照してください

※Jasmy Secure PC エージェント PRO を最初に立ち上げたら、メイン画面(ダッシュボード)右上のユーザーメールアドレスを選択、"ユーザープロフィール"の入力を行うことができます

2. メイン画面(ダッシュボード)左上にある三本線を選択し、"マネージャー起動"ボタンを 選択します

| Jasmy Secure PC Agent Pro Dev Version : 2.8.704.0 PRO-DI                                                                                                    | EV                                                                                                    |                                                                                                  | ×       |
|----------------------------------------------------------------------------------------------------|----------------------------------------------------------------------------------------------------|--------------------------------------------------------------------------------------------------|---------|
| ダッシュボード                                                                                                    |                                                                                                    |                                                                                                  |         |
| マネージャー起動<br>バージョン                                                                                                    | 0                                                                                                    | ×××××××××@example.com                                                                            |         |
| 制限設定<br>Windows Update 履歴<br>端末制御<br>システム情報<br>パスワードを変更する<br>FAQ<br>アプリケーションを終了する                                                                                                    | <b>ネットワーク接続状況</b> <ul> <li>◎ お使いの環境は安全です</li> <li>☞ 技続先:tsubasa-2goukan</li> <li>◎ オフィス内ネットワーク:tsubasa-2gou</li> </ul> | ディスクドライブ利用状況         ゴーストドライブ<br>利用 ON<br>本アブリケーション起動中         USB ドライブ<br>使用可         File Expl | orerで表示 |
| マウスがあ新新編     マウスがリック数     マウスがリック数     マウスがリック数     マウスがリック数     マウスがリック数     マウス     マウス     マウ数     マウス     マウス     マウ数     マウス     マウス     マー     マウス     マウス     マース     マーマース     マース     マース | 詳細                                                                                                    | 管理者                                                                                              | なし      |

3. "Jasmy Secure PC マネージャー"の Web サイトが開きます
 事前にメールで送付されているマネージャーのメールアドレスと仮パスワード(次ページ
 図参照)を入力し、"ログイン"ボタンを選択します

|         | グイン   Jasmy Secure PC Manage 🗙 🕂 |    |   |
|---------|----------------------------------|----|---|
| 🖯 https | s://manag að Q A 🛧 🛨 []          | £≡ | Ē |
|         |                                  |    |   |
| Ja      | ismy Secure PC Manag             | er |   |
|         | ログイン                             |    |   |
|         | 登録したメールアドレスを入力                   |    |   |
|         | 仮パスワードを入力                        |    |   |
|         | パスワードを忘れた場合                      |    |   |
|         | ログイン                             |    |   |
|         |                                  |    |   |

注意:

仮パスワードの有効期限は、仮登録完了のメール受信後30日となります 有効期限内に、仮パスワード認証・パスワード変更を行ってください

件名:マネージャー 仮登録完了のお知らせ(ジャスミー株式会社)

#### 本文

ジャスミー株式会社でございます。

このたびは Jasmy Secure PC マネージャー にお申込みいただき誠にありがとうございました。 大変お待たせいたしましたが、仮登録が完了しましたのでご案内させていただきます。

操作方法などをご確認のうえ、ご利用ください。

現在は、仮登録の状態です。

本登録を完了するには、下記の<Jasmy Secure PC マネージャーを使用するための事前準備>を行ってください。

■ご登録いただいたメールアドレス

XXXX@YYY.co.jp

■仮パスワード

abcdefg123

※仮パスワードの有効期限は、本メール受信後30日です。

有効期限内にパスワードの変更をお願いいたします。

ご登録いただいたメールアドレスと仮パスワードは、初回ログインをする際に必要となります。

忘れず保管をお願いいたします。

<Jasmy Secure PC マネージャーを使用するための事前準備>

1. Jasmy Secure PC エージェント PRO のインストールをしてください。

※ インストール方法については、Jasmy Secure PC エージェント PRO をお申込みいただいた際に送信されたメール(件名:ダウンロードのご案内と 仮登録完了のお知らせ(ジャスミー株式会社))を参照してください。

2. Jasmy Secure PC エージェント PRO を起動して、"マネージャーの起動"ボタンを選択してください。

3. Jasmy Secure PC マネージャー が起動します。

4. ログイン画面のメールアドレスにご登録いただいたメールアドレス、パスワードにこのメールに記載されている仮パスワードを入力してください。

5. 次にパスワード変更画面が表示されるので、新しいパスワードの入力欄に、半角英数字を組み合わせて、少なくとも1つの数字を含む8文字以上で登録してください。

※ 仮パスワードでは Jasmy Secure PC マネージャー を使用できません。

使用前に必ずパスワードの変更を行ってください。

以上で、「Jasmy Secure PC マネージャー」を使用するための事前準備は完了です。

ご不明な点、お問い合わせは、

ジャスミー株式会社サポート窓口 (<u>https://dx.jasmy.co.jp/contact/</u>) にお問い合わせください。

パスワード初期設定画面が表示されますので、メールアドレスが正しいことを確認します。事前にメールで送付されている仮パスワードを入力、次に新しいパスワードを入力し、"ログイン"ボタンを選択します

※入力する新しいパスワードは、<u>半角英数字を組み合わせて、少なくとも1つの数字を含む8文字以上</u>で入力してください

| 回 パスワード初期設定   Jasmy Secure × +                    | —                                                                                                    |
|---------------------------------------------------|----------------------------------------------------------------------------------------------------|
| 🕽 🗗 https://manager-v2a.ww-jass 🖉 aන ල            | A the characteristic constraints of the constraint of the constraint of the constrai |
|                                                   |                                                                                                    |
|                                                   |                                                                                                    |
|                                                   |                                                                                                    |
| Jasmy Secure PC Mana                              | ager                                                                                                    |
|                                                   |                                                                                                    |
| パスワード初期設定                                         |                                                                                                    |
|                                                   |                                                                                                    |
| x x x x x x x x @evample.com                      | n                                                                                                    |
|                                                   |                                                                                                    |
|                                                   |                                                                                                    |
| 仮パスワード* <b>入力</b>                                 |                                                                                                    |
|                                                   |                                                                                                    |
| パスワードは、8文字以上で半角の英字と数字が少なくく                        | Ľŧ                                                                                                    |
| ー文字以上含まれる形式でお願いします。(使用できるメ<br>字、0~9、a~z、A~Z、.2/-) | Z                                                                                                    |
|                                                   |                                                                                                    |
| 新しいパスワード* <mark>入力</mark>                         |                                                                                                    |
|                                                   |                                                                                                    |
| パスワード初期設定                                         |                                                                                                    |
|                                                   |                                                                                                    |
|                                                   |                                                                                                    |
|                                                   | ver: 1.0.0.c8f6                                                                                                    |

#### 注意:

仮パスワード認証・パスワード再設定を行わなかった場合は、"Jasmy Secure PC マネ ージャー"は、利用できません

必ず仮パスワード認証・パスワード再設定(手順3と4)を行ってください

- 5. Jasmy SecurePC エンドユーザーライセンス規約を読み、画面一番下の"Jasmy Secure PC エンドユーザーライセンス規約に同意する"チェックボックスにチェックをいれます
- 6. "利用開始する"ボタンを選択します

| Jasmy Secure PC Manager                                                                                                    | 8                  |
|----------------------------------------------------------------------------------------------------|--------------------|
| Jasmy Secure PCエンドユーザーライセンス規約<br>Jasmy Secure PC Managerを利用開始するには、以下の規約に同意する必要があります。                                                                                                    |                    |
| Jasmy Secure PC エンドユーザライセンス規約     ・       ユーザは、本ユーザソフトウェアのダウンロード及び本サービスの利用にあたり、本 Jasmy Secure PC エンドユーザライセンス規約に同意するものとします。     ・       1. 定義     ・       稼働データ…端未が稼働している間に生成されるデータをいい、本ユーザソフトウェアが起動されている間に本ユーザソフトウェアが起動されている間に本ユーザソフトウェアにより取得される、提作ログ(入出力のログ、データの作成、保存、編集若しくは破景のログ、周辺機器若しくは記憶媒体の<br>の着脱又はこれらとの間のデータ転送等に関する債報)又は通信ログ(インターネットへの接続のログ、接続先のウェブサイトを<br>特定する情報等)その他のログを含みます。 |                    |
| □ Jasmy Secure PCエンドユーザーライセンス規約に同意する<br>利用開始する                                                                                                    |                    |
|                                                                                                    | ver: 1.0.0.0bfdacb |

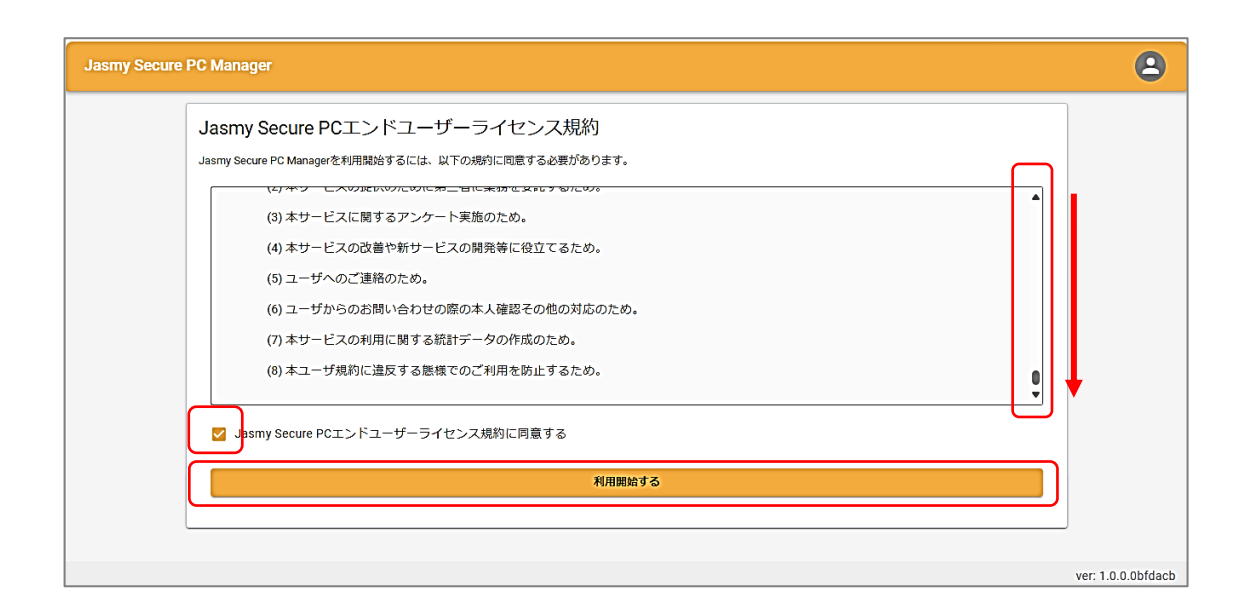

7. "Jasmy Secure PC マネージャー"の事前準備が完了しました

|                                | 🔟   🕼   🕼   📓 0709_Jasmy SecurePC進捗状況.× 🗙 | ■ ホーム   Jasmy Secure PC Manager × + |          | - Ō                |
|--------------------------------|-------------------------------------------|-------------------------------------|----------|--------------------|
| ← C 🖒 https                    | ://manager-v2a.ww-jass.net                | að Q A ☆ 印 🕼                        | ۰۰ 🚱 🖿   |                    |
| ≡ Jasmy Secure PC              | Manager                                   |                                     |          | 8                  |
| ★ ホーム                          | <sup>ホーム</sup><br>ホーム                     |                                     |          |                    |
| ≛ ユーザー                         | ユーザー数                                     | グループ数                               | PC数      |                    |
| 🚢 グループ                         |                                           |                                     |          |                    |
| PC PC                          | _ <u>54-78</u>                            | - <u>B</u> M9487                    | -54-5422 |                    |
| https://manager-v2a.ww-jass.ne | Jusers                                    |                                     |          | ver: 1.0.0.dfba956 |

#### 注意:

起動直後は、管理するユーザー(アプリケーション"Jasmy Secure PC エージェント"を 利用しているユーザー)は、空の状態です

「5.2. 管理下ユーザーの追加」を参照して管理するユーザーを追加し、ご利用ください

# 4. 起動方法

"Jasmy Secure PC マネージャー"は、下記の手順に従って Web サイトを開きます

- "Jasmy Secure PC Agent Pro"を起動します
   ※アプリケーションの起動方法は、Jasmy Secure PC エージェント PRO の操作手順
   書を参照してください
- 2. メイン画面(ダッシュボード)左上にある三本線を選択し、"マネージャーの起動"ボタンを 選択します

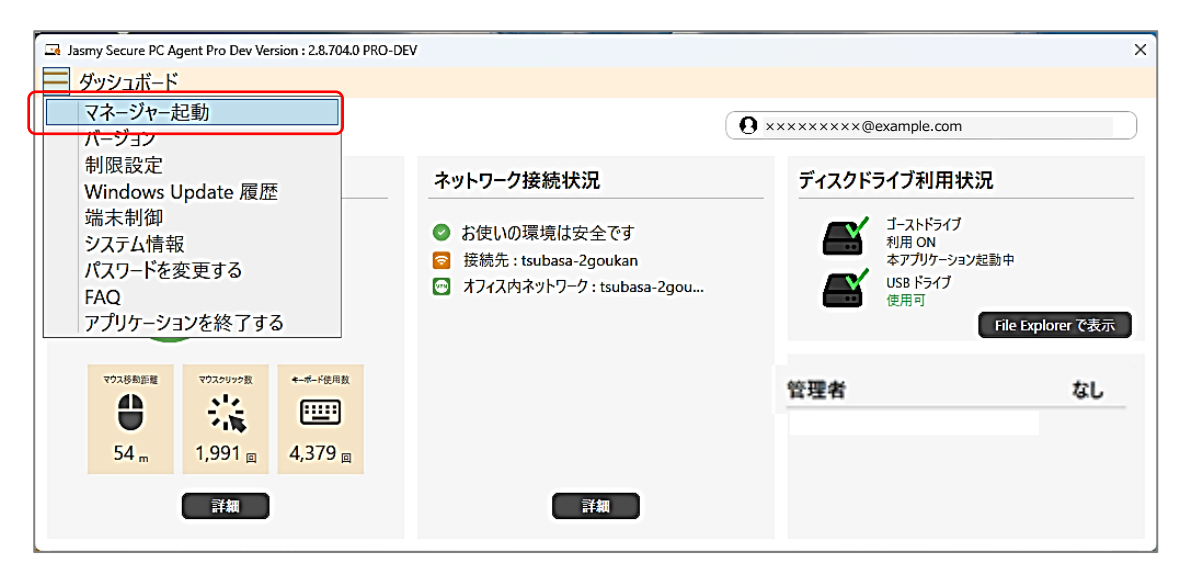

3. "Jasmy Secure PC マネージャー"の Web サイトが開きます

4. 登録したメールアドレスと事前準備で変更したパスワードを入力し、"ログイン"ボタンを 選択します

|   | 🗵 ログイン    | Jasmy Sec            | ure PC      | Manage     | ×    | +      |      |     |   |
|---|-----------|----------------------|-------------|------------|------|--------|------|-----|---|
| ÷ | https://m | anager               | аљ          | Q          | A»   | *      |      | €_= | G |
|   | Jas       | my S                 | ecı         | ıre        | РС   | Man    | nage | er  |   |
|   |           | -                    |             | ]グイ        | >    |        | -    |     |   |
|   |           | メールアドレ.<br>× × × × × | ⊼* —<br>××× | ×@e        | xamp | le.com |      |     |   |
|   |           | パスワード*               | ••          |            |      |        |      |     |   |
|   |           | <u>スワードを</u>         | 忘れた         | 場合<br>ログイン | v    |        |      |     |   |
|   |           |                      |             |            |      |        |      |     |   |
|   |           |                      |             |            |      |        |      |     |   |

5. ホーム画面が表示され、"Jasmy Secure PC マネージャー"を利用できます

|                                                      | lanager                           |                                | 8                  |
|------------------------------------------------------|-----------------------------------|--------------------------------|--------------------|
| ★ ホーム                                                | <sup>ホーム</sup><br>ホーム             |                                |                    |
| <ul> <li>ユーザー</li> <li>ゴルーブ</li> <li>□ PC</li> </ul> | ホーム<br>ユーザー数<br>- <u>54-</u> ジを表示 | <b>グループ数</b><br>0<br>- 覧ページを表示 | РС <b>数</b><br>    |
|                                                      |                                   |                                |                    |
| https://manager-v2a.ww-jass.net/u                    | sers                              |                                | ver: 1.0.0.dfba956 |

# 5. 使用方法

### 5.1. ホーム画面の見方

ホーム画面には、以下の項目が表示されます

| ホーム画                    | i面には、以下の項目か     | 「表示されます  |               |
|-------------------------|-----------------|----------|---------------|
| 😑 Jasmy Secure          | PC Manager      |          | ٩             |
| ♠ #=b                   | <u>*-</u> ▲ (3) |          |               |
| ± 1-9-                  |                 |          | nett          |
| AL グループ                 | 1-9-20          | 576-7 BK | PGB           |
|                         | 10              | ્ર       | 10            |
|                         |                 |          |               |
|                         | -10-1-272.8.8   | 一個ページ在東京 | -10-11-128 Au |
|                         |                 |          |               |
|                         |                 |          |               |
|                         |                 |          |               |
|                         |                 |          |               |
| Mine Occasion with some | scatter.        |          | 5             |

- ▶ メニュー(①)
  - ◆ ホーム
  - ◆ ユーザー

詳細は、「5.5.管理下ユーザー一覧の表示」を参照してください

◆ グループ

詳細は、「5.18. グループ一覧の表示」を参照してください

 $\diamond$  PC

詳細は、「5.25. 管理下 PC 一覧の表示」を参照してください

▶ 現在ログインしている管理者アカウント(②)

<プルダウンリスト>

- マネージャーのメールアドレス
- 言語設定
- FAQ
- エンドユーザーライセンス規約
- ログアウト

▶ 遷移履歴リスト(③)

画面の遷移履歴が表示され、遷移履歴(リンク)を選択することで遷移元画面に戻ること ができます

▶ ホーム(④)

| ホーム (i)   | ( <b>ii</b> ) | (iii)   |
|-----------|---------------|---------|
| ユーザー数     | グループ数         | PC数     |
| 10        | 3             | 10      |
|           |               |         |
| -Sin-Ferr | -84-98Ax      | 一時代一步在東 |

管理しているユーザーの数を表示

ユーザー一覧へのリンク

(ii)グループ数

作成したグループの数を表示

グループ一覧へのリンク

(ⅲ)PC 数

管理している PC の数を表示

PC一覧へのリンク

▶ バージョン情報(⑤)

ホーム画面右下にて、バージョンを確認できます

# 5.2. 管理下ユーザーの追加

1. ホーム画面の左にあるメニューの"ユーザー"、または、ホームにある"ユーザー数"を選 択します

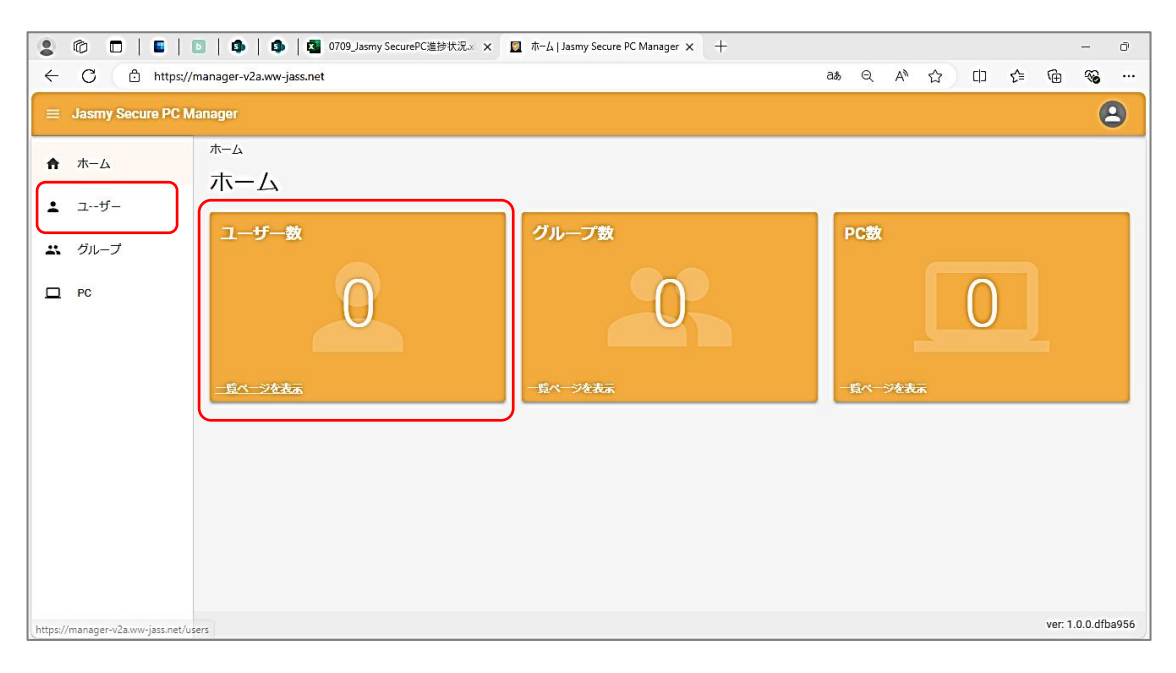

2. ユーザーー覧画面から"ユーザー追加"ボタンを選択します

| <リスト表示>                                |                                                                                                    |  |  |  |  |
|----------------------------------------|----------------------------------------------------------------------------------------------------|--|--|--|--|
| ≡ Jasmy Secure PC N                    | Aanager 🕥                                                                                                    |  |  |  |  |
| ♠ ホーム                                  | <sup>ユーザー-覧</sup><br>ユーザー-覧                                                                                                    |  |  |  |  |
| <ul> <li>ユーザー</li> <li>エーブー</li> </ul> | 現焦         削除         ユーザー追加         CSVダウンロード                                                                                               |  |  |  |  |
| D PC                                   | 名前     グループ     ステータス      また成業の2里     ご     ご     こ       ご     名前 ↑     メールアドレス     ステータス     ラベル     本日の容面時間     祭物製油日時     最終     ※リスト表示 |  |  |  |  |
|                                        | く 0.0 > ラジオボタン                                                                                                    |  |  |  |  |
|                                        |                                                                                                    |  |  |  |  |
|                                        |                                                                                                    |  |  |  |  |
|                                        |                                                                                                    |  |  |  |  |

※ユーザー一覧の表示モードは"リスト表示"(※)と"カード表示"(次ページ参照)があり

ます(初回起動時は、"リスト表示"で表示します)

詳細は 5.5. 管理下ユーザー一覧の表示を参照してください

<カード表示>

| =         | Jasmy Secure PC M | lanager 🕘                                     |         |
|-----------|-------------------|-----------------------------------------------|---------|
| ħ         | ホーム               | ユーザー                                          |         |
| ÷         | ユーザー              |                                               |         |
| <b>**</b> | グループ<br>PC        | ユーザー追加 csvダウンロード<br>名前 グルーブ ・ ステータス ・ ○ Ⅲ ④ ■ |         |
|           |                   | ※カード表<br>ラジオボタ                                | i示<br>ン |

3. ユーザー追加画面で追加したいユーザーのメールアドレスを入力フォームに入力し、"リ クエスト送信"ボタンを選択します

| =       | Jasmy Secure PC M | anager                                                                                                    | 8  |
|---------|-------------------|----------------------------------------------------------------------------------------------------|----|
| ħ       | ホーム               | ューザー-覧 > ューザー <sup>追加</sup><br>ユーザー追加                                                                                                    |    |
| ÷       | ユーザー              |                                                                                                    |    |
| <u></u> | グループ              | 管理ユーザーの追加リクエスト送信ができます。<br>リクエスト送信したユーザーが承認した場合、本マネージャー配下の管理ユーザーとして追加され、ユーザー一覧から情報を確認できます。<br>読み込むCSVファイルは以下のようにタイトルなしで、改行してメールアドレスを入力してください。 |    |
|         | PC                | user01@example.com<br>user02@example.com                                                                                                    |    |
|         |                   | 送信先追加         CSVファイル読み込み           追加するユーザーのメールアドレス         ***********@example.com                                                         | 削除 |
|         |                   | リクエスト送信                                                                                                    |    |
|         |                   |                                                                                                    |    |
|         |                   |                                                                                                    |    |

メールアドレスを入力する際メールアドレス形式でないものが入力された場合、入力欄の下にメッセージを表示し、"リクエスト送信"ボタンを選択することができなくなります

4. 確認ダイアログに表示されたユーザーのメールアドレスが正しい事を確認し、"ユーザー にリクエスト送信"ボタンを選択します

| ユーサー一覧 > ユーサ                         | 一追加                           |
|--------------------------------------|-------------------------------|
| ユーザー追ば                               | מל                            |
| 管理ユーザーの追加リ<br>リクエスト送信したゴ             | クエスト送信ができます。                  |
| 読み込むCSVファイノ                          | 確認                            |
| user01@example.c<br>user02@example.c | リクエスト送信してよろしいでしょうか。<br>送信先数:1 |
|                                      | メールアドレス                       |
| 送信先追加CSN                             | xxxxxxx@example.com           |
| 追加するユーザーのメー<br>××××××××@example.c    | キャンセル ユーザーにリクエスト送信            |
|                                      | リクエスト送信                       |
|                                      |                               |
|                                      |                               |

※このとき、入力したメールアドレスのユーザーにリクエストメールが送信されます

詳細は、"Jasmy Secure PC エージェント"の操作手順書を参照してください

5. リクエストを送ったユーザーが承認すると、ユーザー一覧にユーザーが追加されます

| ≡ Jasmy Secure PC I | Aanager                                        | 8  |
|---------------------|------------------------------------------------|----|
| ★ ホーム               | ューザー−蒐 > ューザー追加<br>つ ― +ザ ― \白巾□               |    |
| ≗ ユーザー              | <ul> <li>(1) ④ ユーザー追加のリクエストを送信しました。</li> </ul> | ×  |
| 🚜 グループ              |                                                |    |
| PC                  |                                                | 削除 |
|                     | リクエスト送信                                        |    |

- ▶ メッセージ(①)
  - ◆ リクエスト送信に成功した場合:「ユーザー追加のリクエストを送信しました。」 成功したメールアドレスが複数あったとしても、メッセージはまとめて1つ表示します
  - ◆ リクエスト送信に失敗した場合:エラー内容に応じたメッセージを表示 失敗した場合には、エラー内容に応じたメッセージを表示します
- リクエスト送信をしたメールアドレス(②)
   リクエスト送信したメールアドレスが表示されます

なお、複数名のユーザーを一度に登録したい場合は、下記の2種類の方法があります

- 送信先を追加して行う方法
- CSV ファイルからメールアドレスを読み込ませる方法

<送信先を追加して行う方法>

① ユーザー追加画面で"送信先追加"ボタンを選択します

|               | lanager                                                                                                    | 2  |
|---------------|----------------------------------------------------------------------------------------------------|----|
| ♠ ホーム         | ューザー-覧、 ューザー 追加<br>ユーザー 追加                                                                                                    |    |
| ▲ ユーザー ▲ グループ | 管理ユーザーの追加リクエスト送信ができます。<br>リクエスト送信したユーザーが承認した場合、本マネージャー配下の管理ユーザーとして追加され、ユーザー一覧から情報を確認できます。<br>読み込むCSVファイルは以下のようにタイトルなしで、改行してメールアドレスを入力してください。 |    |
| PC            | user01@example.com<br>user02@example.com                                                                                                    | 削除 |
|               | リクエスト送信                                                                                                    |    |

② メールアドレス入力フォームが追加されるので、追加したいユーザーの人数分入力フォ ームを追加し、各入力フォームにメールアドレスを入力後"リクエスト送信"ボタンを選択 します

| ≡ Jasmy Secure PC N | lanager                                                                                                    | 8  |
|---------------------|----------------------------------------------------------------------------------------------------|----|
| ↑ ホーム               | ユーザー一覧 > ユーザー追加                                                                                                    |    |
|                     | ユーザー追加                                                                                                    |    |
| ▲ ユーザー              |                                                                                                    |    |
| エ グループ              | 管理ユーザーの追加リクエスト送信かできます。<br>リクエスト送信したユーザーが承認した場合、本マネージャー配下の管理ユーザーとして追加され、ユーザー一覧から情報を確認できます。<br>読み込むCSVファイルは以下のようにタイトルなしで、改行してメールアドレスを入力してください。 |    |
| D PC                | user01@example.com<br>user02@example.com                                                                                                    |    |
|                     | 送信先追加 CSVファイル表み込み                                                                                                    |    |
|                     | 「這加するユーザーのメールアドレス                                                                                                    | 削除 |
|                     | 協加するユーザーのメールアドレス 入力                                                                                                    | 削除 |
|                     | 「這加するユーザーのメールアドレス                                                                                                    | 削除 |
|                     | リクエスト送信                                                                                                    |    |

※入力フォームを削除したい場合は、フォーム右端にある"削除"ボタンを選択してください

※"削除"ボタンがグレーになって押せない時は再度"送信先追加"ボタンを選択し、"削除"ボタンが押せる状態になったら削除したい行の"削除"ボタンを選択してください

③ 確認ダイアログに表示されたユーザーのメールアドレスが正しい事を確認し、"ユーザー にリクエスト送信"ボタンを選択します

<CSV ファイルからメールアドレスを読み込ませる方法>

① ユーザー追加画面で"CSVファイル読み込み"ボタンを選択します

| ≡ Jasmy Secure PC M | Aanager                                                                                                    | 2  |
|---------------------|----------------------------------------------------------------------------------------------------|----|
| ★ ホーム               | ューザー- <sup>-</sup> ザー 追加<br><b>フ ―  ザ ―  注  加</b>                                                                  |    |
| ▲ ユーザー              | ー ノー ノーバーの追加リクエスト送信ができます。                                                                                          |    |
| <b>☆</b> グループ       | リクエスト送信したユーザーが来認した場合、本マネージャー配下の管理ユーザーとして追加され、ユーザー一覧から情報を確認できます。<br>読み込むCSVファイルは以下のようにタイトルなしで、改行してメールアドレスを入力してください。 |    |
| D PC                | user01@example.com<br>user02@example.com                                                                           |    |
|                     | 送信先追加 CSVファイル読み込み                                                                                                  |    |
|                     | 違加するユーザーのメールアドレス                                                                                                   | 削除 |
|                     | リクエスト送信                                                                                                    |    |
|                     |                                                                                                    |    |
|                     |                                                                                                    |    |

② ファイルを開くダイアログが表示されるので、追加登録したいユーザーのメールアドレス が入力された CSV ファイルを選び、"開く"ボタンを選択します

| 管理ユーザーの追加リクエスト送<br>リクコ 💽 🗟 🔍 | 信ができます。          |              |                         | ×報を確認 |
|------------------------------|------------------|--------------|-------------------------|-------|
| 読み这 ← → ~ 个 🚬                | ≪ 検証基礎 > 検証_基本資料 | ∨ C 検証_3     | 基本資料の検索                 | Q     |
| use 整理 T 新しいフォルダー<br>use     |                  |              | ≣ • □                   | •     |
| > 🧾 デスクトップ                   | 名前               | 状態           | 更新日時                    | 種     |
| → 🔀 ビクチャ<br>送信               | template.csv     | $\odot$      | 2024/06/15 16:45        | Μ     |
|                              |                  |              |                         | HUR   |
| OKa > 📒 総務·庶務                |                  |              |                         |       |
| > 🚬 添付ファイル                   |                  |              |                         |       |
|                              |                  |              |                         |       |
| ファイル                         | 名(N):            | ~ Micro      | soft Excel Comma Separa | • ~   |
|                              | ĒŃ               | イルからアップロード 開 | iく(O) キャンセル             |       |

- ③ CSV ファイルよりメールアドレスが読み込まれます
   メールアドレスが入力されたら"リクエスト送信"ボタンを選択します
- ④ 確認ダイアログに表示されたユーザーのメールアドレスが正しい事を確認し、"ユーザー にリクエスト送信"ボタンを選択します

### 5.3. 管理下ユーザーを強制的に追加する

※この機能はエージェントを強制的に追加する権限があるマネージャーにのみご利用いただけるオプションです。権限のあるマネージャーには[強制的に追加]ボタンが表示されます エージェントの強制的追加の権限付与をご希望の方は、<u>sales@jasmy.co.jp</u>までご連絡ください

1. ユーザー追加画面で追加したい強制追加対象のユーザーのメールアドレスを入力フォ ームに入力し、"強制的に追加"ボタンを選択します

|                                        | tanager 🕘                                                                                                    |   |
|----------------------------------------|----------------------------------------------------------------------------------------------------|---|
| ↑ ホーム                                  | ューザー- <sup></sup> ユーザー <sup>-</sup> <sup></sup>                                                                                             |   |
| <ul> <li>ユーザー</li> <li>ニーブー</li> </ul> | 管理ユーザーの追加リクエスト送信ができます。<br>リクエスト送信したユーザーが承認した場合、本マネージャー配下の管理ユーザーとして追加され、ユーザーー覧から情報を確認できます。<br>読み込むGVVフィルは以下のようにタイトルなしで、改行してメールアドレスを入力してください。 |   |
| D PC                                   | user01@example.com<br>user02@example.com<br><u>業保先差加</u><br><u>影</u> 切するニーザーのメールアドレス<br><u>×××××××××@example.com</u><br><u>影</u> 没          |   |
|                                        | リクエスト送号                                                                                                    |   |
|                                        | 建制的仁适加                                                                                                    | J |
|                                        |                                                                                                    |   |
|                                        | ver: 1.0.0.3346aa                                                                                                    | d |

2. 確認ダイアログに表示されたユーザーのメールアドレスが正しい事を確認し、"強制的に 追加"ボタンを選択します

| <sup>ューザー-覧、ューザー適加</sup><br>ユーザー追加                                                                  |                                                                                                    |  |
|----------------------------------------------------------------------------------------------------|----------------------------------------------------------------------------------------------------|--|
| 管理ユーザーの追加リクエスト法<br>リクエスト送信したユーザーが承<br>読み込むCSVファイルは以下のよう<br>user01@example.com<br>user02@example.com | まができます。<br>忍した場合、本マネージャー配下の管理ユーザーとして追加され、ユーザーー覧から情報を確認できます。<br>うにタイトルなしで、改行してメールアドレスを入力してください。<br>確認<br>強制追加してよろしいでしょうか。 |  |
| 送信先追加 CSVファイル読み                                                                                     | 送信元数:1<br>メールアドレス                                                                                                    |  |
| xxxxxxxx@example.c                                                                                  | ××××××××שexample.com<br>キャンセル<br>登利的に追加<br>登制的に追加                                                                        |  |

3. ユーザー一覧にユーザーが強制追加されます

|   | E Jasmy Secure PC Manager |                                                                                                    |    |
|---|---------------------------|----------------------------------------------------------------------------------------------------|----|
| ħ | ホーム                       | ユーザー-覧、ユーザー追加<br>ユーザー追加                                                                                                    |    |
| • | <u>⊐</u> -ザ-              | ▶ ② ユーザーを強制追加しました。                                                                                                    | ×  |
| * | グループ                      | 詳細を開じる へ<br>××××××××××@example.com                                                                                                    |    |
|   | PC                        | 管理ユーザーの追加リクエスト送信ができます。<br>リクエスト送信したユーザーが承認した場合、本マネージャー配下の管理ユーザーとして追加され、ユーザー一覧から情報を確認できます。<br>読み込むCSVファイルは以下のようにタイトルなしで、改行してメールアドレスを入力してください。 |    |
|   |                           | user01@example.com<br>user02@example.com                                                                                                    |    |
|   |                           | 送信先追加         CSVファイル読み込み           追加するユーザーのメールアドレス         エメメメメメメン案           x×xx×x×x×@example.com         (1)                           | 削除 |
|   |                           | リクエスト送信                                                                                                    |    |
|   |                           | 推制的に追加                                                                                                    |    |

- ▶ メッセージ(①)
  - ◆ 送信に成功した場合:「ユーザーを強制追加しました。」 追加したメールアドレスが複数あったとしても、メッセージはまとめて1つ表示します
  - ◆ 送信に失敗した場合:エラー内容に応じたメッセージを表示 失敗した場合には、エラー内容に応じたメッセージを表示します
- 送信をしたメールアドレス(②)
   送信したメールアドレスが表示されます

## 5.4. 管理下ユーザーの削除

1. ホーム画面の左にあるメニューの"ユーザー"、または、ホームにある"ユーザー数"を選択します

| ≡ Jasmy Secure PC N                                                 | lanager                           |                            |                                 | 8       |
|---------------------------------------------------------------------|-----------------------------------|----------------------------|---------------------------------|---------|
| <ul> <li>★ ホーム</li> <li>ユーザー</li> <li>エ グルーブ</li> <li>PC</li> </ul> | ж-∆<br><b>ホ-</b> Д<br>10<br>_1у-ж | グループ数<br>0<br>-10ページt Alia | РС <del>В</del><br>—104-994 Ал. |         |
| Miss/Innanane-s/Inna-incontio                                       | SHS .                             |                            | ver; 1,0.0.                     | 3346aad |

2. ユーザー一覧のリスト表示から、削除したいユーザーのチェックボックスにチェックをいれ ます

<リスト表示>

| = | Jasmy Secure PC M | anager    |                      |                            |                |       |                |                     |                     | 8                   |
|---|-------------------|-----------|----------------------|----------------------------|----------------|-------|----------------|---------------------|---------------------|---------------------|
| ń | <b>ホ−</b> Δ       | ューザ<br>ユー | ¤<br>-ザー-            | ·覧                         |                |       |                |                     |                     |                     |
| * | ユーザー<br>グループ      |           | LE NIP               | ]                          |                |       |                |                     | ユーザー追加              | <b>csvダウン</b> ロード   |
|   | PC                | 8         | n<br>≲n +            | <u>クループ</u> ステ・<br>メールアドレス | -97 •<br>29-92 | 546   | <b>本日の符目時間</b> | 联盟院地员持              | REGER               | 8 = 0 E             |
|   |                   | 8         | 0H @#                | ××××××××@example.com       |                | 929   | 総位用し           | 8986                | 2024/06/24 15:40:00 | 2024/06/24 15:40:18 |
|   |                   | 0         | 做々末数子                | ××××××××@example.com       | 1412228        | ケイリ   | 008925109      | 2024/07/08 09:22:00 | 2024/07/08 10:17:00 | 2024/07/08 10:17:32 |
|   |                   | 0         | 東線中三                 | ××××××××@example.com       |                | カイハツ  | 総合無し           | 尊伽信し                | 2024/06/24 15:27:00 | 2024/06/24 15:27:43 |
|   |                   | 0         | 回中 幸孝                | ××××××××@example.com       |                | エイギョウ | 総査策し           | 尊玄祭し                | 2024/07/05 18:37:00 | 2024/07/05 18:38:02 |
|   | 0                 | 自然造洋子     | ××××××××@example.com | -                          | 959            | 総合無し  | 尊伽信し           | 2024/06/28 12:24:00 | 2024/04/28 12:24:55 |                     |
|   |                   | 0         | 58 X 88              | ××××××××@example.com       | 1001 (# # # #  | ৯প্র  | 総合無し           | 総合用し                | 2024/06/27 14:42:00 | 2024/06/27 14:42:48 |
|   |                   | 0         | 马野 高級                | ×××××××××@example.com      | 1311 ###B      | ケイリ   | 総位無し           | 総合語し                | 2024/06/24 15:59:00 | 2024/06/24 15:59:41 |

※管理下ユーザーの削除は"ユーザー一覧"の"リスト表示"画面でのみ行えます

3. "削除"ボタンを選択します

|        | lanager                         |              |       |           |                     |                     | 8                   |
|--------|---------------------------------|--------------|-------|-----------|---------------------|---------------------|---------------------|
| ★ ホーム  | ューザー                            |              |       |           |                     |                     |                     |
| ± 1−9− |                                 |              |       |           | _                   |                     | _                   |
| エ グループ |                                 |              |       |           |                     | ユーザー追加              | csvダウンロード           |
|        | 8m 01-7 • 29-                   | -92 •        |       |           |                     | APRICAR             | ⊛ ≔ ⊖ Ш             |
|        | □ 名前 キ メールアドレス                  | 29-92        | 546   | 半日の存在時間   | 聯繫開始目時              | 最终带型目转              | 劇性ステータス更新自          |
|        | •H@     •×××××××@example.com    | 1000 (2000   | 9>9   | 総合用し      | 89%L                | 2024/06/24 15:40:00 | 2024/06/24 15:40:18 |
|        | 44##? ××××××∞@example.com       | 1412.008     | タイリ   | 008925159 | 2024/07/08 09:22:00 | 2024/07/08 10:17:00 | 2024/07/08 10:17:32 |
|        | Imm # = ××××××× @example.com    | 13H # 8 M    | カイハツ  | 総位無し      | 総合用し                | 2024/06/24 15:27:00 | 2024/06/24 15:27:43 |
|        | BP ## ×××××××@example.com       | -            | エイギョウ | 総位無し      | 総合用し                | 2024/07/05 18:37:00 | 2024/07/05 18:38:02 |
|        | EMM ## xxxxxx@example.com       |              | 959   | 総位無し      | 総合用し                | 2024/06/28 12:24:00 | 2024/06/28 12:24:55 |
|        | Kan Kane xxxxxxx@example.com    | 1011 (2.078) | ৯ম্বৰ | 総位無し      | 総合用し                | 2024/06/27 14:42:00 | 2024/06/27 14:42:48 |
|        | Km as     ×××××××××@example.com | 1211 (1988)  | ケイリ   | 総体策し      | 総合用し                | 2024/06/24 15:59:00 | 2024/06/24 15:59:41 |

4. "ユーザー削除"ダイアログが表示されるので、削除ユーザー名とメールアドレスが正し いことを確認し、ダイアログにある"削除"ボタンを選択します

| ≡ Jasmy Secure PC M | lanager                                                             | ٢                                                                  |
|---------------------|---------------------------------------------------------------------|--------------------------------------------------------------------|
| ▲ ホーム               | <sub>ユーザー見</sub><br>ユーザー一覧                                          |                                                                    |
| ▲ ユーザー ∴ グループ       |                                                                     | ユーザー追加                                                             |
| PC                  | 名前 ユーザー削除                                                           |                                                                    |
|                     | ● ひが ①         ○ 中村 優華         中村 優華         ×××××××××∞@example.com | 取除体部口町<br>取除人デーラス更新口<br>2024/06/24 15:40:00<br>2024/06/24 15:40:18 |
|                     | 佐々木賀子         を管理下から削除してよろしいですか         220                         | 00 2024/07/08 10:17:00 2024/07/08 10:17:32                         |
|                     | □ 栗原 幸三 *ャンセル NII2                                                  | 2024/06/24 15:27:00 2024/06/24 15:27:43                            |
|                     | 田中卒字         ××××××××××××××<@example.com                            | 2024/07/05 18:37:00 2024/07/05 18:38:02                            |
|                     | 田野辺洋子 ××××××××∞example.com (日井和) ジンジ 移動無し 務勘無し                      | 2024/06/28 12:24:00 2024/06/28 12:24:55                            |
|                     | □ 石原 美由記 ×××××××∞@example.com 10日 ##◎ シザイ 移動当し 務勘当し                 | 2024/06/27 14:42:00 2024/06/27 14:42:48                            |
|                     | □ 募野高額 xxxxxxx@example.com (13日 弁服) ケイリ 移動無し 移動無し                   | 2024/06/24 15:59:00 2024/06/24 15:59:41                            |

※ ここでの削除はあくまで管理下ユーザーから外れることであり、ユーザーが削除されることではありません。

5. 全員を一度に削除する場合は、"ユーザー一覧(リスト表示)"画面一番上のチェックボッ クスを選択します

| ⊂ Jasmy Secure PC N                     | lanager                                    |                  |       |         |                     |                     | 8                    |
|-----------------------------------------|--------------------------------------------|------------------|-------|---------|---------------------|---------------------|----------------------|
| <ul> <li>★ ホーム</li> <li>ユーザー</li> </ul> | ューザー <sup>11</sup><br>ユーザー一覧               |                  |       |         |                     |                     |                      |
| ・ グループ                                  | 編集         NBk           名前         グループ ・ | -97 •            |       |         |                     | ユーザー追加<br>表示情報の選択   | csvダウンロード<br>⊙ ≔ ○ ⊑ |
|                                         | 🔽 各前 🛧 メールアドレス                             | ステータス            | JUNE  | 本日の稼働時間 | 移動開始日時              | 最終稼働日時              | 最終ステータス更新日           |
|                                         | ☑ 中村 優華 ×××××××∞@example.com               | 138 ## <b>10</b> | ジンジ   | 稼働無し    | 稼働無し                | 2024/06/24 15:40:00 | 2024/06/24 15:40:18  |
|                                         | ☑ 佐々木智子 ×××××××∞example.com                | 1時間 非務務          | ケイリ   | 00時間55分 | 2024/07/08 09:22:00 | 2024/07/08 10:17:00 | 2024/07/08 10:17:32  |
|                                         | ☑ 東原幸三 ×××××××∞example.com                 | 13日 ###0         | カイハツ  | 稼働無し    | 稼働無し                | 2024/06/24 15:27:00 | 2024/06/24 15:27:43  |
|                                         | ☑ 田中 幸孝 ×××××××∞@example.com               | 28 ##            | エイギョウ | 稼働無し    | 稼動無し                | 2024/07/05 18:37:00 | 2024/07/05 18:38:02  |
|                                         | ☑ 田野辺洋子 ×××××××∞@example.com               |                  | ジンジ   | 稼働無し    | 稼働無し                | 2024/06/28 12:24:00 | 2024/06/28 12:24:55  |
|                                         | ☑ 石原美由紀 ×××××××∞@example.com               | 10日 非務約          | হর্মন | 稼働無し    | 稼働無し                | 2024/06/27 14:42:00 | 2024/06/27 14:42:48  |
|                                         | ✓ 菊野高蓉 ××××××××××∞example.com              | 13日 井稼物          | ケイリ   | 稼働無し    | 稼働無し                | 2024/06/24 15:59:00 | 2024/06/24 15:59:41  |

6. "削除"ボタンを選択します

| ≡ Jasmy Secure PC N | lanager                                                                                                    | ٢                                                                     |
|---------------------|----------------------------------------------------------------------------------------------------|-----------------------------------------------------------------------|
| ♠ ホーム               | ユーサーー覧<br><b>フ _ +げ 一</b> 覧                                                                                                    |                                                                       |
| ▲ ユーザー              |                                                                                                    |                                                                       |
| 🙁 グループ              |                                                                                                    |                                                                       |
| D PC                |                                                                                                    |                                                                       |
|                     | 図 名前 ↑ メールアドレス ステータス ラベリ                                                                                                    | レ 本日の総御時間 稼働発始日時 最終稼働日時 最終ステータス更新日                                    |
|                     | ○ 中村 優勝 ×××××××× @example.com n (13日 非常的) ジン:                                                                                                    | ジ 終敏無し 2024/06/24 15:40:00 2024/06/24 15:40:18                        |
|                     | ☑ 佐々木 晋: ×××××××∞@example.com □ (1時間 月まあ) ケイ                                                                                                    | リ 00時間55分 2024/07/08 09:22:00 2024/07/08 10:17:00 2024/07/08 10:17:32 |
|                     | 図 栗原 幸三 ×××××××∞example.com n (13日 月間5) カイル                                                                                                    | ハツ 終金無し 移動無し 2024/06/24 15:27:00 2024/06/24 15:27:43                  |
|                     | ☑ 田中 幸存 ××××××××∞example.com n (2日 升目為) エイ                                                                                                    | ギョウ 称変無し 稼動無し 2024/07/05 18:37:00 2024/07/05 18:38:02                 |
|                     | ☑ 田野辺洋: ×××××××∞example.com n (日 ##8.) ジン:                                                                                                    | ジ 終金無し 移動無し 2024/06/28 12:24:00 2024/06/28 12:24:55                   |
|                     | 石原美由     エメンスンスンスンスの全部の目的にのの ■ (10日 非常) シザ・     シザ・     ・     ・     ・     ・     ・     ・     ・     ・     ・     ・     ・     ・     ・     ・     ・     ・     ・     ・     ・     ・     ・     ・     ・     ・     ・     ・     ・     ・     ・     ・     ・     ・     ・     ・     ・     ・     ・     ・     ・     ・     ・     ・     ・     ・     ・     ・     ・     ・     ・     ・     ・     ・     ・     ・     ・     ・     ・     ・     ・     ・     ・     ・     ・     ・     ・     ・     ・     ・     ・     ・     ・     ・     ・     ・     ・     ・     ・     ・     ・     ・     ・     ・     ・     ・     ・     ・     ・     ・     ・     ・     ・     ・     ・     ・     ・     ・     ・     ・     ・     ・     ・     ・     ・     ・     ・     ・     ・     ・     ・     ・     ・     ・     ・     ・     ・     ・     ・     ・     ・     ・     ・     ・     ・     ・     ・     ・     ・     ・     ・     ・     ・     ・     ・     ・     ・     ・     ・     ・     ・     ・     ・     ・     ・     ・     ・     ・     ・     ・     ・     ・     ・     ・     ・     ・     ・     ・     ・     ・     ・     ・     ・     ・     ・     ・     ・     ・     ・     ・     ・     ・     ・     ・     ・     ・     ・     ・     ・     ・     ・     ・     ・     ・     ・     ・     ・     ・     ・     ・     ・     ・     ・     ・     ・     ・     ・     ・     ・     ・     ・     ・     ・     ・     ・      ・     ・     ・      ・     ・      ・      ・      ・      ・      ・      ・      ・      ・      ・      ・      ・      ・      ・      ・      ・      ・      ・      ・      ・      ・      ・      ・      ・      ・      ・      ・      ・      ・      ・      ・      ・      ・      ・      ・      ・      ・      ・      ・      ・      ・      ・      ・      ・      ・      ・      ・      ・      ・      ・      ・      ・      ・      ・      ・      ・      ・      ・      ・      ・      ・      ・      ・      ・      ・      ・      ・      ・      ・      ・      ・      ・     ・      ・     ・     ・     ・     ・     ・     ・     ・     ・     ・     ・     ・     ・     ・     ・     ・     ・     ・     ・     ・     ・     ・     ・     ・     ・     ・     ・     ・     ・     ・     ・     ・     ・     ・     ・     ・     ・     ・ | イ 終金無し 移動無し 2024/06/27 14:42:00 2024/06/27 14:42:48                   |
| 0                   | ✓ 募野高都 ×××××××∞@example:com= (13日 非非多) ケイ                                                                                                    | リ 称激無し 稼働無し 2024/06/24 15:59:00 2024/06/24 15:59:41                   |

7. "ユーザー削除"ダイアログが表示されるので削除ユーザー名が正しいことを確認し

. ユーザー一覧 ★ ホーム ユーザー削除 ユーザー ▲ ユーザー 名前 メールアドレス 編集 削除 🚜 グループ 鈴木 和也 ×××××××××@example.com 表示情報の選択 💿 🚍 🔿 본 名前 田野辺 洋子 ×××××××××@example.com D PC 菊野 高都 ×××××××××@example.com 🗹 名前 🛧 最終稼働日時 最終ステータス更新日 栗原 幸三 ×××××××××@example.com 🔽 中村 優華 田中 幸孝  $\times \times \times \times \times \times \times \times \times \otimes$ example.com 2024/06/24 15:40:00 2024/06/24 15:40:18 石原 美由紀 ×××××××××@example.com 🔽 佐々木 智子 2024/07/08 10:17:00 2024/07/08 10:17:32 関口 篤志 ×××××××××@example.com 遠藤 秋親  $\times \times \times \times \times \times \times \times \times \otimes$  example.com 🔽 🛛 栗原 幸三 2024/06/24 15:27:00 2024/06/24 15:27:43 佐々木 智子 ×××××××××@example.com 🔽 田中 幸孝 中村 優華 ××××××××<@example.com 2024/07/05 18:37:00 2024/07/05 18:38:02 を管理下から削除してよろしいですか 🔽 田野辺 洋子 2024/06/28 12:24:00 2024/06/28 12:24:55 キャンセル 2024/06/27 14:42:00 2024/06/27 14:42:48 ▼ 石原美由紀 🔽 菊野 高都 ×××××××××@example.com 13日 非稼働 ケイリ 稼働無し 稼働無し 2024/06/24 15:59:00 2024/06/24 15:59:41

ダイアログにある"削除"ボタンを選択します
5.5. 管理下ユーザー一覧の表示

"Jasmy Secure PC マネージャー"では、ユーザー一覧の表示モードに"リスト表示"と"カード表示"があります

なお、初回起動時は、"リスト表示"で表示し、表示モードを変更した場合は、次回以降表示モードの状態を維持します

<リスト表示>

1. ホーム画面の左にあるメニューの"ユーザー"、または、ホームにある"ユーザー数"を選 択します

|                                    | fanager   |          | ٨                 |
|------------------------------------|-----------|----------|-------------------|
| <b>↑ ホ</b> −ム                      | *         |          |                   |
| ± 2-17-                            | ユーザー数     | グループ数    | PC数               |
| PG                                 | 10        | 0        | 10                |
|                                    | -SIN-SEAR | -54-988x | -昭ページを本面          |
|                                    |           |          |                   |
|                                    |           |          |                   |
|                                    |           |          |                   |
| Mine Manager - No year inc. arthur |           |          | vec 1.0.0.3346apd |

2. リスト表示で現在ログインしている管理者が管理をしているユーザーの一覧が表示され

ます

| 😑 Jasmy Se | cure PC M | anager                  |                       |            |       |          |                     |                     | 8                   |      |
|------------|-----------|-------------------------|-----------------------|------------|-------|----------|---------------------|---------------------|---------------------|------|
| ★ ホーム      |           | ユーザーー見<br>フ+f           |                       |            |       |          |                     |                     |                     |      |
| ± 1-9-     |           | 4                       | 15                    |            |       |          | _                   | 6                   | 19                  |      |
| エグループ      |           |                         | 1/1-7 2 29            | -92 3      |       |          | (                   |                     | ew99520-F           | 4    |
|            |           | 🖬 88 ÷                  | メールアドレス               | 29-92      | 546   | 本日の符合時間  | 尊重规地目時              | 最终带型目的              | 最终スタータス更新日          | (18) |
|            |           | 52 OH 68                | ××××××××@example.com  | 1311 ###   | 9>9   | 彩金用し     | 総合用し                | 2024/06/24 15:40:00 | 2024/06/24 15:40:18 |      |
|            |           | □ 载々木田子                 | ×××××××××@example.com | 1412788    | ケイリ   | 00892519 | 2024/07/08 09:22:00 | 2024/07/08 10:17:00 | 2024/07/08 10:17:32 |      |
|            |           | □ <b>#</b> # <b>#</b> Ξ | ×××××××××@example.com | 138 888    | カイハツ  | 総位無し     | 総合用し                | 2024/04/24 15:27:00 | 2024/06/24 15:27:43 |      |
|            |           | □ m0 ¢*                 | ×××××××××@example.com |            | エイギョウ | 総位用し     | 総合用し                | 2024/07/05 18:37:00 | 2024/07/05 18:38:02 |      |
|            |           | 日期277                   | ×××××××××@example.com |            | 929   | 総位無し     | 総合用し                | 2024/06/28 12:24:00 | 2024/06/28 12:24:55 |      |
|            |           | Sink Ris                | ×××××××××@example.com | 1011 2 2 2 | ৯প্ৰৰ | 総位用し     | 総合用し                | 2024/06/27 14:42:00 | 2024/06/27 14:42:48 |      |
|            |           | □ 募野高都                  | ×××××××××@example.com | 1311 ###   | ケイリ   | 総位無し     | 尊を伴し                | 2024/06/24 15:59:00 | 2024/06/24 15:59:41 |      |
|            |           | 56                      | $\bigcirc$            | 8          | 9     | 10       | 11                  | (12)                | (13)                |      |

- > 名前検索ボックス(①) ユーザー名の入力によりユーザーを検索(部分一致)することができます
- グループフィルター選択リスト(②) 作成したグループを選択することにより、選択したグループに登録されているユーザー のみを表示することができます グループ作成については、「<u>5.17. グループの作成</u>」を参照してください
- ステータス選択リストボックス(③) 表示させたいステータス(指定なし・稼働・離席・休憩・非稼働)を選択することにより、選 択されたステータスのユーザーのみを表示することができます
- 表示形式ラジオボタン(④) 2つの方法(リスト表示・カード表示)から表示方法を選択することができます ※ユーザーの編集・削除は「リスト表示」画面から行います

▶ ユーザー選択チェックボックス(⑤)

編集したいユーザーのチェックボックスを選択することにより編集ボタン(⑭)、削除ボタン (⑮)が選択できるようになります

ー番上のチェックボックスを選択すると、ユーザー全員が選択され一括編集・削除ができ ます

▶ 名前(⑥)

管理しているユーザー名を表示します ユーザー名を選択するとユーザーの使用 PC 一覧ページ・稼働情報ページに遷移しま す

- ▶ メールアドレス(⑦) 管理しているユーザーのメールアドレスを表示します
- ▷ ステータス(⑧)

ユーザーの現在のステータスを表示します

注) ユーザーの PC の動作環境によっては SecurePC Agent でのステータスと異なる 場合があります

- ラベル(⑨)
   ユーザーに設定したテキストを表示します
- 本日の稼働時間(⑩)
   当日の稼働時間を表示します
- > 稼働開始日時(①) ユーザーの稼働開始日時を表示します
- 最終稼働日時(12) ユーザーの最終稼働日時を表示します
- 最終ステータス更新日(13)
   ユーザーの最終ステータス更新日を表示します

▶ 編集ボタン(④)

ユーザー編集画面を表示します ユーザー選択チェックボックス(⑤)が選択されていない時はボタンの選択はできません

- ) 削除ボタン(⑤) ユーザー削除画面を表示します ユーザー選択チェックボックス(⑤)が選択されていない時はボタンの選択はできません
- ユーザー追加ボタン(⑥) ユーザー追加画面を表示します ユーザー追加の方法は、「<u>5.2. 管理下ユーザー追加</u>」を参照してください
- 表示情報の選択(団)

|              |                                      |                                             |                                                                                                    |               |     |      |                       |                     | <b>e</b>                          |
|--------------|--------------------------------------|---------------------------------------------|----------------------------------------------------------------------------------------------------|---------------|-----|------|-----------------------|---------------------|-----------------------------------|
| <b>俞</b> 木-ム | <sub>ユーザー一覧</sub><br>フ <i>ー</i> ザー―間 | <u>ــــــــــــــــــــــــــــــــــــ</u> | =                                                                                                    | 210           |     |      | _                     |                     |                                   |
| ≗ ユ−ザ−       |                                      | 1                                           | を示 情報の)                                                                                                    | 選択            |     |      |                       |                     |                                   |
| ぶ グループ       | 編集 削除 名前                             | グルーン                                        | <ul> <li>✓ 名前</li> <li>□ 名前</li> <li>✓ メーノ</li> </ul>                                                                                                    | (かな)<br>レアドレス |     |      |                       | 表示情報の選択             | ॻ– <del>ॻ</del> ॔–јёли<br>⊙ ≔ ○ 🖿 |
|              | □ 名前 个                               | メールアドレス                                     | <ul><li>✓ ステ-</li><li>□ 社員報</li></ul>                                                                                                    | -タス<br>話号     |     |      | 開始日時                  | 最終稼働日時              | 最終ステータス更新日                        |
|              | □ 中村 優華                              | ******                                      | □ 所属                                                                                                    |               |     |      | -無し                   | 2024/06/24 15:40:00 | 2024/06/24 15:40:18               |
|              | □ 佐々木智子                              | *****                                       | <ul> <li>ラベリ</li> <li>シベレ</li> <li>シベレ</li> <li>シマベレ</li> <li>シベレ</li> <li>シ</li></ul> | レの稼働時間        |     |      | 养<br>+/07/08 09:22:00 | 2024/07/08 10:17:00 | 2024/07/08 10:17:32               |
|              | □ 栗原 幸三                              | ******                                      | <ul> <li></li></ul>                                                                                                    | 開始日時<br>家街中時  |     |      | 「無し                   | 2024/06/24 15:27:00 | 2024/06/24 15:27:43               |
|              | □ 田中 幸孝                              | *****                                       | <ul> <li>基本(1)</li> <li>量表(2)</li> <li>量表(2)</li> </ul>                                                                                                    | ステータス更新日に     | ₿.  |      | (無し                   | 2024/07/05 18:37:00 | 2024/07/05 18:38:02               |
|              | □ 田野辺洋子                              | ******                                      |                                                                                                    |               |     |      | ▼<br>無し               | 2024/06/28 12:24:00 | 2024/06/28 12:24:55               |
|              | □ 石原 美由紀                             | ×××××××××@                                  | example.com                                                                                                    | 10日 非限例       | シザイ | 稼働無し | 稼働無し                  | 2024/06/27 14:42:00 | 2024/06/27 14:42:48               |
|              | □ 菊野 高都                              | ×××××××××@                                  | example.com                                                                                                    | 13日 非稼働       | ケイリ | 稼働無し | 稼働無し                  | 2024/06/24 15:59:00 | 2024/06/24 15:59:41               |

ユーザー一覧に表示する項目を選ぶことができます

- 名前
- 名前(かな)
- メールアドレス
- ステータス
- 社員番号
- 所属
- ラベル

- 本日の稼働時間
- 稼働開始日時
- 最終稼働日時
- 最終ステータス更新時間
- ▶ 項目タイトル(18)

各項目のタイトル名を選択すると、それぞれの項目の並び順を昇順・降順に変えることが できます

※ひらがな・カタカナ・アルファベット・数字で並び順を変えることができます

➤ CSVダウンロード(①)

ユーザー一覧の情報を CSV ファイルでダウンロードします

<カード表示>

"ユーザーー覧"画面の初回起動時は"リスト表示"で表示し、表示モードを変更した場合は、 次回以降表示モードの状態を維持します

1. ホーム画面の左にあるメニューの"ユーザー"、または、ホームにある"ユーザー数"を選択します

| ≡ Jasmy Secure PC Manager                                                                                                    |                         | 8                        |
|----------------------------------------------------------------------------------------------------|-------------------------|--------------------------|
| <ul> <li>★-△</li> <li>ホーム</li> <li>ホーム</li> <li>ホーム</li> <li>ホーム</li> <li>ホーム</li> <li>ユーザー敦</li> <li>ユーザー敦</li> <li>ユーザー敦</li> <li>ユーザー敦</li> <li>ユーザー敦</li> </ul> | グループ数<br>0<br>-10ページをある | РС <b>数</b><br>_10<br>_1 |
| Mins (Amananer-ulla war-inscretificers)                                                                                                    |                         | ver: 1.0.0.3346aad       |

2. 現在ログインしている管理者が管理をしているユーザーの一覧が表示されます

"ユーザー一覧"画面の右上にあるラジオボタンを右側の"カード表示"にします

| ≡ Jasmy Secure PC M | anager                                                   |         |       |         |                     |                     | 8                   |
|---------------------|----------------------------------------------------------|---------|-------|---------|---------------------|---------------------|---------------------|
| ♠ ホーム               | <sup>ユーザーー覧</sup><br>フ <i>ー</i> ザーー覧                     |         |       |         |                     |                     |                     |
| ± ユ−ザ−              |                                                          |         |       |         |                     |                     |                     |
| ∴ グループ              | <ul> <li>編集 前除</li> <li>名前</li> <li>グルーブ ・ ステ</li> </ul> | -97 •   |       |         |                     | ユーザー追加<br>表示情報の選択   | esv99530-1          |
|                     | □ 名前 ↑ メールアドレス                                           | ステータス   | ラベル   | 本日の稼働時間 | 稼働開始日時              | 最終移動日時              | 最終ステータス更新日間         |
|                     | 中村 優華 ×××××××××@example.com                              | 13日 井根和 | ジンジ   | 稼働無し    | 稼働無し                | 2024/06/24 15:40:00 | 2024/06/24 15:40:18 |
|                     | □ 佐々木智子 ××××××××∞@example.com                            | 26分 体制  | ケイリ   | 01時曜21分 | 2024/07/08 09:22:00 | 2024/07/08 10:17:00 | 2024/07/08 10:17:32 |
|                     | □ 栗原 幸三 ××××××××∞example.com                             | 13日 非裸角 | カイハツ  | 稼働無し    | 稼働無し                | 2024/06/24 15:27:00 | 2024/06/24 15:27:43 |
|                     | □ 田中幸孝 ×××××××∞@example.com                              | 2日井柳橋   | エイギョウ | 稼働無し    | 稼働無し                | 2024/07/05 18:37:00 | 2024/07/05 18:38:02 |
|                     | □ 田野辺洋子 ×××××××∞@example.com                             | 9日井御島   | ジンジ   | 稼働無し    | 稼働無し                | 2024/06/28 12:24:00 | 2024/06/28 12:24:55 |
|                     | □ 石原美由紀 ×××××××∞@example.com                             | 10日 非存为 | シザイ   | 稼働無し    | 稼働無し                | 2024/06/27 14:42:00 | 2024/06/27 14:42:48 |
|                     | □ 菊野高都 ×××××××∞@example.com                              | 13日 井根和 | ケイリ   | 稼働無し    | 稼働無し                | 2024/06/24 15:59:00 | 2024/06/24 15:59:41 |

3. カード表示でユーザー一覧が表示されます

| 😑 Jasmy Secure PC M | anager                                                                                                    |                                                                                                    | 0                                                                                                    |
|---------------------|----------------------------------------------------------------------------------------------------|----------------------------------------------------------------------------------------------------|----------------------------------------------------------------------------------------------------|
| ↑ ホーム               | ューザーーロ<br>ユーザーー覧                                                                                                    |                                                                                                    |                                                                                                    |
| ± 1-4-              |                                                                                                    |                                                                                                    | 5                                                                                                    |
| エ グループ              | 1 2 3<br>8n ju-7 · 27-4                                                                                                    |                                                                                                    |                                                                                                    |
| 6                   | 3分 形象         0055至0000           注意着量         25点着量         2000           注意着量         2000000055         2000           「本市市市         2000         2000           「本市市         2000         2000           「本市市         2000         2000           「本市市         2000         2000           「本市市         2000         2000           市市市         2000         2000 | 13 米線車 22時間32()<br>一部計算 (第子<br>注意意味 (cocococs)<br>完美 人参考<br>「************************************                                                                                                    | 1313 本非単 1983年343<br>()<br>()<br>()<br>()<br>()<br>()<br>()<br>()<br>()<br>()                                |
|                     | 大阪市三         2005年2009           東京市三         注意等         2005年2009           東京市三         注意等         200500054           東京市三         注意等         2005000054           東京市三         元オイバジ         水田小田           東北市         中国市         日本                                                                                                    | 12日本3年 7720111409<br>()) 日本3年 12月3年4、00000048<br>対象第末の<br>「15055555558」<br>「15055555558」<br>1505555558<br>1505555558<br>15055555<br>1505555<br>150555<br>150555<br>150555<br>15055<br>150555<br>150555<br>15055<br>150 | マロルボット         マロルボット           石灰美山ビ         日本美山ビ           ビス多手の         ログレンド           シジイ         米を加し |

- 名前検索ボックス(①) ユーザー名の入力によりユーザーを検索(部分一致)することができます
- グループフィルター選択リスト(②) 作成したグループを選択することにより、選択したグループに登録されているユーザー のみを表示することができます グループ作成についての詳細は、「<u>5.17. グループの作成</u>」を参照してください
- ステータス選択リストボックス(③) 表示させたいステータス(指定なし・稼働・離席・休憩・非稼働)を選択することにより、選 択されたステータスのユーザーのみを表示することができます
- 表示形式ラジオボタン(④)
   2つの方法(リスト表示・カード表示)から表示方法を選択することができます
- ユーザー追加ボタン(⑤)
   ユーザー追加画面を表示します
   ユーザー追加の方法は、「<u>5.2. 管理下ユーザー追加</u>」を参照してください

▶ ユーザー情報(⑥)

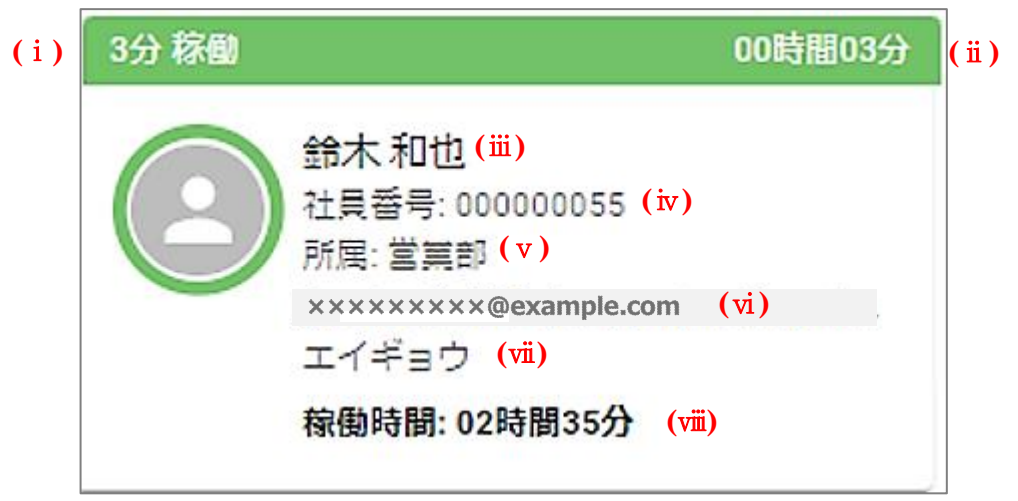

i. 稼働ステータス

ユーザーの最新稼働ステータスを表示します

注) ユーザーの PC の動作環境によっては Secure PC Agent でのステータスと異なる場合があります

ii. 経過時間

iの稼働ステータス状態に切り替わってからの経過時間を表示します

- iii. ユーザー名管理しているユーザーの名前を表示します
- iv. 社員 No. 管理しているユーザーの社員 No.を表示します
- v. 所属名 管理しているユーザーの所属名を表示します
- vi. メールアドレス 管理しているユーザーのメールアドレスを表示します
- vii. ラベル

ユーザーに設定したテキストを表示します

viii. 稼働時間当日の稼働時間(Secure PC を起動してから)を表示しています

### 5.6. 管理下ユーザー情報の編集

1. ホーム画面の左にあるメニューの"ユーザー"、または、ホームにある"ユーザー数"を選択します

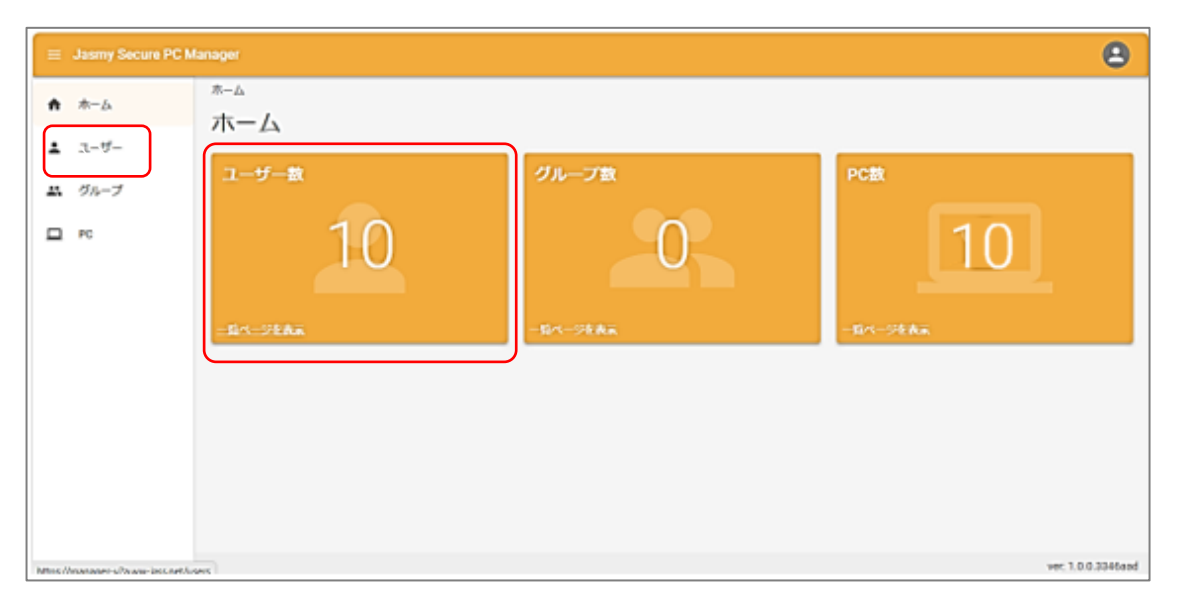

2. ユーザー一覧が表示されます

"リスト表示"ラジオボタンを選択し、変更したいユーザーのチェックボックスにチェックを 入れて"編集"ボタンを選択します

| <リスト表示> |
|---------|
|---------|

| = | Jasmy Secure PC M | lanager |                    |                       |                |       |           |                     |                     | 8                   |
|---|-------------------|---------|--------------------|-----------------------|----------------|-------|-----------|---------------------|---------------------|---------------------|
| ń | ホーム               | 2-1     | ≁ու<br>_+ <b>f</b> | -覧                    |                |       |           |                     |                     |                     |
| ÷ | ユーザー              | C       |                    |                       |                |       |           | _                   |                     | _                   |
|   | グループ<br>PC        | Ľ       |                    | <i>グループ</i> ・<br>ステ   | -97. •         |       |           |                     | a-9-20              | sv9920-F<br>⊛ ≔ 0 ⊒ |
|   |                   |         | 6fi +              | メールアドレス               | 29-92          | 546   | *0.00011  | 尊重疑地目時              | 最终却全自转              | 最伟スタータス更新日          |
|   |                   |         | 아카엘베               | ×××××××××@example.com | 100.000        | 9>9   | 総合用し      | 総合用し                | 2024/06/24 15:40:00 | 2024/06/24 15:40:18 |
|   |                   | 0       | 载々末数子              | ××××××××@example.com  | 1412,000       | ケイリ   | 008925159 | 2024/07/08 09:22:00 | 2024/07/08 10:17:00 | 2024/07/08 10:17:32 |
|   |                   | 0       | 周期 章王              | ××××××××@example.com  | 138 # # #      | カイハツ  | 総位無し      | 総合用し                | 2024/06/24 15:27:00 | 2024/06/24 15:27:43 |
|   |                   | 0       | 田中 幸孝              | ××××××××@example.com  |                | エイギョウ | 総位無し      | 総合用し                | 2024/07/05 18:37:00 | 2024/07/05 18:38:02 |
|   |                   | 0       | 自然边洋子              | ××××××××@example.com  |                | 9>9   | 総位無し      | 総合用し                | 2024/06/28 12:24:00 | 2024/06/28 12:24:55 |
|   |                   | 0       | 5/R XAR            | ×××××××××@example.com | 1000 (00 00 00 | ৯প্র  | 総位無し      | 物物用し                | 2024/06/27 14:42:00 | 2024/06/27 14:42:48 |
|   |                   | 0       | 莫野 高原              | ×××××××××@example.com | 1311 # 8 8     | ケイリ   | 総位無し      | 総合用し                | 2024/06/24 15:59:00 | 2024/06/24 15:59:41 |

### ※管理下ユーザーの編集は"ユーザー一覧"の"リスト表示"画面でのみ行えます

3. 編集画面が表示されます

ユーザー名を選択します

| ≡ Jasmy Secure PC Manager |                                              |                     | 2    |
|---------------------------|----------------------------------------------|---------------------|------|
| ▲ ホーム ユーザー-               | -覧                                           |                     |      |
| ▲ ユーザー                    | 5集                                           |                     |      |
| 🚢 グループ                    | > 中村 優華 xxxxxxx@example.com                  |                     | 3    |
| D PC                      |                                              | 稼働開始日時              | 最終   |
|                           |                                              | 稼働無し                | 2024 |
|                           |                                              | 2024/07/08 09:22:00 | 2024 |
| l l                       |                                              | 稼働無し                | 2024 |
|                           |                                              | 稼働無し                | 2024 |
|                           | キャンセル 更新                                     | 稼働無し                | 2024 |
|                           | 石原 美由紀 xxxxxxxx@example.com 11日 非目的 シザイ 移動無し | 稼働無し                | 2024 |
|                           | 菊野 高都 XXX XXXX @example.com 14日 非同体 A-1 稼働無し | 稼働無し                | 2024 |

4. 編集ボックスが表示されます

| ≡ | Jasmy Secure PC Man | nager                                                                                                    |                                                                | 2                                   |
|---|---------------------|----------------------------------------------------------------------------------------------------|----------------------------------------------------------------|-------------------------------------|
| A | ホーム                 | ユーザー                                                                                                    | 1                                                              |                                     |
| ÷ | ユーザー                | ー 編集<br>                                                                                                    |                                                                |                                     |
| * | グループ                | ✓ 中村 優華 xxxxxxxeexample.com                                                                                                    |                                                                |                                     |
|   | PC                  | 使 (hvid)         6 (hvid)           使 (hvid)         9 (hvid)           使         6           中村         6           1         (1)           000000056         (1)           「方べレ         ランジ | ROAR (10,100)<br>稼働開始日時<br>稼働無し<br>2024/07/08 09:22:00<br>稼働無し | 最終1<br>2024<br>2024<br>2024<br>2024 |
|   |                     |                                                                                                    | 稼働無し                                                           | 2024                                |
|   |                     |                                                                                                    | 稼働無し                                                           | 2024                                |
|   |                     | □ 石原 美由紀 ×××××××∞example.com 11日 月移為 シザイ 移動無し                                                                                                    | 稼働無し                                                           | 2024                                |
|   |                     | □ <b>菊野 高都</b> ××××××××∞@example.com 14日 排除 A-1 稼働無し                                                                                                    | 稼働無し                                                           | 2024                                |

ここでは以下の項目の変更が可能です

- ◆ 姓(かな)
- ◆ 名(かな)
- ◆ 姓
- ◆ 名
- ◆ 社員番号
- ◆ 所属
- ◆ ラベル

※メールアドレスの変更はできません

5. 編集が完了したら"更新"ボタンを選択してください

#### 注意:

こちらの編集画面で編集した項目は、"Jasmy Secure PC マネージャー"上で共有となっているため、変更した管理者の"Jasmy Secure PC マネージャー"上だけではなく、 変更したユーザーを管理下に設定している全管理者上で編集した項目が変更されます 従って他の管理者によって変更された場合は、自分の"Jasmy Secure PC マネージャ ー"上の表示が変更になります

# 5.7. 管理下ユーザーの検索

1. ホーム画面の左にあるメニューの"ユーザー"、または、ホームにある"ユーザー数"を選択します

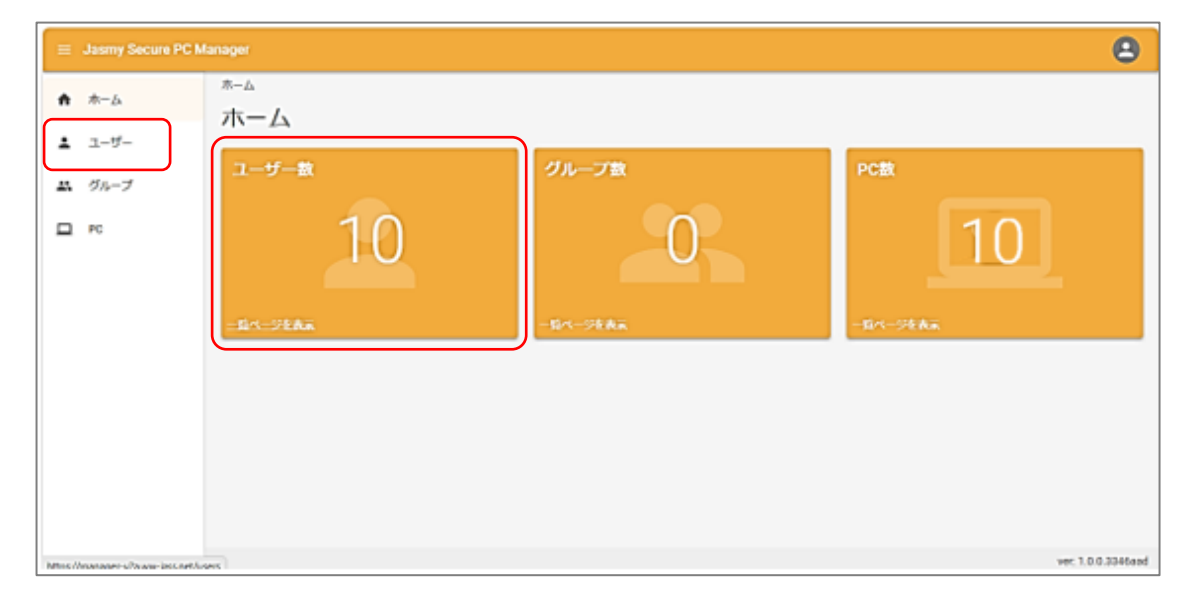

2. 名前検索ボックスに検索キーワードを入力します

検索キーワードには、検索をしたいユーザーのユーザー名を入力してください

検索方法は、部分一致となります

<リスト表示>

|    | Jasmy Secure PC M | anager                        |                       |                       |         |       |         |                     |                     | 2                    |
|----|-------------------|-------------------------------|-----------------------|-----------------------|---------|-------|---------|---------------------|---------------------|----------------------|
| A  | ホーム               | <del>ت</del> -د<br><b>ل</b> - | <sup>f覧</sup><br>ーザーー | ·覧                    |         |       |         |                     |                     |                      |
| ÷  | ユーザー              |                               |                       |                       |         |       |         | _                   |                     |                      |
| #* | グループ<br>PC        | 8                             | 前                     | グループ ・ ステー            | -97 •   |       |         |                     | ユーザー追加<br>表示情報の選択   | csvダウンロード<br>⊙ ≔ ○ Ξ |
|    |                   | D                             | 名前 个                  | メールアドレス               | ステータス   | JUNE  | 本日の稼働時間 | 积固能始日時              | 最終稼働日時              | 最終ステータス更新日日          |
|    |                   |                               | 中村 優華                 | ××××××××@example.com  | 13日 俳優和 | ジンジ   | 稼働無し    | 稼働無し                | 2024/06/24 15:40:00 | 2024/06/24 15:40:18  |
|    |                   | D                             | 佐々木智子                 | ×××××××××@example.com | 26分休息   | ケイリ   | 01時間21分 | 2024/07/08 09:22:00 | 2024/07/08 10:17:00 | 2024/07/08 10:17:32  |
|    |                   |                               | 栗原 幸三                 | xxxxxxx@example.com   | 13日 ### | カイハツ  | 稼働無し    | 稼働無し                | 2024/06/24 15:27:00 | 2024/06/24 15:27:43  |
|    |                   | 0                             | 田中 幸孝                 | ××××××××@example.com  | 2日 井稼働  | エイギョウ | 稼働無し    | 稼働無し                | 2024/07/05 18:37:00 | 2024/07/05 18:38:02  |
|    |                   | O                             | 田野辺 洋子                | ××××××××@example.com  | 明非能力    | ジンジ   | 稼働無し    | 稼働無し                | 2024/06/28 12:24:00 | 2024/06/28 12:24:55  |
|    |                   | 0                             | 石原 美由紀                | ××××××××@example.com  | 10日 非得致 | シザイ   | 稼働無し    | 稼働無し                | 2024/06/27 14:42:00 | 2024/06/27 14:42:48  |
|    |                   | O                             | 菊野 高都                 | ×××××××××@example.com | 13日 井根和 | ケイリ   | 稼働無し    | 稼働無し                | 2024/06/24 15:59:00 | 2024/06/24 15:59:41  |

### <カード表示>

| 🗮 Jasmy Secure i | PC Manager                                                                                                    |                                                                                                 | 8                                                                                                    |
|------------------|----------------------------------------------------------------------------------------------------|-------------------------------------------------------------------------------------------------|----------------------------------------------------------------------------------------------------|
| <b>↑</b> ホーム     | ューザーーu<br>フーザーー留                                                                                                    |                                                                                                 |                                                                                                    |
| 1 1-1-           | 1 7 %                                                                                                    |                                                                                                 |                                                                                                    |
| ぬ グループ           |                                                                                                    | -92 •                                                                                           | ユーザーIB和 GRVがウンロード<br>〇 車 ④ 国                                                                                |
|                  | 3:9日本         outplica:9           ●         日本市内ののののの           ●         日本市内ののののの           ●         日本市内ののののの           ●         日本市内ののののの           ●         日本市内のののののの           ●         日本市内のののののののののの           ●         日本市内のののののののののののののののののののののののののののののののののののの | 9년 유명은 22년(월22))<br>전 문양전 가구<br>단종은 40000053<br>가족 유명전<br>· · · · · · · · · · · · · · · · · · · | 11日本部金         1988年1400           気好真彩         2月日本部           ごれる場合の000000000000000000000000000000000000  |
|                  | 11日 本都会         20時間20分           ●         発展 年二<br>二日第日 - 00000054<br>六年 現 現長で<br>元<br>大学 現 現長で<br>元<br>オイバン<br>再在時間: 単数同し                                                                                                    | 2日 年春年 7755至1939<br>田中 堂年<br>社会 単有 000000048<br>計算 変更だ<br>ごれたいからがたゆassinght.com                 | 10日 末初春 27約第1159<br>石原 英曲紀<br>2月 第4 00000050<br>和意 長が約<br>(218 KWS)(255 (単2008)(50)(11)<br>シジイ<br>新春秋秋 作を取し |

# 5.8. 管理下ユーザーの使用 PC の表示

1. ホーム画面の左にあるメニューの"ユーザー"、またはホームにある"ユーザー数"を選択します

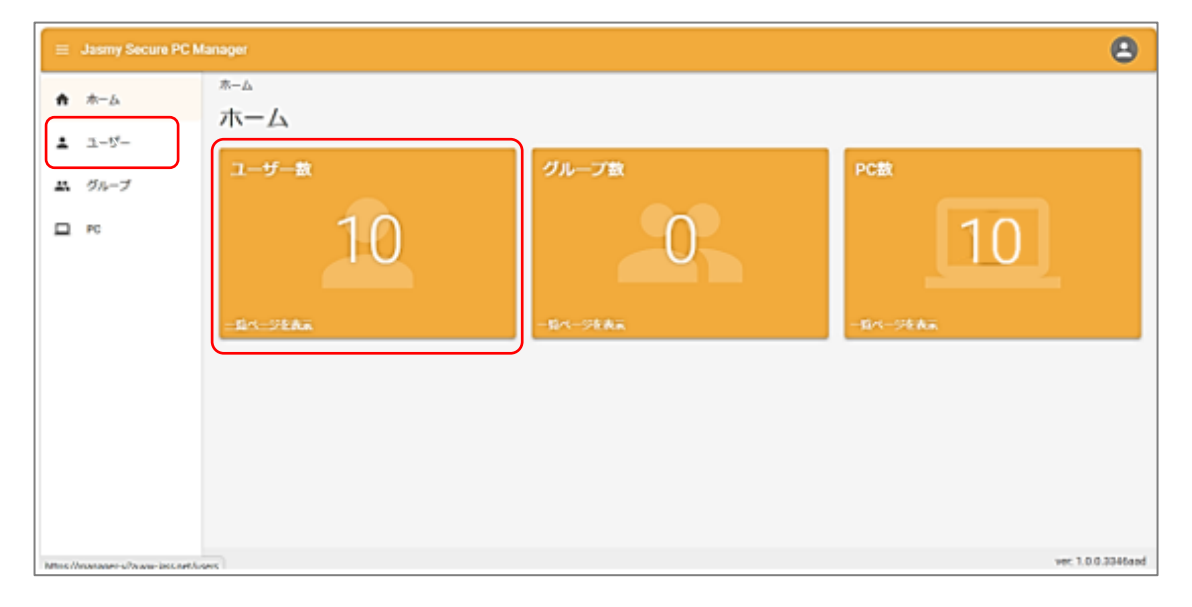

2. ユーザー一覧から使用 PC 状況を表示させたいユーザー名を選択します

<リスト表示>

| 😑 Jasmy Secu    | ire PC M | anager                               |         |       |         |                     |                     | 8                    |
|-----------------|----------|--------------------------------------|---------|-------|---------|---------------------|---------------------|----------------------|
| ♠ ホーム           |          | <sub>ユーザーー覧</sub><br>フ <i>ー</i> ザーー覧 |         |       |         |                     |                     |                      |
| ▲ ユーザー          |          |                                      |         |       |         | _                   |                     |                      |
| ボ グループ     □ PC |          | 減塩     削除       名前     グループ ・        | -97 •   |       |         |                     | ユーザー追加<br>表示情報の選択   | csvダウンロード<br>◎ ≔ ○ ■ |
|                 |          | □ 名前 ↑ メールアドレス                       | ステータス   | JUNE  | 本日の稼働時間 | 稼働開始日時              | 最終稼働日時              | 最終ステータス更新日間          |
|                 |          | 中村 優整 ××××××××@example.com           | 13日 供稼働 | ジンジ   | 稼働無し    | 稼働無し                | 2024/06/24 15:40:00 | 2024/06/24 15:40:18  |
|                 |          | し 佐々木智子 ×××××××שexample.com          | 26分休息   | ケイリ   | 01時間21分 | 2024/07/08 09:22:00 | 2024/07/08 10:17:00 | 2024/07/08 10:17:32  |
|                 |          | 東原幸三         ××××××××∞@example.com   | 13日 #穆勃 | カイハツ  | 稼働無し    | 稼働無し                | 2024/06/24 15:27:00 | 2024/06/24 15:27:43  |
|                 |          | 田中幸孝 ×××××××@example.com             | 2日井稼物   | エイギョウ | 稼働無し    | 稼働無し                | 2024/07/05 18:37:00 | 2024/07/05 18:38:02  |
|                 |          | □ 田野辺洋子 ×××××××∞@example.com         | 9日 井稼働  | ジンジ   | 稼働無し    | 稼働無し                | 2024/06/28 12:24:00 | 2024/06/28 12:24:55  |
|                 |          | □ 石原美由紀 ×××××××@example.com          | 10日井稼働  | シザイ   | 稼働無し    | 稼働無し                | 2024/06/27 14:42:00 | 2024/06/27 14:42:48  |
|                 |          | □ 菊野高都 ××××××××@example.com          | 13日 井林和 | ケイリ   | 稼働無し    | 稼働無し                | 2024/06/24 15:59:00 | 2024/06/24 15:59:41  |

<カード表示>

| 💷 Jasmy Secure PC | : Manager                                                                                                    |                                                                                                    | Θ                                                                                                    |
|-------------------|----------------------------------------------------------------------------------------------------|----------------------------------------------------------------------------------------------------|----------------------------------------------------------------------------------------------------|
| <b>↑</b> ホーム      | ューザーーロ<br>フーザーー皆                                                                                                    |                                                                                                    |                                                                                                    |
| 1 2-4-            |                                                                                                    |                                                                                                    |                                                                                                    |
| エ グループ            | 名称 グループ・                                                                                                    | 27-92 .                                                                                                    | ユーザーENI CRVがワンロード<br>〇 III ① II                                                                                                    |
| <b>□</b> ≈        | シウ目目         Octoberacy)           ()))         日本 500<br>シスター4 000000055<br>パマモンドンドン<br>マンドンドンドンズ (中央の内部.000 **********************************                                                              | 9日本部名 238(第325)<br>田野辺 洋子<br>出表目号 00000053<br>片変 人参ざ<br>「1980/11/0358 @exemptionの「<br>シンシ<br>単数は数: 参加し                                                           | 13日 京都祉 395585459<br>() () () () () () () () () () () () () (                                                                                                    |
|                   | 11日 年日の         20時間2000           東京 安三         大京 奈卓           大京 奈卓         大京 奈卓           大京 奈卓         大京 奈卓           大京 奈卓         大京 奈卓           大京 奈卓         大京 奈卓           大京 千八ジ         米金湾し、 | 12日 本存色<br>田中 日本<br>日本 日本<br>日本 日本<br>日本 日本<br>日本 日本<br>日本 日本<br>日本 日本<br>日本 日本<br>日本 日本<br>日本 日本<br>日本 日本<br>日本<br>日本<br>日本<br>日本<br>日本<br>日本<br>日本<br>日本<br>日本 | 10日 単数の         21時間15分                 ひろろ 美生地で             ひろう 美生地で             ひろう 美生地で             ひろう 美生地で             ひろう 美生地で             ひろう                ひろう 美生地で               ひろう 美生地で                 ひろう 美生地で               ひろう 美生地で                 ひろう 美生地で               ひろう                 ひろう               ひろう                 ひろう               ひろう                 ひろう               ひろう                   ひろう                   ひろう <t< td=""></t<> |

3. 選択したユーザーの使用 PC 一覧を表示します

| = | Jasmy Secu  | re PC Ma | mager                                                                |                                                                                                    | 8 |
|---|-------------|----------|----------------------------------------------------------------------|----------------------------------------------------------------------------------------------------|---|
| ń | <b>ホ−</b> ム | 1        | ユーザーー覧 > 鈴木和也                                                        |                                                                                                    |   |
| ÷ | ユーザー        | 7        |                                                                      | 使用PC一覧 ② ②<br>コンピューター名                                                                              |   |
|   | グループ        |          |                                                                      |                                                                                                    | ® |
|   | PC          |          |                                                                      | WPAS-WE03<br>ViveBook_ASUSLaptop X421EAYB_X413EA, ASUSTeK COMPUTER INC.<br>更新日: 2024/07/10 14.02.03 |   |
|   |             |          | 鈴木和也<br>000000055<br>宮英部<br>×××××××××をexample.com<br>エイキョウ<br>252 88 | WPL-WC02<br>8283, LENOVO<br>99868: 2024/07/10 13:04:39                                              |   |
|   |             | 5        | ユーザー総理                                                               |                                                                                                    |   |
|   |             | 6        | エージェント設定                                                             |                                                                                                    |   |
|   |             |          |                                                                      |                                                                                                    |   |

▶ 遷移履歴リスト(①)

画面の遷移履歴が表示され、遷移履歴(リンク)を選択することで遷移元画面に戻ること ができます

- 使用 PC 台数(②)
   指定したユーザーの使用 PC 台数を表示します
- ▶ 検索ボックス(③)

使用中の PC を検索できます

▶ 端末名(④)

選択したユーザーが使用している端末名を表示します

稼働状況を知りたい PC 名を選択すると稼働状況ページ(ダッシュボード)に遷移します

> ユーザー編集(⑤)

ユーザープロフィールの編集を表示します

詳細は、「<u>5.9. 管理下ユーザーのプロフィール編集</u>」を参照してください

エージェント設定(⑥) エージェント設定画面を表示します 詳細は、「<u>5.10.管理下ユーザーのエージェント設定</u>」を参照してください

▶ ユーザープロフィール(⑦)

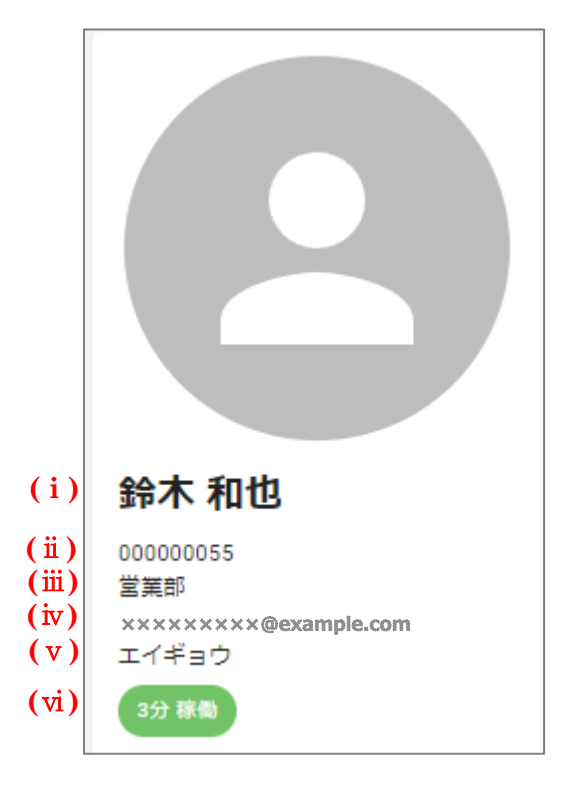

iユーザー名

管理しているユーザー名を表示します

ii 社員 No.

管理しているユーザーの社員 No.を表示します

ⅲ所属名

管理しているユーザーの所属名を表示します

ivメールアドレス

管理しているユーザーのメールアドレスを表示します

vラベル

ユーザーに設定したテキストを表示します

vi稼働時間

管理しているユーザーの稼働時間を表示します

ユーザープロフィールは編集することができます

詳細は「5.9. 管理下ユーザーのプロフィール編集」を参照してください

### 5.9. 管理下ユーザーのプロフィール編集

1. ホーム画面の左にあるメニューの"ユーザー"、または、ホームにある"ユーザー数"を選択します

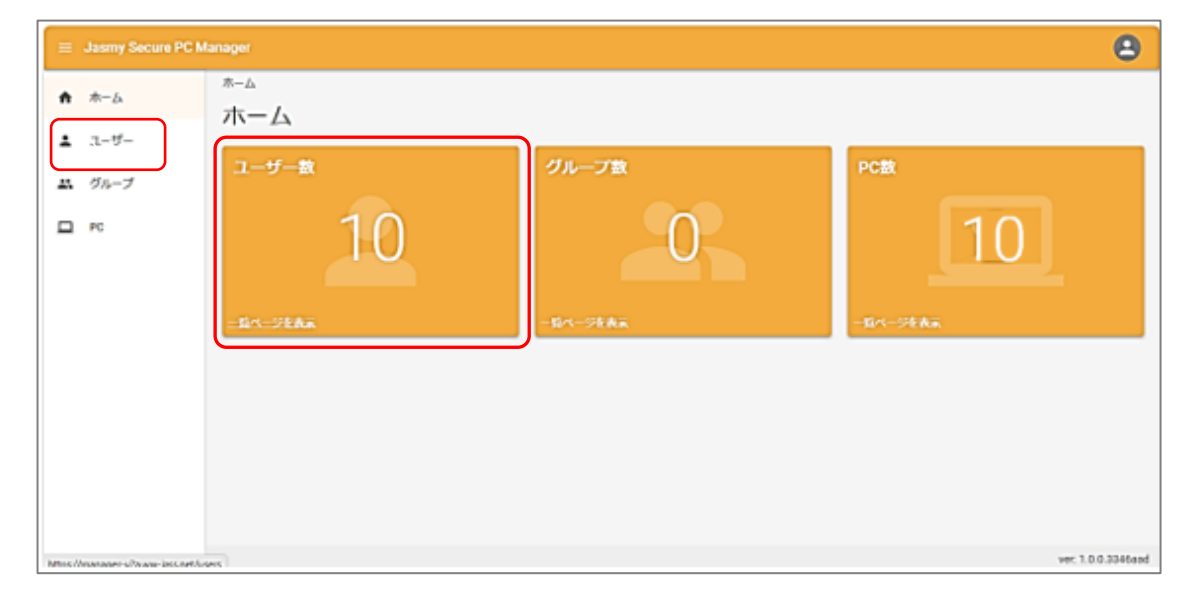

2. ユーザー一覧からエージェント設定を行いたいユーザー名を選択します

<リスト表示>

| ≡ Jasmy Secure PC M | anager                                             |                | 8                                                           |
|---------------------|----------------------------------------------------|----------------|-------------------------------------------------------------|
| ♠ ホーム               | <sub>ユーザー-覧</sub><br>フーザーー覧                        |                |                                                             |
| ▲ ユーザー              |                                                    |                |                                                             |
| ガループ □ PC           | <ul> <li>編集 前除</li> <li>名前 グループ ▼ ステータス</li> </ul> | •              | ユーザー追加 csvダウンロード<br>表示情報の変形 ④ 注 〇 注                         |
|                     | □ 名前 ↑ メールアドレス ステー                                 | タス ラベル 本日の稼働時間 | 稼働減地日時 最終容割日時 最終ステータス更新日間                                   |
|                     | □ 中村 優都 ×××××××∞@example.com (13日                  | 非確如 ジンジ 稼働無し   | 稼働目し 2024/06/24 15:40:00 2024/06/24 15:40:18                |
|                     | し 佐々木 皆子 ××××××××(@example.com                     | #2 ケイリ 01時歴21分 | 2024/07/08 09:22:00 2024/07/08 10:17:00 2024/07/08 10:17:32 |
|                     | □ 栗原幸三 ×××××××∞@example.com (13日                   | 非律者 カイハツ 稼働無し  | 稼働無し 2024/06/24 15:27:00 2024/06/24 15:27:43                |
|                     | □ 田中幸孝 ×××××××@example.com (2日)                    | 再た エイギョウ 稼働無し  | 稼働無し 2024/07/05 18:37:00 2024/07/05 18:38:02                |
|                     | 回 明邦辺洋子 ×××××××∞@example.com                       | (145) ジンジ 終動無し | 稼働無し 2024/06/28 12:24:00 2024/06/28 12:24:55                |
|                     | □ 石原美由紀 ×××××××∞@example.com (10日                  | 非確如 シザイ 稼働無し   | 稼働無し 2024/06/27 14:42:00 2024/06/27 14:42:48                |
|                     | □ 菊野高都 ×××××××∞@example.com (13日                   | 片種類 ケイリ 稼働無し   | 稼働無し 2024/06/24 15:59:00 2024/06/24 15:59:41                |

<カード表示>

| 😑 Jasmy Se     | cure PC Manager                                                                                                    |                                                                                                    | Θ                                                                                                    |
|----------------|----------------------------------------------------------------------------------------------------|----------------------------------------------------------------------------------------------------|----------------------------------------------------------------------------------------------------|
| <b>↑</b> ホーム   | ューザー                                                                                                    |                                                                                                    |                                                                                                    |
| 1 2-9-         |                                                                                                    |                                                                                                    |                                                                                                    |
| エ グループ<br>ロ PC | <u>କ</u> ୋ <i>ସା</i> ନ-७ • )                                                                                                    | 27-92 •                                                                                                    | <u>ユーザーEti</u> cevがつンロード<br>○ Ⅲ ④ Ⅱ                                                                                                    |
|                | 3分目         0005至603分           ジス目前日、0005至603分         計末下302           ジス目前日、000555         計算 正式ボ<br>1000505050555           沙スコシンジンジンジンジンジンジンジンジンジンジンジンジンジンジンジンジンジンジンジ                                                                               | 10日本9年 220年183297      日野辺洋子      日野辺洋子      日野辺洋子      日本8年(20000053      ド生ま年)      アメンドの花苑後888月954.00mm                                                                                                    | 10日 本日本     10日 本日本     10日 和     10日 和     10日 和 |
|                | 33日 年年年         20世紀30分           受賞         夏夏 安三<br>元素 年春 GOCODS14<br>元素 早年、500000544           201 年年年         201 年年           201 年年         100 月日           201 年年         100 月日           201 年年         100 月日           201 年年         100 月日 | 2日 年初年 2780年1963<br>田中 安年<br>田中 安年<br>田市 安年<br>田市 安年<br>田市 安年<br>三日 年初<br>田市 安年<br>三日 年初<br>田市 安年<br>三日 年初<br>田市 安年<br>三日 年初<br>田市 安年<br>三日 年初<br>田市 安年<br>三日 年初<br>田市 安年<br>三日 年初<br>田市 安年<br>三日 年初<br>三日 年初<br>三日 年<br>三日 年初<br>三日 年初<br>三日 日 日 日 日 日 日 日 日 日<br>三日 日 日 日 日 日 日 日 日 日 日 日 日 日 日 日 日 日 日 | 10日第第章         21時間15分                ・             ・                                                                                                    |

3. 選択したユーザーの使用 PC 一覧画面を表示します

"ユーザー編集"ボタンを選択します

|   | Jasmy Secure PC Manager |                               |                                                                       | 8 |
|---|-------------------------|-------------------------------|-----------------------------------------------------------------------|---|
| ń | ユーザ・                    | 夏 > 鈴木和也                      |                                                                       |   |
|   |                         |                               | 使用PC一覧 ②                                                              |   |
| - | 1-9-                    |                               | コンピューター名                                                              |   |
|   | ヴループ                    |                               |                                                                       |   |
|   | PC                      |                               | WPAS-WE03<br>ViveBook ASUSEactor X421EAVE X413EA ASUSTEK COMPUTER INC |   |
|   |                         |                               | 更新日: 2024/07/10 14.02:03                                              |   |
|   | 197                     | 和也                            | WDI WC02                                                              |   |
|   | 00000                   | 0055                          | 82R3 LENOVO                                                           |   |
|   | 221<br>XXX              | i<br>x x x x x x Øexample.com | 更新日: 2024/07/10 13:04:39                                              |   |
|   | I44                     | 130                           |                                                                       |   |
|   | 339                     | F41                           |                                                                       |   |
|   |                         | ユーザー編集                        |                                                                       |   |
|   |                         |                               | )                                                                     |   |
|   |                         | エージェント設定                      |                                                                       |   |
|   |                         |                               |                                                                       |   |

4. "ユーザープロフィール編集"画面が表示されます

| ≡ Jasmy Secure PC Manager         |              |                                                                                                    | 2                  |
|-----------------------------------|--------------|----------------------------------------------------------------------------------------------------|--------------------|
| ユーザー一覧 > 鈴木和也                     | ユーザープロフィー    | ル編集                                                                                                    |                    |
| 1 I-H-                            | ※更新に時間がかかる可能 | 能性があります。                                                                                                    |                    |
| エ グループ                            | 氏名           | ①     型     □     ☆     木     □     □     □     □     □     □     □     □     □     □     □     □     □     □     □     □     □     □     □     □     □     □     □     □     □     □     □     □     □     □     □     □     □     □     □     □     □     □     □     □     □     □     □     □     □     □     □     □     □     □     □     □     □     □     □     □     □     □     □     □     □     □     □     □     □     □     □     □     □     □     □     □     □     □     □     □     □     □     □     □     □     □     □     □     □     □     □     □     □     □     □     □     □     □     □     □     □     □     □     □     □     □     □     □     □     □     □     □     □     □     □     □     □     □     □     □     □     □     □     □     □     □     □     □     □     □     □     □     □     □     □     □     □     □     □     □     □     □     □     □     □     □     □     □     □     □     □     □     □     □     □     □     □     □     □     □     □     □     □     □     □     □     □     □     □     □     □     □     □     □     □     □     □     □     □     □     □     □     □     □     □     □     □     □     □     □     □     □     □     □     □     □     □     □     □     □     □     □     □     □     □     □     □     □     □     □     □     □     □     □     □     □     □     □     □     □     □     □     □     □     □     □     □     □     □     □     □     □     □     □     □     □     □     □     □     □     □     □     □     □     □     □     □     □     □     □     □     □     □     □     □     □     □     □     □     □     □     □     □     □     □     □     □     □     □     □     □     □     □     □     □     □     □     □     □     □     □     □     □     □     □     □     □     □     □     □     □     □     □     □     □     □     □     □     □     □     □     □     □     □     □     □     □     □     □     □     □     □     □     □     □     □     □     □     □     □     □     □     □     □     □     □     □     □     □     □     □     □     □     □     □     □     □     □     □ |                    |
| PC                                | 氏名 (かな)      | 「すずき」<br>「 <sup>8</sup> (かち) 」<br>かずや                                                                                                    |                    |
| 鈴木 和也<br>000000055                | 社員番号         | 00000055                                                                                                    |                    |
| 営業部<br>※××××××××<br>A1<br>1時間 非務為 | 所屋           | 営業印                                                                                                    |                    |
| ユーザー編集                            | ラベル          | A-1                                                                                                    |                    |
| エージェント設定                          | +            |                                                                                                    |                    |
|                                   |              |                                                                                                    | ver: 1.0.0.4e8e6c1 |

編集できるのは以下の項目です

- ◆ 氏名
- ◆ 氏名(かな)
- ◆ 社員番号
- ◆ 所属
- ◆ ラベル
- 5. 編集が完了したら"適用"ボタンを選択してください

## 5.10. 管理下ユーザーのエージェント設定

1. ホーム画面の左にあるメニューの"ユーザー"、または、ホームにある"ユーザー数"を選択します

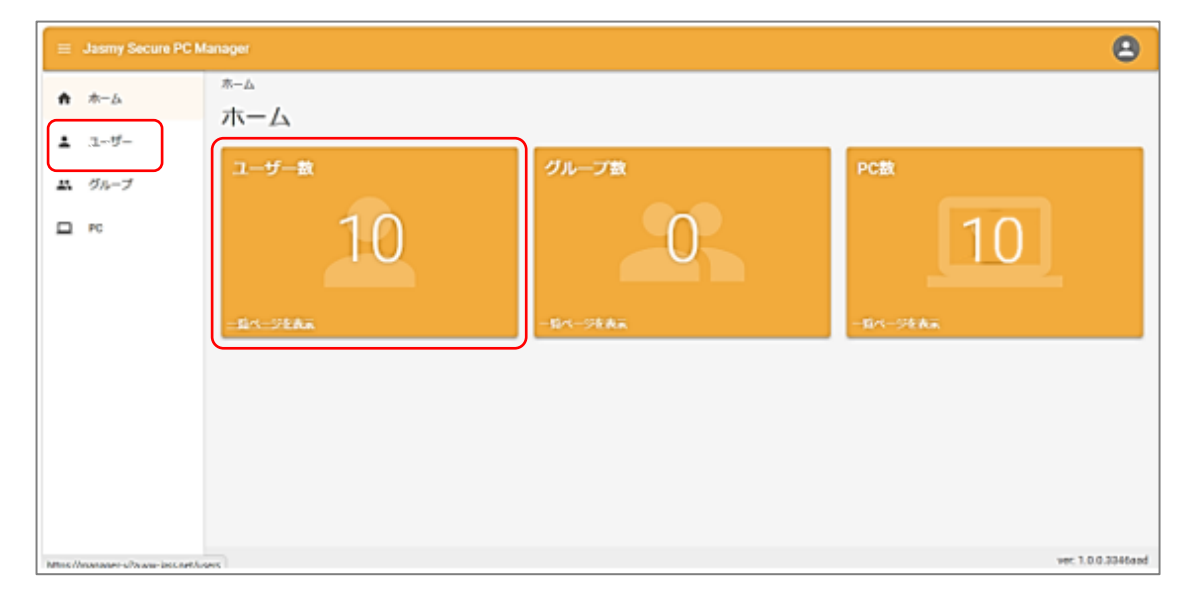

2. ユーザー一覧からエージェント設定を行いたいユーザー名を選択します

<リスト表示>

| ≡ Jas        | my Secure PC M   | anager                               |                       |                      |        |         |                     |                     | 8                    |                     |
|--------------|------------------|--------------------------------------|-----------------------|----------------------|--------|---------|---------------------|---------------------|----------------------|---------------------|
| ♠ ホ-         | -6               | <sub>ユーザー一覧</sub><br>フ <i>ー</i> ・ザーー | -皆                    |                      |        |         |                     |                     |                      |                     |
| <b>느</b> 그-  | - <del>ザ</del> - |                                      | <i>7</i> 5            |                      |        |         | _                   |                     |                      |                     |
| エ グル<br>ロ PC | レープ              | 名前                                   | グループ ・ ステー            | -97 •                |        |         |                     | ユーザー追加<br>表示情報の選択   | csvダウンロード<br>◎ ≔ ○ 旦 |                     |
|              |                  | □ 名前 个                               | メールアドレス               | ステータス                | JUNE   | 本日の稼働時間 | 稼働開始日時              | 最終稼働日時              | 最終ステータス更新日間          |                     |
|              |                  | □ 中村 優華                              | ×××××××××@example.com | 13日 井稼和              | ジンジ    | 稼働無し    | 稼働無し                | 2024/06/24 15:40:00 | 2024/06/24 15:40:18  |                     |
|              |                  | 位々木智子                                | ×××××××××@example.com | 26分休憩                | ケイリ    | 01時間21分 | 2024/07/08 09:22:00 | 2024/07/08 10:17:00 | 2024/07/08 10:17:32  |                     |
|              |                  | □ 栗原 幸三                              | ××××××××@example.com  | 13日 県都和              | カイハツ   | 稼働無し    | 稼働無し                | 2024/06/24 15:27:00 | 2024/06/24 15:27:43  |                     |
|              |                  |                                      | □ 田中 幸孝               | ××××××××@example.com | 2日 井稼働 | エイギョウ   | 稼働無し                | 稼働無し                | 2024/07/05 18:37:00  | 2024/07/05 18:38:02 |
|              |                  | □ 田野辺洋子                              | ××××××××@example.com  | 9日井梯島                | ジンジ    | 稼働無し    | 稼働無し                | 2024/06/28 12:24:00 | 2024/06/28 12:24:55  |                     |
|              |                  | □ 石原 美由紀                             | ×××××××××@example.com | 10日井稼働               | シザイ    | 稼働無し    | 稼働無し                | 2024/06/27 14:42:00 | 2024/06/27 14:42:48  |                     |
|              |                  | □ 菊野高都                               | ×××××××××@example.com | 13日 井根和              | ケイリ    | 稼働無し    | 稼働無し                | 2024/06/24 15:59:00 | 2024/06/24 15:59:41  |                     |

<カード表示>

| 💷 Jasmy Secu | re PC Manager                                                                                                    |                                                                                                    | Θ                                                              |
|--------------|----------------------------------------------------------------------------------------------------|----------------------------------------------------------------------------------------------------|----------------------------------------------------------------|
| ♠ ホーム        | ユーザーー和<br>フ <b>ー+</b> ザー一階                                                                                                    |                                                                                                    |                                                                |
| 1 2-9-       | 4 7 76                                                                                                    |                                                                                                    |                                                                |
| エ グループ       | 85 Ø1-7 ·                                                                                                    | 27-92 •                                                                                                    | ユーザー(Eh) GRVがつンロード<br>〇 〇 〇 〇 〇                                |
|              | 309 日本         Coll#80039           ()         日本         日本 | 9日 末年年 22時間329<br>()) () () () () () () () () () () () ()                                                                                                    | 13(1) 法部金 1985年393<br>() () () () () () () () () () () () () ( |
|              | 3.3日本市中         20時間50分           東京専三         大阪専門           大阪専門         大阪専門           大阪専門         大阪専門           大阪東大阪         大阪大阪50分分前のの本目           大マインン         米米特徴: 特徴間し                                                                                                    | 2日 末時後 1755年1939<br>日本 年年<br>日本 年年<br>日本 日本<br>日本 日本<br>日本 日本<br>日本 日本<br>日本 日本<br>日本<br>日本 日本<br>日本<br>日本<br>日本<br>日本<br>日本<br>日本<br>日本<br>日本<br>日本 | 10日本初巻 27時間1967                                                |

3. 選択したユーザーの使用 PC 一覧画面を表示します

"エージェント設定"ボタンを選択します

|         | Jasmy Secure PC    | Manager                     |                                                                                       | 8 |
|---------|--------------------|-----------------------------|---------------------------------------------------------------------------------------|---|
| ŵ       | 木-ム                | ユーザーー覧 > 鈴木和也               |                                                                                       |   |
|         | 20 - 20<br>20 - 20 |                             | 使用PC一覧 ②                                                                              |   |
| ÷       | ユーザー               |                             | コンピューター名                                                                              |   |
| <i></i> | グループ               |                             |                                                                                       |   |
|         |                    |                             | WPAS-WE03                                                                             |   |
|         | PC                 |                             | ViveBook_ASUSLaptop X421EAYB_X413EA_ASUSTeK_COMFUTER INC.<br>更新日: 2024/07/10 14:03:03 |   |
|         |                    | 鈴木 和也                       | WPL-WC02                                                                              |   |
|         |                    | 000000055                   | 82R3, LENOVO                                                                          |   |
|         |                    | EXE<br>xxxxxxxx@example.com | 便新日: 2024/07/10 13:04:39                                                              |   |
|         |                    | エイチョウ                       |                                                                                       |   |
|         |                    | 332 884                     |                                                                                       |   |
|         |                    | ユーザー編集                      |                                                                                       |   |
|         |                    | エージェント設定                    |                                                                                       |   |
|         |                    |                             |                                                                                       |   |
|         |                    |                             |                                                                                       |   |

4. エージェント設定ダイアログを表示します

| ≡ J | lasmy | / Secure PC Mananer                  | -9 |
|-----|-------|--------------------------------------|----|
| A - |       | アプリケーション URL ネットワーク タイトル IPアドレス 都憲職治 | _  |
| ±   | -     | > □ Windowsアプリケーション (0)              |    |
| *   |       | > □ システムツール (0)                      |    |
|     | F     | > 🔲 Microsoft365 (0)                 |    |
|     |       | ) □ ビジネスアブリケーション (0)                 |    |
|     |       | > □ 開発ツール (0)                        |    |
|     |       | > □ クリエイターツール (0)                    |    |
|     |       | > □ その他 ◎                            |    |
|     |       | (キャンセル) (遮用)                         |    |
|     |       |                                      |    |

ここでは、以下の項目を設定することが可能です

- ▶ アプリケーション
- Windows アプリケーション
- システムツール
- Microsoft 365
- ビジネスアプリケーション
- 開発ツール
- クリエイターツール
- その他

ユーザーに使用を許可するアプリケーションを選択します

ただし、全部のチェックを外した場合はアプリケーションのアラート設定が解除されます

- ≻ URL
- ・ 拒否リスト
- ネットワーク
- ・ オフィス内ネットワーク(SSID)
- ・ 自宅ネットワーク名(SSID)
- オフィス VPN 名

- > タイトル
- 拒否タイトルリスト
- ▶ IPアドレス
- 許可リスト
- ・ 拒否リスト
- ▶ 稼働開始

稼働開始をマネージャーにメールで知らせる曜日を選択します

5. 設定後は画面一番下の"適用"ボタンを選択します

# 5.11. 管理下ユーザーの作業状況(ダッシュボード)の表示

1. ホーム画面の左にあるメニューの"ユーザー"、または、ホームにある"ユーザー数"を選 択します

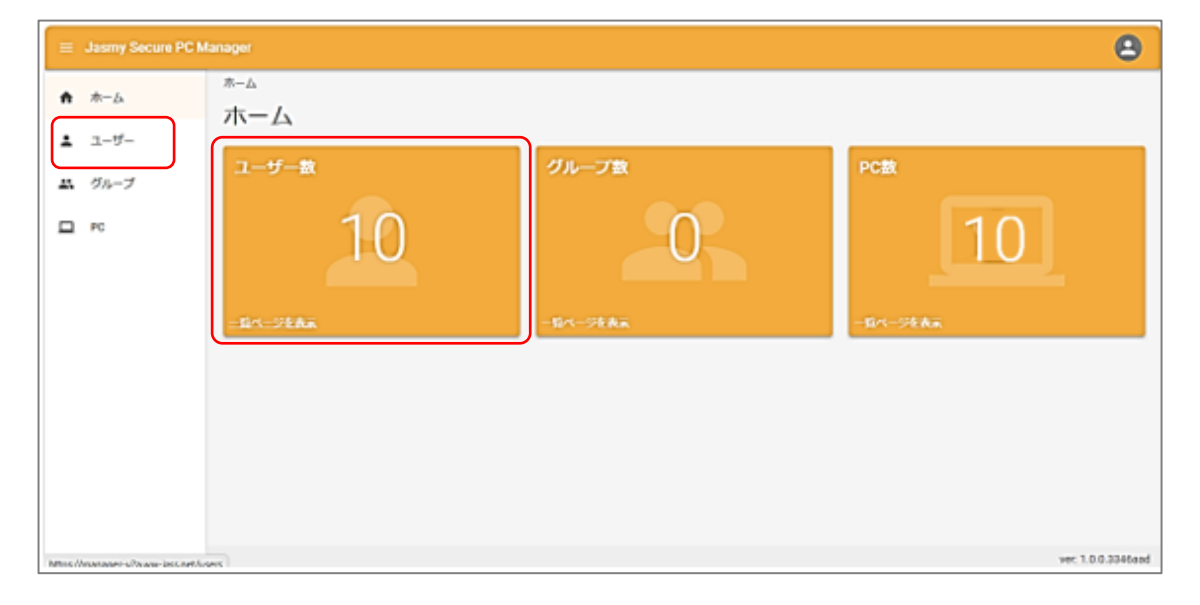

2. ユーザー一覧から作業状況を表示させたいユーザーを選択します

<リスト表示>

| ≡ Jasmy Se     | cure PC N | lanager                              |              |                          | ٩                                       |
|----------------|-----------|--------------------------------------|--------------|--------------------------|-----------------------------------------|
| ▲ ホーム          |           | <sup>ユーザーー覧</sup><br>フ <i>ー</i> ザーー覧 |              |                          |                                         |
| ± ユ−ザ−         |           |                                      |              | _                        |                                         |
| ・ グループ<br>ロ PC |           | <                                    | •            |                          | ユーザー追加 csvダウンロード                        |
|                |           | □ 名前 ↑ メールアドレス ステーク                  | タス ラベル 本日の   | の稼働時間 稼働開始日時             | 最終稼働日時 最終ステータス更新日日                      |
|                |           | 中村 優勝 xxxxxxx@example.com            | 185 ジンジ 探動語  | 無し 稼働無し                  | 2024/06/24 15:40:00 2024/06/24 15:40:18 |
|                |           | L 佐々木智子 ××××××××@example.com 2001    | *3 ケイリ 01時間  | 瞿21分 2024/07/08 09:22:00 | 2024/07/08 10:17:00 2024/07/08 10:17:32 |
|                |           | □ 栗原幸三 ×××××××∞@example.com (13日)    | おおり カイハツ 稼働語 | 筆し 稼働無し                  | 2024/06/24 15:27:00 2024/06/24 15:27:43 |
|                |           | □ 田中本本 ×××××××@example.com (2日月      | エイギョウ 移動計    | 無し 稼働無し                  | 2024/07/05 18:37:00 2024/07/05 18:38:02 |
|                |           | □ 田野辺洋子 ×××××××∞@example.com (日 別    | (1) ジンジ 線動   | 筆し 稼働無し                  | 2024/06/28 12:24:00 2024/06/28 12:24:55 |
|                |           | □ 石原美由紀 ×××××××∞@example.com         | 18月 シザイ 稼働論  | 業し 稼働無し                  | 2024/06/27 14:42:00 2024/06/27 14:42:48 |
|                |           | □ 菊野高都 ×××××××∞@example.com (12日     | 小田島 ケイリ 稼働論  | 無し 稼働無し                  | 2024/06/24 15:59:00 2024/06/24 15:59:41 |

<カード表示>

| 😑 Jasmy Secure PO | C Manager                                                                                                    |                                                                                                    | Θ                                                                                                    |
|-------------------|----------------------------------------------------------------------------------------------------|----------------------------------------------------------------------------------------------------|----------------------------------------------------------------------------------------------------|
| <b>↑</b> ホーム      | ユーザーー和<br>フ <b>ー+f-</b> 一階                                                                                                    |                                                                                                    |                                                                                                    |
| 1 2-9-            |                                                                                                    |                                                                                                    |                                                                                                    |
| エ グループ            | 8桁 クループ ・                                                                                                    | 27-92 •                                                                                                    | 그Etil GEV472ンロード<br>〇 III ④ I                                                                                                    |
|                   | 決計目前         Odd(1)(2005)           (注意音号 600000055)         注意音号 600000055           (注意音号 600000055)         ※XXXXXXXXXX (首後回amplik.com)           エイチョウ<br>電気物質: 024時第35分   | 5日末初回         20時間5259                田野辺洋子<br>注意音号 coccocc53<br>声気 みぎ<br>いなたびたら花谷をsamplit.com<br>シンジ                                                                                                    | 13日本部会<br>25日本部会<br>25日本部会<br>25日本部会<br>25日本部会<br>25日本部会<br>25日本部会<br>25日本部会<br>25日本部会<br>25日本部会<br>25日本部会<br>25日本部会<br>25日本部会<br>25日本部会<br>25日本部会<br>25日本部会<br>25日本部会<br>25日本部会<br>25日本部会<br>25日本部会<br>25日本部会<br>25日本部合<br>25日本部合<br>25日本<br>25日本<br>25 |
|                   | 13日 日日日         20時間50分           東京 安三         王泉市           ごた影响のこの000054         知道「日日日」           水気水気かどが分岐のministicity         スイバジ           米和秋秋 和秋雨し         米和秋秋 和秋雨し | 2013年春年<br>日本 学年<br>日本 学年<br>日本 日本 日本 日本 日本 日本 日本 日本 日本 日本 日本 日本 日本 日 | 10日末日年         21約第15分           石原 美血紀         21約第15分           石原 美血紀         21約第15分           大田 長年         20000050           水生 長年         20000050           水生 水水水水水水水水水水水水水水水水水水水水水水水水水水水水水水水水水水水                                                                                                    |

3. 選択したユーザーの使用 PC 一覧画面を表示します

使用 PC 一覧から稼働状況を確認したい PC 名を選択します

|                                                                                                | 0        |
|------------------------------------------------------------------------------------------------|----------|
| ユーザーー見 > 鈴木和色<br>合 ホーム                                                                         |          |
| 使用PC一覧 ②                                                                                       |          |
| コンピューター名                                                                                       |          |
| 11 0/L-7 WEAS WEAS                                                                             |          |
| PC WPAS-WEU3<br>ViveBook_ASUSLaptop X421EAVB_X413EA, ASUSTek COMPU<br>更新日: 2024/07/10 14 02:03 | TER INC. |
| <b>鈴木 和也</b><br>00000005<br>実実能<br>XXXXXXXXXX@example.com<br>エイチョウ<br>251 第8<br>ユーザー英集         |          |
| エージェント設定                                                                                       |          |
4. 選択したユーザーが使用している PC の作業状況 (ダッシュボード) が表示されます

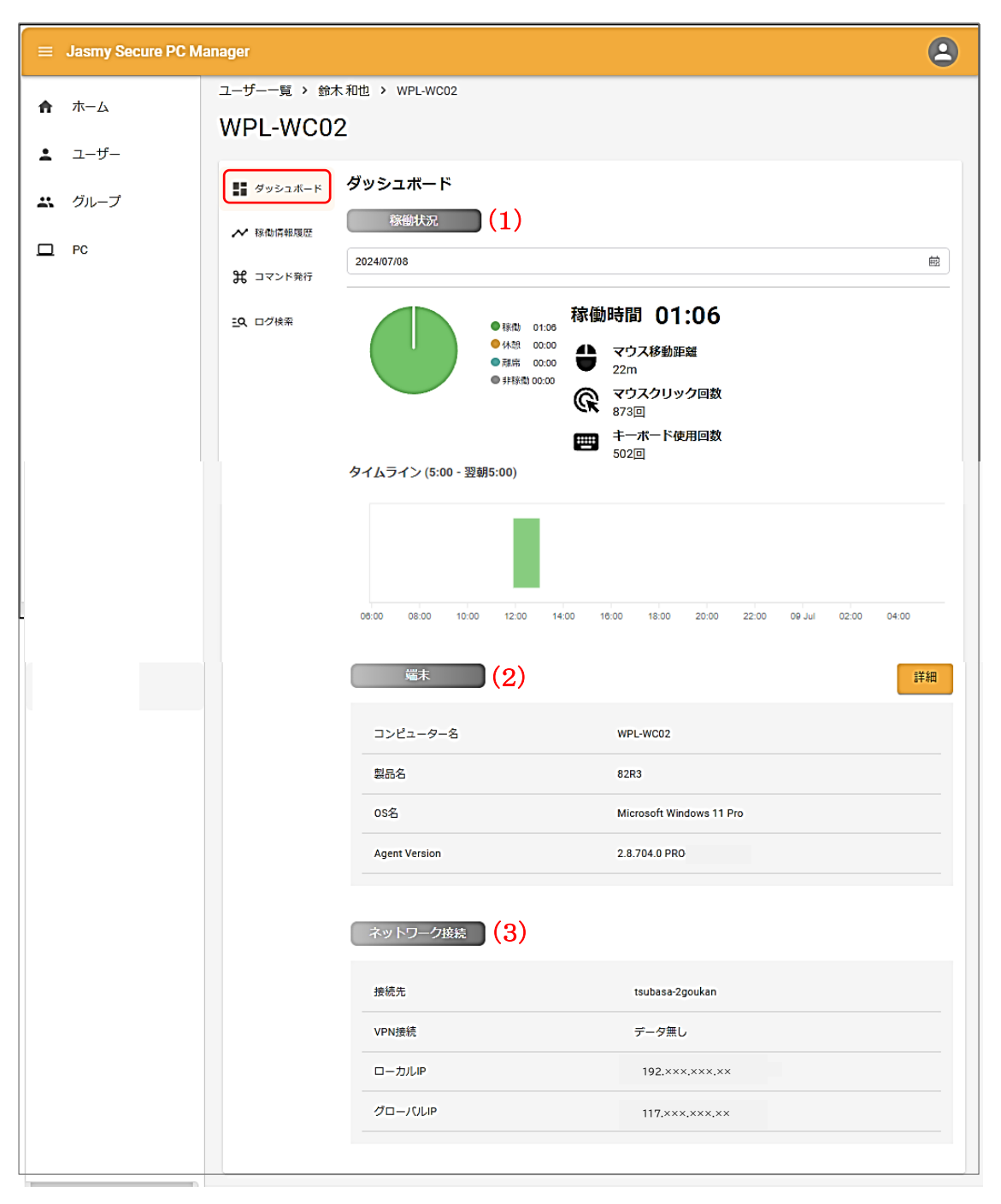

(1) 稼働状況

稼働状況を知りたい日付を指定し、稼働状況を表示します

| 😑 Jasmy Secure PC Manag                                                                                                    | iger                                                                                                    | 8           |
|----------------------------------------------------------------------------------------------------|----------------------------------------------------------------------------------------------------|-------------|
| <ul> <li>■ Jasmy Secure PC Manage</li> <li>↑ ホーム</li> <li>① ユ</li> <li>② V</li> <li>▲ ユーザー</li> <li>※ グルーブ</li> <li>③</li> <li>□ PC</li> </ul> | ager<br>aザーー覧 > 鈴木和也 > WPL-WC02<br>WPL-WC02<br>ダッシュボード<br>ダウンシュボード<br>2024/07/08<br>全<br>コマンド発行<br>三Q ログ検索<br>家<br>御時間 02:45<br>マウス移動距離<br>40m<br>マウス移動距離<br>40m<br>マウス移動距離 | E           |
|                                                                                                    | () 1515回<br>1515回<br>第二十二下使用回数<br>1342回<br>06:00 06:00 10:00 12:00 14:00 18:00 20:00 22:00 09 Jul 00                                                                        | 02:00 04:00 |

▶ 遷移履歴リスト(①)

画面の遷移履歴が表示され、遷移履歴(リンク)を選択することで遷移元画面に戻る ことができます

- 使用 PC 名(②)
   選択したユーザーが使用している PC の名前を表示します
- ▶ 各種メニュー欄(③)

以下のメニューに遷移します

- ◆ ダッシュボード
- ◆ 稼働情報履歴
- ◆ コマンド発行
- ◆ ログ検索
- 日付指定枠(④)
   確認したい稼働日を設定します

▶ 作業状況確認(⑤)

稼働時間や PC のパフォーマンスについて、以下の項目を表示します

- ◆ 稼働時間
- ◆ 各稼働ステータスの累計時間円グラフ
- ◆ 当日累計マウス移動距離
- ◆ 当日累計マウスクリック回数
- ◆ 当日累計キーボード使用回数
- ◆ タイムライン

(2) 端末

| 指定したユーザーが | 使用している I | PCの端末情報を | と表示します |
|-----------|----------|----------|--------|
|-----------|----------|----------|--------|

| ≡ Jasmy Secure PC Ma | nager |               |                          | 2  |
|----------------------|-------|---------------|--------------------------|----|
| ★ ホーム                | (2)   | 端末            |                          | 詳細 |
| ≛ ユーザー               |       | コンピューター名      | WPL-WC02                 |    |
| よ グループ               |       | 製品名           | 82R3                     |    |
| D PC                 |       | os名           | Microsoft Windows 11 Pro |    |
|                      |       | Agent Version | 2.8.704.0 PRO-           |    |
|                      | (3) ( | ネットワーク接続      |                          |    |
|                      |       | 接続先           | tsubasa-2goukan          |    |
|                      |       | VPN接続         | データ無し                    |    |
|                      |       | ローカルIP        | 192.×××.××               |    |
|                      |       | グローバルP        | 117,×××,×××,××           |    |
|                      |       |               |                          |    |

- ◆ コンピューター名
- ◆ 製品名
- ◆ OS名
- $\diamond$  Agent Version
- ◆ "詳細"ボタン:ユーザーが使用している PC の詳細情報を表示します

| ≡ Jasmy Secure PC Mana |                                        |                                            | 2             |
|------------------------|----------------------------------------|--------------------------------------------|---------------|
| ♠ ホーム                  | PC詳細                                   | ──── 1349ict<br>最待夏新日時: 2024/07/08 12:51:1 | 4             |
| ▲ ユーザー ∴ グループ          | 最終更新日時                                 | i                                          |               |
| D PC                   | <ul><li>コンピューター名</li><li>製品名</li></ul> | WPL-WC02<br>82R3                           | a 02:00 04:00 |
|                        | 製造                                     | LENOVO                                     | 詳細            |
|                        | シリアル番号<br>                             | PF44LCRG<br>Microsoft Windows 11 Pro       |               |
|                        | OS Version                             | 10.0.22631                                 |               |
|                        | 0Sエディション                               | Professional Windows 11 23H2               |               |
|                        |                                        | NIND Duese O COOMI with Dudow Counting     |               |
|                        |                                        |                                            |               |

- ・コンピューター名
- ·製品名

・製造

- ・シリアル番号
- $\boldsymbol{\cdot} \mathrm{OS}$
- •OS Version
- ・OS エディション
- ・OS 名
- •CPU
- ・コア数
- ·最大周波数
- •GPU
- ・GPU メモリ
- ・GPU タイプ
- ・GPUドライバーバージョン
- ・マザーボード
- ・マザーボードメーカー
- ・メモリ
- ・メモリメーカー
- ・メモリ動作周波数
- ・メモリ量
- ・ストレージ容量
- ・ストレージ製品名
- ・ストレージ種類
- •Agent Version
- (3) ネットワーク接続
  - 以下のネットワーク情報を表示します
    - ◆ 接続先
    - ♦ VPN 接続
    - ◆ ローカル IP アドレス
    - ◆ グローバル IP アドレス

## 5.12. 管理下ユーザー稼働情報履歴の表示

1. ホーム画面の左にあるメニューの"ユーザー"、または、ホームにある"ユーザー数"を選択します

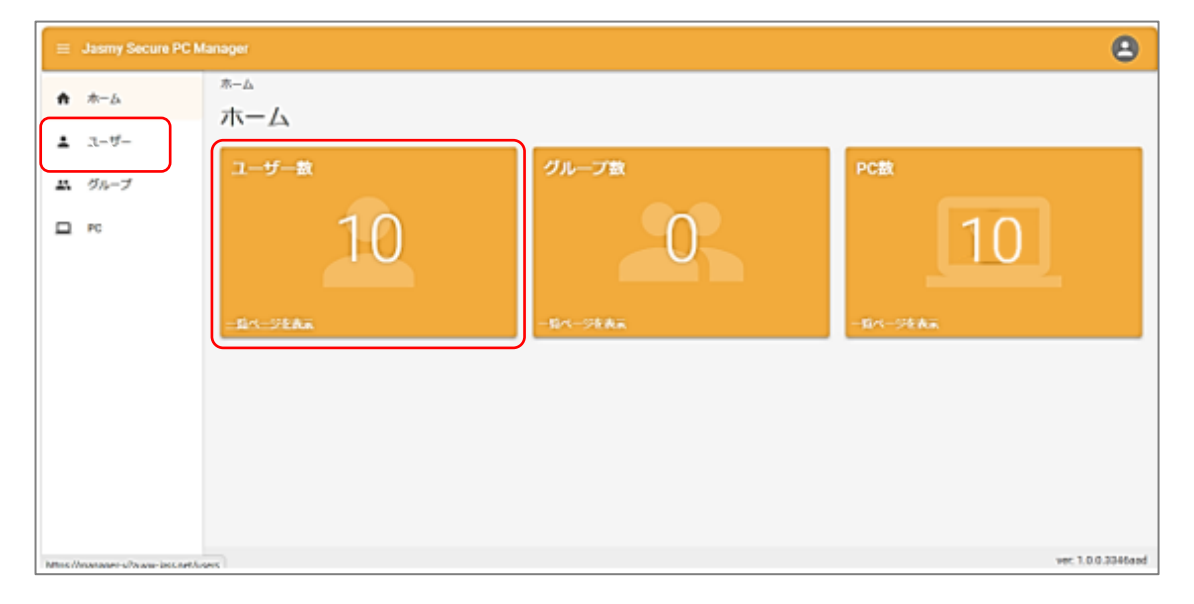

2. ユーザー一覧から稼働情報履歴を表示させたいユーザー名を選択します

<リスト表示>

| = | Jasmy Secure PC M | anager     |         |                                                                                       |         |       |         |                     |                     | 8                    |
|---|-------------------|------------|---------|---------------------------------------------------------------------------------------|---------|-------|---------|---------------------|---------------------|----------------------|
| Ĥ | ホーム               | ב-ש<br>- ד | 覧<br>+f | ·覧                                                                                    |         |       |         |                     |                     |                      |
| ÷ | ユーザー              |            | -       |                                                                                       |         |       |         | _                   |                     |                      |
| * | グループ<br>PC        | 3<br>2     | 前       | グループ ・ ステー                                                                            | -97 •   |       |         |                     | ユーザー追加<br>表示情報の選択   | csvダウンロード<br>● ≔ ○ ▲ |
|   |                   |            | 名前 个    | メールアドレス                                                                               | ステータス   | ラベル   | 本日の稼働時間 | 稼働開始日時              | 最終稼働日時              | 最終ステータス更新日日          |
|   |                   |            | 中村 僵華   | ×××××××××@example.com                                                                 | 13E ### | ジンジ   | 稼働無し    | 稼働無し                | 2024/06/24 15:40:00 | 2024/06/24 15:40:18  |
|   |                   |            | 佐々木智子   | $\times \times \times \times \times \times \times \times \times \otimes$ example.com  | 26分休息   | ケイリ   | 01時間21分 | 2024/07/08 09:22:00 | 2024/07/08 10:17:00 | 2024/07/08 10:17:32  |
|   |                   |            | 栗原 幸三   | $\times \times \times \times \times \times \times \times \times \otimes$ @example.com | 13日 ### | カイハツ  | 稼働無し    | 稼働無し                | 2024/06/24 15:27:00 | 2024/06/24 15:27:43  |
|   |                   |            | 田中 幸孝   | $\times \times \times \times \times \times \times \times \times \otimes$ @example.com | 2日 非律問  | エイギョウ | 稼働無し    | 稼働無し                | 2024/07/05 18:37:00 | 2024/07/05 18:38:02  |
|   |                   |            | 田野辺 洋子  | ×××××××××@example.com                                                                 | 9日 非務局  | ジンジ   | 稼働無し    | 稼働無し                | 2024/06/28 12:24:00 | 2024/06/28 12:24:55  |
|   |                   |            | 石原美由紀   | ×××××××××@example.com                                                                 | 10日井存為  | シザイ   | 稼働無し    | 稼働無し                | 2024/06/27 14:42:00 | 2024/06/27 14:42:48  |
| _ |                   |            | 菊野 高都   | ×××××××××@example.com                                                                 | 13日 井田和 | ケイリ   | 稼働無し    | 稼働無し                | 2024/06/24 15:59:00 | 2024/06/24 15:59:41  |

<カード表示>

| 😑 Jasmy Secure P | C Manager                                                                                                    |                                                                                                    | Θ                                                                                                    |
|------------------|----------------------------------------------------------------------------------------------------|----------------------------------------------------------------------------------------------------|----------------------------------------------------------------------------------------------------|
| ↑ ホーム            | ューザーー和<br>フーザーー智                                                                                                    |                                                                                                    |                                                                                                    |
| 1 2-9-           |                                                                                                    |                                                                                                    |                                                                                                    |
| エ・グループ           | 名称<br>  グループ ・                                                                                                    | 27-92 •                                                                                                    | 고-ザーIENI 68947750-11<br>이 프 · · · · · · · · · · · · · · · · · ·                                                                                                    |
|                  | 3分 勝重         0005%005分           ())))         計末 私団<br>日素登号 600000055<br>円本 第末人口<br>日本登号 600000055<br>二×XXXXXXXXX (Becample.com)<br>二×XXXXXXXXXXX (Becample.com)<br>二×XXXXXXXXXXXX (Becample.com)<br>二×XXXXXXXXXXXX (Becample.com)<br>二×XXXXXXXXXXXX (Becample.com)                | 15日 米谷本 2245世3259<br>())                                                                                         | 11日本部本<br>2計本部本<br>2計本部<br>2計本部<br>2<br>2<br>2<br>2<br>2<br>2<br>2<br>2<br>2<br>2<br>2<br>2<br>2<br>2<br>2<br>2<br>2<br>2<br>2 |
|                  | 13日 米野孝         2005世纪500           東京 安三         大京 安三           大京 安三         大京 安三           大京 安三         大京 安三           大京 安三         大京 安三           大京 安三         大京 安三           大京 安三         大京 安三           大京 大京 大京         大京 大京           大市 大河 大河         米和時間: 米和雨し | 2日ます<br>田中 日本<br>田中 日本<br>田中 日本<br>田中 日本<br>田中 日本<br>田中 日本<br>田中 日本<br>田本 日本 日本 日本 日本 日本 日本 日本 日本 日本 日本 日本 日本 日本 | 10日本部会 21時間15分<br>石草 美生紀<br>日本 美生紀<br>日本 日本 日本 日本 日本 日本 日本 日本 日本 日本 日本 日本 日本 日                                                                                                    |

3. 稼働情報履歴を表示したい PC 名を選択します

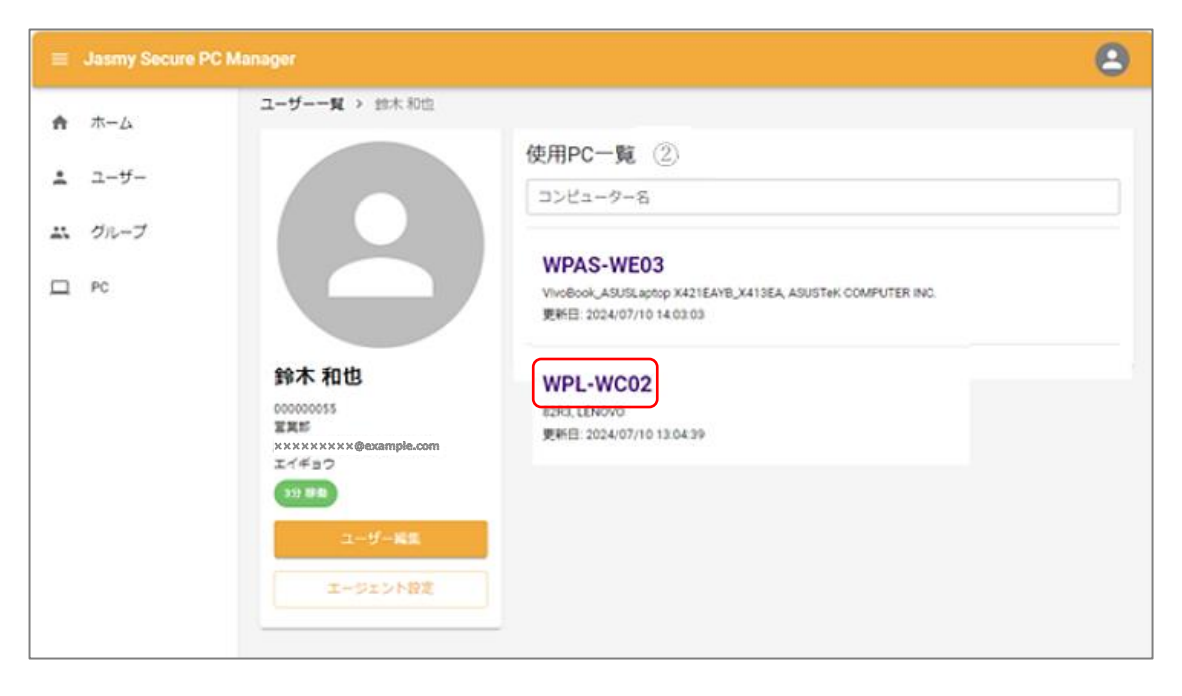

4. "稼働情報履歴"を選択します

| ≡ Jasmy Secure PC M                     | Aanager                                                                                                    | 2       |
|-----------------------------------------|----------------------------------------------------------------------------------------------------|---------|
| <ul> <li>★ ホーム</li> <li>ユーザー</li> </ul> | ユーザー一覧 > 鈴木和也 > WPL-WC02<br>WPL-WC02                                                                                                    |         |
| ∴ グルーブ                                  | ダッシュボード     ダッシュボード     ダッシュボード     ダッシュボード     ダの分類     マンド発行     ユマンド発行     ユマンド発行     ユマンド発行     マウは茶     マウは茶     マウス移動距離     22m     マウス移動距離     22m     マウス移動距離     22m     マウス移動距離     22m     マウス移動距離     22m     マウス移動距離     22m     マウスクリック回数     873回     キーボード使用回数 | <u></u> |
| uuuuiace.nat/ /855680E86740007          | 502回<br>タイムライン (5:00 - 翌朝5:00)                                                                                                    |         |

5. 稼働情報履歴画面を表示します

| = | Jasmy Secure PC M  | lanager                                                                                                    | 8        |
|---|--------------------|----------------------------------------------------------------------------------------------------|----------|
| ń | ホーム                | ユーザー一覧 > 鈴木和也 > WPL-WC02 > Works<br>WPI-WC02                                                                                                    |          |
|   | ユーザー<br>グループ<br>PC | WPL-WCC2<br>・ 你働情報履歴<br>適用日時範囲<br>2024/07/08 ~ 2024/07/08<br>①<br>2022/07/08<br>シロング検索<br>・ 06:00 06:00 10:00 12:00 16:00 20:00 22:00 09:Jul 02:00 04:00<br>③ ● 服動 ● 服師 ● 休憩 |          |
|   |                    | ver: 1.0.0                                                                                                    | .3346aad |

▶ 適用日時範囲(①)

ここに履歴を表示させたい日時の範囲を入力します

入力方法は、"適用日時範囲"の入力枠を選択するとカレンダーが表示されるので、

期間の開始日と終了日を選択し、"確認"ボタンを選択します

| ≡ Jasmy Secure PC M                     | lanager                                      |                            |                                     |                       |              |                                     |                                                |                   |                       |                          |               |    |        |       |             | 2       |
|-----------------------------------------|----------------------------------------------|----------------------------|-------------------------------------|-----------------------|--------------|-------------------------------------|------------------------------------------------|-------------------|-----------------------|--------------------------|---------------|----|--------|-------|-------------|---------|
| <ul> <li>★ ホーム</li> <li>ユーザー</li> </ul> | ユーザー一覧 > 鈴木和也 > WPL-WC02 > Works<br>WPL-WC02 |                            |                                     |                       |              |                                     |                                                |                   |                       |                          |               |    |        |       |             |         |
| ▲ グループ                                  | ダッシュボード                                      | ■ ダッシュボード 稼働情報履歴<br>適用日時範囲 |                                     |                       |              |                                     |                                                |                   |                       |                          |               |    |        |       |             |         |
| D PC                                    | 第 コマンド発行                                     | 2024/07/08 ·<br>2024/07/07 | ~ 2024/07/<br>~ 2024/0              | 08<br>7/08            |              | 1                                   |                                                |                   |                       |                          |               | -  |        |       |             | Ē       |
|                                         | <u>王</u> 9、ログ検索                              | <<br>日月                    | 2024年7.<br>火 水                      | 月<br>木 金              | ,<br>±       | ۲<br>د<br>د                         | 月                                              | 2024<br>火:        | 年8月<br>水木             | 金                        | ,<br>±        | _  |        |       |             |         |
|                                         |                                              | 7 8<br>14 15               | 9 <del>10</del><br><del>16 17</del> | + 3<br>++ +:<br>+8 +: | 2 13<br>9 20 | 4                                   | 5<br>12                                        | 6<br>13 1         | 7 8<br>14 15          | 9<br><del>16</del>       |               |    |        |       |             |         |
|                                         |                                              | 21 22<br>28 29<br>4 5      | 23 24<br>30 31<br>6 7               | 25 24<br>1 2<br>8 9   | 3<br>3<br>10 | <del>18</del><br><del>25</del><br>+ | <del>19</del><br><del>26</del><br><del>2</del> | 20 2<br>27 2<br>3 | 24 22<br>28 29<br>4 5 | <del>23</del><br>30<br>6 | 24<br>31<br>7 | 10 | 09 Jul | 02:00 | 04:00       | _       |
|                                         |                                              | 今日昨                        | 日直近                                 | 7日間                   |              |                                     |                                                |                   |                       |                          | 確認            |    |        |       |             |         |
|                                         |                                              |                            |                                     |                       |              |                                     |                                                |                   |                       |                          |               |    |        | v     | er: 1.0.0.3 | 3346aad |

なお、稼働データがない日は「稼働データがありません」と表示されます

| ≡ Jasmy Secure PC M        | fanager                                                                                                    | 8 |
|----------------------------|----------------------------------------------------------------------------------------------------|---|
| <ul> <li>★ ユーザー</li> </ul> | ユーザー一覧 > 鈴木和也 > WPL-WC02 > Works<br>WPL-WC02                                                                                                    |   |
| ▲ グループ                     | <sup>■</sup> <sup>■</sup> <sup>■</sup> <sup>●</sup> <sup>●</sup> |   |
|                            | 2024/07/07 ~ 2024/07/08<br>2024/07/07<br>空Q、ログ検索                                                                                                    |   |

▶ 日付(②)

①で選択した期間の日付を表示します

▶ タイムライン(③)

②の日付のタイムラインを表示します

## 5.13.オンラインコマンドの発行

1. オンラインコマンドを発行したいユーザーを選択します

ホーム画面の左にあるメニューの"ユーザー"、または、ホームにある"ユーザー数"を選 択します

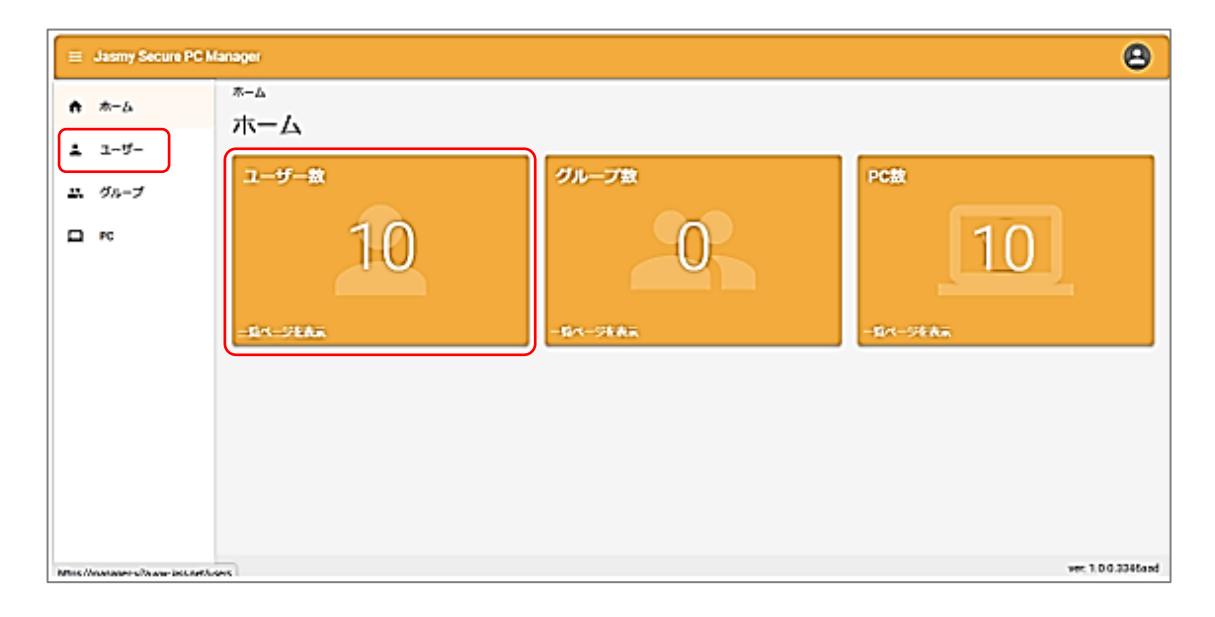

2. ユーザー一覧からオンラインコマンドを発行したいユーザー名を選択します

| ≡ Jasmy Secure PC M                     | anager                         |           |       |         |                     |                     | 8                                           |
|-----------------------------------------|--------------------------------|-----------|-------|---------|---------------------|---------------------|---------------------------------------------|
| <ul> <li>★ ホーム</li> <li>ユーザー</li> </ul> | ューザーー見<br>ユーザーー覧               |           |       |         |                     |                     |                                             |
| ☆ グループ                                  | 編集<br>周除<br>名前<br>グループ ▼ ステ-   | -97 •     |       |         |                     | ユーザー追加              | <ul><li>csvダウンロード</li><li>○ ≔ ○ ▲</li></ul> |
|                                         | □ 名前 ↑ メールアドレス                 | ステータス     | JUNE  | 本日の稼働時間 | 稼働開始日時              | 最終稼働日時              | 最終ステータス更新日日                                 |
|                                         | 中村 僅華     ××××××××∞example.com | 13日 泉源和   | ジンジ   | 稼働無し    | 稼働無し                | 2024/06/24 15:40:00 | 2024/06/24 15:40:18                         |
|                                         | □ 佐々木智子 ×××××××∞@example.com   | 26分 休憩    | ケイリ   | 01時閣21分 | 2024/07/08 09:22:00 | 2024/07/08 10:17:00 | 2024/07/08 10:17:32                         |
|                                         | □ 栗原幸三 ×××××××∞example.com     | 13日 非裸物   | カイハツ  | 稼働無し    | 稼働無し                | 2024/06/24 15:27:00 | 2024/06/24 15:27:43                         |
|                                         | 田中幸孝 ×××××××@example.com       | 2日 ###    | エイギョウ | 稼働無し    | 稼働無し                | 2024/07/05 18:37:00 | 2024/07/05 18:38:02                         |
|                                         | □ 田野辺洋子 ××××××××∞@example.com  | 明排植的      | ジンジ   | 稼働無し    | 稼働無し                | 2024/06/28 12:24:00 | 2024/06/28 12:24:55                         |
|                                         | □ 石原美由紀 xxxxxxxx@example.com   | 10日 非裸角   | হন্মন | 稼働無し    | 稼働無し                | 2024/06/27 14:42:00 | 2024/06/27 14:42:48                         |
|                                         | □ 菊野高都 ×××××××∞@example.com    | 13日 第4第49 | ケイリ   | 稼働無し    | 稼働無し                | 2024/06/24 15:59:00 | 2024/06/24 15:59:41                         |

<カード表示>

| 💷 Jasmy Secure PC | Manager                                                                                                    |                                                                                                    | Θ                                                                                                    |
|-------------------|----------------------------------------------------------------------------------------------------|----------------------------------------------------------------------------------------------------|----------------------------------------------------------------------------------------------------|
| <b>π</b> -Δ       | ューザーーロ<br>フーザーー皆                                                                                                    |                                                                                                    |                                                                                                    |
| 1 1-4-            |                                                                                                    |                                                                                                    |                                                                                                    |
| エ グループ            | 名称<br>グループ ・                                                                                                    | 27-92 .                                                                                                    | ユーザーENI CRVがワンロード<br>〇 III ① II                                                                                                    |
|                   | 399 日本         00時度(0.35)           ジンガンボンジンボンジンボンジンボンジンボンジンボンジンボンジンボンジンボンジン                                                                                                    | 9日 末日本<br>田野辺 洋子<br>出来 8月 00000053<br>対策 人参び<br>2020<br>地域 4月15<br>地域 8月15<br>地域 8月15 | 13日 京都徳 1985年389<br>() () () () () () () () () () () () () (                                                                                                    |
|                   | 15日米野幸         20時間50分           東京安正         大田市県のCODESA           大田市県のCODESA         大田市県町と田市「<br>大市ドル」           大市ドル         大市市市           大市ドル         大市市市           大市市市         大市市           大市市         大市市 | 2日 米井田 745世1935<br>田中 安年<br>日本 安年<br>日本 安年<br>日本 安年<br>日本 安年<br>日本 安年<br>日本 安年<br>「日本 安年<br>「日本 日本 日本 日本 日本 日本 日本 日本 日本 日本 日本 日本 日本 日                                                                                                    | 10년3 年初日<br>石草 美山紀<br>石草 美山紀<br>日本 美山紀<br>日本 美山<br>日本 美山<br>日本 王本 美山<br>日本 王本 王本 王本<br>日本 王本<br>日本 王本<br>日本 王本<br>日本 王本<br>日本 王本<br>日本 王本<br>日本 王本<br>日本 王本<br>日本 王本<br>日本 王本<br>日本 王本<br>日本 王本<br>日本 王本<br>日本 王本<br>日本 王本<br>日本 王本<br>日本 王本<br>日本 王本<br>日本 王本<br>日本 王本<br>日本 王本<br>日本 王本<br>日本 王本<br>日本 王本<br>日本 王本<br>日本 王本<br>日本<br>日本 王本<br>日本 王本<br>日本<br>日本 王本<br>日本<br>日本 王本<br>日本<br>日本<br>日本<br>日本<br>日本<br>日本<br>日本<br>日本<br>日本<br>日 |

3. オンラインコマンドを発行したい PC 名を選択します

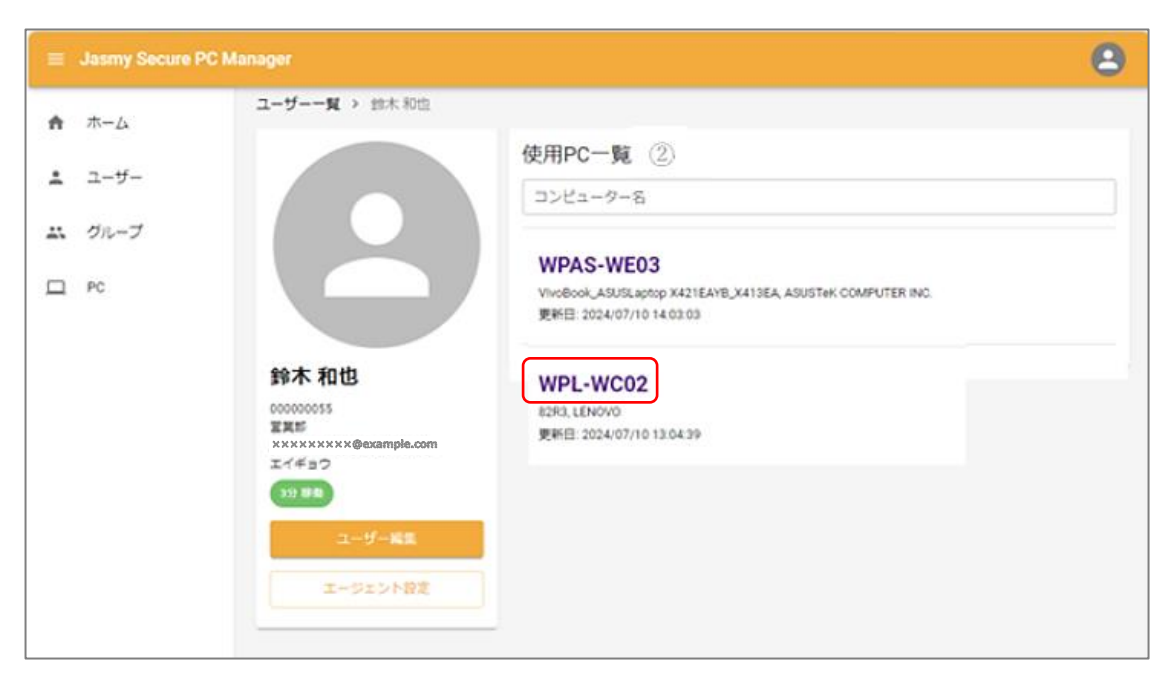

4. "コマンド発行"を選択します

| ≡ Jasmy Secure PC Manager                                                                                                    | ٩                                                                  |
|----------------------------------------------------------------------------------------------------|--------------------------------------------------------------------|
| <ul> <li>ホーム</li> <li>ユーザー一覧 &gt; 鈴木和也 &gt; WPL-WC02</li> <li>WPL-WC02</li> <li>WPL-WC02</li> <li>WPL-WC02</li> <li>ジッシュボード</li> <li>ダッシュボード</li> <li>ジッシュボード</li> <li>ジョマンド発行</li> <li>シログ検索</li> <li>タイムライン (5:00</li> </ul> | 2<br>■<br>■<br>■<br>■<br>■<br>■<br>■<br>■<br>■<br>■<br>■<br>■<br>■ |

5. コマンド発行画面を表示します

| ≡ Jasmy Secure PC M      | anager                                                                              |                                                                                                    |                                                                     |                                                  |                                           | 2 |
|--------------------------|-------------------------------------------------------------------------------------|----------------------------------------------------------------------------------------------------|---------------------------------------------------------------------|--------------------------------------------------|-------------------------------------------|---|
| ★ ホーム                    | ユーザー一覧 > 鈴木和<br>WPL-WC02                                                            | 凹也 > WPL-WCO2 >                                                                                                    | Command                                                             |                                                  |                                           |   |
| ▲ ユーザー<br>∴ グルーブ<br>□ PC | <ul> <li>■ ダッシュボード</li> <li>→ 豚島南信観思歴</li> <li>第 コマンド発行</li> <li>ΞQ、ログ検索</li> </ul> | <ul> <li>マンド発行</li> <li>対象ユーザー</li> <li>ユーザー名</li> <li>コンピューター名</li> <li>対象</li> <li>操作</li> <li>適用日時範囲</li> <li>コマンド送信</li> <li>QRコード生成</li> </ul> | 鈴木和也<br>WPL-WC02<br>USBストレージ<br>ON<br>2024/07/08 16:13:41 ~ 2       | ▼<br>024/07/08 16:13:41                          |                                           |   |
|                          |                                                                                     | 対象 -<br>対象 当<br>USBストレージ                                                                                                    | 2020/01/01 ~ 2024/07/09<br>発作 開始日時<br>○N 2024/06/25 18:19:07<br>< 1 | 厳     終了日時     2024/06/25 18:25:07     -1      > | 1件中 1 - 1件<br>発行日時<br>2024/06/25 18:19:30 |   |

6. 発行対象のコマンドを選択します

| ≡ Jasmy Secure PC M | anager                                                                                       |                                                |                                                       | 2 |  |  |  |  |  |  |  |  |
|---------------------|----------------------------------------------------------------------------------------------|------------------------------------------------|-------------------------------------------------------|---|--|--|--|--|--|--|--|--|
| ★-ム                 | ユーザー一覧 > 鈴木和也 ><br>WPL-WC02                                                                  | ユーザー一覧 > 鈴木和也 > WPL-WC02 > Command<br>WPL-WC02 |                                                       |   |  |  |  |  |  |  |  |  |
| ▲ ユーザー ▲ グループ       | <ul> <li>         ボード         コマン          メッシュボード         ズ         水協情報源歴      </li> </ul> | <b>ド発行</b><br>象ユーザー                            |                                                       |   |  |  |  |  |  |  |  |  |
| PC PC               |                                                                                              | <sup>5</sup> −8<br><sup>1</sup> 2−9−8          | 鈴木 和也<br>WPL-WC02<br>USBストレージ<br>USBストレージ<br>ゴーストドライブ |   |  |  |  |  |  |  |  |  |
|                     | <b>適用</b> 日                                                                                  | <b> 時範囲</b><br>コマンド送信<br>QRコード生成               | 画面ロック<br>2024/07/08 16:13:41 ~ 2024/07/08 16:13:41 館  |   |  |  |  |  |  |  |  |  |

<選択できるコマンド>

▶ USB ストレージ

USB ストレージの利用を ON/OFF に設定することができます

▶ ゴーストドライブ

ゴーストドライブの利用を ON/OFF に設定することができます

▶ 画面ロック

指定した端末に対して、画面ロックの ON/OFF をすることができます

7. 手順 6.で選択した対象のコマンドに対して、操作(ON/OFF)を選択します

| ≡ Jasmy Secure PC M | lanager          |                      |                 | 2 |
|---------------------|------------------|----------------------|-----------------|---|
| ▲ <b>★</b> /        | ユーザー一覧 > 鈴       | 木和也 > WPL-WC02 > Cor | mmand           |   |
|                     | WPL-WC0          | 2                    |                 |   |
| 🛓 ユーザー              |                  |                      |                 |   |
|                     | ■■ ダッシュボード       | コマンド発行               |                 |   |
|                     | ▶ 移動情報履歴         | 対象ユーザー               |                 |   |
|                     | ೫ コマンド発行         | ユーザー名                | 鈴木 和也           |   |
|                     | <b>三</b> 9、 ログ検索 | コンピューター名             | WPL-WC02        |   |
|                     |                  | 対象                   | ี<br>บรยストレージ ・ |   |
|                     |                  | 操作                   | ON A            |   |
|                     |                  |                      | ON              |   |
|                     |                  | 週用日時和囲               | OFF             |   |
|                     |                  | コマンド送信               |                 |   |
|                     |                  | QRコード生成              |                 |   |

8. 適用範囲を設定します

| ■■ ダッシュボード      | -<br>-<br>-<br>-<br>-                     | ・ド発    | 行        |      |    |     |     |        |      |       |      |       |        |       |      |      |
|-----------------|-------------------------------------------|--------|----------|------|----|-----|-----|--------|------|-------|------|-------|--------|-------|------|------|
| ✔ 稼働情報履歴        | 2024/07/01 13:13:31 ~ 2024/07/01 13:13:31 |        |          |      |    |     |     |        |      |       |      |       |        |       |      |      |
|                 |                                           | <      | 20       | 24年7 | 月  | >   | 13: | 13:31  |      | <     | 20   | 24年8  | 月      | >     | 13:1 | 3:31 |
| 第 コマンド発行        | -ב                                        | E      | 月        | 火    | 水  | 木   | 金   | ±      |      | 日     | 月    | 火     | 水      | 木     | 金    | ±    |
|                 |                                           | 30     | 1        | 2    | 3  | 4   | 5   | 6      |      | 28    | 29   | 30    | 31     | 1     | 2    | 3    |
| <b>三Q、</b> ログ検索 | コン                                        | 7      | 8        | 9    | 10 | 11  | 12  | 13     |      | 4     | 5    | 6     | 7      | 8     | 9    | 10   |
|                 | 計备                                        | 14     | 15       | 16   | 17 | 18  | 19  | 20     |      | 11    | 12   | 13    | 14     | 15    | 16   | 17   |
|                 | AB LX                                     | 21     | 22       | 23   | 24 | 25  | 26  | 27     |      | 18    | 19   | 20    | 21     | 22    | 23   | 24   |
|                 |                                           | 28     | 29       | 30   | 31 | 1   | 2   | 3      |      | 25    | 26   | 27    | 28     | 29    | 30   | 31   |
|                 | 操作                                        | 4      | 5        | 6    | 7  | 8   | 9   | 10     |      | 1     | 2    | 3     | 4      | 5     | 6    | 7    |
|                 |                                           | 今日     | 1 B      | 乍日   | 直  | 后7日 |     |        |      |       |      |       |        |       |      | 確認   |
|                 | 適用                                        | 马時籍國   | <b>H</b> |      | _  |     | 202 | 4/07/0 | 1 13 | :13:3 | 1~20 | J24/0 | 7/01 1 | 13:13 | 31   | Ē    |
|                 |                                           |        |          |      |    |     |     |        |      |       |      |       |        |       |      |      |
|                 |                                           | コマンド送信 |          |      |    |     |     |        |      |       |      |       |        |       |      |      |
|                 | QRコード生成                                   |        |          |      |    |     |     |        |      |       |      |       |        |       |      |      |
|                 |                                           |        |          |      |    |     |     |        |      |       |      |       |        |       |      |      |

※変更後は忘れずに"確認"ボタンを選択してください

9. 適用開始時刻 / 適用終了時刻を設定します

「適用日時範囲」の枠内時間部分を選択し、指定したい時間を入力します

|            | <             | 20 | 24年7 | 月  | >   | 13:1 | 13:31  |     | <      | 20    | 24年8   | 月    | >     | 13:1 | 13:31 |
|------------|---------------|----|------|----|-----|------|--------|-----|--------|-------|--------|------|-------|------|-------|
| -ţ         | 日             | 月  | 火    | 水  | 木   | 金    | ±      |     | 日      | 月     | 火      | 水    | 木     | 金    | ±     |
|            | <del>30</del> | 1  | 2    | 3  | 4   | 5    | 6      |     | 28     | 29    | 30     | 31   | 1     | 2    | 3     |
| >t         | 7             | 8  | 9    | 10 | 11  | 12   | 13     |     | 4      | 5     | 6      | 7    | 8     | 9    | 10    |
| 兔          | 14            | 15 | 16   | 17 | 18  | 19   | 20     |     | 11     | 12    | 13     | 14   | 15    | 16   | 17    |
| 39K        | 21            | 22 | 23   | 24 | 25  | 26   | 27     |     | 18     | 19    | 20     | 21   | 22    | 23   | 24    |
|            | 28            | 29 | 30   | 31 | 1   | 2    | 3      |     | 25     | 26    | 27     | 28   | 29    | 30   | 31    |
| <b>₽</b> F | 4             | 5  | 6    | 7  | 8   | 9    | 10     |     | 1      | 2     | 3      | 4    | 5     | 6    | 7     |
|            | 今日            | B  | 乍日   | 直边 | É78 | 88   |        |     |        |       |        |      |       |      | 確認    |
| 用日         | 時範囲           | ŧ  |      |    |     | 202  | 4/07/0 | 13: | :13:31 | l∼ 20 | )24/07 | 7/01 | 3:13: | 31   | 齼     |

10. "コマンド送信"ボタンを選択します

| <ul> <li>         ボード          ダッシュボード         ぶ         旅働情報         振動         振動      </li> </ul> | コマンド発行<br>対象ユーザー |                                             |
|----------------------------------------------------------------------------------------------------|------------------|---------------------------------------------|
| 業 コマンド発行                                                                                             | ユーザー名            | テスト 057                                     |
| 三、ログ検索                                                                                               | コンピューター名         | WPL-WC02                                    |
|                                                                                                    | 対象               | USBストレージ ・                                  |
|                                                                                                    | 操作               | ON -                                        |
|                                                                                                    | 適用日時範囲           | 2024/07/01 13:13:31 ~ 2024/07/01 13:13:31 📾 |
|                                                                                                    | コマンド送信           |                                             |
|                                                                                                    | QRコード生成          |                                             |

11. オンラインコマンドが発行されます

| Jasmy Secure PC Manager |              |        |                            |                     |                     |
|-------------------------|--------------|--------|----------------------------|---------------------|---------------------|
| ♠ ホーム                   | ^13 <b>X</b> |        | USBストレージ                   | •                   |                     |
| <b>ユ</b> ーザー            | 操作           |        | ON                         | •                   |                     |
| <b>、</b> グループ           | 適用日時範囲       |        | 2024/07/08 16:35:41 ~ 2024 | /07/08 16:40:41     |                     |
| ⊒ PC                    | コマンド送信       |        |                            |                     |                     |
|                         | QRコード生成      |        |                            |                     |                     |
|                         | 対象           | • 2020 | 0/01/01 ~ 2024/07/09       | 飽                   | 2件中 1 - 2件          |
|                         | 対象           | 操作     | 開始日時                       | 終了日時                | 発行日時                |
|                         | USBストレージ     | ON     | 2024/07/08 16:35:41        | 2024/07/08 16:40:41 | 2024/07/08 16:32:47 |
|                         | USBストレージ     | ON     | 2024/06/25 18:19:07        | 2024/06/25 18:25:07 | 2024/06/25 18:19:30 |
| ; コマンド送信しました。 🗙         |              |        | < 1-2                      | >                   |                     |

この時、指定した端末にオンラインコマンドが送信、実行されます

- ※手順8と9で適用開始日と適用開始時刻をそれぞれ設定していますが、実際はコマンド送信時が開始日時となります。
- ※管理下ユーザーからの削除を行った場合、既に発行済みのコマンドは取り消すことがで きません

※画面ロック:OFFコマンドを発行することはできますが、実行はされません。

## 5.14. QR コードの発行

1. オンラインコマンドを QR コードで発行したいユーザーを選択します

ホーム画面の左にあるメニューの"ユーザー"、または、ホームにある"ユーザー数"を選

択します

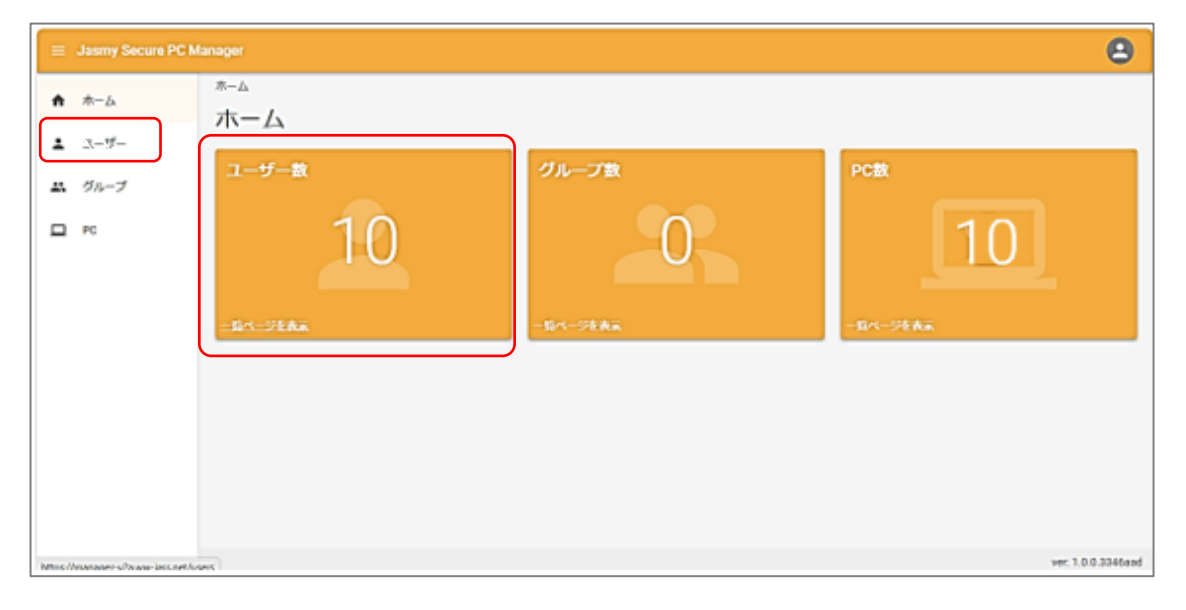

2. ユーザー一覧から QR コードを発行したいユーザー名を選択します

<リスト表示>

| = | Jasmy Secure PC M | lanager                             |                                                                                       |         |        |         |                     |                     | 8                   |
|---|-------------------|-------------------------------------|---------------------------------------------------------------------------------------|---------|--------|---------|---------------------|---------------------|---------------------|
| Ĥ | ホーム               | <sub>ユーザー一覧</sub><br>フ <i>ー</i> ザー- | - 皆                                                                                   |         |        |         |                     |                     |                     |
| ÷ | ユーザー              |                                     | <i>5</i> 6                                                                            |         |        |         | _                   |                     |                     |
| * | グループ<br>PC        | 編集 刑約<br>名前                         | ジループ <b>・</b> ステー                                                                     |         | ユーザー追加 |         |                     |                     |                     |
|   |                   | □ 名前 个                              | メールアドレス                                                                               | ステータス   | JUNE   | 本日の稼働時間 | 稼働開始日時              | 最終稼働日時              | 最終ステータス更新日日         |
|   |                   | □ 中村 優華                             | ××××××××@example.com                                                                  | 13日 併存物 | ジンジ    | 稼働無し    | 稼働無し                | 2024/06/24 15:40:00 | 2024/06/24 15:40:18 |
|   |                   | 位々木智子                               | ×××××××××@example.com                                                                 | 26分休息   | ケイリ    | 01時間21分 | 2024/07/08 09:22:00 | 2024/07/08 10:17:00 | 2024/07/08 10:17:32 |
|   |                   | □ 栗原 幸三                             | $\times \times \times \times \times \times \times \times \times \otimes$ @example.com | 13日 ##集 | カイハツ   | 稼働無し    | 稼働無し                | 2024/06/24 15:27:00 | 2024/06/24 15:27:43 |
|   |                   | 田中 幸孝                               | ××××××××@example.com                                                                  | 2日 井稼物  | エイギョウ  | 稼働無し    | 稼働無し                | 2024/07/05 18:37:00 | 2024/07/05 18:38:02 |
|   |                   | □ 田野辺洋子                             | ×××××××××@example.com                                                                 | 9日 井林島  | ジンジ    | 稼働無し    | 稼働無し                | 2024/06/28 12:24:00 | 2024/06/28 12:24:55 |
|   |                   | □ 石原 美由紀                            | ××××××××@example.com                                                                  | 10日 井稼働 | シザイ    | 稼働無し    | 稼働無し                | 2024/06/27 14:42:00 | 2024/06/27 14:42:48 |
| _ |                   | □ 菊野高都                              | I ××××××××@example.com                                                                | 13日 井田和 | ケイリ    | 稼働無し    | 稼働無し                | 2024/06/24 15:59:00 | 2024/06/24 15:59:41 |

<カード表示>

| 🚊 Jasmy Secure PC | Manager                                                                                                    |                                                                      | Θ                                                                                                    |
|-------------------|----------------------------------------------------------------------------------------------------|----------------------------------------------------------------------|----------------------------------------------------------------------------------------------------|
| ★ ホーム             | ューザーーロ<br>フーザーー皆                                                                                                    |                                                                      |                                                                                                    |
| 1 1-4-            | _ > >0                                                                                                    |                                                                      |                                                                                                    |
| エ <i>グループ</i>     | \$tt 91-7 ·                                                                                                    | 27-92 •                                                              | <u></u> cev#9>0−1;<br>O ≔ ⊙ Ξ                                                                                                    |
|                   | 3分目目         0005型003分           ジス目目・0005055         ジス目目・0005055           ジス目目・0005055         ジス目目・0005055           ジス目目・0005055         ジス目目・0005055           ジス目目・0005055         ジス目目・0005055           ジス目目・0005055         ジス目目・0005055           ジス目目・0005055         ジス目目・0005055           ジス目目・0005055         ジス目目・0005055           ジス目目・0005055         ジス目目・0005055           ジス目目・0005055         ジス目目・0005055           ジス目目・0005055         ジス目目・0005055           ジス目目・0005055         ジス目目・0005055           ジス目目・0005055         ジス目目・0005055           ジス目目・0005055         ジス目目・0005055           ジス目目・0005055         ジス目目・0005055           ジスイモヨフ         地和日本100505           地和日本100505         ジス目目・0005055           シスモーシン         地和日本100505           シスモーシン         地和日本100505           シスモーシン         地和日本100505           シスモーシン         地和日本100505           シスモーシン         地和日本100505           シスモーシン         地和日本100505           シスモーシン         地和日本100505           シスモーシン         地和日本100505           シスモーシン         シスモーシン           シスモーシン         シスモーシン           < | *13 #30 23が第225)      Eff2 #子     Eff8 = 0 0000053     File 4 - 05   | 13日 年日本<br>19世紀1459<br>日月 日日                                                                                                    |
|                   | 11日 米市市         2015/83:009           アス 安三<br>日本毎年 00000054<br>米市 秋市式<br>市なれたいために使われたのの「「」」」<br>市会社社 米和市し         11日 米市市                                                                                                    | 2日 末寿後 775世19分<br>田中 写年<br>社長多年、00000048<br>片葉 葉太ど<br>「水をかくのためを読みない」 | 10日 末日本<br>石市 美田紀<br>21時間15日<br>石市 美田紀<br>21時間15日<br>石市 美田紀<br>21時間15日<br>日本 美田紀<br>11日日<br>11日日<br>11 |

3. QRコードを発行したい PC 名を選択します

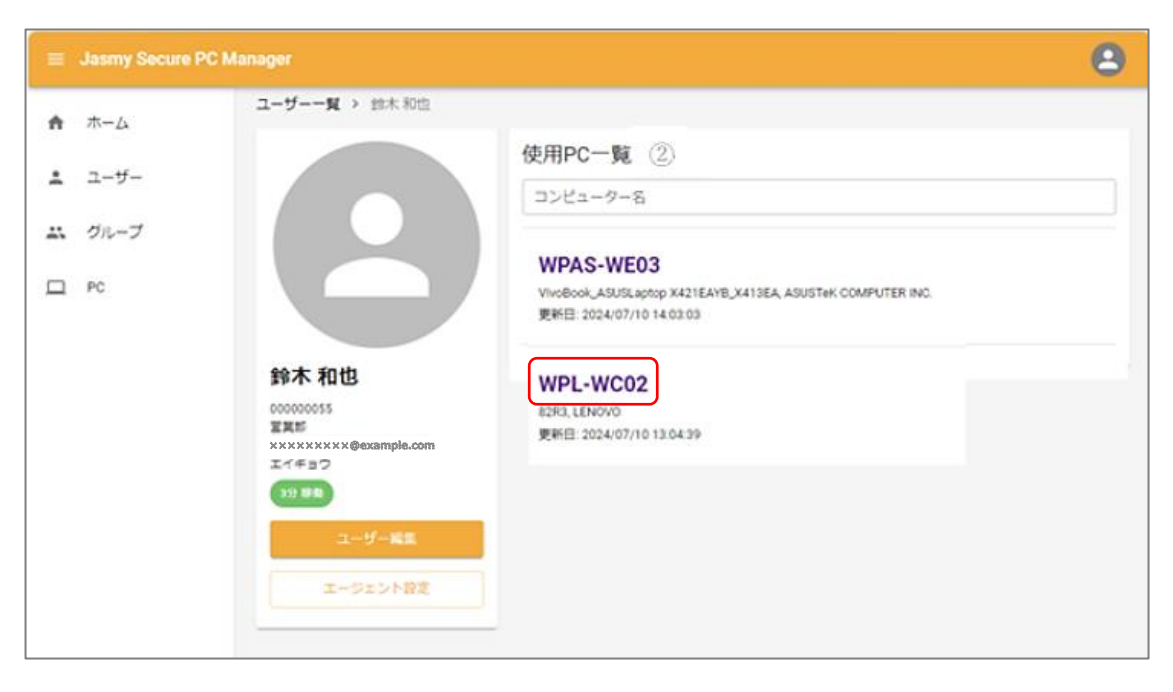

4. "コマンド発行"を選択します

| ≡           | Jasmy Secure PC M         | anager                  |                                                |                                                       |                                                                                                    | 2     |
|-------------|---------------------------|-------------------------|------------------------------------------------|-------------------------------------------------------|----------------------------------------------------------------------------------------------------|-------|
| ♠<br>・<br>… | ホーム<br>ユーザー<br>グループ<br>PC | ユーザー一覧 > 鈴木<br>WPL-WC02 | 和也 > WPL-WC02<br>ダッシュボード<br>稼働状況<br>2024/07/08 | )                                                     |                                                                                                    |       |
|             |                           | <u>-</u> Q ログ検索         | タイムライン (5:00 - 翌夏                              | ● 孫也 01:06<br>● 休憩 00:00<br>● 新時 00:00<br>● 手持微 00:00 | <ul> <li>家働時間 01:06</li> <li>♀ウス移動距離<br/>22m</li> <li>マウスクリック回数<br/>873回</li> <li>キーボード使用回数<br/>502回</li> </ul> |       |
| way-i:      | ssc.net/ /255489F86240037 | -4F4F4CF58899DD1426C    | 9900 9900 1000                                 | 1200 4400                                             | 4500 4500 2000 2000 00 <sup>1</sup> 01 0200                                                                     | 24/22 |

5. 発行対象のコマンドを選択します

|   | Jasmy Secure PC M | anager                               |                  |                                             | 8 |  |  |  |  |  |
|---|-------------------|--------------------------------------|------------------|---------------------------------------------|---|--|--|--|--|--|
| A | ホーム               | ユーザー一覧 > 鈴木和也 > WPL-WC02 > Command   |                  |                                             |   |  |  |  |  |  |
| - | ユーザー              | WF L-WOU                             |                  |                                             |   |  |  |  |  |  |
| * | グループ              | <ul> <li>ダッシュボード</li> <li></li></ul> | コマント発行<br>対象ユーザー |                                             |   |  |  |  |  |  |
|   | PC                | ₩ コマンド発行                             | ユーザー名            | 鈴木和也                                        |   |  |  |  |  |  |
|   |                   | <u>三</u> Q、ログ検索                      | コンピューター名         | WPL-WC02                                    |   |  |  |  |  |  |
|   |                   |                                      | 対象               | USBストレージ                                    |   |  |  |  |  |  |
|   |                   |                                      | 操作               | USBストレージ<br>ゴーストドライブ<br>画面ロック               |   |  |  |  |  |  |
|   |                   |                                      | 適用日時範囲           | 2024/07/08 16:13:41 ~ 2024/07/08 16:13:41 📾 |   |  |  |  |  |  |
|   |                   |                                      | コマンド送信           |                                             |   |  |  |  |  |  |
|   |                   |                                      | QRコード生成          |                                             |   |  |  |  |  |  |

<選択できるコマンド>

▶ USB ストレージ

USB ストレージの利用を ON/OFF に設定することができます

▶ ゴーストドライブ

ゴーストドライブの利用を ON/OFF に設定することができます

▶ 画面ロック

指定した端末に対して、画面ロックの ON/OFF をすることができます

6. 手順 5.で選択した対象のコマンドに対して、操作(ON/OFF)を選択します

|   | Jasmy Secure PC M | lanager                            |          |            | 8 |  |  |  |  |  |  |
|---|-------------------|------------------------------------|----------|------------|---|--|--|--|--|--|--|
| A | <b>ж</b> –Д       | ユーザー一覧 > 鈴木和也 > WPL-WC02 > Command |          |            |   |  |  |  |  |  |  |
| ÷ | ユーザー              |                                    |          |            |   |  |  |  |  |  |  |
| * | グループ              | ダッシュボード                            | コマンド発行   |            |   |  |  |  |  |  |  |
| □ | PC                | <ul> <li></li></ul>                | ユーザー名    | 鈴木和也       |   |  |  |  |  |  |  |
|   |                   | <b>三Q、</b> ログ検索                    | コンピューター名 | WPL-WC02   |   |  |  |  |  |  |  |
|   |                   |                                    | 対象       | USBストレージ ・ |   |  |  |  |  |  |  |
|   |                   |                                    | 操作       | ON         |   |  |  |  |  |  |  |
|   |                   |                                    | 適用日時範囲   | ON OFF     |   |  |  |  |  |  |  |
|   |                   |                                    | コマンド送信   |            |   |  |  |  |  |  |  |
|   |                   |                                    | QRコード生成  |            |   |  |  |  |  |  |  |

7. 適用範囲を設定します

| ■■ ダッシュボード | שרב                                         | ド発            | 行                                         |      |    |    |      |       |  |    |    |      |    |    |      |      |
|------------|---------------------------------------------|---------------|-------------------------------------------|------|----|----|------|-------|--|----|----|------|----|----|------|------|
| ▶ 稼働情報履歴   | 対 2024/07/01 13:13:31 ~ 2024/07/01 13:13:31 |               |                                           |      |    |    |      |       |  |    |    |      |    |    |      |      |
|            |                                             | <             | 20                                        | 24年7 | 月  | >  | 13:1 | 13:31 |  | <  | 20 | 24年8 | 月  | >  | 13:1 | 3:31 |
| 業 コマンド発行   | t                                           | 日             | 月                                         | 火    | 水  | 木  | 金    | ±     |  | 日  | 月  | 火    | 水  | 木  | 金    | ±    |
|            |                                             | <del>30</del> | 1                                         | 2    | 3  | 4  | 5    | 6     |  | 28 | 29 | 30   | 31 | 1  | 2    | 3    |
| 三〇、ログ検索    | ⊐>t                                         | 7             | 8                                         | 9    | 10 | 11 | 12   | 13    |  | 4  | 5  | 6    | 7  | 8  | 9    | 10   |
|            | ***                                         | 14            | 15                                        | 16   | 17 | 18 | 19   | 20    |  | 11 | 12 | 13   | 14 | 15 | 16   | 17   |
|            | XIAR                                        | 21            | 22                                        | 23   | 24 | 25 | 26   | 27    |  | 18 | 19 | 20   | 21 | 22 | 23   | 24   |
|            |                                             | 28            | 29                                        | 30   | 31 | 1  | 2    | 3     |  | 25 | 26 | 27   | 28 | 29 | 30   | 31   |
|            | 操作                                          | 4             | 5                                         | 6    | 7  | 8  | 9    | 10    |  | 1  | 2  | 3    | 4  | 5  | 6    | 7    |
|            | 今日 昨日 直近7日間 確認                              |               |                                           |      |    |    |      |       |  |    |    |      |    |    |      |      |
|            | 適用日                                         |               | 2024/07/01 13:13:31 ~ 2024/07/01 13:13:31 |      |    |    |      |       |  |    |    |      |    |    |      |      |
|            |                                             |               |                                           |      |    |    |      |       |  |    |    |      |    |    |      |      |
|            |                                             | コマ            | ンド道                                       | 送信   |    |    |      |       |  |    |    |      |    |    |      |      |
|            |                                             | QR⊐           | - ř4                                      | 主成   |    |    |      |       |  |    |    |      |    |    |      |      |
|            |                                             |               |                                           |      |    |    |      |       |  |    |    |      |    |    |      |      |

※変更後は"確認"ボタンを選択してください

8. 適用開始時刻 / 適用終了時刻を設定します

「適用日時範囲」の枠内時間部分を選択し、指定したい時間を入力します

|    | <             | 20 | 24年 7 | 月  | >     | 13:1 | 3:31 | <  | 203 | 24年8 | 月  | >  | 13:1 | 13:31 |
|----|---------------|----|-------|----|-------|------|------|----|-----|------|----|----|------|-------|
| -ţ | 日             | 月  | 火     | 水  | 木     | 金    | ±    | 日  | 月   | 火    | 水  | 木  | 金    | ±     |
|    | <del>30</del> | 1  | 2     | 3  | 4     | 5    | 6    | 28 | 29  | 30   | 31 | 1  | 2    | 3     |
| 2E | 7             | 8  | 9     | 10 | 11    | 12   | 13   | 4  | 5   | 6    | 7  | 8  | 9    | 10    |
| æ. | 14            | 15 | 16    | 17 | 18    | 19   | 20   | 11 | 12  | 13   | 14 | 15 | 16   | 17    |
| 94 | 21            | 22 | 23    | 24 | 25    | 26   | 27   | 18 | 19  | 20   | 21 | 22 | 23   | 24    |
|    | 28            | 29 | 30    | 31 | 1     | 2    | 3    | 25 | 26  | 27   | 28 | 29 | 30   | 31    |
| /F | 4             | 5  | 6     | 7  | 8     | 9    | 10   | 1  | 2   | 3    | 4  | 5  | 6    | 7     |
|    | 今日            | B  | F⊟    | 直边 | 178 F | 38   |      |    |     |      |    |    |      | 確認    |

9. "QRコード生成"ボタンを選択します

| ダッシュボード                                      | コマンド発行<br>対象ユーザー |                                           |
|----------------------------------------------|------------------|-------------------------------------------|
| <ul><li>※ 個別用業の温益</li><li>※ コマンド発行</li></ul> | ユーザー名            | テスト 057                                   |
| 三、ログ検索                                       | コンピュー <b>ター名</b> | WPL-WC02                                  |
|                                              | 対象               | USBストレージ ・                                |
|                                              | 操作               | ON -                                      |
|                                              | 適用日時範囲           | 2024/07/01 13:13:31 ~ 2024/07/01 13:13:31 |
|                                              | コマンド送信           |                                           |
|                                              | QRコード生成          |                                           |

10. QR コードが生成され、ダウンロードが開始されます

| ≡ Jasmy  | Secure PC Manager |                                           | ダウンロード ビ Q … ☆   |   |
|----------|-------------------|-------------------------------------------|------------------|---|
| <b>A</b> | 対象                | ゴーストドライブ・                                 | ◎ <u>774ルを招く</u> | J |
| *<br>*   | 操作                | ON •                                      | もっと見る            |   |
|          | 適用日時範囲            | 2024/07/01 13:13:52 ~ 2024/07/01 13:55:31 |                  |   |
|          | コマンド送信            |                                           |                  |   |
|          | QRコード生成           |                                           |                  |   |
|          |                   |                                           |                  |   |

※保存されるフォルダは、C:\Users\{ユーザー名}\Downloads"となります

11. 保存した QR コードを対象のユーザーにメール等で送付します

## 5.15.ログ検索

1. ホーム画面の左にあるメニューの"ユーザー"、または、ホームにある"ユーザー数"を選 択します

| ⊟ Jasmy Secure PC M                                                                 | lanager                                                            |                                | Θ                              |
|-------------------------------------------------------------------------------------|--------------------------------------------------------------------|--------------------------------|--------------------------------|
| <ul> <li>★ ホーム</li> <li>ユーザー</li> <li>ユーザー</li> <li>エ ヴルーブ</li> <li>■ FG</li> </ul> | <sup>ж</sup> -∆<br><b>π-</b> Δ<br>1- <i>f</i> - <del>x</del><br>10 | <b>グループ数</b><br>0<br>-18ページを表示 | РС <b>Ж</b><br>10<br>-101-594ж |
| Miss/Imaganer-s/2xwa-bos.netAr                                                      | ans l                                                              |                                | ver. 1.0.0.3346aad             |
2. ユーザー一覧からログ検索をしたいユーザー名を選択します

<リスト表示>

| ≡ Jasmy Secure PC M | anager                               |         |       |         |                     |                     | 8                    |
|---------------------|--------------------------------------|---------|-------|---------|---------------------|---------------------|----------------------|
| ♠ ホーム               | <sub>ユーザーー覧</sub><br>フ <i>ー</i> ザーー覧 |         |       |         |                     |                     |                      |
| ▲ ユーザー              |                                      |         |       |         | _                   |                     | _                    |
| ∴ グループ □ PC         | 減損     別除       名前     グループ ・        | -97 •   |       |         |                     | ユーザー追加<br>表示情報の選択   | csvダウンロード<br>◎ ≔ ○ Ξ |
|                     | □ 名前 ↑ メールアドレス                       | ステータス   | ラベル   | 本日の稼働時間 | 稼働開始日時              | 最終稼働日時              | 最終ステータス更新日間          |
|                     | 中村 優華 ××××××××@example.com           | 13日 井稼働 | ジンジ   | 稼働無し    | 稼働無し                | 2024/06/24 15:40:00 | 2024/06/24 15:40:18  |
|                     | □ 佐々木智子 ×××××××∞@example.com         | 26分休器   | ケイリ   | 01時間21分 | 2024/07/08 09:22:00 | 2024/07/08 10:17:00 | 2024/07/08 10:17:32  |
|                     | □ 栗原 幸三 ××××××××∞example.com         | 13日 非裸動 | カイハツ  | 稼働無し    | 稼働無し                | 2024/06/24 15:27:00 | 2024/06/24 15:27:43  |
|                     | 田中幸孝 ×××××××∞@example.com            | 2日 非稼働  | エイギョウ | 稼働無し    | 稼働無し                | 2024/07/05 18:37:00 | 2024/07/05 18:38:02  |
|                     | 回 田野辺洋子 ×××××××∞@example.com         | 9日 非律負  | ジンジ   | 稼働無し    | 稼働無し                | 2024/06/28 12:24:00 | 2024/06/28 12:24:55  |
|                     | □ 石原美由紀 ×××××××∞@example.com         | 10日井存負  | シザイ   | 稼働無し    | 稼働無し                | 2024/06/27 14:42:00 | 2024/06/27 14:42:48  |
|                     | □ 菊野高都 j×××××××∞@example.com         | 13日 井根和 | ケイリ   | 稼働無し    | 稼働無し                | 2024/06/24 15:59:00 | 2024/06/24 15:59:41  |

<カード表示>

| 😑 Jasmy Secure F | °C Manager                                                                                                    |                                                                                                    | Θ                                                                                                    |
|------------------|----------------------------------------------------------------------------------------------------|----------------------------------------------------------------------------------------------------|----------------------------------------------------------------------------------------------------|
| <b>↑</b> ホーム     | ューザーーロ<br>フーザーー皆                                                                                                    |                                                                                                    |                                                                                                    |
| 1 2-1/-          |                                                                                                    |                                                                                                    |                                                                                                    |
| エ グループ<br>ロ PC   | 8n Ø2-7 •                                                                                                    | 27-92 •                                                                                                    |                                                                                                    |
|                  | 使木 均ご<br>注意単 00000055<br>対策支援が<br>2000000055<br>大支支が<br>2000000055<br>大支支が<br>200000055<br>大支支が<br>200000055<br>大支支が<br>200000055<br>大支支が<br>200000055<br>大支支が<br>200000055<br>大支支が<br>200000055<br>大支支が<br>200000055<br>大支支が<br>200000055<br>大支支が<br>200000055<br>大支支が<br>200000055<br>大支支が<br>200000055<br>大支支が<br>200000055<br>大支支が<br>200000055<br>200000055<br>200000055<br>200000055<br>200000055<br>200000055<br>200000055<br>200000055<br>200000055<br>200000055<br>200000055<br>200000055<br>200000055<br>200000055<br>200000055<br>200000055<br>200000055<br>200000055<br>200000055<br>20000005<br>20000005<br>200000000<br>20000005<br>20000005<br>200000005<br>20000005<br>20000000<br>20000000<br>20000000<br>20000000<br>20000000<br>20000000<br>20000000<br>20000000<br>2000000<br>20000000<br>2000000<br>20000000<br>2000000<br>2000000<br>2000000<br>2000000<br>2000000<br>2000000<br>2000000<br>2000000<br>2000000<br>2000000<br>2000000<br>2000000<br>2000000<br>2000000<br>200000<br>2000000<br>200000<br>200000<br>200000<br>200000<br>200000<br>200000<br>200000<br>200000<br>200000<br>200000<br>200000<br>200000<br>200000<br>200000<br>200000<br>200000<br>200000<br>200000<br>200000<br>200000<br>200000<br>200000<br>200000<br>200000<br>200000<br>2000000<br>200000<br>200000<br>200000<br>2000000<br>2000000<br>20000000<br>2000000<br>2000000<br>2000000<br>20000000<br>20000000<br>200000000 | 田野辺 洋子<br>注意音号 cococoss<br>声気 人参ぎ<br>アネットが<br>シンド<br>単名4 が全面し                                                                      | 日本 1 年 1 年 1 年 1 年 1 年 1 年 1 年 1 年 1 年 1                                                             |
|                  | 11日 米市市         20時間50分           ●         天京 安三           上市市市 60000054         大市市市 10000054           大市 1000         大市 1000           大市 1000         大市 1000           市村村市 米本市し         大市 1000                                                                                                    | 2日またき 2755年1993<br>日本 なな<br>日本 なな<br>たまままでのの0000<br>たまままだ<br>ことがあるののの155.000 <sup>1</sup><br>ーー・・・・・・・・・・・・・・・・・・・・・・・・・・・・・・・・・・・ | 10日末日本 21時間15日<br>石字 美田紀<br>日本 単位に<br>日本 単位の<br>日本 単位の<br>にはたいひにはKitelasampli.com<br>シジイ<br>単位的 単常見し |

3. ログ検索をしたい PC 名を選択します

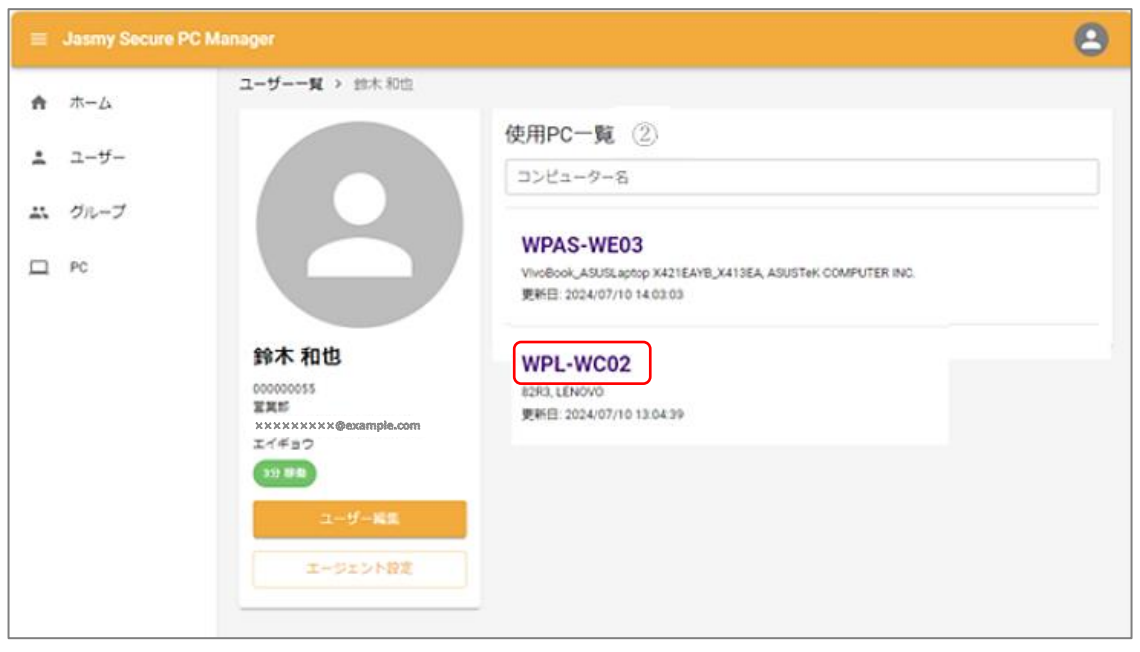

4. "ログ検索"を選択します

| ≡ Jasmy Secure PC M                                                                                | anager                              |                                                | 2    |
|----------------------------------------------------------------------------------------------------|-------------------------------------|------------------------------------------------|------|
| <ul> <li>⇒ Jasmy Secure PC W</li> <li>↑ ホーム</li> <li>ユーザー</li> <li>∴ グルーブ</li> <li>□ PC</li> </ul> | ユーザー一覧 > 鈴木和<br>WPL-WC02<br>ダッシュボード | 和也 > WPL-WC02<br>ダッシュボード<br>務制状況<br>2024/07/08 |      |
|                                                                                                    | <u>=Q</u> ログ検茶                      | 本報告報告報告報告報告報告報告報告報告報告報告報告報告報告報告報告報告報告報告        |      |
| vw-jacs.net/ /855689586240037                                                                      | 545654CF58899DD14256C               |                                                | 2400 |

5. ログ検索画面が表示されます

※各項目名を選択すると項目の並べ替えができます

| ≡ Jasmy Secure PC M | anager (                                                                                          | 9     |
|---------------------|---------------------------------------------------------------------------------------------------|-------|
| ♠ ホーム               | ユーザー一覧 > 鈴木和也 > WPL-WC02 > Log                                                                    |       |
| ≛ ユーザー              |                                                                                                   |       |
| ∴ グループ              | ■ ダッシュホート 「フラック」ション機画「ファイルアクビス機画」 ネットワーン機画 ハッテリービホート Windows oppose 機画<br>* 線面筒範履歴 2024/07/08 ① 曲 |       |
| PC                  |                                                                                                   |       |
|                     | EQ 口/按希<br>2024/07/08 14:28:39 00:00:55.3387876 slack (DM) Slack                                  |       |
|                     | 2024/07/08 14:41:29 00:00:23.0457160 slack (DM) Slack                                             |       |
|                     | 2024/07/08 14:49:35 00:00:28.5503059 slack (DM) Slack                                             |       |
|                     | 2024/07/08 15:52:17 00:00:15.6985866 slack (チャンネル) Slack                                          |       |
|                     |                                                                                                   |       |
|                     | 行/ページ 10 マ 142件中 141・142件 く                                                                       | >     |
|                     | ver: 1.0.0.33                                                                                     | 46aad |

<アプリケーション履歴>

- 履歴対象日(①)
   表示したい履歴の日付を選択します
- 検索ボックス(2)
   検索したいキーワードを入力します
- ▶ 開始時間(③)

選択したユーザーが使用したアプリケーションの使用開始日時を表示します

▶ 使用時間(④)

選択したユーザーが使用したアプリケーションの使用時間を表示します

▶ プロセス(⑤)

選択したユーザーが使用したアプリケーションのプロセス名を表示します

▶ タイトル(⑥)

選択したユーザーが使用したアプリケーションのタイトルを表示します

| ≡ Jasmy Secure PC M | anager                  |                        |           |             |                           | 2                  |
|---------------------|-------------------------|------------------------|-----------|-------------|---------------------------|--------------------|
| ↑ ホーム               | ユーザー一覧 > 鈴材<br>WPL-WC0: | k和也 > wPL<br>2         | -WC02 > L | og          |                           |                    |
| ▲ ユーザー ぶ グループ       | ダッシュボード                 | アプリケー                  | ーション履歴    | ファイルアクセス履歴  | ネットワーク履歴 バッテリーレポート        | Windows Update履图 > |
| D PC                | ▶ 移動情報履歴                | 2024/07/08             |           | ٩           | 2                         |                    |
|                     |                         | アクセス日時                 | (1 ד ד    | いな          |                           | 5 ファイルサイズ          |
|                     |                         | 2024/07/08<br>10:03:45 | C:\User   | s\\OneDrive |                           | 38334021           |
|                     |                         | 2024/07/08<br>11:11:21 | C:\User   | s\\OneDrive | SecurePC\Jasmy_SecurePC\マ | 263                |
|                     |                         | 2024/07/08<br>10:59:40 | C:\User   | s\\OneDrive | SecurePC\Jasmv SecurePC\マ | 49937              |
|                     |                         | 2024/07/08<br>11:50:53 | C:\User   | s\\OneDrive | SecurePC\Jasmy_SecurePC\マ | 100929             |
|                     |                         | 2024/07/08<br>11:06:05 | C:\User   | s\\OneDrive | SecurePC\Jasmy_SecurePC\マ | 50029              |

#### <ファイルアクセス履歴>

▶ 履歴対象日(①)

表示したい履歴の日付を選択します

▶ 検索ボックス(②)

検索したいキーワードを入力します

▶ アクセス日時(③)

選択したユーザーがファイルにアクセスした日時を表示します

▶ ファイルパス(④)

選択したユーザーがアクセスしたファイルのパスを表示します

ただし、個人情報保護および情報漏洩防止のために文字列の一部を非表示にしています

▷ ファイルサイズ(⑤)

選択したユーザーがアクセスしたファイルのサイズを表示します

| =       | Jasmy Secure PC M | anager        |                   |                 |                              | 8                    |
|---------|-------------------|---------------|-------------------|-----------------|------------------------------|----------------------|
|         | <b>#</b> _ 4      | ユーザー一覧 > 鈴木 🤅 | 和也 > WPL-WC02 > I | Log             |                              |                      |
| п       | л-д               | WPL-WC02      |                   |                 |                              |                      |
| :       | ユーザー              |               |                   | (               |                              |                      |
| <b></b> | グループ              | ₩ ダッシュボード     | アプリケーション履歴        | ファイルアクセス履歴      | <b>ネットワーク</b> 履歴<br>パッテリーレポー | ト Windows Update履歴 > |
|         | PC                | ▶ 稼働情報履歴      | 2024/07/08 🚺 📾    | ٩               | 2                            |                      |
|         |                   | # コマンド発行 3    | 接続先 ④             | )<br>ローカルIPアドレス | 5 /ี่ - เป็นควารปล           | 6 VPN接続              |
|         |                   | EQ、ログ検索<br>1  | tsubasa-2goukan   | 192.×××.××.××   | 117.×××.×××.××               |                      |
|         |                   | _             |                   |                 | 行/ページ 10                     | ▼ 1件中1-1件 < >        |
|         |                   |               |                   |                 |                              |                      |
|         |                   |               |                   |                 |                              |                      |
|         |                   |               |                   |                 |                              |                      |
|         |                   |               |                   |                 |                              |                      |
|         |                   |               |                   |                 |                              |                      |
|         |                   |               |                   |                 |                              | ver: 1.0.0.3346aad   |

#### <ネットワーク履歴>

▶ 履歴日付(①)

表示させたい履歴日を選択します

▶ 検索ボックス(②)

検索したいキーワードを入力します

▶ 接続先(③)

選択したユーザーまたは PC 端末が接続した接続先を表示します

▷ ローカル IP アドレス(④)

選択したユーザーまたは PC 端末のローカル IP アドレスを表示します

- グローバル IP アドレス(⑤)
   選択したユーザーまたは PC 端末のグローバル IP アドレスを表示します
- VPN 接続(⑥)
   選択したユーザーまたは PC 端末の VPN 接続が有効か無効かを表示します

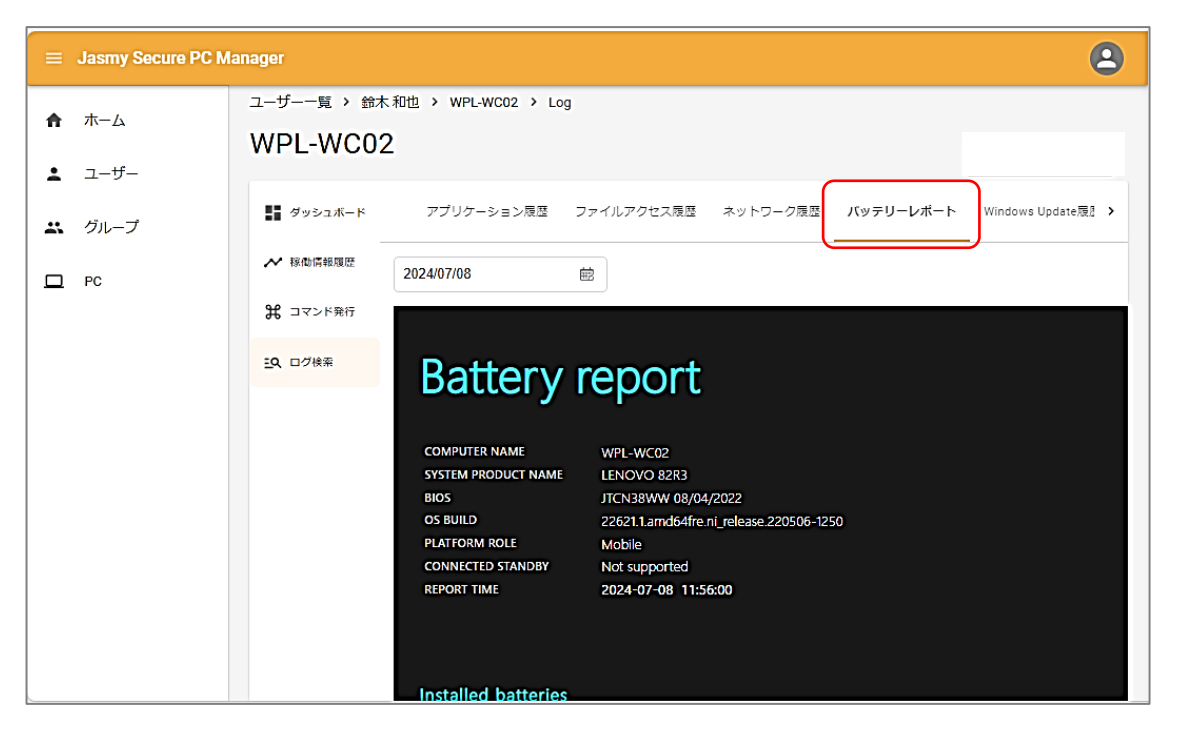

<バッテリーレポート>

ここでは、以下の項目を表示します

- ➢ Battery report
  - ♦ COMPUTER NAME
  - ♦ SYSTEM PRODUCT NAME
  - ♦ BIOS
  - ♦ OS BUILD
  - ♦ PLATFORM ROLE
  - ♦ CONNECTED STANDBY
  - ♦ REPORT TIME
- Installed batteries
- Recent usage
- Battery usage
- Usage history
- Battery capacity history
- Battery life estimates

| ≡ Jasmy Secure PC M | lanager          |                       |                      |                                                                            | 2                                 |
|---------------------|------------------|-----------------------|----------------------|----------------------------------------------------------------------------|-----------------------------------|
|                     | ユーザー一覧 > 鈴木和世    | 也 > WPL-WC02 >        | _og                  |                                                                            |                                   |
| <b>ff</b> ///-/A    | WPL-WC02         |                       |                      |                                                                            |                                   |
| ▲ ユーザー              |                  |                       |                      |                                                                            |                                   |
| 😀 グループ              | <b>ダッシュボード く</b> | アプリケーション履歴            | ファイルアクセス履歴           | ネットワーク履歴 バッテリーレポート                                                         | Windows Update履因                  |
| D PC                | ✓ 稼働情報履歴         | ۹ ()                  |                      |                                                                            |                                   |
|                     | # コマンド発行 2 更新    | 新日 種類 ③               | кв (4)               | 91 NU (5)                                                                  |                                   |
|                     | EQ、ログ検索<br>2020  | 24/07/14 MoUpdateO    | chestrator KB2267602 | Microsoft Defender Antivirus のセキュリティ<br>グラム - KB2267602 (バージョン 1.403.3235. | インテリジェンス更新プロ<br>0) - 現在のチャネル (広範) |
|                     | 202-             | 24/07/14 MoUpdateO    | chestrator KB2267602 | Microsoft Defender Antivirus のセキュリティ<br>グラム - KB2267602 (バージョン 1.403.3235. | インテリジェンス更新プロ<br>0) - 現在のチャネル (広範) |
|                     | 202-             | 24/07/14 MoUpdateOr   | chestrator KB2267602 | Microsoft Defender Antivirus のセキュリティ<br>グラム - KB2267602 (バージョン 1.403.3235. | インテリジェンス更新プロ<br>0) - 現在のチャネル (広範) |
|                     | 202-             | 24/07/14 MoUpdateO    | chestrator KB2267602 | Microsoft Defender Antivirus のセキュリティ<br>グラム - KB2267602 (バージョン 1.403.3235. | インテリジェンス更新プロ<br>0) - 現在のチャネル (広範) |
|                     | 202-             | 24/07/08 Security Upd | ate KB5039212        | 2024-06 x64 ベース システム用 Windows 11<br>ログラム (KB5039212)                       | Version 23H2 の累積更新プ               |
| L                   | 202              | 24/07/14 MoUpdateOr   | chestrator KB2267602 | Microsoft Defender Antivirus のセキュリティ<br>ガニム - KB2267602 (パージョン・1 403 3235  | インテリジェンス更新プロ<br>0) - 現在のチャォル (広航) |

### <WindowsUpdate 履歴>

- ▶ 検索ボックス(①)
- ▶ 更新日(②)
- ▶ 種類(③)
- ► KB(④)
- > タイトル(5)

### 5.16. 稼働ログのダウンロード

※この機能は Agent のログを取得する権限があるマネージャーにのみご利用いただけるオ プションです。権限のあるマネージャーには[稼働ログダウンロード]ボタンが表示されます ログを取得する権限付与をご希望の方は、<u>sales@jasmy.co.jp</u>までご連絡ください

1. ホーム画面の左にあるメニューの"ユーザー"、または、ホームにある"ユーザー数"を選 択します

| ≡ Jasmy Secure PC M                                                   | anager                    |                          | Θ                      |
|-----------------------------------------------------------------------|---------------------------|--------------------------|------------------------|
| <ul> <li>★ - ム</li> <li>ユーザー</li> <li>エ ヴルーブ</li> <li>ロ マル</li> </ul> | л-д<br>л-д<br>10<br>-ву-ж | グループ数<br>0<br>-私ページt All | PC#<br>10<br>-Srt-Stan |
| Mark Manager - Do one inclusion                                       | er5                       |                          | ver. 1.0.0.3346and     |

2. ユーザー一覧から稼働情報履歴を表示させたいユーザー名を選択します

<リスト表示>

| ≡ Ja       | asmy Secure PC M | anager                              |                                   |         |       |         |                     |                     | 8                    |
|------------|------------------|-------------------------------------|-----------------------------------|---------|-------|---------|---------------------|---------------------|----------------------|
| <b>合</b> 市 | λ-λ              | <sub>ユーザー一覧</sub><br>フ <i>ー</i> ザーー | -ザ頭<br>1                          |         |       |         |                     |                     |                      |
| <b>1</b> - | 1-ザ-             |                                     |                                   |         |       |         | _                   |                     |                      |
| エ グ<br>ロ P | ກループ<br>c        | 編集 刑除<br>名前                         | グループ ・ ステー                        | -97 •   |       |         |                     | ユーザー追加<br>表示情報の選択   | csvダウンロード<br>⊙ ≔ ○ Ξ |
|            |                  | □ 名前 个                              | メールアドレス                           | ステータス   | ラベル   | 本日の稼働時間 | 稼働開始日時              | 最終稼働日時              | 最終ステータス更新日間          |
|            |                  | □ 中村 優華                             | ××××××××@example.com              | 13日 供稼働 | ジンジ   | 稼働無し    | 稼働無し                | 2024/06/24 15:40:00 | 2024/06/24 15:40:18  |
|            |                  | 6 佐々木智子                             | ××××××××@example.com              | 26分 休憩  | ケイリ   | 01時權21分 | 2024/07/08 09:22:00 | 2024/07/08 10:17:00 | 2024/07/08 10:17:32  |
|            |                  | □ 栗原 幸三                             | ××××××××@example.com              | 13日 非律知 | カイハツ  | 稼働無し    | 稼働無し                | 2024/06/24 15:27:00 | 2024/06/24 15:27:43  |
|            |                  | □ 田中 幸孝                             | ×××××××××@example.com             | 2日井稼働   | エイギョウ | 稼働無し    | 稼働無し                | 2024/07/05 18:37:00 | 2024/07/05 18:38:02  |
|            |                  | □ 田野辺洋子                             | xxxxxxx@example.com               | 9日井稼働   | ジンジ   | 稼働無し    | 稼働無し                | 2024/06/28 12:24:00 | 2024/06/28 12:24:55  |
|            |                  | □ 石原 美由紀                            | ××××××××@example.com              | 10日井稼働  | シザイ   | 稼働無し    | 稼働無し                | 2024/06/27 14:42:00 | 2024/06/27 14:42:48  |
|            |                  | □ 菊野高都                              | <sup>∦</sup> ××××××××∞example.com | 13日 井林和 | ケイリ   | 稼働無し    | 稼働無し                | 2024/06/24 15:59:00 | 2024/06/24 15:59:41  |

<カード表示>

| 😑 Jasmy Secure P | PC Manager                                                                                                    |                                          | Θ                                                                                                    |
|------------------|----------------------------------------------------------------------------------------------------|------------------------------------------|----------------------------------------------------------------------------------------------------|
| ★ ホーム            | ューザーー#<br>フーザーー覧                                                                                                    |                                          |                                                                                                    |
| 1 ユーザー           |                                                                                                    |                                          |                                                                                                    |
| エ グループ<br>ロ PC   | 8n Ø/-7 •                                                                                                    | 27-92 •                                  | <u>ユーザービれ</u><br>C III () III () IIII () IIII () IIIII () IIIII () IIII () IIII () IIII () IIII () IIII () IIIII () IIII () IIII () IIIII () IIII () IIIII () IIIII () IIIII () IIIIIII () IIIIIIII |
|                  |                                                                                                    |                                          | 対抗点に         対抗点に         <                                                                                                    |
|                  | 11日 米部金         20時間50分           ●         天京 空三           上市市市 の00000054         大市 日本           大市 日本         大市 日本           大市 100         大市 100           市谷村田 米本町し         大市 100 | 2日 2日 2日 2日 2日 2日 2日 2日 2日 2日 2日 2日 2日 2 | 10日末日本 21時間15日<br>石字 美田紀<br>日本 美田紀<br>日本 美田 40000050<br>大吉 美田志<br>(NSN205556)<br>大吉 美田志<br>シブイ<br>市会特徴: 株世路し                                                                                                    |

3. ログ検索をしたい PC 名を選択します

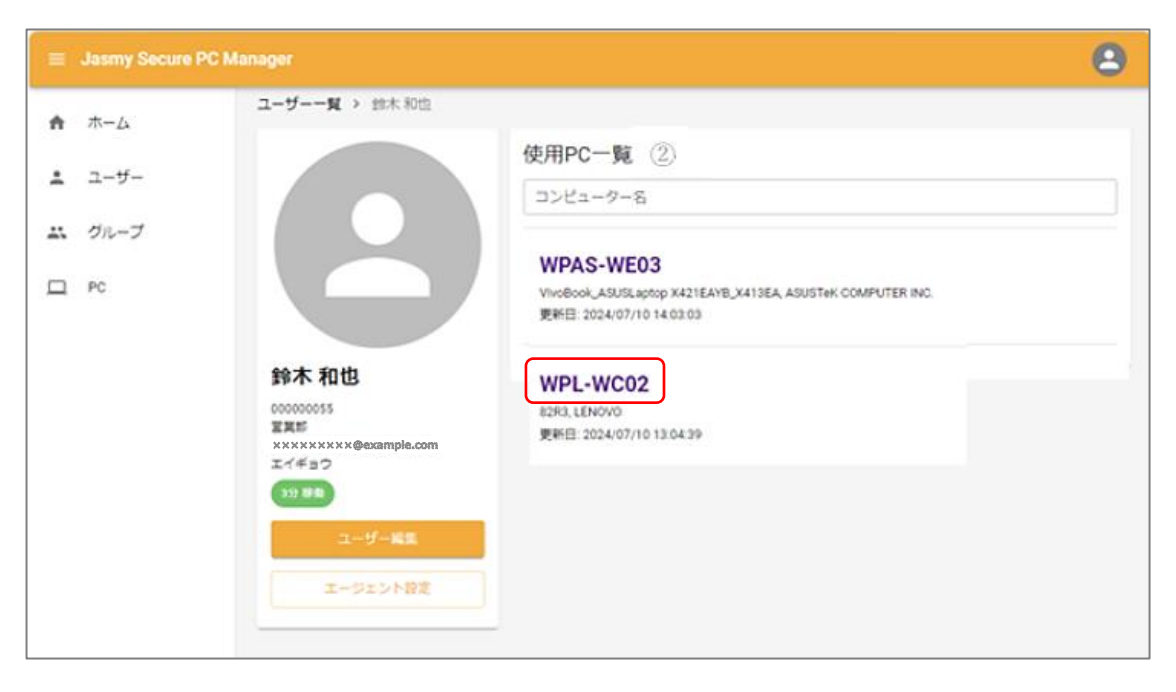

4. "ログ検索"を選択します

| ≡ Jasmy Secure PC M                      | Manager                                                                                                    | 9 |
|------------------------------------------|----------------------------------------------------------------------------------------------------|---|
| ↑ ホーム                                    | ユーザー一覧 > 鈴木和也 > WPL-WC02<br>WPL-WC02                                                                                                    |   |
| <ul> <li>▲ ブルーブ</li> <li>□ PC</li> </ul> | ダッシュボード<br>ダ 酸 切 シュ ボード<br>移動情報 履歴<br>ショマンド 発行<br>ショマンド 発行<br>ション    ション     ション    ション     ション     ション     ション     ション     ション     ション     ション | 截 |
|                                          | ● ###3 0000<br>● マウスクリック回数<br>873回<br>■ キーボード使用回数<br>502回<br>タイムライン (5:00 - 翌朝5:00)                                                                                                    |   |

5. ログ検索画面が表示されます

| ≡ Jasmy Secure PC M | anager         | 8                                                          |
|---------------------|----------------|------------------------------------------------------------|
| <b>♠</b>            | ユーザー一覧 > 鈴     | t和也 > WPL-WC02 > Log                                       |
| ≛ ユ−ザ−              | WPL-WC0        | 2 稼働ログダウンロード                                               |
| 😀 グループ              | ■■ ダッシュボード     | アプリケーション履歴 ファイルアクセス履歴 ネットワーク履歴 パッテリーレポート Windows Update履』♪ |
| D PC                | ▶ 移動情報履歴       | 2024/07/08 📾 Q                                             |
|                     | 第 コマンド発行       | 開始時間 使用時間 プロセス ↑ タイトル                                      |
|                     | <b>三久</b> ログ検索 | 2024/07/08 14:28:39 00:00:55.3387876 slack (DM) Slack      |
|                     |                | 2024/07/08 14:41:29 00:00:23.0457160 slack Slack           |
|                     |                | 2024/07/08 14:49:35 00:00:28:5503059 slack (DM) Slack      |
|                     |                | 2024/07/08 15:52:17 00:00:15.6985866 slack (チャンホル) Slack   |
|                     |                |                                                            |
|                     |                |                                                            |
|                     |                |                                                            |

6. "稼働ログダウンロード"ボタンを選択します

| . ≡ | Jasmy Secure PC M      | anager                |                  |          | 8                                                                 |
|-----|------------------------|-----------------------|------------------|----------|-------------------------------------------------------------------|
| ħ   | ユーザー一覧 > デジ<br>WPL-WC0 | スト057 > WPL-WC02<br>2 | > Log            |          |                                                                   |
| -   | ■■ ダッシュボード             | アプリケーション暦             | 歴 ファイルアクセス風      | 腰 ネットワーク | 履歴 バッテリーレポート Windows Update履歴                                     |
|     | ▶ 稼動情報履歴               | 2024/06/28            | <u>ه</u> ۹       |          |                                                                   |
|     | ೫ ⊐マンド発行               | 開始時間 个                | 使用時間             | プロセス     | 87HL                                                              |
|     | 三、ログ検索                 | 2024/06/28 15:20:13   | 00:00:13.3295750 | POWERPNT | SecurePCpptx - PowerPoint                                         |
|     |                        | 2024/06/28 15:20:27   | 00:08:31.5214923 | POWERPNT | SecurePCpptx - PowerPoint                                         |
|     |                        | 2024/06/28 15:29:00   | 00:00:14.8881245 | slack    | (チャンネル) Slack                                                     |
|     |                        | 2024/06/28 15:29:16   | 00:00:09.2195614 | msedge   | コマンド発行   Jasmy Secure PC Manager および他 4 ページ - 職場 - Microsoft Edge |
|     |                        | 2024/06/28 15:29:26   | 00:00:12.6050975 | slack    | (DM) Slack<br>(DM) Slack                                          |
|     |                        |                       | /*               |          |                                                                   |

7. "稼働ログダウンロード"ダイアログのボックス内を選択します

| ≡ Jasmy Secure PC M | anager                 |                                 |                  |              | 2                    |
|---------------------|------------------------|---------------------------------|------------------|--------------|----------------------|
| ★ ホーム               | ユーザー一覧 > 鈴<br>WPI -WC0 | 木和也 > WPL-WC02 > Lo<br><b>2</b> | bg               |              |                      |
| ≛ ユーザー              | WI L WOO               | 2                               |                  |              | 稼働ログダウンロード           |
| 🚢 グループ              | ■■ ダッシュボード             | アプリケーション履歴<br>                  | ファイルアクセス履歴       | ネットワーク履歴     | バッテリーレポート Wind >     |
| D PC                | ✓ 稼働情報履歴               | 2024/07/08 🖮                    | Q                |              |                      |
|                     |                        |                                 |                  | プロセス ↑       | タイトル                 |
|                     |                        | 2024/01                         |                  | SnippingTool | Snipping Tool オーバーレイ |
|                     |                        | 2024/0                          | 9950-1           | SnippingTool | Snipping Tool オーバーレイ |
|                     |                        | 2024/07/08 11:57:51             | 00:00:12.7889731 | SnippingTool | Snipping Tool オーバーレイ |
|                     |                        | 2024/07/08 12:01:39             | 00:00:23.6513251 | SnippingTool |                      |
|                     |                        | 2024/07/08 12:03:15             | 00:00:17.4553062 | SnippingTool | Snipping Tool オーバーレイ |
|                     |                        | 2024/07/08 12:24:33             | 00:00:15.9850849 | SnippingTool | Snipping Tool オーバーレイ |
|                     |                        | 2024/07/08 12:25:16             | 00:00:27.3497659 | SnippingTool | Snipping Tool オーバーレイ |
|                     |                        | 2024/07/08 12:47:29             | 00:00:20.4383797 | SnippingTool | Snipping Tool オーバーレイ |

8. カレンダーからログをダウンロードしたい日付を選択し"確認"ボタンを選択します

| ≡ Jasmy Secure PC M | anager          |            |                     |                                |                     |                    |                    |                    |                    |           |      |                    | 2      |
|---------------------|-----------------|------------|---------------------|--------------------------------|---------------------|--------------------|--------------------|--------------------|--------------------|-----------|------|--------------------|--------|
| ▲ ± /               | ユーザー一覧 > 鈴      | 木和也 > v    | VPL-WC              | :02                            | > L                 | og                 |                    |                    |                    |           |      |                    |        |
| <b>f</b> ///—/A     | WPL-WC0         | 2          |                     |                                |                     |                    |                    |                    |                    |           |      |                    |        |
| 💄 ユーザー              |                 | -          |                     |                                |                     |                    |                    |                    |                    |           |      | 稼働ログダウ             | シロード   |
| <b>ニ</b> グループ       | <b>ダ</b> ッシュボード | アプリ        | リケーシ                | ョン原                            | 國歷                  | -                  | 7ァイ                | ルア                 | クセス履歴              | き ネットワ・   | ーク履歴 | バッテリーレポート          | Wind > |
| D PC                | ✓ 稼働情報履歴        | 2024/07/   | 08                  |                                | 齼                   |                    | Q                  |                    |                    |           |      |                    |        |
|                     | ₩ コマンド発行        | 開始時間       | 稼働□                 | コグク                            | ダウ                  | ンロ                 | ]—                 | ド                  |                    | プロセス      | ¢    | タイトル               |        |
|                     | 三9、ログ検索         | 2024/0     | уууу-М              | 1M-dd                          | 1                   |                    |                    | Ē                  |                    | SnippingT | ool  | Snipping Tool オーバー |        |
|                     |                 |            | <                   |                                | 202                 | 24年 7              | 月                  |                    | ,                  |           |      |                    |        |
|                     |                 | 2024/0     | Β                   | 月                              | 火                   | 水                  | 木                  | 金                  | ±                  | SnippingT | ool  | Snipping Tool オーバー |        |
|                     |                 | 2024/07/08 | 30<br>7             | +<br>8                         | 2<br>9              | 3<br><del>10</del> | 4<br><del>11</del> | 5<br>12            | 6<br>13            | SnippingT | ool  | Snipping Tool オーバー | L-1    |
|                     |                 | 2024/07/08 | 14                  | <del>15</del>                  | <del>16</del>       | 17                 | 18                 | <del>19</del>      | 20                 | SnippingT | ool  | Snipping Tool オーバー | L1     |
|                     |                 | 2024/07/08 | <del>21</del><br>28 | <del>22</del><br><del>29</del> | <del>23</del><br>30 | 24<br>31           | <del>25</del><br>4 | <del>26</del><br>2 | <del>27</del><br>3 | SnippingT | ool  | Snipping Tool オーバー | 61     |
|                     |                 | 2024/07/08 | 4                   | 5                              | 6                   | 7                  | 8                  | 9                  | 10                 | SnippingT | ool  | Snipping Tool オーバー | 4      |
|                     |                 | 2024/07/08 |                     | _                              | _                   | _                  | _                  | l                  |                    | SnippingT | ool  | Snipping Tool オーバー | 11     |
|                     |                 | 2024/07/08 | 12:47:2             | 9                              |                     | 00                 | :00:2              | 0.438              | 3797               | SnippingT | ool  | Snipping Tool オーバー | 11     |

## 9. "ダウンロード"ボタンを選択します

| <ul> <li>★ ホーム</li> <li>ユーザー</li> </ul> | ユーザー一覧 > 鈴:<br>WPL-WC0 | 木和也 > wpL-wco2 > ∟<br>2 | og               |              | 稼働ログダウンロード           |
|-----------------------------------------|------------------------|-------------------------|------------------|--------------|----------------------|
| <b>ニ</b> グループ                           | <b>ダッシ</b> ュボード        | アプリケーション履歴              | ファイルアクセス履歴       | ネットワーク履歴     | バッテリーレポート Wind >     |
| D PC                                    | ▶ 稼働情報履歴               | 2024/07/08 📾            | ٩                |              |                      |
|                                         | 光 コマンド発行               | 開始時間 稼働ログダウ             | ンロード             | プロセス 个       | タイトル                 |
|                                         | <u>EQ</u> ログ検索         | 2024/07                 |                  | SnippingTool | Snipping Tool オーバーレイ |
|                                         |                        | 2024/07 閉じる             | ダウンロード           | SnippingTool | Snipping Tool オーバーレイ |
|                                         |                        | 2024/07/08 11:57:51     | 00:00:12.7889731 | SnippingTool | Snipping Tool オーバーレイ |
|                                         |                        | 2024/07/08 12:01:39     | 00:00:23.6513251 | SnippingTool | Snipping Tool オーバーレイ |
|                                         |                        | 2024/07/08 12:03:15     | 00:00:17.4553062 | SnippingTool | Snipping Tool オーバーレイ |
|                                         |                        | 2024/07/08 12:24:33     | 00:00:15.9850849 | SnippingTool | Snipping Tool オーバーレイ |
|                                         |                        | 2024/07/08 12:25:16     | 00:00:27.3497659 | SnippingTool | Snipping Tool オーバーレイ |
|                                         |                        | 2024/07/08 12:47:29     | 00:00:20.4383797 | SnippingTool | Snipping Tool オーバーレイ |

#### 10. ダウンロードが完了します

| = 1 | Jasmy Secure PC M     | anager                   |                    | ダウンロード                                 |                                 |
|-----|-----------------------|--------------------------|--------------------|----------------------------------------|---------------------------------|
|     | ユーザー一覧 > 鈴<br>WPL-WC0 | 木和也 > WPL-WC02 > La<br>2 | og                 | ■ 2024-01-31_27448<br>274ルを照く<br>もっと見る | 1625-505 IC26C56E07C9F22BF5E2IP |
| ÷   | ▋ ダッシュボード             | アプリケーション履歴               | ファイルアクセス履歴 ネッ<br>- | トワーク履歴 バッテリー                           | ーレポート Windows Update履歴          |
|     | ▶ 稼働情報履歴              | 2024/07/08 🖮             | ٩                  |                                        |                                 |
|     | ☵ コマンド発行              | 開始時間                     | 使用時間               | プロセス 🛧                                 | タイトル                            |
|     | 三9、ログ検索               | 2024/07/08 11:56:34      | 00:00:42.6533549   | SnippingTool                           | Snipping Tool オーバーレイ            |
|     |                       | 2024/07/08 11:57:18      | 00:00:32.5131384   | SnippingTool                           | Snipping Tool オーバーレイ            |
|     |                       | 2024/07/08 11:57:51      | 00:00:12.7889731   | SnippingTool                           | Snipping Tool オーバーレイ            |
|     |                       | 2024/07/08 12:01:39      | 00:00:23.6513251   | SnippingTool                           | Snipping Tool オーバーレイ            |
|     |                       | 2024/07/08 12:03:15      | 00:00:17.4553062   | SnippingTool                           | Snipping Tool オーバーレイ            |
|     |                       | 2024/07/08 12:24:33      | 00:00:27.3497659   | SnippingTool                           | Snipping Tool オーバーレイ            |
|     |                       | 2024/07/08 12:47:29      | 00:00:20.4383797   | SnippingTool                           | Snipping Tool オーバーレイ            |

| 🛓 ตีว่วอ-ห                          | × +                                                                                                    |                         | -         |   | ×  |
|-------------------------------------|----------------------------------------------------------------------------------------------------|-------------------------|-----------|---|----|
| $\leftarrow \rightarrow \land \Box$ | <i>□ &gt; ダ</i> ウンロード >                                                                                                    | ダウンロードの検索               |           |   | ۹  |
| ④ 新規作成 ~ 📈                          | [0] [1] [2] [2] [1] [1] [1] [1] [1] [1] [1] [1] [1] [1                                                                               |                         |           |   | 詳細 |
|                                     | 名前<br>、今日<br>こ<br>2024-01-31_2744d823-5057-4970-85ed-3964c5f57412_855A89E86240037F4FAF4CE58899DD1A26CD7<br>> 先週<br>> 今年に入って (今月は含めず) | 9883AD951C26C38E07C9F22 | 2BFBE.zip | 2 |    |
| - OF22 Manager Ver3 2               |                                                                                                    | -                       |           |   | _  |

※ダウンロードした Zip ファイルにはファイルの作成、更新等の履歴を記録している"file\_activity.ndjson"ファイルがありますが 対象ユーザーが使用している PC でOneDrive でのバックアップ機能を有効にしている場合 ダウンロードフォルダなどいくつかのフォルダーに関しての履歴は記録されません

127

# 5.17. グループの作成

1. ホーム画面の左にあるメニューから"グループ"、または、ホームの"グループ数"を選択します

| ⊒ Jasmy Secure PC N                 | fanager   |                         | 8                       |
|-------------------------------------|-----------|-------------------------|-------------------------|
| ♠ ★-&                               | *         |                         |                         |
| 1-5-<br>2. 53.7<br>. rc             | 10<br>_10 | グループ数<br>0<br>-124-28Am | РС#<br>10<br>-114-98 ж. |
| Mars // conservation and located in | ars l     |                         | ver. 1.00.3346and       |

2. グループ一覧にある"グループ作成"ボタンを選択します

| ≡ Jasmy Secure PC | Manager                     |              | 8      |
|-------------------|-----------------------------|--------------|--------|
| ↑ ホーム             | <sub>グループー覧</sub><br>グループー覧 |              |        |
| ▲ グループ            | グループ名                       |              | グループ作成 |
| D PC              | グループを<br>                   | 更新日時 < 0-0 > | 人数     |
|                   |                             |              |        |
|                   |                             |              |        |

3. グループ作成画面のグループ名ボックスに作成したいグループ名(50文字まで入力可能)を入力します

| 😑 Jasmy Secure PC N                                 | Nanager 😩                                                                                                    |   |
|-----------------------------------------------------|----------------------------------------------------------------------------------------------------|---|
| ★ ホーム                                               | <sub>グループー覧</sub> 、<br>グループ作成                                                                                                    |   |
| ▲ ユーザー<br>・<br>・<br>・<br>・<br>・<br>・<br>・<br>・<br>・ | グループ名<br>test1                                                                                                    | ٦ |
| PC                                                  | メンバー •                                                                                                    |   |
|                                                     | ユーザーを追加してください                                                                                                    |   |
|                                                     | 稼働<br>勤務時間<br>$\begin{bmatrix} 19 \\ 09 \\ \bullet \end{bmatrix} : \begin{bmatrix} 0 \\ 00 \\ \bullet \end{bmatrix} \sim \begin{bmatrix} 18 \\ 18 \\ \bullet \end{bmatrix} : \begin{bmatrix} 0 \\ 00 \\ \bullet \end{bmatrix}$<br>通知<br>$\begin{bmatrix} 27 - 92 \\ \hline 869 \\ \bullet \end{bmatrix} = \begin{bmatrix} 19 \\ 09 \\ \bullet \end{bmatrix} : \begin{bmatrix} 0 \\ 00 \\ \bullet \end{bmatrix} = \begin{bmatrix} 0 \\ 00 \\ \bullet \end{bmatrix} = \begin{bmatrix} 0 \\ 00 \\ \bullet \end{bmatrix} = \begin{bmatrix} 0 \\ 00 \\ \bullet \end{bmatrix} \times \mathbb{R}$<br>許可するアプリケーション |   |

4. "ユーザーをリストに追加する"ボタンを選択します

| ≡ Jasmy Secure PC M | lanager                                                                          | 8 |
|---------------------|----------------------------------------------------------------------------------|---|
| ♠ ホーム               | <sub>グループー覧</sub> 、<br>グループ作成                                                    |   |
| ≗ ユ−ザ−<br>          | グループA<br>test1                                                                   |   |
|                     | • -71<×                                                                          |   |
|                     | ユーザーをリストに追加する                                                                    |   |
|                     | ユーザーを追加してください                                                                    |   |
|                     | 稼働                                                                               |   |
|                     | 勤務時間<br>□ <sup>15</sup> 09 ▼ : □ 00 ▼ ~ □ <sup>15</sup> 18 ▼ : □ 00 ▼<br>通知 □ 追加 |   |
|                     |                                                                                  |   |
|                     | 許可するアプリケーション<br>Vindows ①                                                        |   |

"ユーザーをリストに追加する"ダイアログボックスが表示され、管理しているユーザ ー名が表示されるので、グループに追加したいユーザーの"追加"ボタンを選択し ます

| ≡ Jasmy Secure PC M | nager                                                                                                    | 9 |
|---------------------|----------------------------------------------------------------------------------------------------|---|
| <b>↑</b> ホーム        | グループー覧 ><br>グルー ユーザーをリストに追加する                                                                                                    |   |
| ▲ ユーザー              | 名前     メールアドレス       test1     鈴木和也       xxxxxxxxx@example.com                                                                                                    |   |
|                     | 田野辺洋子 ×××××××@example.com 追加<br>メンパー<br>荷野高都 ×××××××@example.com 追加                                                                                                    |   |
|                     | 栗原幸三 ×××××××@example.com 追加                                                                                                    |   |
|                     | 田中幸孝     ××××××××××<@example.com     追加       石原美由紀     ×××××××××@example.com     追加                                                                                                    |   |
|                     | 稼働     関口篤志     xxxxxxx@example.com     追加       勤務時間     這慕秋親     xxxxxxx@example.com     追加                                                                                                    |   |
|                     | Compared Line Action Action Ac |   |
|                     |                                                                                                    |   |
|                     | 許可するアプリケーション                                                                                                    |   |

選択し終わったら"閉じる"ボタンを選択します

5. グループ作成画面に追加したいメンバーが表示されたら、画面一番下の"作成する"ボ タンを選択する

| $ \begin{array}{c} \uparrow & \neg - \Delta \\  \begin{array}{c} & \neg - \neg - \\ \hline & & \neg - \neg - \\ \hline & & & \neg - \neg - \\ \hline & & & & \neg - \neg - \\ \hline & & & & & \neg - \neg - \\ \hline & & & & & & & \\ \hline & & & & & & & \\ \hline & & & &$                                                                                                    | ≡ Jasmy Secure PC Manager                     | 8                                                                                                    |
|----------------------------------------------------------------------------------------------------|-----------------------------------------------|----------------------------------------------------------------------------------------------------|
| • $2-4^{2}$<br>• $3^{2}-7^{2}$<br>• $7^{2}-7^{2}$<br>• $7^{2}-7^{2}-7^{2}$<br>• $7^{2}-7^{2}-7^{2}$<br>• $7^{2}-7^{2}-7$                                                                                                    | 6 ホーム<br>グループ・<br>グル                          | - <sup>寛 、</sup><br>一プ作成                                                                                                    |
| $ \begin{array}{c} \mathbf{x}  \mathbf{y}_{1} - \mathbf{y} \\ \mathbf{y}_{2} = \mathbf{y}_{1} \\ \mathbf{y}_{2} = \mathbf{y}_{2} \\ \mathbf{y}_{2} = \mathbf{y}_{2} \\ \mathbf{x}_{2} \times \mathbf{x}_{2} \times $ | ▲ ユーザー                                        | 18                                                                                                    |
| $ \begin{array}{c} \begin{array}{c} \begin{array}{c} \begin{array}{c} \begin{array}{c} \begin{array}{c} \begin{array}{c} \begin{array}{c}$                                                                                                    |                                               | <u>^</u>                                                                                                    |
|                                                                                                    |                                               | ユーザーをリストに追加する                                                                                                    |
| $\widehat{R}$ $\widehat{B}$ $\widehat{B}$                                                                                                    | ##本<br>×××××<br>日野<br>ジ<br>××××<br>菊野<br>×××× | 他<br>メ××××@example.com<br>り 洋子<br>×××××@example.com<br>高部<br>×××××@example.com<br>外す                                                                                                    |
| ○     ○     ○     ○     ○     ○     ○     ○     ○     ○     ○     ○     ○     ○     ○     ○     ○     ○     ○     ○     ○     ○     ○     ○     ○     ○     ○     ○     ○     ○     ○     ○     ○     ○     ○     ○     ○     ○     ○     ○     ○     ○     ○     ○     ○     ○     ○     ○     ○     ○     ○     ○     ○     ○     ○     ○     ○     ○     ○     ○     ○     ○     ○     ○     ○     ○     ○     ○     ○     ○     ○     ○     ○     ○     ○     ○     ○     ○     ○     ○     ○     ○     ○     ○     ○     ○     ○     ○     ○     ○     ○     ○     ○     ○     ○     ○     ○     ○     ○     ○     ○     ○     ○     ○     ○     ○     ○     ○     ○     ○     ○     ○     ○     ○     ○     ○     ○     ○     ○     ○     ○     ○     ○     ○     ○     ○     ○     ○     ○     ○     ○     ○     ○     ○     ○     ○<                                                                                                    | 稼働<br>勤務時<br><sup>83</sup><br>99<br>通知〔       | $ \begin{array}{c} 5 \\ \bullet \end{array} \\ \hline \end{array} : \begin{bmatrix} \frac{27}{00} \bullet \\ 00 \bullet \\ \hline \end{array} \\ \hline \end{array} : \begin{bmatrix} \frac{27}{00} \bullet \\ 00 \bullet \\ \hline \end{array} \\ \hline \end{array} \\ \hline \end{array} $ |
| 作成する                                                                                                    | - ステー<br>稼働                                   |                                                                                                    |
| 作成する                                                                                                    |                                               |                                                                                                    |
|                                                                                                    |                                               | 作成する                                                                                                    |

6. グループが作成されます

| 📃 Jasmy Secure PC M | lanager                     |                     | 2      |
|---------------------|-----------------------------|---------------------|--------|
| <b>⋒</b>            | <sub>グループー覧</sub><br>グループー覧 |                     |        |
| 🛓 ユーザー              |                             |                     |        |
| <b>エ</b> グループ       | クルーノ名                       |                     | グループ作成 |
| PC                  | グループ名                       | 更新日時                | 人数     |
|                     | test1                       | 2024/07/08 18:02:39 | 3      |
|                     |                             | < 1-1 >             |        |

# 5.18. グループ一覧の表示

1. ホーム画面の左にあるメニューの"グループ"、または、ホームにある"グループ数"を選択します

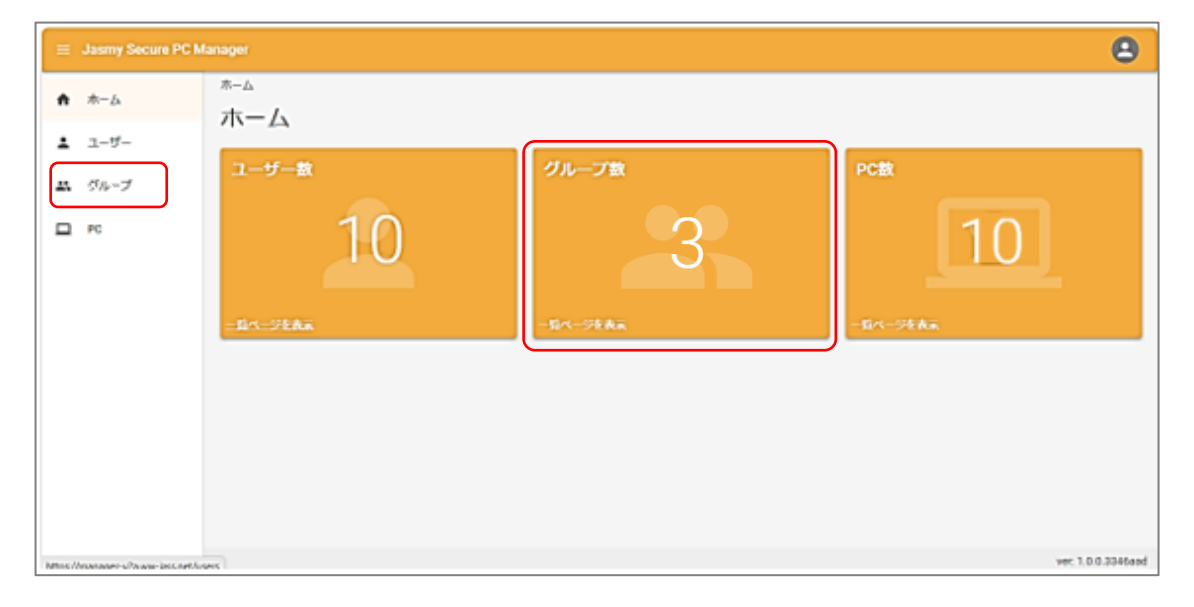

2. グループ一覧が表示されます

| ≡ Jasmy Secure PC M                    | lanager                     |                     | 8                  |
|----------------------------------------|-----------------------------|---------------------|--------------------|
| <b>↑</b> ホーム                           | <sub>グループー覧</sub><br>グループー覧 |                     |                    |
| <ul> <li>ユーザー</li> <li>エーガー</li> </ul> | グループ名 ①                     |                     | 5<br>クループ作成        |
| PC                                     | 2 グループ名                     | ③ 更新日時              | ④ 人数               |
|                                        | test1                       | 2024/07/08 18:02:39 | 3                  |
|                                        | test2                       | 2024/07/08 18:06:09 | 5                  |
|                                        | test3                       | 2024/07/08 18:10:19 | 5                  |
|                                        |                             | < 1-3 >             |                    |
|                                        |                             |                     |                    |
|                                        |                             |                     |                    |
|                                        |                             |                     |                    |
| https://manager-v2a.ww-jass.net/g      | roups                       |                     | ver: 1.0.0.3346aad |

▶ グループ名検索ボックス(①)

グループ名の入力により、グループを検索することができます

グループ名(②)
 管理しているグループ名を表示します

グループ名を選択すると、グループのメンバー一覧を表示します

▶ 更新日時(③)

グループ情報を更新した日時を表示します

▶ 人数(④)

グループに登録されている人数を表示します

グループ作成ボタン(⑤)
 グループ作成画面を表示します
 詳細は、「5.17. グループの作成」を参照してください

## 5.19. グループメンバー一覧の表示

1. ホーム画面の左にあるメニューから"グループ"、または、ホームの"グループ数"を選択 します

|                                  | lanager                 |                          | ٨                      |
|----------------------------------|-------------------------|--------------------------|------------------------|
| ★ ★-5                            | *                       |                          | <u>,</u>               |
| ▲ ユーザー<br><u> 二</u> グルヘブ<br>□ FC | ユーザー数<br>10<br>-単ページを表示 | グループ数<br>3<br>- 18ページを表示 | РСЖ<br>10<br>-Б/1-УКАж |
| Miss/Anananer-s/have-incont/s    | see.                    |                          | ver. 1.0.0.3346and     |

2. 自分の管理しているグループ一覧を表示します

グループメンバー一覧を表示したいグループ名を選択します

| ≡ Jasmy Secure PC N               | Aanager                     |                     | 8                  |
|-----------------------------------|-----------------------------|---------------------|--------------------|
| ↑ ホーム                             | <sub>グループー覧</sub><br>グループー覧 |                     |                    |
| ▲ ユーザー                            |                             |                     |                    |
| 🙁 グループ                            | グループ名                       |                     | グループ作成             |
| PC                                | グループ名                       | 更新日時                | 人数                 |
|                                   | test1                       | 2024/07/08 18:02:39 | 3                  |
|                                   | test2                       | 2024/07/08 18:06:09 | 5                  |
|                                   | test3                       | 2024/07/08 18:10:19 | 5                  |
|                                   |                             | < 1-3 >             |                    |
|                                   |                             |                     |                    |
|                                   |                             |                     |                    |
|                                   |                             |                     |                    |
|                                   |                             |                     |                    |
| https://manager-v2a.ww-jass.net/g | groups                      |                     | ver: 1.0.0.3346aad |

3. グループ一覧で選択したグループのメンバーを一覧表示します

<リスト表示>

| 😑 Jasmy Secure PC N | lanager                      |         |       |            | 8                   |
|---------------------|------------------------------|---------|-------|------------|---------------------|
| ▲ ホーム               | グループ一覧 > test1               |         |       |            |                     |
|                     | test1                        |         |       |            |                     |
| ▲ ユーザー              | 1 2 3                        |         |       |            |                     |
| 😀 グループ              | ▲ メンバー一覧 ✿ 設定 + メンバー追加       |         |       | (15        | ) (16)              |
| D PC                | (4)<br>編集<br>別除              |         |       | ファイル読      | み込み データ出力           |
|                     | 名前 6 ステータス 7・                |         |       | 17 表示情報の選択 | ● = ○ ⊑ 🤱           |
|                     | □ 名前 ↑ メールアドレス               | ステータス   | ラベル   | 本日の稼働時間    | 稼働開始日時              |
|                     | □ 田野辺洋子 ×××××××∞@example.com | 14日 非稼働 | ヨンジ   | 稼働無し       | 稼働無し                |
|                     | ☐ 菊野高都 ×××××××∞@example.com  | 14日 非稼働 | ケイリ   | 稼働無し       | 稼働無し                |
|                     | □ 鈴木和也 ×××××××∞@example.com  | 3分 稼働   | エイギョウ | 00時間55分    | 2024/07/08 11:55:00 |
|                     | 8 9 10                       | < 1-3 > | 12    | 13         | 14                  |
|                     |                              |         |       |            |                     |
|                     |                              |         |       |            |                     |
|                     |                              |         |       |            | ver: 1.0.0.3346aad  |

▶ メンバー一覧タブ(①)

グループに登録されたメンバーを一覧表示します

▶ 設定タブ(2)

以下の設定ができます

- ◆ 基本設定
- ◆ アプリケーション
- $\diamond$  URL
- ◆ ネットワーク
- ◆ タイトル
- ◆ IP アドレス
- ◆ 稼働状況
- ◆ 稼働開始
- ▶ メンバー追加タブ(③)

グループにメンバーを追加します

▶ 編集ボタン(④)

グループメンバーの情報編集画面を表示します ユーザー選択チェックボックス(⑧)が選択されていない時はボタンの選択はできません

▶ 削除ボタン(⑤)

グループメンバーの削除画面を表示します ユーザー選択チェックボックス(®)が選択されていない時はボタンの選択はできません

- 名前検索ボックス(⑥)
   ユーザー名の入力によりグループ内のメンバーを検索(部分一致)することができます
- ステータス選択リストボックス(⑦) 表示させたいステータス(指定なし・稼働・離席・休憩・非稼働)を選択することにより、グ ループ内の選択されたステータスのメンバーのみを表示することができます
- メンバー選択チェックボックス(⑧)
   情報を編集・削除したいメンバーのチェックボックスを選択することにより編集ボタン
   (④)、削除ボタン(⑤)が選択できるようになります
   一番上のチェックボックスを選択すると、メンバー全員が選択され一括編集・削除ができます
- メンバー名(⑨)
   管理しているメンバー名を表示します
   メンバー名を選択するとユーザーの使用 PC 一覧ページに遷移します
- メールアドレス(10)

管理しているメンバーのメールアドレスを表示します

▶ ステータス(①)

メンバーの現在の稼働ステータスを表示します

- ラベル(⑫)
   メンバーに設定したラベルを表示します
- 本日の稼働時間(13)
   当日の稼働時間を表示します
- 稼働開始日時(④)
   メンバーの稼働開始日時を表示します
- ▶ ファイル読み込みボタン(⑤) CSV または TSV ファイルを読み込み、メンバーデータを更新できます
- データ出力ボタン(⑥)
   CSV または TSV ファイルでメンバーデータをダウンロードできます
- ▶ 表示情報の選択(①)

| ≡ Jasmy Secure PC M                                    | lanager                 |         |                                                                                   | 2                                                                                                    |
|--------------------------------------------------------|-------------------------|---------|-----------------------------------------------------------------------------------|----------------------------------------------------------------------------------------------------|
| ★ ホーム                                                  | グループー覧 > test1<br>test1 |         |                                                                                   |                                                                                                    |
| <ul> <li>ユーザー</li> <li>ボ グループ</li> <li>□ PC</li> </ul> | test1                   |         | ファイル読み込み<br>表示情報の選択<br>の<br>本日の稼働時間<br>応<br>な<br>の<br>等<br>働<br>品し<br>の<br>9時間21分 | <ul> <li>データ出力</li> <li>データ出力</li> <li>第二 ○ ○</li> <li>稼動開始日時</li> <li>稼動開し</li> <li>稼動無し</li> <li>稼動無し</li> <li>2024/07/09 09:21:</li> </ul> |
|                                                        |                         | < 1-3 > |                                                                                   |                                                                                                    |
|                                                        |                         |         |                                                                                   | ver: 1.0.0.4e8e6c1                                                                                                    |

ユーザー一覧に表示する項目を選ぶことができます

◆ 名前

- ◆ 名前(かな)
- ◆ メールアドレス
- ◆ ステータス
- ◆ 社員番号
- ◆ 所属
- ◆ ラベル
- ◆ 本日の稼働時間
- ◆ 稼働開始日時
- ◆ 最終稼働日時
- ◆ 最終ステータス更新日時
- 表示形式ラジオボタン(18)
   2つの表示方法(リスト表示・カード表示)から表示方法を選択することができます
- ▶ 項目タイトル(19)

各項目のタイトル名を選択すると、それぞれの項目の並び順を昇順・降順に変えることが できます

表示したい項目は"表示情報の選択(⑪)"ボタンで選択することができます

※ひらがな・カタカナ・アルファベット・数字で並び順を変えることができます

<カード表示>

| 😑 Jasmy Secure PC N | Aanager                                                                         |                                                             | 8                                                                   |
|---------------------|---------------------------------------------------------------------------------|-------------------------------------------------------------|---------------------------------------------------------------------|
| ★ ホーム               | グループ一覧 > test1                                                                  |                                                             |                                                                     |
| • ¬_+f_             | test1                                                                           |                                                             |                                                                     |
|                     | ▲ メンバー一覧 ☆ 設定 + メンバー追加                                                          |                                                             |                                                                     |
| メ グループ              |                                                                                 |                                                             |                                                                     |
| D PC                |                                                                                 |                                                             | ファイル読み込みデータ出力                                                       |
|                     | 名前 ステータス ・                                                                      |                                                             | 3 ○ ≡ ⊙ ⊑                                                           |
|                     | 3分移動 00時間03分                                                                    | 9日 常存着 23時間32分                                              | 13日 非存着 19時間50分                                                     |
| 0                   | 2 2 2 2 2 2 2 2 2 2 2 2 2 2 2 2 2 2 2                                           | 田野辺 洋子<br>社員登号:00000053                                     | <b>対好高部</b><br>注景泰号:000000051                                       |
| l (                 | MR ERE<br>XXXXXXXXX A@example.com                                               | PR APE XXXXXXXXXXXXXXXXXXXXXXXXXXXXXXXXXXX                  |                                                                     |
|                     | 117 = 377<br>N=10 + 6001: 02 + 600 35 59                                        | シンシ<br>終世時間: 般型蒸し                                           | テイジ<br>勝型時間:勝型馬し                                                    |
|                     | 13日 非移植 20時間30分                                                                 | 2日 常務備 17時間19分                                              | 10日 其称者 21時間15分                                                     |
|                     | 東京 安三<br>社長客号: 00000054<br>対策 現記話<br>メロジャンパンパンパンパンパンパンパンパンパンパンパンパンパンパンパンパンパンパンパ | 田中 \$年<br>건류동목: 00000049<br>전로 호호한<br>XXXXXXXX #@xxmpls.com | 石原 美士紀<br>2 景泰県 00000050<br>米11 米11 米11 米11 米11 米11 米11 米11 米11 米11 |
|                     | カイハツ<br>後生時間: 神聖西し                                                              | エイギョウ<br>最後時間: 泉和西し                                         | シザイ<br>種 <b>条時間: 権を</b> 関し<br>i7                                    |

- 名前検索ボックス(①) ユーザー名の入力によりメンバーを検索(部分一致)することができます
- ステータス選択リスト(②) 表示させたいステータス(指定なし・稼働・離席・休憩・非稼働)を選択することにより、選 択されたステータスのメンバーのみを表示することができます
- 表示形式ラジオボタン(③)
   2つの方法(リスト表示とカード表示)から表示方法を選択することができます
- ▶ ファイル読み込みボタン(④) CSV または TSV ファイルを読み込み、メンバーデータを更新できます
- データ出力ボタン(⑤)
   CSV または TSV ファイルでメンバーデータをダウンロードできます

▶ ユーザー情報(⑥)

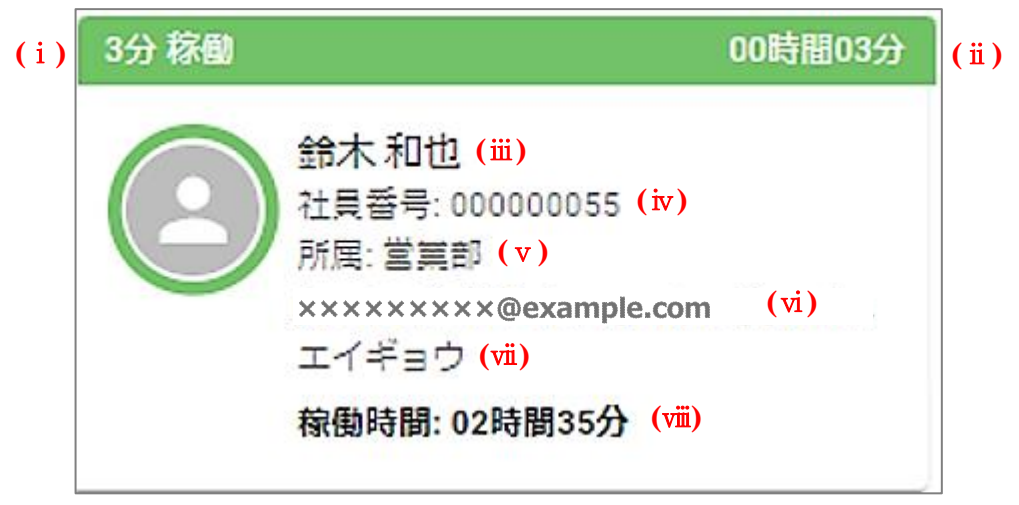

(i)稼働ステータス

メンバーの最新稼働ステータスを表示します

( ii ) 経過時間

iの稼働ステータス状態に切り替わってからの経過時間を表示します

(ⅲ)メンバー名

管理しているメンバーの名前を表示します

(iv)社員 No.

管理しているメンバーの社員 No.を表示します

(v)所属名

管理しているメンバーの所属名を表示します

(vi)メールアドレス

管理しているメンバーのメールアドレスを表示します

(vii)ラベル

メンバーに設定したテキストを表示します

(viii)稼働時間

当日の稼働時間(Secure PCを起動してから)を表示しています
## 5.20. グループへのメンバー追加

1. ホーム画面の左にあるメニューから"グループ"、または、ホームの"グループ数"を選 択します

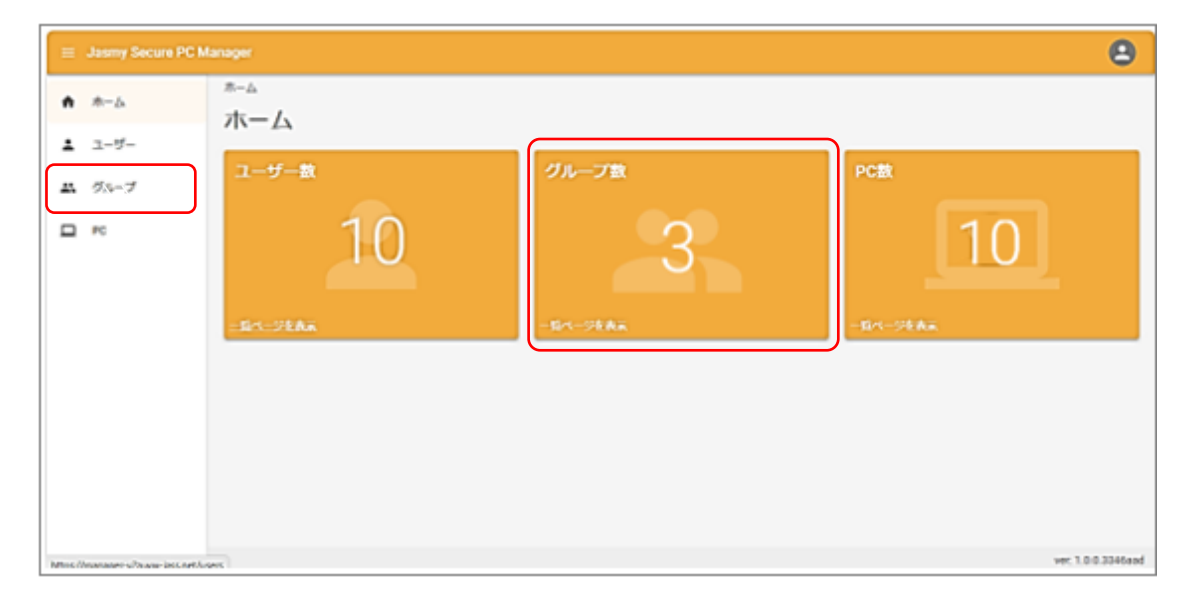

2. グループに表示されている、メンバーを追加したいグループ名を選択します

| ≡ Jasmy Secure PC Ma                | anager                     |                                            | 8                  |
|-------------------------------------|----------------------------|--------------------------------------------|--------------------|
| <b>☆</b> ホーム                        | <sub>グループー覧</sub><br>グループー | -覧                                         |                    |
| ▲ ユーザー ∴ グループ                       | グループ名                      |                                            | クループ作成             |
| PC                                  | グループ名                      | 更新日時                                       | 人数                 |
|                                     | test1                      | 2024/07/08 18:02:39<br>2024/07/08 18:06:09 | 5                  |
|                                     | test3                      | 2024/07/08 18:10:19                        | 5                  |
|                                     |                            | < 1-3 >                                    |                    |
|                                     |                            |                                            |                    |
|                                     |                            |                                            |                    |
|                                     |                            |                                            |                    |
| https://manager-v2a.ww-jass.net/gro | oups                       |                                            | ver: 1.0.0.3346aad |

3. グループのメンバー一覧から"メンバー追加"タブを選択します

<リスト表示>

| 😑 Jasmy Secure PC M | lanager                      |         |       |         | 8                   |
|---------------------|------------------------------|---------|-------|---------|---------------------|
| ♠ ホーム               | グループ一覧 > test1               |         |       |         |                     |
| ≛ ユ−ザ−              | test I                       |         |       |         |                     |
| <b>エ</b> グループ       | ▲ メンバー一覧 🏟 設定 + メンバー追加       |         |       |         |                     |
| D PC                | 編集 削除                        |         |       | ファイル読み  | データ出力               |
|                     | 名前 ステータス ・                   |         |       | 表示情報の選択 | ◎ ≔ ○ ∎             |
|                     | □ 名前 ↑ メールアドレス               | ステータス   | ラベル   | 本日の稼働時間 | 稼働開始日時              |
|                     | □ 田野辺洋子 ×××××××∞@example.com | 14日 非稼働 | ヨンジ   | 稼働無し    | 稼働無し                |
|                     | □ 菊野高都 ×××××××∞@example.com  | 14日 非稼働 | ケイリ   | 稼働無し    | 稼働無し                |
|                     | □ 鈴木和也 ×××××××∞@example.com  | 3分稼働    | エイギョウ | 00時間55分 | 2024/07/08 11:55:00 |
|                     |                              | < 1-3 > |       |         |                     |
|                     |                              |         |       |         |                     |
|                     |                              |         |       |         | ver: 1.0.0.3346aad  |

<カード表示>

| Jasmy Secure PC M |                                   | 8                                                                                                    |
|-------------------|-----------------------------------|----------------------------------------------------------------------------------------------------|
| 木一ム               | グループ一覧 > test1                    |                                                                                                    |
| - 46              | test1                             |                                                                                                    |
| 7-9-              |                                   |                                                                                                    |
| グループ              |                                   |                                                                                                    |
| PC                |                                   | ファイル読み込み データ出力                                                                                                    |
|                   | 名前 ステータス •                        | ○ ≔ 🖲 🖬                                                                                                    |
|                   | 5時間非稼働 05時間32分 10日 非稼働            | 05時間57分 14日 非稼働 02時間23分                                                                                                    |
|                   |                                   | 効野 高都<br>社員番号: 00000051                                                                                                    |
|                   | 所属: 営業部<br>xxxxxxxxeexample.com   | x@example.com                                                                                                    |
|                   | A-1 A-1<br>稼働時間: 00時間55分 稼働時間: 稼働 | A-1<br>無助時間: 稼働熟し                                                                                                    |
|                   |                                   |                                                                                                    |
|                   |                                   |                                                                                                    |
|                   |                                   |                                                                                                    |
|                   |                                   | 100000 and                                                                                                    |
|                   | オーム<br>ユーザー<br>グループ<br>PC         | ホーム       クループー覧 > test1         ユーザー       メンバー一頭 ● 設定 + メンバー通知         グループ       ● 設定 + メンバー通知         PC       名前         Shill 1484       Oshillas25         Shill 1484       Oshillas25         NUM       CJF-GA         Shill 1484       Oshillas25         Shill 1484       Oshillas25         Shill 1484       Oshillas25         Shill 1484       Oshillas25         States: 0000       THT 25         States: 0000       States: 000         States: 000       States: 000         States: 000       States: 000         State: 000 |

4. メンバー追加画面が表示されます

| ≡ Jasmy Secure PC M | ≡ Jasmy Secure PC Manager                  |  |  |
|---------------------|--------------------------------------------|--|--|
| ★ ホーム               | <sup>グループ- 或 、 グループ1 、 Add</sup><br>グループ 1 |  |  |
| ▲ ユーサー ▲ グループ       | ▲ メンバー一覧 ✿ 設定 + メンバー追加                     |  |  |
| D PC                | <mark>フォーム追加</mark><br>ユーザー → 剤除           |  |  |
|                     | 確認                                         |  |  |

5. "ユーザー"ボックスを選択し、表示されたユーザーメール一覧の中から追加したいメン

バーのメールアドレスを選択します

|          | Aanager                                                                                                    | 2            |
|----------|----------------------------------------------------------------------------------------------------|--------------|
| ★ ホーム    | グループ一覧 > test1 > Add                                                                                                    |              |
| •• •• •• | test1                                                                                                    |              |
| ≗ ユーザー   |                                                                                                    |              |
| 🚜 グループ   | ・     ・     ・     ・     ・     ・     ・     ・     ・     ・     ・     ・     ・     ・     ・     ・     ・     ・     ・     ・     ・     ・     ・     ・     ・     ・     ・     ・     ・     ・     ・     ・     ・     ・     ・     ・     ・     ・     ・     ・     ・     ・     ・     ・     ・     ・     ・     ・     ・     ・     ・     ・     ・     ・     ・     ・     ・     ・     ・     ・     ・     ・     ・     ・     ・     ・     ・     ・     ・     ・     ・     ・     ・     ・     ・     ・     ・     ・     ・     ・     ・     ・     ・     ・     ・     ・     ・     ・     ・     ・     ・     ・     ・     ・     ・     ・     ・     ・     ・     ・     ・     ・     ・     ・     ・     ・     ・     ・     ・     ・     ・     ・     ・     ・     ・     ・     ・     ・     ・     ・     ・     ・     ・     ・     ・     ・     ・     ・     ・     ・     ・      ・     ・     ・     ・ </th <th></th> |              |
| D PC     | フォーム追加       ユーザー                                                                                                    | 削除           |
|          | 鈴木 和也, ××××××××@example.com                                                                                                    |              |
|          | 田野辺洋子, ××××××××@example.com                                                                                                    |              |
|          | 栗原 幸三, ××××××××(example.com                                                                                                    |              |
|          | 石原 美由紀, ××××××××@example.com                                                                                                    |              |
|          | 村岡 翼, xxxxxxx@example.com                                                                                                    |              |
|          | 開口 篤志, xxxxxxxxœexample.com                                                                                                    |              |
|          | ver. 1                                                                                                    | .0.0.5890cbc |

6. 追加したいメンバーのメールアドレスをリストから選び、"確認"ボタンを選択します

| ≡ Jasmy Secure PC M | anager 🕒                                                   |
|---------------------|------------------------------------------------------------|
| ▲ ホーム               | グループ一覧 > test1 > Add                                       |
|                     | test1                                                      |
| 💄 ユーザー              |                                                            |
| 😀 グループ              | メンバー一覧     な     設定     + メンバー追加                           |
| D PC                | <mark>フォーム追加</mark><br>ユーザー<br>石原 美由紀, xxxxxxx@example.com |
|                     | 確認                                                         |
|                     |                                                            |
|                     |                                                            |
|                     |                                                            |
|                     |                                                            |
|                     | ver: 1.0.0.5890cbc                                         |

7. 確認画面が表示されるので、"ユーザーを追加"ボタンを選択します

| ≡ Jasmy Secure PC N                                               | lanager                                                                                                    | 2                  |
|-------------------------------------------------------------------|----------------------------------------------------------------------------------------------------|--------------------|
| <ul> <li>ホーム</li> <li>ユーザー</li> <li>ブルーブ</li> <li>□ PC</li> </ul> | グループー覧 > test1 > Add<br>test1<br>▲ メンバーー覧 ▲ 設定 + メンバー道加<br>確認<br>こちらのユーザーを追加してよろしいでしょうか。<br>メールアドレス<br>石原 美曲紀, ×××××××× @example.com<br>+ャンセル ユーザーを追加 |                    |
|                                                                   |                                                                                                    | ver: 1.0.0.5890cbc |

8. グループにメンバーが追加されます

|   | Jasmy Secure PC N | Manager 🕒                                                                |
|---|-------------------|--------------------------------------------------------------------------|
|   | <b>ホ</b> ーム       | グループ一覧 > test1 > Add                                                     |
|   |                   | test1                                                                    |
| - | ユーザー              |                                                                          |
| ÷ | グループ              | ▲ メンバー一覧 ✿ 設定 + メンバー追加                                                   |
|   | PC                | ① ぐ リクエスト送信に成功しました。       ×         2               ××××××××®example.com |
|   |                   | <mark>フォーム追加</mark><br>ユーザー<br>石原 美由紀 ×××××××∞example.com                |
|   |                   | 確認                                                                       |
|   |                   |                                                                          |
|   |                   |                                                                          |
|   |                   |                                                                          |
|   |                   |                                                                          |
|   |                   | ver: 1.0.0.4e8e6c1                                                       |

▶ メッセージ(①)

リクエスト送信に成功した場合:「ユーザーを管理下への登録を要求しました。」 成功したメールアドレスが複数あっても、メッセージはまとめて1つ表示します

リクエスト送信をしたメールアドレス(②)
 リスエスト送信したメールアドレスを表示します

<メンバーを複数名まとめて追加する>

1. グループ一覧画面を表示し、メンバーを追加したいグループ名を選択します

|                                      | lanager                     |                             | 2                  |
|--------------------------------------|-----------------------------|-----------------------------|--------------------|
| ★ ホーム                                | <sup>グループー覧</sup><br>グループー覧 |                             |                    |
| ▲ ユー <del>ヮ</del> ー<br><b>ニ</b> グループ | グループ名                       |                             | グループ作成             |
| 🛄 РС                                 | グループ名                       | 更新日時<br>2024/07/08 18:02:39 | 人数                 |
|                                      | test2                       | 2024/07/08 18:06:09         | 5                  |
|                                      | test3                       | 2024/07/08 18:10:19         | 5                  |
|                                      |                             | < 1-3 >                     |                    |
| https://manager-v2a.ww-jass.net/g    | roups                       |                             | ver: 1.0.0.3346aad |

2. メンバーを追加したいグループの"メンバー追加"タブを選択します

| ≡ Jasmy Secure PC M   | lanager 🕘              |
|-----------------------|------------------------|
| ▲ <u></u> ±- <i>t</i> | グループ一覧 > test1 > Add   |
| Π                     | test1                  |
| 💄 ユーザー                |                        |
| 🚉 グループ                | ▲ メンバー一覧 ☆ 設定 + メンバー追加 |
| D PC                  | フォーム追加                 |
|                       | ユーザー ・ 削除              |
|                       | 確認                     |
|                       |                        |
|                       |                        |
|                       |                        |
|                       |                        |
|                       |                        |
|                       | ver: 1.0.0.5890cbc     |

3. 追加したいメンバーの人数分"フォーム追加"ボタンを選択します

| ≡ Jasmy Secure PC M     | Aanager (                                  | 2             |
|-------------------------|--------------------------------------------|---------------|
| ↑ ホーム                   | グループ一覧 > test1 > Add                       |               |
| • ¬ +f                  | test1                                      |               |
| ▲ ユーリー<br><b>ニ</b> グループ | ▲ メンバー一覧 🏚 設定 + メンバー追加                     |               |
| D PC                    | □ □ □ □ □ □ □ □ □ □ □ □ □ □ □ □ □ □ □      |               |
|                         | ユーザー ・ · · · · · · · · · · · · · · · · · · | \$            |
|                         | ユーザー ・ NR                                  | \$            |
|                         | ユーザー ・ MR                                  | 8             |
|                         | ユーザー ・ · · · · · · · · · · · · · · · · · · | <del>S.</del> |
|                         | ユーザー ・ · · · · · · · · · · · · · · · · · · | 8             |
|                         | 種認                                         |               |
|                         |                                            |               |
|                         |                                            |               |
|                         | ver: 1.0.0.46                              | e8e6c1        |

※フォームを削除したい場合は、フォーム右端にある"削除"ボタンを選択してください

4. メールアドレス入力欄が追加されるので入力欄を選択、メールアドレスをリストから選びます

| ≡ Jasmy Secure PC M | anager 🕘                                                                                                    |
|---------------------|----------------------------------------------------------------------------------------------------|
| ★-ム                 | グループ一覧 > test1 > Add                                                                                                    |
| • - +6              | test1                                                                                                    |
| ▲ ユーサー ▲ グループ       | 上 メンバー一覧  な 設定 + メンバー追加                                                                                                    |
| D PC                | フォーム追加         ユーザー       栗原 幸三、×××××××∞@example.com       別除         ユーザー       開口 篤志、×××××××∞@example.com       別除         ユーザー       佐々木 智子, ××××××∞@example.com       別除         ユーザー       道藤 秋親, ××××××∞@example.com       別除         ユーザー       道縣 秋親, ××××××∞@example.com       別除         ユーザー       州岡 翼, ×××××××∞@example.com       別除 |
|                     | 権認                                                                                                    |

各入力欄にメールアドレスを入力後、"確認"ボタンを選択します

5. 確認画面が表示されるので、"ユーザーを追加"ボタンを選択します

| ≡ Jasmy Secure PC N | lanager                                      | 2                                                                                                    |
|---------------------|----------------------------------------------|----------------------------------------------------------------------------------------------------|
| ♠ ホーム               | グループ一覧 > test1 > Add                         |                                                                                                    |
| ▲ ユーザー              | 確認                                           |                                                                                                    |
| 🚢 グループ              | こちらのユーザーを追加してよろしいでしょうか。                      |                                                                                                    |
| PC                  | メールアトレス         栗原 辛三, ××××××××<@example.com | <ul> <li>₩</li> <li>₩</li></ul> |
|                     | ユーザー<br>村岡 翼, ××××××××@example.com           | ▼ 削除                                                                                                    |
|                     | 確認                                           |                                                                                                    |

6. グループ一覧にメンバーが追加されます

| ≡ Jasmy Secure PC M | lanager                                                                                              | 2 |  |  |  |  |  |  |  |
|---------------------|----------------------------------------------------------------------------------------------------|---|--|--|--|--|--|--|--|
| ▲ ホーム               | グループ一覧 > test1 > Add                                                                                 |   |  |  |  |  |  |  |  |
|                     | test1                                                                                                |   |  |  |  |  |  |  |  |
| ≗ ユーザー              |                                                                                                    |   |  |  |  |  |  |  |  |
| 🚢 グループ              | ▲ メンバー一覧 ☆ 設定 + メンバー追加                                                                               |   |  |  |  |  |  |  |  |
| 🗖 РС                | <ul> <li>✓ リクエスト送信に成功しました。</li> <li>詳細を閉じる ▲</li> </ul>                                              | × |  |  |  |  |  |  |  |
|                     | ××××××××@example.com<br>×××××××@example.com<br>×××××××@example.com<br>×××××××@example.com<br>××××××× |   |  |  |  |  |  |  |  |
|                     |                                                                                                    |   |  |  |  |  |  |  |  |
|                     | 〒 東京幸三, ×××××××∞example.com ▼ 別                                                                      | 涂 |  |  |  |  |  |  |  |
|                     | ユーザー<br>関口 篤志,×××××××@example.com                                                                    | 除 |  |  |  |  |  |  |  |
|                     | ユーザー<br>遠藤 秋親,×××××××∞example.com                                                                    |   |  |  |  |  |  |  |  |

### 5.21. グループメンバーの編集

グループメンバーの編集には、1人ずつ編集する方法とCSV・TSVファイルを使用し編集する方法の2つの方法があります

- <1人ずつ編集する方法>
- 1. ホーム画面の左にあるメニューから"グループ"、または、ホームの"グループ数"を選択します

| ⊒ Jasmy Secure PC M                                                                                                    | lanager                               |                         | Θ                  |
|----------------------------------------------------------------------------------------------------|---------------------------------------|-------------------------|--------------------|
| <ul> <li>★-ム</li> <li>ユーザー</li> <li>エルデー</li> <li>エルデー</li> <l< td=""><td><sup>ま</sup>−ム<br/>ホーム<br/>ユーザー放<br/>10</td><td>グループ数<br/>3<br/>-8ページt Ax</td><td>PC22</td></l<></ul> | <sup>ま</sup> −ム<br>ホーム<br>ユーザー放<br>10 | グループ数<br>3<br>-8ページt Ax | PC22               |
| Mine (Instance - 20 year lost net he                                                                                                    |                                       |                         | ver: 1.0.0.3346apd |

2. 自分の管理しているグループ一覧を表示します

メンバー編集をしたいグループ名を選択します

| 📃 Jasmy Secure PC N                    | Nanager                     |                     | 8                  |
|----------------------------------------|-----------------------------|---------------------|--------------------|
| <b>☆</b> ホーム                           | <sub>グループー覧</sub><br>グループー覧 |                     |                    |
| <ul> <li>ユーザー</li> <li>ニーブー</li> </ul> | グループ名                       |                     | グループ作成             |
| PC                                     | グループ名                       | 更新日時                | 人数                 |
|                                        | test1                       | 2024/07/08 18:02:39 | 3                  |
|                                        | test2                       | 2024/07/08 18:06:09 | 5                  |
|                                        | test3                       | 2024/07/08 18:10:19 | 5                  |
|                                        |                             | < 1-3 >             |                    |
|                                        |                             |                     |                    |
|                                        |                             |                     |                    |
|                                        |                             |                     |                    |
|                                        |                             |                     |                    |
| https://manager-v2a.ww-jass.net/g      | groups                      |                     | ver: 1.0.0.3346aad |

 グループ一覧で選択したグループのメンバー一覧のリスト表示を表示します 編集したいメンバーのチェックボックスをチェックします

<リスト表示>

| 😑 Jasmy Secure PC N | lanager                     |         |                      |         | 8                   |  |  |  |
|---------------------|-----------------------------|---------|----------------------|---------|---------------------|--|--|--|
| ▲ ホーム               | グループ一覧 > test1              |         |                      |         |                     |  |  |  |
|                     | test1                       |         |                      |         |                     |  |  |  |
| 💄 ユーザー              |                             |         |                      |         |                     |  |  |  |
| <b>エ</b> グループ       | ▲ メンバー一覧 ✿ 設定 + メンバー追加      |         |                      |         |                     |  |  |  |
| D PC                | 編集                          |         |                      | ファイル読   | み込み データ出力           |  |  |  |
|                     | 名前 ステータス ・                  |         |                      | 表示情報の選択 |                     |  |  |  |
|                     | □ 名前 ↑ メールアドレス              | ステータス   | JVIL                 | 本日の稼働時間 | 稼働開始日時              |  |  |  |
|                     | 日野辺洋子 ×××××××@example.com   | 14日 非稼働 | ヨンジ                  | 稼働無し    | 稼働無し                |  |  |  |
|                     | □ 菊野高都 ×××××××∞@example.com | 14日 非稼働 | <i></i> ታ <b>ብ</b> ሀ | 稼働無し    | 稼働無し                |  |  |  |
|                     | □ 鈴木和也 ×××××××∞@example.com | 3分稼働    | エイギョウ                | 00時間55分 | 2024/07/08 11:55:00 |  |  |  |
|                     |                             | < 1-3 > |                      |         |                     |  |  |  |
|                     |                             |         |                      |         |                     |  |  |  |
|                     |                             |         |                      |         | ver: 1.0.0.3346aad  |  |  |  |

4. "編集"ボタンを選択します

| ≡ Jasmy Secure PC M | lanager                      |         |     |          | 2                  |
|---------------------|------------------------------|---------|-----|----------|--------------------|
| ♠ ホーム               | グループ一覧 > test1               |         |     |          |                    |
| ≛ ユーザー              | lest                         |         |     |          |                    |
| 😀 グループ              | ▲ メンバー一覧 ✿ 設定 + メンバー追加       |         |     |          |                    |
| PC                  | 編集削除                         |         |     | ファイル読み込み | データ出力              |
|                     | 名前 ステータス ・                   |         |     | 表示情報の選択  |                    |
|                     | ■ 名前 ↑ メールアドレス               | ステータス   | ラベル | 本日の稼働時間  | 稼働開始日時             |
|                     | ✓ 田野辺洋子 ×××××××∞@example.com | 14日 非稼働 | A-1 | 稼働無し     | 稼働無し               |
|                     | □ 菊野高都 ×××××××∞@example.com  | 14日 非稼働 | A-1 | 稼働無し     | 稼働無し               |
|                     | □ 鈴木和也 ×××××××∞@example.com  | 3分 稼働   | A-1 | 01時間57分  | 2024/07/10 09:21:  |
|                     |                              | ⟨ 1-3 ⟩ |     |          |                    |
|                     |                              |         |     |          | ver: 1.0.0.4e8e6c1 |

※グループメンバーの編集は"グループメンバー一覧"画面の"リスト表示"でのみ行えます

5. グループメンバー編集画面を表示します

グループメンバー名を選択します

| ≡ Jasmy Secure PC N | Aanager                     | 2                  |
|---------------------|-----------------------------|--------------------|
| ★ ホーム               | グループー覧 > test1              |                    |
| ≗ ユーザー              |                             |                    |
| 🚢 グループ              | > 田野辺洋子 xxxxxxx@example.com |                    |
| D PC                |                             | 読み込み データ出力         |
|                     |                             |                    |
|                     |                             | 時間 稼働開始日時          |
|                     |                             | 稼働無し               |
|                     |                             | 稼働無し               |
|                     | ▼                           | 2024/07/10 09:21:  |
|                     |                             | •                  |
|                     |                             |                    |
|                     |                             | ver: 1.0.0.4e8e6c1 |

6. 編集入力画面が表示されます

| ≡ Jasmy Secure PC M                                             | Aanager .                                                                                                    | 2                                                                                                    |
|-----------------------------------------------------------------|----------------------------------------------------------------------------------------------------|----------------------------------------------------------------------------------------------------|
| <ul> <li>ホーム</li> <li>ユーザー</li> <li>グルーブ</li> <li>PC</li> </ul> | クループー覧 > test1<br>編集<br>▼ 田野辺 洋子 jass test2+053-dev-agentpro@gmail.com<br>「たのへ」 ようこ<br>(性 (btt)) ようこ<br>(性 (btt)) ようこ<br>(世 (btt)) ようこ<br>(世 (btt)) ようこ<br>(t (btt)) ようこ<br>(t (btt)) ようこ | <ul> <li>読み込み</li> <li>データ出力</li> <li>マータ出力</li> <li>課 ・ データ出力</li> <li>課 ・ データ出力</li></ul> |
|                                                                 |                                                                                                    | ver: 1.0.0.4e8e6c1                                                                                                    |

この画面では、以下の項目が編集可能です

- ◆ 姓(かな)
- ◆ 名(かな)
- ◆ 姓
- ◆ 名
- ◆ 社員番号
- ◆ 所属
- ◆ ラベル
- 7. 編集が終わったら"更新"ボタンを選択します

<CSV / TSV ファイルを使用して編集する方法>

1. グループー覧画面よりメンバー編集をしたいグループ名を選択します

グループメンバー一覧画面が表示されたら"データ出力"ボタンを選択します

| ≡ Jasmy Secure PC N | lanager                        |         |              | 2       |
|---------------------|--------------------------------|---------|--------------|---------|
| ▲ ホーム               | グループ一覧 > test1                 |         |              |         |
|                     | test1                          |         |              |         |
| ▲ ユーザー              |                                |         |              |         |
| 🐇 グループ              | ▲ メンバー一覧 ☆ 設定 + メンバー追加         |         |              |         |
| 🖵 РС                | 編集 削除                          | כ:      | アイル読み込み      | データ出力   |
|                     | 名前 ステータス マ                     | 表示情     | 報の選択 🔘       | ≡ () L  |
|                     | □ 名前 ↑ メールアドレス                 | ステータス   | ラベル          | 本日の稼働時間 |
|                     | □ 佐々木 智子 ××××××××∞@example.com | 60日 非稼働 | ケイリ          | 稼働無し    |
|                     | □ 村岡 巽 ××××××××∞@example.com   | 14日 非稼働 | E-1          | 稼働無し    |
|                     | □ 栗原 幸三 ××××××××∞@example.com  | 14日 非稼働 | <u></u> ታፈገን | 稼働無し    |
|                     | □ 田野辺洋子 ×××××××∞@example.com   | 3分 稼働   | A-1          | 稼働無し    |

2. "CSV ダウンロード"または"TSV ダウンロード"ボタンを選択します

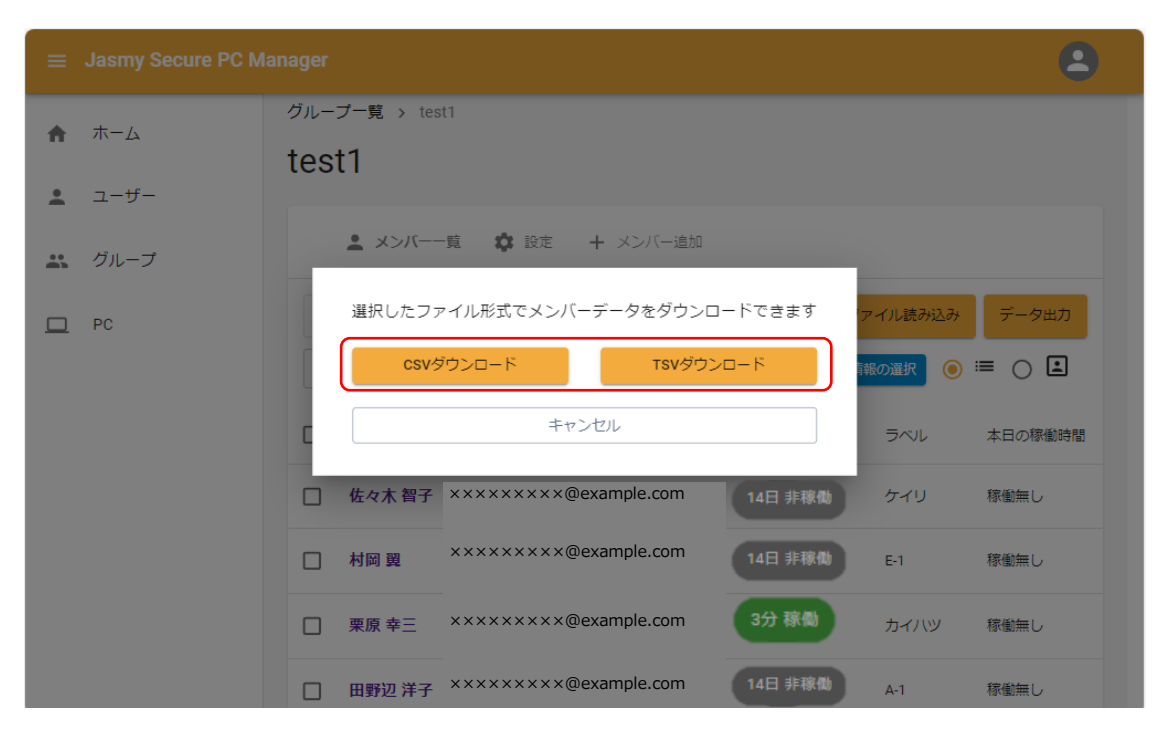

3. "users.csv"または"users.tsv"ファイルを選択します

|                                                                                                    | × + -                    | ×  |
|----------------------------------------------------------------------------------------------------|--------------------------|----|
| $\leftarrow \rightarrow \uparrow$                                                                                                    | C 🖵 > ダウンロード > ダウンロードの検索 |    |
| ⊕ 新規作成 ~ 🐰                                                                                                    | () () () () ()           | 詳細 |
|                                                                                                    | 名前                       | 1  |
| 🛄 デスクトップ                                                                                                    | ★ ~今日                    |    |
| ↓ ダウンロード                                                                                                    | ★ users.tsv              |    |
| 🛃 ピクチャ                                                                                                    | ★ users.csv              |    |
| ひょう ジック     ひょう ジック     ひょう ジック     ひょう ジック     ひょう ジック     ひょう ひょう ひょう     ひょう ひょう     ひょう ひょう     ひょう ひょう     ひょう ひょう     ひょう ひょう     ひょう     ひょ     ひょう     ひょ     ひょ     ひょ     ひょ     ひょ | ▶ 昨日                     |    |
| 🛂 ಲ್ಲೆಸ                                                                                                    | ★ 今年に入って (今月は含めず)        |    |
| 14 個の項目                                                                                                    |                          |    |

4. 開いたファイルでユーザー情報を編集します

※行の追加・削除(ユーザーの追加・削除)はできません

### <CSV ファイル>

17

| •          | users.cs                         | v • この PC に | :保存済み ~         |            | 2検                                     | Ŕ          |         |       | 松本 朋子            | 8 -               |     | ×  |
|------------|----------------------------------|-------------|-----------------|------------|----------------------------------------|------------|---------|-------|------------------|-------------------|-----|----|
| 774        | (), <u>t-a</u>                   | 挿入 パ        | ニッシレイアウト        | 、 数式 🗄     | データ 校開                                 | 表示         | 自動化 へ   | プ     |                  | (XC प             | 小 🖄 | 有~ |
| <br>貼<br>ク | ローン<br>り付け 「日 ~<br>~ ダ<br>リップボード | A<br>7××F   |                 |            | そ件付き書式、<br>ブルとして書<br>2ルのスタイル ~<br>スタイル | ,<br>式設定 ~ |         | ●     | アド<br>イン<br>アドイン | <u>デ</u> ータ<br>分析 |     | ~  |
| A1         | ~                                | ) : [× ~    | <b>f</b> x jass | test2+055. | i-dev-agen                             | itpro@gm   | ail.com |       |                  |                   |     | ~  |
|            | А                                | в           | С               | D          | E                                      | F          | G       | н     | I                | J                 | к   | 1  |
| 1          | ×××@exa                          | 鈴木          | 和也              | すずき        | かずや                                    | 営業部        | 55      | A-1   |                  |                   |     |    |
| 2          | ×××@exa                          | 田野辺         | 洋子              | たのべ        | ようこ                                    | 総務部        | 53      | A-1   |                  |                   |     |    |
| 3          | ×××@exa                          | 菊野          | 高都              | きくの        | たかと                                    | 経理部        | 51      | A-1   |                  |                   |     |    |
| 4          | ×××@exa                          | 栗原          | 幸三              | くりはら       | こうぞう                                   | 開発部        | 54      | カイハツ  |                  |                   |     |    |
| 5          | ×××@exa                          | 村岡          | 翼               | むらおか       | つばさ                                    | 開発部        | 12345   | E-1   |                  |                   |     |    |
| 6          | ×××@exa                          | 関ロ          | 篤志              | せきぐち       | あつし                                    | 法務部        | 58      | 法務部   |                  |                   |     |    |
| 7          | ×××@exa                          | 遠藤          | 秋親              | えんどう       | あきちか                                   | 営業部        | 52      | エイギョウ | 7                |                   |     |    |
| 8          | ×××@exa                          | 佐々木         | 智子              | ささき        | ともこ                                    | 経理部        | 57      | ケイリ   |                  |                   |     |    |
| 9          |                                  |             |                 |            |                                        |            |         |       |                  |                   |     |    |
| 10         |                                  |             |                 |            |                                        |            |         |       |                  |                   |     |    |
| 11         |                                  |             |                 |            |                                        |            |         |       |                  |                   |     |    |
| 12         |                                  |             |                 |            |                                        |            |         |       |                  |                   |     |    |
| 13         |                                  |             |                 |            |                                        |            |         |       |                  |                   |     |    |

#### <TSV ファイル>

| /<br># | +-                                        | ×                                                                                      | +                        |                          |                                       |                                                                                                    |                                                                                                    |                                                                   | -                |     | ×      |
|--------|-------------------------------------------|----------------------------------------------------------------------------------------|--------------------------|--------------------------|---------------------------------------|----------------------------------------------------------------------------------------------------|----------------------------------------------------------------------------------------------------|-------------------------------------------------------------------|------------------|-----|--------|
|        | 2X/3' XXXXXXXXXXXXXXXXXXXXXXXXXXXXXXXXXXX | e.com<br>a.com<br>a.com<br>a.com<br>a.com<br>a.com<br>a.com<br>a.com<br>a.com<br>a.com | 鈴鈴田佐佐翼中栗今佐小菊木花辺々藤 村原 藤林地 | 和大洋歩正美優益弥一綾孝也輝子未司代華男生彦香也 | f $f$ $f$ $f$ $f$ $f$ $f$ $f$ $f$ $f$ | 人た広あ法資ゆま品<br>事い報ゆ務材うす質 や<br>1000<br>第部<br>2003<br>第の0<br>2003<br>第<br>1000<br>第<br>3<br>1000<br>第<br>3<br>1000<br>第<br>3<br>1000<br>第<br>3<br>1000<br>第<br>3<br>1000<br>第<br>3<br>1000<br>第<br>3<br>1000<br>7<br>3<br>1000<br>7<br>1000<br>7<br>1000<br>7<br>1000<br>7<br>1000<br>7<br>1000<br>7<br>1000<br>7<br>1000<br>7<br>1000<br>7<br>1000<br>7<br>1000<br>7<br>1000<br>7<br>1000<br>7<br>1000<br>7<br>1000<br>7<br>1000<br>7<br>1000<br>7<br>1000<br>7<br>1000<br>7<br>10<br>1000<br>7<br>10<br>10<br>10<br>10<br>10<br>10<br>10<br>10<br>10<br>10<br>10<br>10<br>10 | 074A ジンジ<br>B 1000007H<br>073B コウホウ<br>088G ホウム<br>026L en<br>B 1000028A<br>B 1000028A<br>B 10000081<br>T ディング部<br>B 10000085<br>10000072C | ソウム<br>ケイリ<br>ェイギョウ<br>ビンシッカンリ<br>10000070E<br>ジンジッカンリ<br>ビンシッカンリ | マーケ <sup>.</sup> | ティン | Ş<br>Ø |
| 86     | 55 文字                                     |                                                                                        |                          |                          |                                       |                                                                                                    | 100% Unix                                                                                                    | (LF)                                                              | UTF-8            |     |        |

5. グループメンバー一覧画面の"ファイル読み込み"ボタンを選択します

| ≡ Jasmy Secure PC M | lanager                       |         |                 | 2               |
|---------------------|-------------------------------|---------|-----------------|-----------------|
| ★ ホーム               | グループ一覧 > test1<br>test1       |         |                 |                 |
| ▲ ユーサー ∴ グループ       | ▲ メンバー一覧 ☆ 設定 + メンバー追加        |         |                 |                 |
| 🗖 PC                | 編集 削除<br>名前 ステータス ▼           | 表示情報    | マイル読み込み<br>戦の選択 | データ出力<br>≔ () 🗈 |
|                     | □ 名前 ↑ メールアドレス                | ステータス   | ラベル             | 本日の稼働時間         |
|                     | □ 佐々木 智子 ×××××××∞@example.com | 60日 非稼働 | ケイリ             | 稼働無し            |
|                     | □ 村岡 瑣 ××××××××@example.com   | 14日 非稼働 | E-1             | 稼働無し            |
|                     | □ 栗原 幸三 ××××××××∞example.com  | 14日 非稼働 | カイハツ            | 稼働無し            |
|                     | □ 田野辺洋子 ××××××××∞@example.com | 3分 稼働   | A-1             | 稼働無し            |

6. "ファイル読み込み"ボタンを選択します

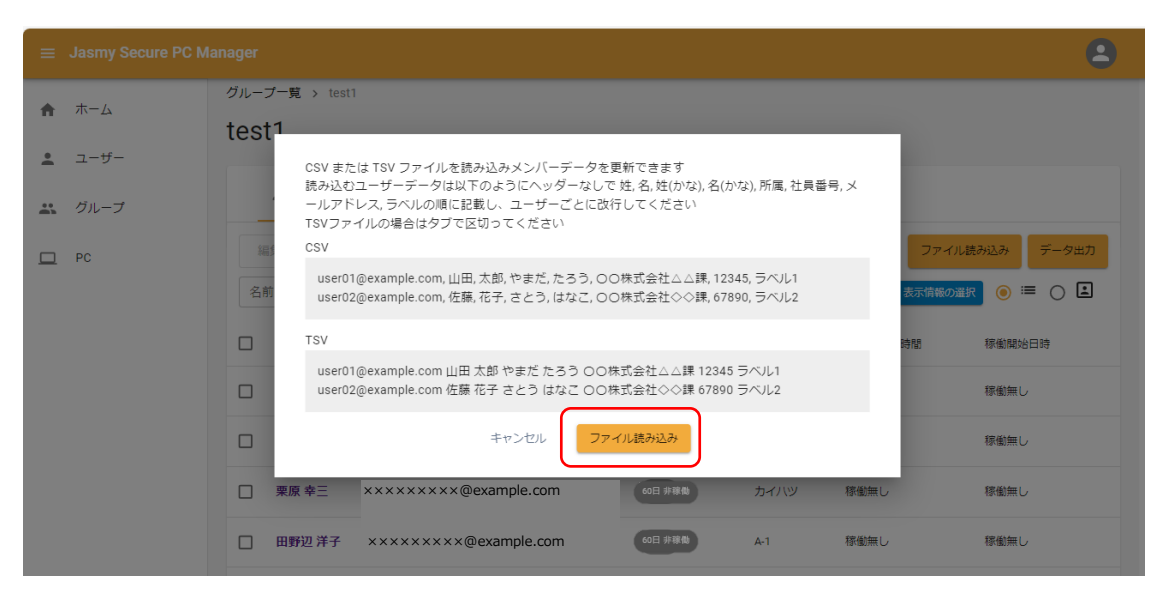

7. 先ほど編集した"users.csv"または"users.tsv"ファイルを選択し、"開く"ボタンを選択し ます

| <b>©</b> #<                                  |       |                  |       |      |            |                                     | ×              |
|----------------------------------------------|-------|------------------|-------|------|------------|-------------------------------------|----------------|
| $\leftarrow \rightarrow \checkmark \uparrow$ |       | > ダウンロード         |       | ~    | С          | ダウンロードの検索                           | م              |
| 整理 ▼ 新しい                                     | フォルダ・ | -                |       |      |            | ≣ ▪                                 | • •            |
|                                              | -     | 名前               |       |      |            |                                     | 更新日時           |
| 🛄 デスクトップ                                     | *     | ∨今日              |       |      |            |                                     |                |
| 业 ダウンロード                                     | *.    | users.tsv        |       |      |            |                                     | 2024/07/0      |
| 🔀 ピクチャ                                       | *     | 🖾 users.csv      |       |      |            |                                     | 2024/07/0      |
| 🕑 ミュージック                                     | *     | > 昨日             |       |      |            |                                     |                |
| 🔁 ८५७४                                       | *     | > 今年に入って (今月     | は含めず) |      |            |                                     |                |
|                                              | 771   | ル名(N): users.tsv | Ŧĸĸ   | しからア | 〜<br>ップロード | カスタム ファイル (*.csv;*.tsv)<br>開く(O) キャ | ) 〜<br>バセル<br> |

8. CSV ファイルまたは TSV ファイルがアップロードされ、ユーザー情報が編集されます

# 5.22. アラートの設定

1. 画面の左にあるメニューから"グループ"、または、ホームにある"グループ数"を選択します

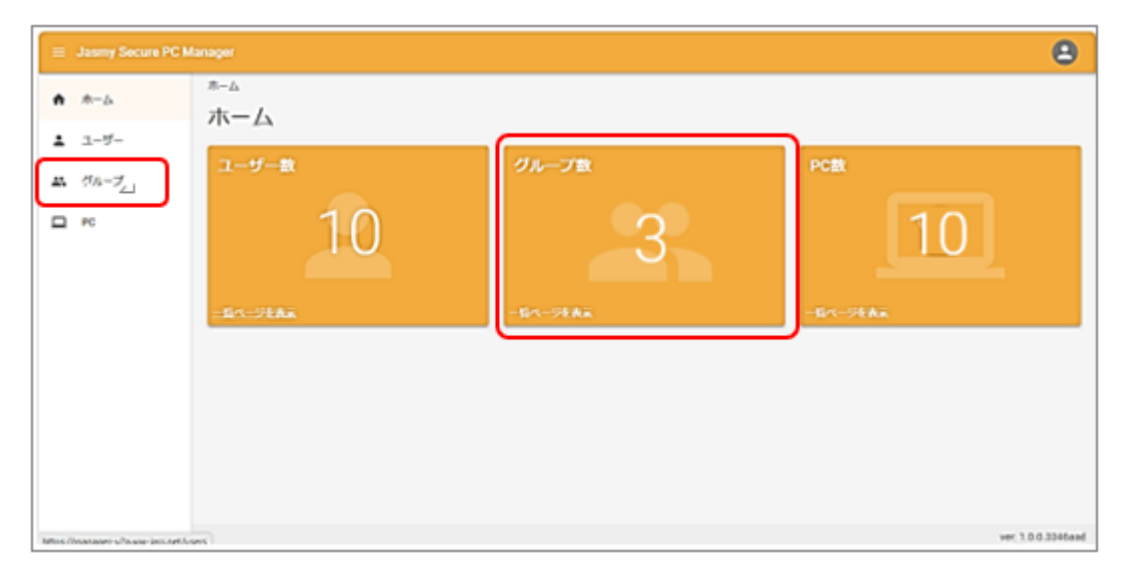

2. グループ一覧が表示されるので、アラート設定を行いたいグループ名を選択します

| ≡ Jasmy Secure PC M                     | lanager                     |                     | 8                  |
|-----------------------------------------|-----------------------------|---------------------|--------------------|
| <ul> <li>★ ホーム</li> <li>ユーザー</li> </ul> | <sub>グループー覧</sub><br>グループー覧 |                     |                    |
| <b>ニ</b> グループ                           | グループ名                       |                     | グループ作成             |
| PC                                      | グループ名                       | 更新日時                | 人数                 |
|                                         | test1                       | 2024/07/08 18:02:39 | 3                  |
|                                         | test2                       | 2024/07/08 18:06:09 | 5                  |
|                                         | test3                       | 2024/07/08 18:10:19 | 5                  |
|                                         |                             | < 1-3 >             |                    |
|                                         |                             |                     |                    |
| https://manager-v2a.ww-jass.net/gr      | roups                       |                     | ver: 1.0.0.3346aad |

3. グループメンバー一覧の"設定"ボタンを選択します

<リスト表示>

| 😑 Jasmy Secure PC N | fanager                      |         |       |         | 8                   |
|---------------------|------------------------------|---------|-------|---------|---------------------|
| ▲ <b>★</b> _4       | グループ一覧 > test1               |         |       |         |                     |
|                     | test1                        |         |       |         |                     |
| ▲ ユーザー              |                              |         |       |         |                     |
| エ グループ              | ▲ メンバー一覧 🌣 設定 + メンバー違加       |         |       |         |                     |
| D PC                | 編集 削除                        |         |       | ファイル読   | み込み データ出力           |
|                     | 名前 ステータス ・                   |         |       | 表示情報の選択 | . □ □               |
|                     | □ 名前 ↑ メールアドレス               | ステータス   | JML   | 本日の稼働時間 | 稼働開始日時              |
|                     | □ 田野辺洋子 ×××××××∞@example.com | 14日 非稼働 | ヨンジ   | 稼働無し    | 稼働無し                |
|                     | □ 菊野高都 ×××××××∞@example.com  | 14日 非稼働 | ケイリ   | 稼働無し    | 稼働無し                |
|                     | □ 鈴木和也 ×××××××∞@example.com  | 3分 稼働   | エイギョウ | 00時間55分 | 2024/07/08 11:55:00 |
|                     |                              | < 1-3 > |       |         |                     |
|                     |                              |         |       |         |                     |
|                     |                              |         |       |         | ver: 1.0.0.3346aad  |

<カード表示>

| 📃 Jasmy Secure PC N    |                                   |                                     | 8                                                                                                    |
|------------------------|-----------------------------------|-------------------------------------|----------------------------------------------------------------------------------------------------|
| ♠ ホーム                  | グループ一覧 > test1<br>test1           |                                     |                                                                                                    |
| <ul><li>ユーザー</li></ul> |                                   |                                     |                                                                                                    |
| 🗱 グループ                 | ▲ メンバーー覧 録 設定 + メンバー追加            |                                     |                                                                                                    |
| D PC                   |                                   |                                     | ファイル読み込み データ出力                                                                                                    |
|                        | 名前 ステータス •                        |                                     | ○ ≔ 🖲 🛋                                                                                                    |
|                        | 5時間非稼働 05時間32分 10日                | 非稼働 05時間57分                         | 14日非稼働 02時間23分                                                                                                    |
|                        | 第末和世<br>社員香号: 00000055<br>所展: 営業部 | 田野辺 洋子<br>社員番号: 00000053<br>所属: 人事即 | (只)野 局部<br>社員番号:00000051<br>所属: 経理部                                                                                                    |
|                        | A-1                               | A-1                                 | A-1                                                                                                    |
|                        | 棟(側)時間: 00時間35万                   | 務徴時間: 務働為し                          | (1997年) (1997年) (199775) (199775) (199775) (1997755) (19977555) (199775555) (19977555555) (199775555555555555555555555555555555555 |
|                        |                                   |                                     |                                                                                                    |
|                        |                                   |                                     |                                                                                                    |
|                        |                                   |                                     | ver: 1.0.0.3346aad                                                                                                    |

4. 設定画面を表示します

ここで設定できるのは、以下の8項目となります

| ≡ Jasmy Secure PC M             | anager                                         | 8            |
|---------------------------------|------------------------------------------------|--------------|
| ▲ <b>★</b> _4                   | グループ一覧 > test1 > Settings                      |              |
| <b>n</b> //-/2                  | test1                                          |              |
| ≛ ユーザー                          |                                                |              |
| 😀 グループ                          | ▲ メンバー一覧 設定 + メンバー追加                           |              |
| D PC                            | 基本設定 アプリケーション URL ネットワーク タイトル IPアドレス 稼働状況 稼働開始 |              |
|                                 | グループ名                                          | <b> </b> 除   |
|                                 | test1                                          |              |
|                                 | オーナー                                           | _            |
|                                 | ×××××××@example.com                            |              |
|                                 | 管理者                                            | a            |
|                                 | RR -                                           | <del>}</del> |
|                                 |                                                | *            |
| https://manager-v2a.ww-jass.net | ► Rite                                         | <del>î</del> |

- ▶ 基本設定
- ▶ アプリケーション
- > URL
- ネットワーク
- > タイトル
- ▶ IP アドレス
- ▶ 稼働状況
- ▶ 稼働開始

設定したい項目のタブを選択し、各項目を設定します

設定後は必ず画面一番下の"適用"ボタンを選択してください

▶ 基本設定

| ≡ Jasmy Secure PC M | lanager (2)                                                 |
|---------------------|-------------------------------------------------------------|
| ▲ <u>+</u> _/       | グループ一覧 > test1 > Settings                                   |
| ΠΛΞΔ                | test1                                                       |
| 💄 ユーザー              |                                                             |
| 😀 グループ              | ▲ メンバー一覧                                                    |
| D PC                | <mark>基本設定</mark> アプリケーション URL ネットワーク タイトル IPアドレス 稼働状況 稼働開始 |
|                     | グループ名                                                       |
|                     |                                                             |
|                     | test1                                                       |
|                     | オーナー                                                        |
|                     | ××××××××@example.com                                        |
|                     | 管理者                                                         |
|                     | → 例除                                                        |
|                     | · · · · · · · · · · · · · · · · · · ·                       |
|                     | 通用                                                          |

グループの削除と管理者の追加 / 削除を設定できます

▶ アプリケーション

管理下グループのユーザーが使用しても良いアプリケーションを設定します タブを切り替えた直後は、各アプリケーションの項目は閉じた状態となっています アプリケーション名を選択、項目を開き使用を許可するアプリケーションにチェックを いれます

<項目 Close 状態>

| ∃ Jasmy Secure PC M | Aanager                                   | 2 |
|---------------------|-------------------------------------------|---|
| ★ ホーム               | クループ一覧 > test1 > Settings                 |   |
| ೭ ユ−ザ−              | test i                                    |   |
| <b>ニ</b> グループ       | ▲ メンバー一見 ✿ 酸定 + メンバー連加                    |   |
| D PC                | 基本設定 アプリケーション URL ネットワーク タイトル IPアドレス 稼働発始 |   |
|                     | > ☑ Windowsアプリケーション 13                    |   |
|                     | > Z = ステムツール 10                           |   |
|                     | > Z Microsoft365 )                        |   |
|                     | > Z ビジネスアプリケーション ⑦                        |   |
|                     | > 🗹 副発ツール ④                               |   |
|                     | > 🗹 タリエイターツール 🖲                           |   |
|                     |                                           |   |
|                     | 通用                                        |   |

<項目 Open 状態>

許可するアプリケーションにチェックをいれます

| ≡ Jasmy Secure PC N | fanager                                                                                                    | 8 |
|---------------------|----------------------------------------------------------------------------------------------------|---|
| ★ ホーム               | クループー覧 > test1 > Settings<br>test1                                                                                                    |   |
| ▲ ユーザー<br>∴ グループ    | ▲ メンバー一覧 🌣 設定 + メンバー通加                                                                                                    |   |
| PC                  | <ul> <li>■本設定 アブリケーション URL ネットワーク タイトル IPアドレス 稼働状況 稼働開始</li> <li>✓ Windowsアブリケーション (13)</li> <li>Microsoft Edge ② Internet Explorer ② 電卓 ③ カレンダー ③ メモ橋</li> <li>ユール ③ フォト ③ ペイント ③ ワードパッド ③ メディアプレイヤー</li> <li>Microsoft Store</li> <li>✓ ③ システムツール (10)</li> <li>③ エクスブローラー ④ 設定 ③ コマンドプロンプト ④ PickerHost ④ ScreenClippingHost</li> <li>④ ShellExperienceHost ③ StartMenuExperienceHost ④ SearchHost ④ ApplicationFrameHost ④ Widgets</li> <li>&gt; ④ Microsoft365 ④</li> </ul> |   |
|                     | > ✓ ビジネスアプリケーション (7)                                                                                                    |   |
<その他に項目を追加する場合>

① その他の右端にある"編集"ボタンを選択します

| ≡ Jasmy Secure PC Man | ager 🚨                                         |
|-----------------------|------------------------------------------------|
| ★ ホーム                 | □ □ □ □ □ □ □ □ □ □ □ □ □ □ □ □ □ □ □          |
| <b>≗</b> ユ−ザ−         | 基本設定 アプリケーション URL ネットワーク タイトル IPアドレス 稼働税況 稼働開始 |
| 😀 グループ                | >  Uindowsアプリケーション                             |
| D PC                  | > コシステムツール (0)                                 |
|                       | >      Microsoft365 (0)                        |
|                       | > □ ビジネスアプリケーション ①                             |
|                       | > □ 開発ツール (◎)                                  |
|                       | > □ クリエイターツール ()                               |
|                       | > □ その他 🔍 編集                                   |
|                       | 適用                                             |
|                       | ver: 1.0.0.238f4ab                             |

② その他許可アプリケーションダイアログが表示されます

アプリケーション名と exe 名を入力し、"適用"ボタンを選択します

> URL

アクセスを拒否する URL を入力し、"適用"ボタンを選択します

入力欄を追加するには"追加"ボタン(①)を選択します

入力欄を削除するには"削除"ボタン(②)を選択します

| ≡ Jasmy Secure PC M | lanager                            | 8                                            |
|---------------------|------------------------------------|----------------------------------------------|
| ★ ホーム               | グループ一覧 > test1 > Settings<br>test1 |                                              |
| ▲ ユーザー ∴ グループ       | ▲ メンバー一覧 ☆ 設定 + メンバー追加             |                                              |
| PC                  |                                    | itin (1)<br>Allik<br>Allik<br>Allik<br>Allik |
|                     | 通用<br>一                            | ver: 1.0.0.4e8e6c1                           |

ネットワーク

許可するネットワークを設定し、"適用"ボタンを選択します

ネットワークは以下の3種類を設定できます

- ◆ オフィス内ネットワーク(SSID)
- ◆ 自宅ネットワーク(SSID)
- ◆ オフィス VPN

入力欄を追加するには"追加"ボタン(①)を選択します

入力欄を削除するには"削除"ボタン(②)を選択します

| ≡ Jasmy Secure PC N | Aanager                                                                       | 8 |  |  |  |
|---------------------|-------------------------------------------------------------------------------|---|--|--|--|
| ★ ホーム               | グループー覧 > test1 > Settings<br>test1                                            |   |  |  |  |
| ▲ ユーザー ∴ グループ       | ▲ メンバーー第 <b>幸</b> 路定 + メンバー追加<br>■ + 425 アブリケーション UPI 金ットワーク タイトル IPアドレス 運動対映 |   |  |  |  |
| PC                  | オフィス内ネットワーク(SSID)                                                             |   |  |  |  |
|                     | 入力                                                                            |   |  |  |  |
|                     | 自宅ネットワーク名(SSID)                                                               |   |  |  |  |
|                     |                                                                               |   |  |  |  |
|                     |                                                                               |   |  |  |  |
|                     | 20用                                                                           |   |  |  |  |

管理者によりネットワークが設定された場合は、それ以降 "Jasmy Secure PC エージェント DR または PRO"で接続先の設定をしても管理者によるネットワーク管理となります

> タイトル

アクセスを拒否するタイトルを入力し、"適用"ボタンを選択します

入力欄を追加するには"追加"ボタン(①)を選択します

入力欄を削除するには"削除"ボタン(②)を選択します

| ≡ Jasmy Secure PC M | lanager                                               | 2                             |
|---------------------|-------------------------------------------------------|-------------------------------|
| ♠ ホーム               | グループ一覧 > test1 > Settings<br>test1                    |                               |
| ▲ ユーザー              |                                                       |                               |
| 😀 グループ              |                                                       |                               |
| D PC                | 三字 ACC アノンソーンヨン UTL ホットレーク ジイアル ドアアレス Willing Willing |                               |
|                     | 拒否タイトルリスト                                             | iim 1<br>Pilk<br>Pilk<br>Pilk |
|                     |                                                       | 削除                            |
|                     | 道用                                                    |                               |
|                     |                                                       |                               |
|                     |                                                       | ver: 1.0.0.4e8e6c1            |

▶ IPアドレス

許可する / 拒否する IP アドレスを入力し、"適用"ボタンを選択します

入力欄を追加するには"追加"ボタン(①)を選択します

入力欄を削除するには"削除"ボタン(②)を選択します

| = J        | lasmy Secure PC M | lanager                                        | 8                  |
|------------|-------------------|------------------------------------------------|--------------------|
| <b>f</b> 7 | ホーム               | グループー覧 > test1 > Settings<br>test1             |                    |
| <b>:</b>   | ユーザー              |                                                |                    |
| <b></b>    | グループ              | ▲ メンバー一邦 ✿ 設定 + メンバー追加                         |                    |
|            | PC                | 基本設定 アプリケーション URL ネットワーク タイトル IPアドレス 稼働状況 稼働開始 |                    |
|            |                   | 許可リスト                                          | in 1               |
|            |                   | 入力                                             | nk<br>2            |
|            |                   | 拒否リスト                                          | im ()              |
|            |                   | 入力                                             |                    |
|            |                   | 通用                                             |                    |
|            |                   |                                                | uer 1.0.0.4=0=6=1  |
|            |                   |                                                | ver. 1.0.0.4e8e6C1 |

▶ 稼働状況

ここでは、勤務時間と時間指定のお知らせを設定します

◆ 勤務時間(①)

グループの勤務時間を設定します

◆ 時間指定お知らせ(②)

4つのステータス(稼働・休憩・離席・非稼働)のいずれかを確認する時間と曜 日を設定します

上記の設定後に"適用"ボタンを選択します

なお、入力欄を追加するには"お知らせの追加"ボタン(③)を選択します

入力欄を削除するには"削除"ボタン(④)を選択します

| ≡ Jasmy Secure PC N | fanager 🕘                                               |
|---------------------|---------------------------------------------------------|
| ↑ ホーム               | 基本設定 アプリケーション URL ネットワーク タイトル IPアドレス 稼働状況 >             |
| ▲ ユーザー              | ① 勤務時間                                                  |
| 🚜 グループ              | $09 \bullet : 00 \bullet \sim 18 \bullet : 00 \bullet $ |
| 🛄 РС                | ②時間指定のお知らせ     お知らせの追加                                  |
|                     | 稼働 ▼ 09 ▼ : 00 ▼ 月 火 水 木 金 土 日 削除 ④                     |
|                     | 稼働 ▼ 12 ▼ : 00 ▼ 月 火 水 木 金 土 日 🕅除                       |
|                     | 非稼働 ▼ 09 ▼ : 00 ▼ 月 火 水 木 金 土 日 🕅除                      |
|                     | 通用                                                      |
|                     | ver: 1.0.0.4e8e6c1                                      |

▶ 稼働開始

グループ内のユーザーが稼働する曜日を設定します

こちらを設定すると、各ユーザーの稼働する曜日に稼働開始が確認されると、お知らせメールが送信されます

ユーザー(①)と稼働曜日(②)を設定後、"適用"ボタンを選択します

なお、入力欄を追加するには、"お知らせの追加"ボタン(③)を選択します

入力欄を削除するには"削除"ボタン(④)を選択します

| = . | Jasmy Secure PC Manager                                  |
|-----|----------------------------------------------------------|
|     | グループ一覧 > test1 > Settings                                |
| Π   | test1                                                    |
| ÷   |                                                          |
| ä   | ▲ メンバー一覧 森 設定 + メンバー追加                                   |
|     | 基本設定 アプリケーション URL ネットワーク タイトル IPアドレス 稼働状況 稼働開始           |
|     | 稼働開始のお知らせ                                                |
|     |                                                          |
|     | 鈴木和也, xxxxxxx@example.com ▼ 月 火 水 木 金 土 日 削降 (4)         |
|     |                                                          |
|     | 田野辺洋子, ×××××××∞example.com ▼ 月 火 水 木 金 土 日 <sup>削除</sup> |
|     |                                                          |
|     | 菊野 高都 ×××××××∞example.com ▼ 月 火 水 木 金 土 日 用は             |
|     | 運用                                                       |

各タブ内の"適用"ボタン選択でアラート設定は完了です

設定した項目に対し、管理下のユーザーが反する行動をした場合、管理者に対してお 知らせメールを送信します

### 5.23. グループからのメンバーの削除

1. ホーム画面の左にあるメニューから"グループ"、または、ホームの"グループ数"を選択します

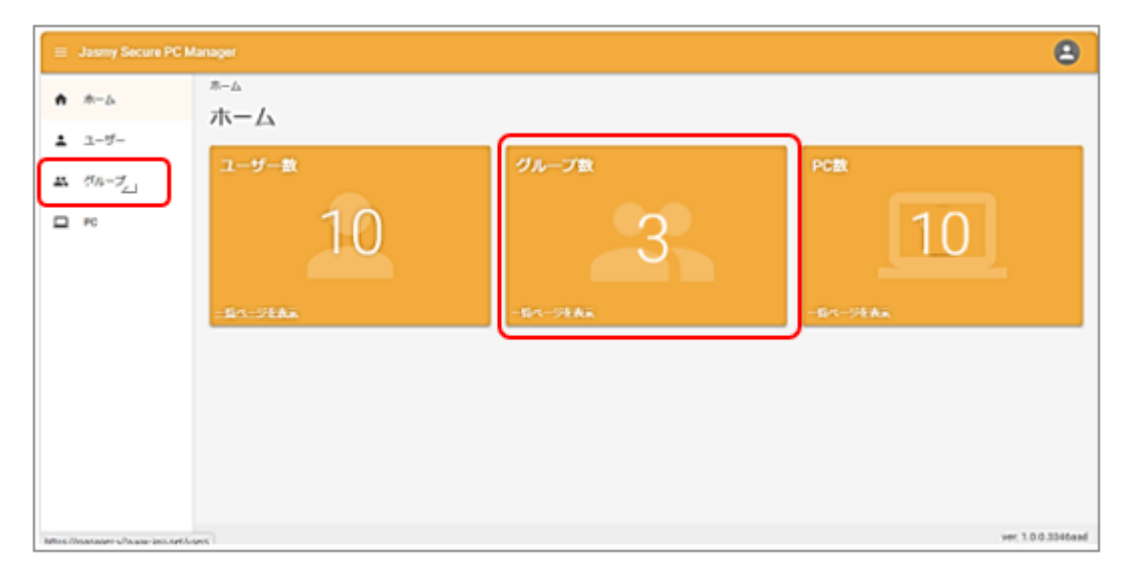

2. 削除したいユーザーがいるグループ名を選択します

|                                   | Aanager                     |                     | 8                  |
|-----------------------------------|-----------------------------|---------------------|--------------------|
| ↑ ホーム                             | <sub>グループー覧</sub><br>グループー覧 |                     |                    |
| ▲ ユーザー<br>・・ グループ                 | グループ名                       |                     | グループ作成             |
| PC                                | グループ名                       | 更新日時                | 人数                 |
|                                   | test1                       | 2024/07/08 18:02:39 | 3                  |
|                                   | test2                       | 2024/07/08 18:06:09 | 5                  |
|                                   | test3                       | 2024/07/08 18:10:19 | 5                  |
|                                   | $\bigcup$                   | < 1-3 >             |                    |
|                                   | `                           |                     |                    |
|                                   |                             |                     |                    |
|                                   |                             |                     |                    |
|                                   |                             |                     |                    |
| https://manager-v2a.ww-jass.net/g | proups                      |                     | ver: 1.0.0.3346aad |

3. グループメンバー一覧のリスト画面を表示、削除したいユーザーのチェックボックスにチ ェックをいれます

|   | Jasmy Secure PC M | anager |                 |                       |         |     |          | 2                  |
|---|-------------------|--------|-----------------|-----------------------|---------|-----|----------|--------------------|
|   | <b>ホー</b> ム       | グルー    | プ一覧 > test      | 1                     |         |     |          |                    |
|   |                   | tes    | t1              |                       |         |     |          |                    |
| * | ユーザー              |        |                 |                       |         |     |          |                    |
| ä | グループ              |        | <b>エ</b> メンバー-! | 龍 🕸 設定 🕂 メンバー追加       | I       |     |          |                    |
|   | PC                | #      | a集 削除           |                       |         |     | ファイル読み込み | データ出力              |
|   |                   | 名      | 前               | ステータス・                |         |     | 表示情報の選択  | ≡ 0 ≜              |
|   |                   |        | 名前 ↑            | メールアドレス               | ステータス   | ラベル | 本日の稼働時間  | 稼働開始日時             |
|   |                   |        | 田野辺 洋子          | ×××××××××@example.com | 14日 非稼働 | A-1 | 稼働無し     | 稼働無し               |
|   |                   |        | 菊野 高都           | ×××××××××@example.com | 14日 非稼働 | A-1 | 稼働無し     | 稼働無し               |
|   |                   |        | 鈴木 和也           | ×××××××××@example.com | 3分 稼働   | A-1 | 01時間57分  | 2024/07/10 09:21:  |
|   |                   |        |                 |                       | < 1-3 > |     |          | •                  |
|   |                   |        |                 |                       |         |     |          | ver: 1.0.0.4e8e6c1 |

<リスト表示>

※グループメンバーの削除は"グループメンバー一覧"画面の"リスト表示"でのみ行えます

4. グループから削除したいユーザーにチェックを入れたら"削除"ボタンを選択します

| ≡ Jasmy Secure PC M | <i>N</i> anager |                       |         |     |          | 8                  |
|---------------------|-----------------|-----------------------|---------|-----|----------|--------------------|
| ▲ ホーム               | グループ一覧 > test   | 1                     |         |     |          |                    |
|                     | test1           |                       |         |     |          |                    |
| 💄 ユーザー              |                 |                       |         |     |          |                    |
| エ グル−プ              | ▲ メンバー          | 寛 🛟 設定 🕂 メンバー追加       |         |     |          |                    |
| D PC                | 編集 削除           |                       |         |     | ファイル読み込み | データ出力              |
|                     | 名前              | ステータス 🗸               |         |     | 表示情報の選択  | ) ≔ ( 1            |
|                     | - 名前 个          | メールアドレス               | ステータス   | ラベル | 本日の稼働時間  | 稼働開始日時             |
|                     | 🗾 田野辺 洋子        | ×××××××××@example.com | 14日 非稼働 | A-1 | 稼働無し     | 稼働無し               |
|                     | □ 菊野高都          | ×××××××××@example.com | 14日 非稼働 | A-1 | 稼働無し     | 稼働無し               |
|                     | □ 鈴木 和也         | ×××××××××@example.com | 3分稼働    | A-1 | 01時間57分  | 2024/07/10 09:21:  |
|                     |                 |                       | < 1-3 > |     |          |                    |
|                     |                 |                       |         |     |          | ver: 1.0.0.4e8e6c1 |

5. ユーザー削除ダイアログが表示されるので、削除ユーザーが正しいことを確認し、ダイア ログにある"削除"ボタンを選択します

| = .    | Jasmy Secure PC Manager                                                                                                    | 2                              |
|--------|----------------------------------------------------------------------------------------------------|--------------------------------|
| ^<br>÷ | グループ一覧 > test1<br>test1                                                                                                    | _                              |
| *      | <b>・</b><br>ユーザー削除                                                                                                    |                                |
|        | <ul> <li>編集</li> <li>名前</li> <li>メールアドレス</li> <li>田野辺洋子</li> <li>××××××××∞@example.com</li> <li>をグルーブから削除してよろしいですか</li> <li>キャンセル</li> <li></li></ul> | データ出力<br>■ ○ ■<br>動開始日時<br>動無し |
|        | □ <b>菊野高都</b> ×××××××∞@example.com 60日 非稼働 A-1 稼働無し                                                                                                   | 稼働無し                           |
|        | □ 鈴木和也 ×××××××∞@example.com 60日 非稼働 A-1 03時間17分                                                                                                    | 2024/07/10 09:21:00            |
|        | < 1-3 >                                                                                                    | ,                              |

6. 選択したユーザーが選択したグループより削除されます

| ≡ Jasmy Secure PC M                                                                                       | anager                               | 2                  |
|----------------------------------------------------------------------------------------------------|--------------------------------------|--------------------|
| ▲ <u></u> <u></u> <u></u> <u></u> <u></u> <u></u> <u></u> <u></u> <u></u> <u></u> <u></u> <u></u> <u></u> | グループ一覧 → test1                       |                    |
| ΠΛΔ                                                                                                    | test1                                |                    |
| 💄 ユーザー                                                                                                    |                                      |                    |
| 😀 グループ                                                                                                    | ▲ メンバー一覧 ☆ 設定 + メンバー追加               |                    |
| D PC                                                                                                    | 編集 削除                                | ファイル読み込みデータ出力      |
|                                                                                                    | 名前 ステータス マ                           | () ≔ () ⊑          |
|                                                                                                    | □ 名前 ↑ メールアドレス ステータス                 | ラベル 本日の稼働時間        |
|                                                                                                    | □ 菊野高都 ×××××××∞@example.com 14日 非稼働  | A-1 稼働無し           |
|                                                                                                    | □ 鈴木 和也 ×××××××∞@example.com 14日 非稼働 | A-1 03時間42分        |
|                                                                                                    | < 1-2 >                              |                    |
|                                                                                                    |                                      | ver: 1.0.0.4e8e6c1 |

※ここでの削除はあくまでグループからの削除であり、管理下ユーザーからは削除され ません。

#### 5.24. グループの削除

※グループを削除する際は、<u>アラートの設定</u>がすべて解除されていることを確認の上削除を 行ってください

1. ホーム画面の左にあるメニューから"グループ"、または、ホームの"グループ数"を選択します

| ∃ Jasmy Secure PC M              | lanager                   |                   | Θ                        |
|----------------------------------|---------------------------|-------------------|--------------------------|
|                                  | #-ム<br>ホーム<br>ユーザー散<br>10 | 9л-эта<br>-84-эта | PCBN<br>10<br>-Bin-Steak |
| Marc //www.auer-u/www-incometion | 995                       |                   | ver; 1.0.0.3346aad       |

2. 削除したいグループ名を選択します

| ≡ Jasmy Secure PC Ma                     | anager                      |                     | 8                  |
|------------------------------------------|-----------------------------|---------------------|--------------------|
| ↑ ホーム                                    | <sub>グループー覧</sub><br>グループー覧 |                     |                    |
| <ul> <li>ユーザー</li> <li>∴ グループ</li> </ul> | グループ名                       |                     | グループ作成             |
| D PC                                     | グループ名                       | 更新日時                | 人数                 |
|                                          | test1                       | 2024/07/08 18:02:39 | 3                  |
|                                          | test2                       | 2024/07/08 18:06:09 | 5                  |
|                                          | test3                       | 2024/07/08 18:10:19 | 5                  |
|                                          |                             | < 1-3 >             |                    |
|                                          |                             |                     |                    |
|                                          |                             |                     |                    |
|                                          |                             |                     |                    |
| https://manager-v2a.ww-jass.net/gro      | oups                        |                     | ver: 1.0.0.3346aad |

3. グループメンバー一覧が表示されたら"設定"タブを選択します

<リスト表示>

| ☐ Jasmy Secure PC M | anager            |                       |       |         | 2                   |
|---------------------|-------------------|-----------------------|-------|---------|---------------------|
| ▲ ホーム               | グループ一覧 > test1    |                       |       |         |                     |
|                     | test1             |                       |       |         |                     |
| ▲ ユーザー              |                   | <b>`</b>              |       |         |                     |
| 🗶 グループ              | ▲ メンバー一覧 🌣 設定     | + メンバー追加              |       |         |                     |
| D PC                | 編集 削除             |                       |       | ファイル読み  | 込み データ出力            |
|                     | 名前 ステ             | -97 <b>•</b>          |       | 表示情報の選択 | : ○ ■               |
|                     | □ 名前 ↑ メールアドレス    | ス ステータス               | JAIL  | 本日の稼働時間 | 稼働開始日時              |
|                     | □ 田野辺洋子 ××××××××× | <@example.com         | ジンジ   | 稼働無し    | 稼働無し                |
|                     | □ 菊野高都 *******    | 《@example.com 14日 非稼働 | ケイリ   | 稼働無し    | 稼働無し                |
|                     | □ 鈴木和也 ××××××××   | <@example.com 3分稼働    | エイギョウ | 00時間55分 | 2024/07/08 11:55:00 |
|                     |                   | < 1-3 >               |       |         |                     |
|                     |                   |                       |       |         |                     |
|                     |                   |                       |       |         | ver: 1.0.0.3346aad  |

<カード表示>

|   | Jasmy Secure PC M |                                                     |                                 | 8                              |
|---|-------------------|-----------------------------------------------------|---------------------------------|--------------------------------|
|   | ホーム               | グループ一覧 > test1                                      |                                 |                                |
|   |                   | test1                                               |                                 |                                |
| - | ユーザー              |                                                     | 100                             |                                |
|   | グループ              |                                                     | — 1圓刀口                          |                                |
|   | PC                |                                                     |                                 | ファイル読み込み データ出力                 |
|   |                   | 名前 ステータス・                                           | *                               | () ≔ 🧿 🖬                       |
|   |                   | 5時間非稼働 05時間32分                                      | 10日非稼働 05時間57分                  | 14日 非稼働 02時間23分                |
|   |                   | 鈴木和也                                                | 田野辺洋子                           | 菊野高都                           |
|   |                   | 社員書号: 000000055<br>所属: 営業部<br>×××××××××∞example.com | 所属:人事部<br>xxxxxxxxx@example.com | 所用:经理部<br>xxxxxxxx@example.com |
|   |                   | A-1<br>稼働時間:00時間55分                                 | A-1<br>稜倒時間: 稜倒無1,              | A-1<br>接册時間: 接例無1/             |
|   |                   |                                                     |                                 |                                |
|   |                   |                                                     |                                 |                                |
|   |                   |                                                     |                                 |                                |
|   |                   |                                                     |                                 |                                |
|   |                   |                                                     |                                 | ver: 1.0.0.3346aad             |

4. 設定画面でグループ名の右端にある"グループ削除"ボタンを選択します

|                                                     | anager 😩                                                |
|-----------------------------------------------------|---------------------------------------------------------|
| ★ ホーム                                               | グループー覧 > test1 > Settings<br>test1                      |
| <ul> <li>ユーザー</li> <li>ニーザー</li> <li>ニーブ</li> </ul> | ▲ メンバー一覧 ☆ 設定 + メンバー追加                                  |
| D PC                                                | 基本設定 アプリケーション URL ネットワーク タイトル IPアドレス 稼働戦況 稼働戦治<br>グループ名 |
|                                                     | test1<br>オーナー                                           |
|                                                     | ×××××××@example.com                                     |
|                                                     | 管理者 <b>送加</b>                                           |
|                                                     |                                                         |
| https://manager-v2a.ww-jass.net                     |                                                         |

※グループを削除する際は、アラートの設定がすべて解除されていることを確認の上削除を

行ってください

5. グループの削除ダイアログが表示されるので、削除グループが正しいことを確認し、ダイ アログにある"削除"ボタンを選択します

| ≡ Jasmy Secure PC M | lanager                                                                                                    | 2          |
|---------------------|----------------------------------------------------------------------------------------------------|------------|
| ▲ ホーム               | グループ一覧 > test1 > Settings<br>test1                                                                                                  |            |
| ≛ ユーザー              |                                                                                                    |            |
| 💥 グループ              | ▲ メンバー一覧 ✿ 設定 + メンバー追加                                                                                                    |            |
| PC                  | 基本設定     グループの削除       グループ     グループを削除してよろしいですか?       セest1     グループを削除してよろしいですか?       オーナー     アーナー       ×××××××× @example.com | 況 →<br>プ削除 |
|                     | 管理者                                                                                                    | 追加         |
|                     |                                                                                                    | 削除         |

6. 選択したグループがグループ一覧より削除されます

## 5.25. 管理下 PC 一覧の表示

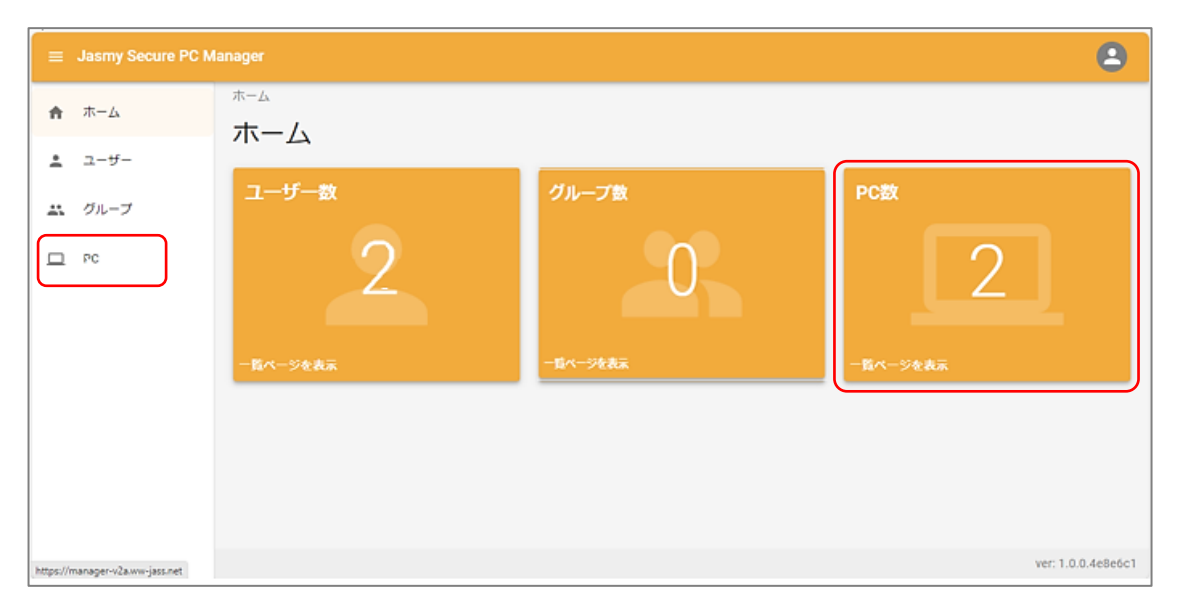

1. ホーム画面の左にあるメニューの"PC"、または、ホームにある"PC 数"を選択します

2. 現在ログインしている管理者が管理をしている PC の一覧が表示されます

| ≡ • | Jasmy Secure PC Mana | ager                                |                                                |                     |         | 8                  |
|-----|----------------------|-------------------------------------|------------------------------------------------|---------------------|---------|--------------------|
| A   | PC一覧                 |                                     |                                                |                     |         |                    |
| ÷   | PC一覧                 |                                     |                                                |                     | 9       |                    |
| -   | コンピューター名             |                                     |                                                | - I                 | 表示情報の選択 | <b>csv</b> ダウンロード  |
|     | コンピューター名             | 製品名                                 | CPU                                            | 最終更新日時              | 最終利用者   | I¥HE (8)           |
| -   | WPAS-WE03            | VivoBook_ASUSLaptop X421EAYB_X413EA | 11th Gen Intel(R) Core(TM) i5-1135G7 @ 2.40GHz | 2024/07/10 14:03:03 | 3 田中 幸孝 |                    |
|     | WPL-WC02             | 82R3                                | AMD Ryzen 3 5300U with Radeon Graphics         | 2024/07/10 13:04:39 | 9 鈴木和也  | J羊細                |
|     | 2                    | 3                                   | ④ < 1-2 >                                      | 5                   | 6       |                    |
|     |                      |                                     |                                                |                     |         |                    |
|     |                      |                                     |                                                |                     |         |                    |
|     |                      |                                     |                                                |                     |         |                    |
|     |                      |                                     |                                                |                     |         | ver: 1.0.0.4e8e6c1 |

- コンピューター名検索ボックス(①) コンピューター名の入力により PC を検索(部分一致)することができます
- ▶ コンピューター名(②)

管理しているコンピューター名を表示します

- ▶ 製品名(③) 管理している PCの製品名を表示します
- ► CPU(④)

管理している PC の CPU を表示します

- 最終更新日時(⑤)
   管理している PC の最終更新日時を表示します
- 最終利用者(⑥)
   管理している PC の最終利用者を表示します
  - 自建している10の取べ利用者を払い
- ▶ "詳細"ボタン(⑦)

PC 詳細画面を表示します

詳細は、「5.27.管理下 PC の詳細情報の表示」を参照してください

▶ 項目タイトル(⑧)

各項目のタイトルを選択すると、それぞれの項目の並び順を昇順・降順に変えることがで きます

表示したい項目は"表示情報の選択(⑨)"ボタンで選択することができます

- \* "表示情報の選択"ボタン(⑨)
   PC 一覧に表示させたい情報のリストを表示します
   詳細は、「5.26. 管理下 PC 一覧表示項目の設定」を参照してください
- ➤ "CSV ダウンロード"ボタン(⑩)

PC 一覧リストの情報を CSV 形式でダウンロードします。

## 5.26. 管理下 PC 一覧表示項目の設定

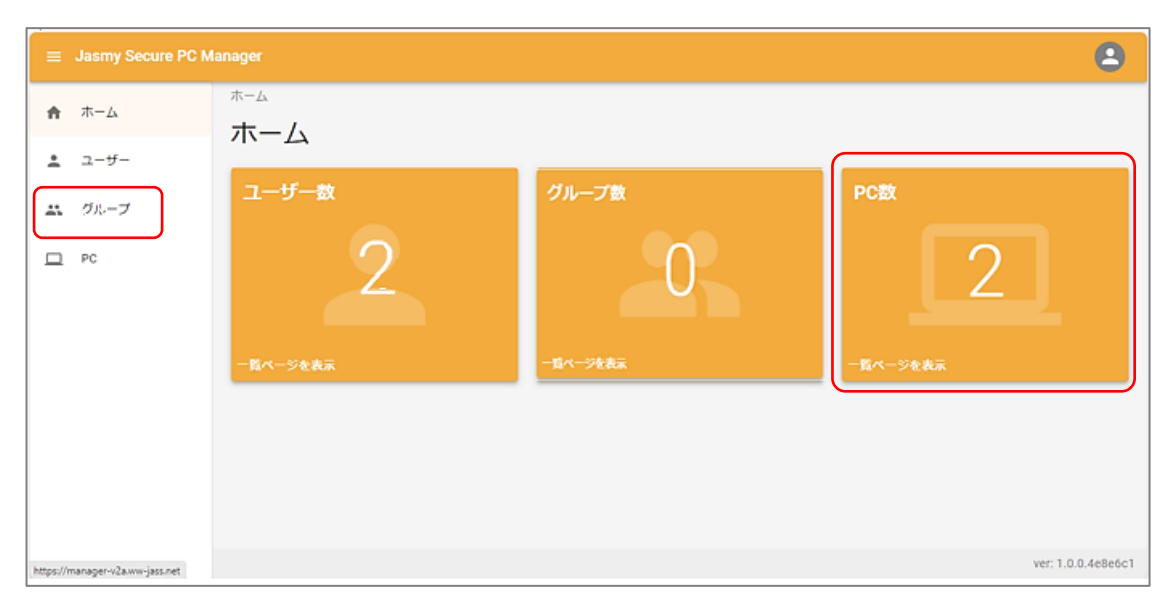

1. ホーム画面の左にあるメニューの"PC"、または、ホームにある"PC 数"を選択します

2. PC 一覧から"表示情報の選択"ボタンを選択します

| = •      | Jasmy Secure PC Mana    | ager                                |                                                |                     |        | 8                  |
|----------|-------------------------|-------------------------------------|------------------------------------------------|---------------------|--------|--------------------|
| <b>^</b> | <sup>pc一覧</sup><br>PC一覧 |                                     |                                                |                     |        |                    |
| -        | コンピューター名                |                                     |                                                | đ                   | 示情報の選択 | csvダウンロード          |
| □        | コンピューター名                | 製品名                                 | CPU                                            | 最終更新日時              | 最終利用者  | 詳細                 |
|          | WPAS-WE03               | VivoBook_ASUSLaptop X421EAYB_X413EA | 11th Gen Intel(R) Core(TM) i5-1135G7 @ 2.40GHz | 2024/07/10 14:03:03 | 田中 幸孝  | 詳細                 |
|          | WPL-WC02                | 82R3                                | AMD Ryzen 3 5300U with Radeon Graphics         | 2024/07/10 13:04:39 | 鈴木和也   | 詳細                 |
|          |                         |                                     | < 1-2 >                                        |                     |        |                    |
|          |                         |                                     |                                                |                     |        |                    |
|          |                         |                                     |                                                |                     |        |                    |
|          |                         |                                     |                                                |                     |        |                    |
|          |                         |                                     |                                                |                     |        | ver: 1.0.0.4e8e6c1 |

3. 表示情報の選択ダイアログから PC 一覧に表示させたい項目にチェックを入れ、リスト以外の場所を選択します(リスト以外の場所を選択すると、リストが閉じます)

| ≡ Jasmy Secure PC Manager                   |     |               | 8       |
|---------------------------------------------|-----|---------------|---------|
| PC-覧<br><b>↑</b>                            |     |               |         |
|                                             |     |               |         |
| * コンピューター名                                  |     |               | 表示情報の選択 |
| ロ<br>コンピューター名 製品名                           | 表示情 | 報の選択          |         |
| WPAS-WE03 VivoBook_ASUSLaptop X421EAYB_X41: |     | コンピューター名      |         |
| WPL-WC02 82R3                               |     | 製品名           |         |
|                                             |     | 製造            |         |
|                                             |     | シリアル番号        |         |
|                                             |     | OS            |         |
|                                             |     | OS Version    |         |
|                                             |     | OSエディション      |         |
|                                             |     | os名           |         |
|                                             |     | CPU           |         |
|                                             |     | コア数           |         |
|                                             |     | 最大周波数         |         |
|                                             |     | GPU           |         |
|                                             |     | GPUメモリ        |         |
|                                             |     | GPUタイプ        |         |
|                                             |     | GPUドライバーバージョン |         |
|                                             |     | マザーボード        |         |
|                                             |     | マザーボードメーカー    |         |
|                                             |     | メモリ           |         |
|                                             |     | メモリメーカー       |         |
|                                             |     | メモリ動作同波数      | 1       |
|                                             |     | メモリ量          |         |
|                                             |     | ストレージ容量       |         |
|                                             |     | ストレージ製品名      |         |
|                                             |     | ストレージ種類       |         |
|                                             |     | Agent Version |         |
|                                             |     | 最終更新日時        |         |
|                                             |     | 最終利用者         | •       |

4. 表示情報一覧ダイアログにてチェックを入れた項目が PC 一覧に表示されるようになりま

す

|         | Jas | smy Secure PC Mana | ger                                 |                                                |                     |        | 8                  |
|---------|-----|--------------------|-------------------------------------|------------------------------------------------|---------------------|--------|--------------------|
| ^<br>.⊥ |     | PC-覧<br>PC一覧       |                                     |                                                | ž                   | 示情報の選択 | csv/ðウンロード         |
| #*      | C   | コンピューター名           | 製品名                                 | CPU                                            | 最終更新日時              | 最終利用者  | 詳細                 |
|         |     | WPAS-WE03          | VivoBook_ASUSLaptop X421EAYB_X413EA | 11th Gen Intel(R) Core(TM) i5-1135G7 @ 2.40GHz | 2024/07/10 14:03:03 | 田中 幸孝  | 詳細                 |
|         |     | WPL-WC02           | 82R3                                | AMD Ryzen 3 5300U with Radeon Graphics         | 2024/07/10 13:04:39 | 鈴木和也   | 詳細                 |
|         |     |                    |                                     | < 1-2 >                                        |                     |        |                    |
|         |     |                    |                                     |                                                |                     |        |                    |
|         |     |                    |                                     |                                                |                     |        |                    |
|         |     |                    |                                     |                                                |                     |        |                    |
|         |     |                    |                                     |                                                |                     |        | ver: 1.0.0.4e8e6c1 |

# 5.27. 管理下 PC の詳細情報の表示

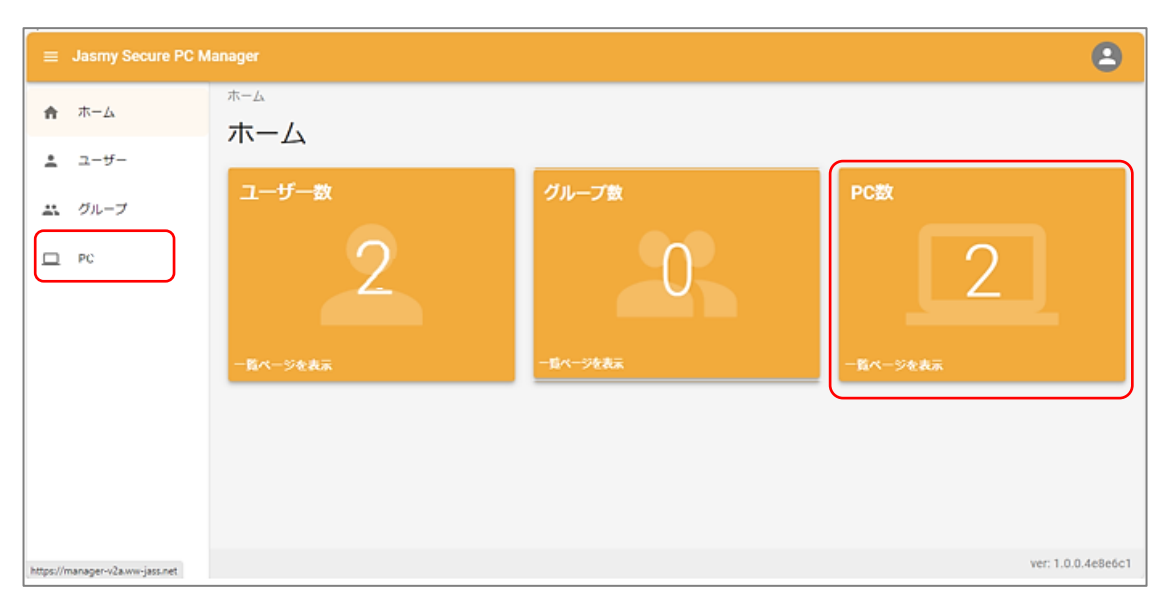

1. ホーム画面の左にあるメニューの"PC"、または、ホームにある"PC 数"を選択します

2. PC 一覧から詳細情報を表示させたい PC を選び、右端の"詳細"ボタンを選択します

| = -    | Jasmy Secure PC Mana    | ager                                |                                                |                     |        | 8                 |
|--------|-------------------------|-------------------------------------|------------------------------------------------|---------------------|--------|-------------------|
| ^<br>⊥ | <sup>pc-寬</sup><br>PC一覧 |                                     |                                                |                     |        |                   |
|        | コンピューター名                |                                     |                                                | ž                   | 示情報の選択 | <b>csv</b> ダウンロード |
|        | コンピューター名                | 製品名                                 | CPU                                            | 最終更新日時              | 最終利用者  | 詳細                |
|        | WPAS-WE03               | VivoBook_ASUSLaptop X421EAYB_X413EA | 11th Gen Intel(R) Core(TM) i5-1135G7 @ 2.40GHz | 2024/07/10 14:03:03 | 田中 幸孝  | 詳相                |
|        | WPL-WC02                | 82R3                                | AMD Ryzen 3 5300U with Radeon Graphics         | 2024/07/10 13:04:39 | 鈴木和也   | 」<br>詳細           |
|        |                         |                                     | < 1-2 >                                        |                     |        |                   |
|        |                         |                                     |                                                |                     |        |                   |
|        |                         |                                     |                                                |                     |        |                   |
|        |                         |                                     |                                                |                     |        |                   |
|        |                         |                                     |                                                |                     |        | ver: 1.0.0.4e8e6c |

3. 選択した PC の詳細情報を表示します

| 最終更新日時     | 2024/07/03 10:06:15      | [ |
|------------|--------------------------|---|
| コンピューター名   | WPL-WC02                 |   |
| 製品名        | 82R3                     |   |
| 製造         | LENOVO                   |   |
| シリアル番号     | PF44LCRG                 |   |
| OS         | Microsoft Windows 11 Pro |   |
| OS Version | 10.0.22631               |   |
|            |                          |   |

- ここでは、選択した PC の以下の項目を表示します
- ◆ 最終更新日時
- ◆ コンピューター名
- ◆ 製品名
- ◆ 製造
- ◆ シリアル番号
- $\diamond$  OS
- $\diamond \quad {\rm OS} \ {\rm Version}$
- ◆ OSエディション
- ◆ OS名
- ◆ コア数
- ◆ 最大周波数
- ♦ GPU
- ♦ GPU メモリ
- ◆ GPU タイプ

- ♦ GPUドライバーバージョン
- ◆ マザーボード
- ◆ マザーボードメーカー
- ◆ メモリ
- ◆ メモリメーカー
- ◆ メモリ動作周波数
- ◆ メモリ量
- ◆ ストレージ容量
- ◆ ストレージ製品名
- ◆ ストレージ種類
- $\Leftrightarrow \quad \text{Agent Version} \quad$
- ◆ 最終利用者

# 5.28. 管理下 PC の検索

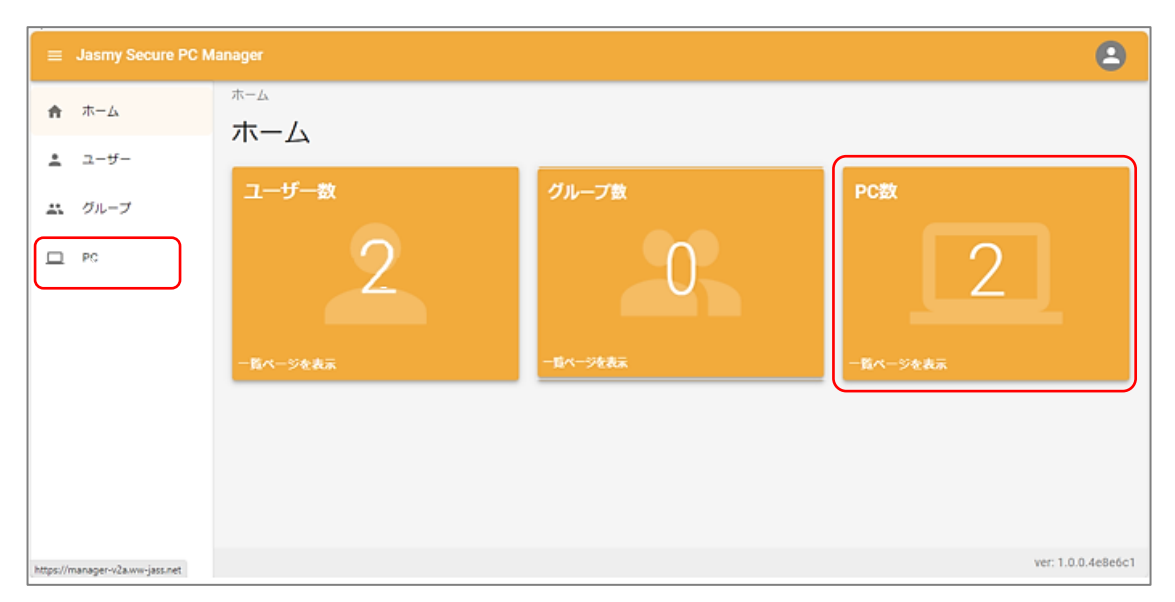

1. ホーム画面の左にあるメニューの"PC"、または、ホームにある"PC 数"を選択します

2. 検索ボックスに検索キーワードを入力します

| ⊒ Jasmy Secure PC Manager |                         |                                            |                                                       |                               |        |                    |  |  |  |  |
|---------------------------|-------------------------|--------------------------------------------|-------------------------------------------------------|-------------------------------|--------|--------------------|--|--|--|--|
| ^<br>⊥                    | <sup>pc一覧</sup><br>PC一覧 |                                            |                                                       |                               |        |                    |  |  |  |  |
| -                         | コンピューター名                |                                            |                                                       | ž                             | 示情報の選択 | <b>csv</b> ダウンロード  |  |  |  |  |
|                           | コンピューター名<br>WPAS-WE03   | 數品名<br>VivoBook_ASUSLaptop X421EAYB_X413EA | CPU<br>11th Gen Intel(R) Core(TM) i5-1135G7 @ 2.40GHz | 最終更新日時<br>2024/07/10 14:03:03 | 最終利用者  | 詳細                 |  |  |  |  |
|                           | WPL-WC02                | 82R3                                       | AMD Ryzen 3 5300U with Radeon Graphics                | 2024/07/10 13:04:39           | 鈴木和也   | 詳細                 |  |  |  |  |
|                           |                         |                                            | < 1-2 >                                               |                               |        |                    |  |  |  |  |
|                           |                         |                                            |                                                       |                               |        |                    |  |  |  |  |
|                           |                         |                                            |                                                       |                               |        |                    |  |  |  |  |
|                           |                         |                                            |                                                       |                               |        | ver: 1.0.0.4e8e6c1 |  |  |  |  |

検索キーワードには、検索をしたい PC のコンピューター名を入力してください

検索方法は、部分一致となります

#### 5.29. パスワードのリセット

1. ログイン画面の"パスワードを忘れた場合"を選択します

|                   | ログイン   Ji                      | asmy Secur                                        | re PC Mar                                                                                         | nag 🗙                                                                                                    | +                                                                                                    |                                                                                            |                                                                                                    |                                      |
|-------------------|--------------------------------|---------------------------------------------------|---------------------------------------------------------------------------------------------------|----------------------------------------------------------------------------------------------------|----------------------------------------------------------------------------------------------------|--------------------------------------------------------------------------------------------|----------------------------------------------------------------------------------------------------|--------------------------------------|
| vw-jass.net/login |                                |                                                   |                                                                                                   |                                                                                                    |                                                                                                    | Q                                                                                          | A                                                                                                    | *                                    |
|                   |                                |                                                   |                                                                                                   |                                                                                                    |                                                                                                    |                                                                                            |                                                                                                    |                                      |
|                   |                                |                                                   |                                                                                                   |                                                                                                    |                                                                                                    |                                                                                            |                                                                                                    |                                      |
| smy               | y Se                           | cure                                              | e PC                                                                                              | ; Ma                                                                                                    | nag                                                                                                    | ger                                                                                        |                                                                                                    |                                      |
|                   |                                |                                                   |                                                                                                   |                                                                                                    |                                                                                                    |                                                                                            |                                                                                                    |                                      |
|                   |                                | ログ                                                | イン                                                                                                |                                                                                                    |                                                                                                    |                                                                                            |                                                                                                    |                                      |
| ×-                | ルアドレ                           | / 7 *                                             |                                                                                                   |                                                                                                    |                                                                                                    |                                                                                            |                                                                                                    |                                      |
|                   |                                |                                                   |                                                                                                   |                                                                                                    |                                                                                                    |                                                                                            |                                                                                                    |                                      |
| パス                | ワード*                           |                                                   |                                                                                                   |                                                                                                    |                                                                                                    |                                                                                            |                                                                                                    |                                      |
| パスワ               | ドを忘                            | れた場合                                              |                                                                                                   |                                                                                                    |                                                                                                    |                                                                                            |                                                                                                    |                                      |
|                   |                                | - 4                                               | )                                                                                                 |                                                                                                    |                                                                                                    |                                                                                            |                                                                                                    |                                      |
|                   |                                | -09-                                              | 12                                                                                                |                                                                                                    |                                                                                                    |                                                                                            |                                                                                                    |                                      |
|                   |                                |                                                   |                                                                                                   |                                                                                                    |                                                                                                    |                                                                                            |                                                                                                    |                                      |
|                   |                                |                                                   |                                                                                                   |                                                                                                    |                                                                                                    |                                                                                            |                                                                                                    |                                      |
|                   |                                |                                                   |                                                                                                   |                                                                                                    |                                                                                                    |                                                                                            |                                                                                                    |                                      |
|                   | ©<br>ogin<br>Smy<br>メー,<br>パスフ | 図 ログイン [ J:<br>ogin Smy Se メールアドレ パスワード * パスワードを忘 | 図in       ogin       Smy Secure       ログ・       メールアドレス*       パスワード*       パスワードを忘れた場合       ログ・ | © ログイン   Jasmy Secure PC Mar<br>ogin<br>SET Secure PC<br>ログイン<br>メールアドレス*<br>パスワード*<br>パスワードを忘れた場合<br>ログイン | 図in       の         ogin       の         Smy Secure PC Maag       の         ログイン       ログイン         メールアドレス*       パスワード*         パスワードを忘れた場合       ログイン | IDグイン Jasmy Secure PC Manag × + ogin の あ Secure PC Manag Cログイン メールアドレス* パスワード* パスワードを忘れた場合 | 図in       ク       み       Q         ogin       ク       み       Q         Smy Secure PC Manager           レプイン            メールアドレス*            パスワード*            レプイン            レフドを忘れた場合 | IDガイン Jasmy Secure PC Manag × + ogin |

2. パスワードの再設定画面で、登録済みのメールアドレスを入力します

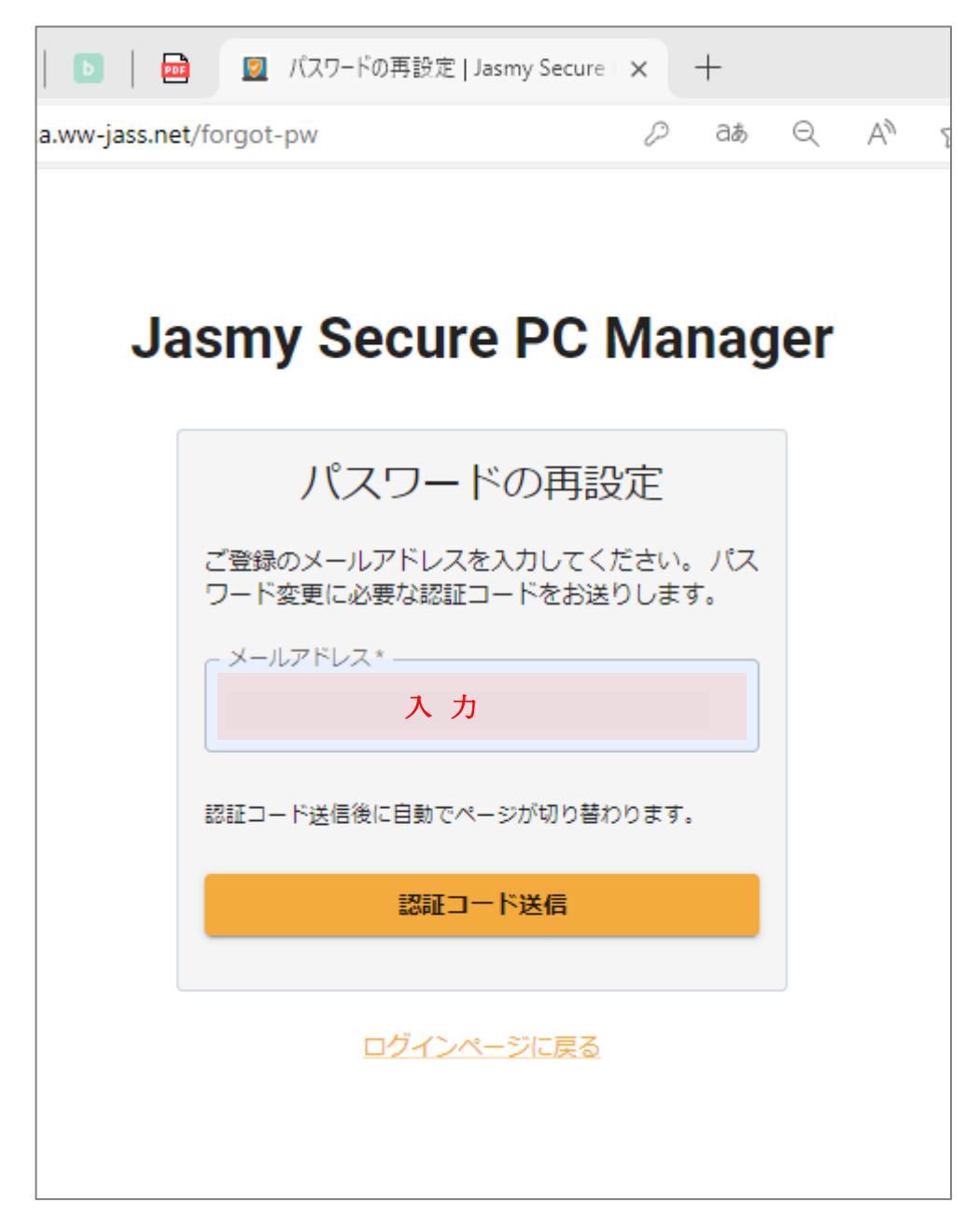

3. "認証コード送信"ボタンを選択します

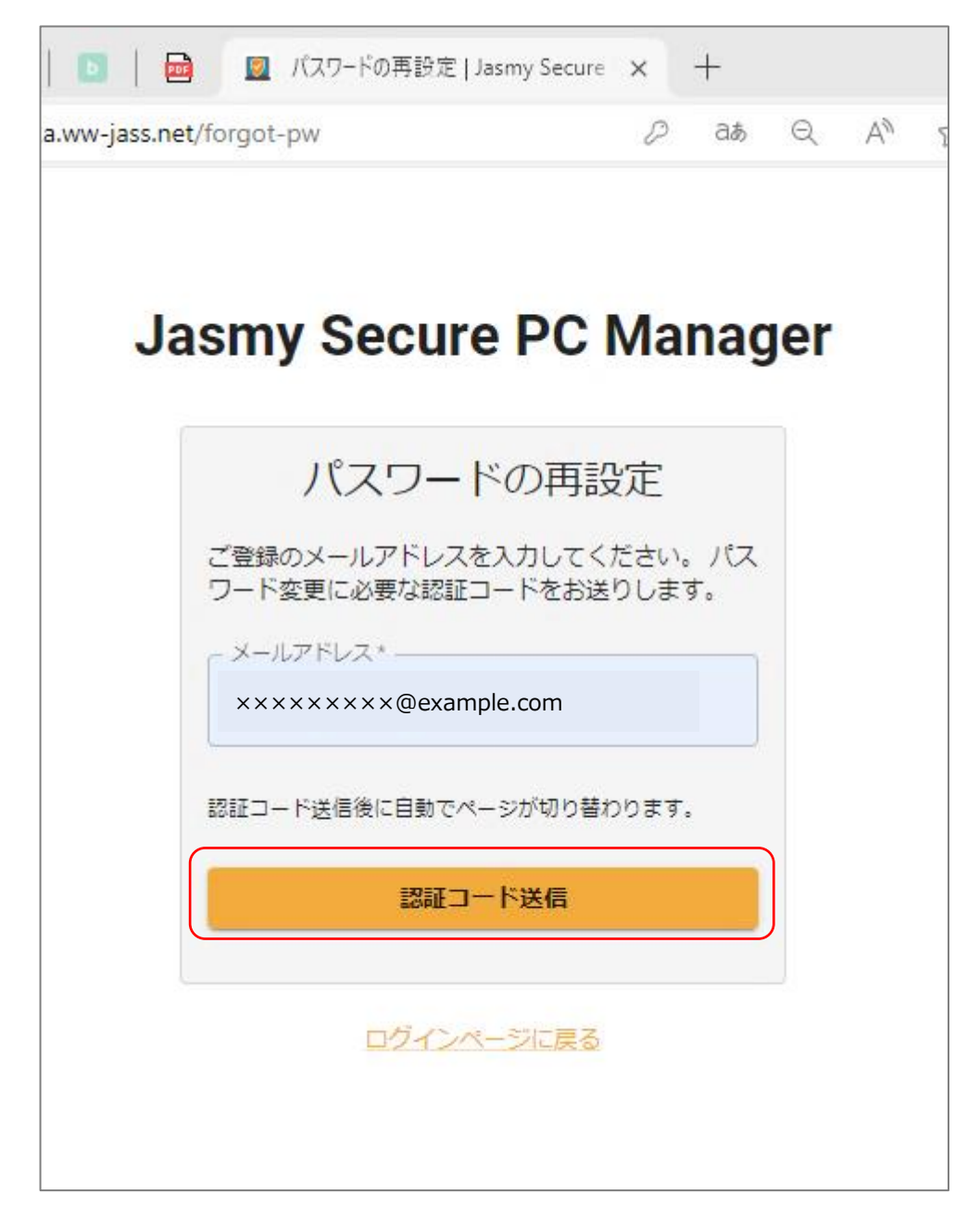
4. 入力したメールアドレス宛に、パスワードリセットのお知らせメールが送付されます

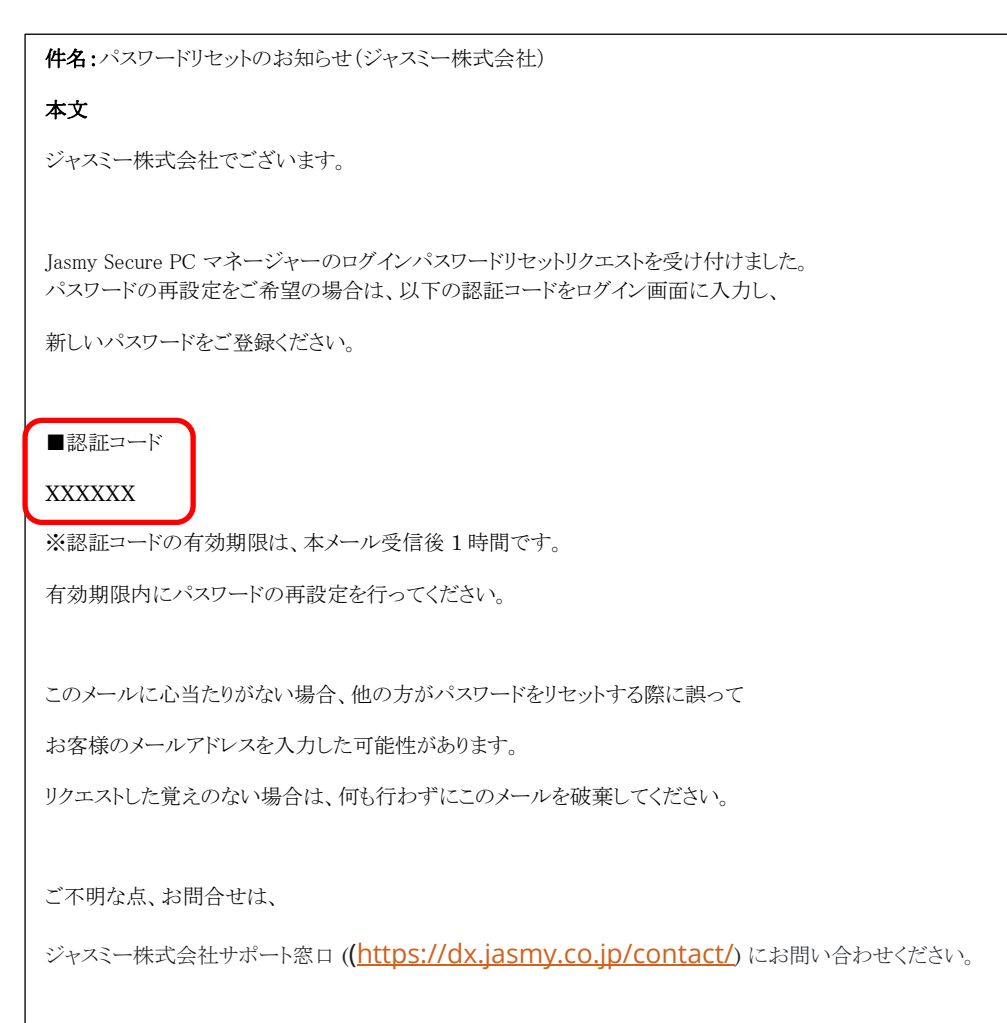

図 パスワードリセット時に送付されるメール

5. メールに記載された認証コード、新しいパスワードを入力します

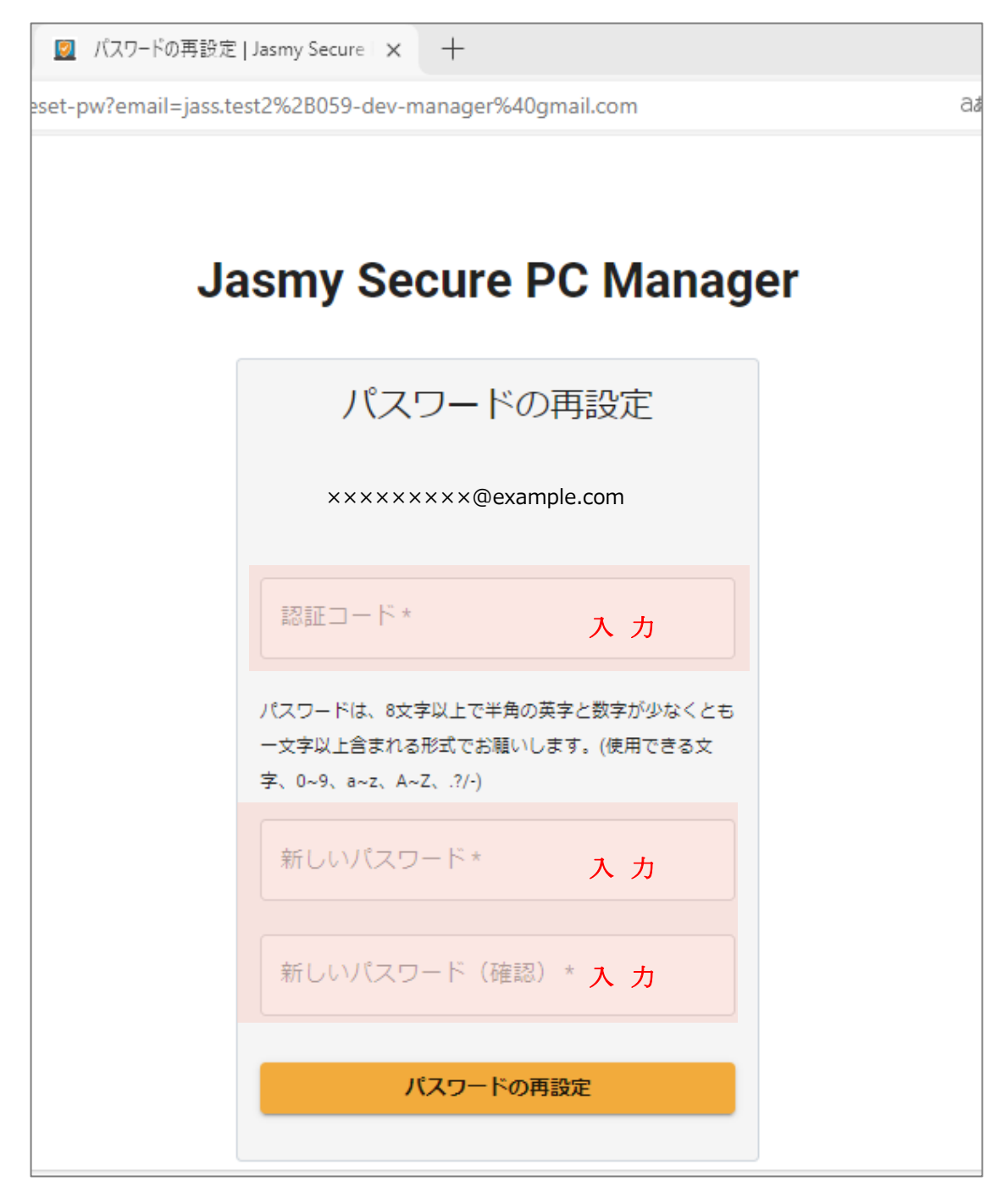

認証コードの有効期限は、パスワードリセットのお知らセメール受信後1時間となります 有効期限内に、パスワードの再設定を行ってください 6. "パスワードの再設定"ボタンを選択します

|            | a 🗵 🗵 ホーム   Jasmy Secure PC Manager 🗙   十 |
|------------|-------------------------------------------|
| ww-jass.ne | et/reset-pw?email=jass.test2%2B059 🖉 aぁ   |
|            |                                           |
|            |                                           |
| Ja         | smy Secure PC Manager                     |
| _          |                                           |
|            | パスワードの再設定                                 |
|            |                                           |
|            | ××××××××@example.com                      |
|            | - 認証コード*                                  |
|            | XXXXXX                                    |
|            |                                           |
|            | 一文字以上含まれる形式でお願いします。(使用できる文                |
|            | 字、0~9、a~z、A~Z、.?/-)                       |
|            |                                           |
|            | → 新しいパスワード (確認) *                         |
|            |                                           |
|            |                                           |
|            | パスワードの再設定                                 |
|            |                                           |

7. パスワードのリセットが完了しました

# 5.30. ログアウト方法

1. 画面右上にある管理者メニュー選択します

| ⊒ Jasmy Secure PC                       | Manager  |           | ( 8)               |
|-----------------------------------------|----------|-----------|--------------------|
| ★ #=5                                   | *        |           |                    |
| ▲ ユーザー                                  | ユーザー数    | グループ数     | PC数                |
|                                         | 10       | 3         | 10                 |
|                                         | -SH-FEAR | -16ページを表示 | -12-14-598.4.2     |
|                                         |          |           |                    |
|                                         |          |           |                    |
|                                         |          |           |                    |
| Mine (Incompany of the same last, and ) | Lows     |           | ver: 1.0.0.3346and |

2. メニューが表示されるので、"ログアウト"を選択します

|     |            | 8                     |
|-----|------------|-----------------------|
|     | 8          | ×××××××××@example.com |
| _   |            | 言語設定                  |
| PC费 | Ø          | FAQ                   |
|     | <b>I</b> * | エンドユーザーライセンス規約        |
|     | €          | ログアウト                 |
|     |            |                       |
|     |            |                       |

3. ログアウトが完了し、ログイン画面が表示されます

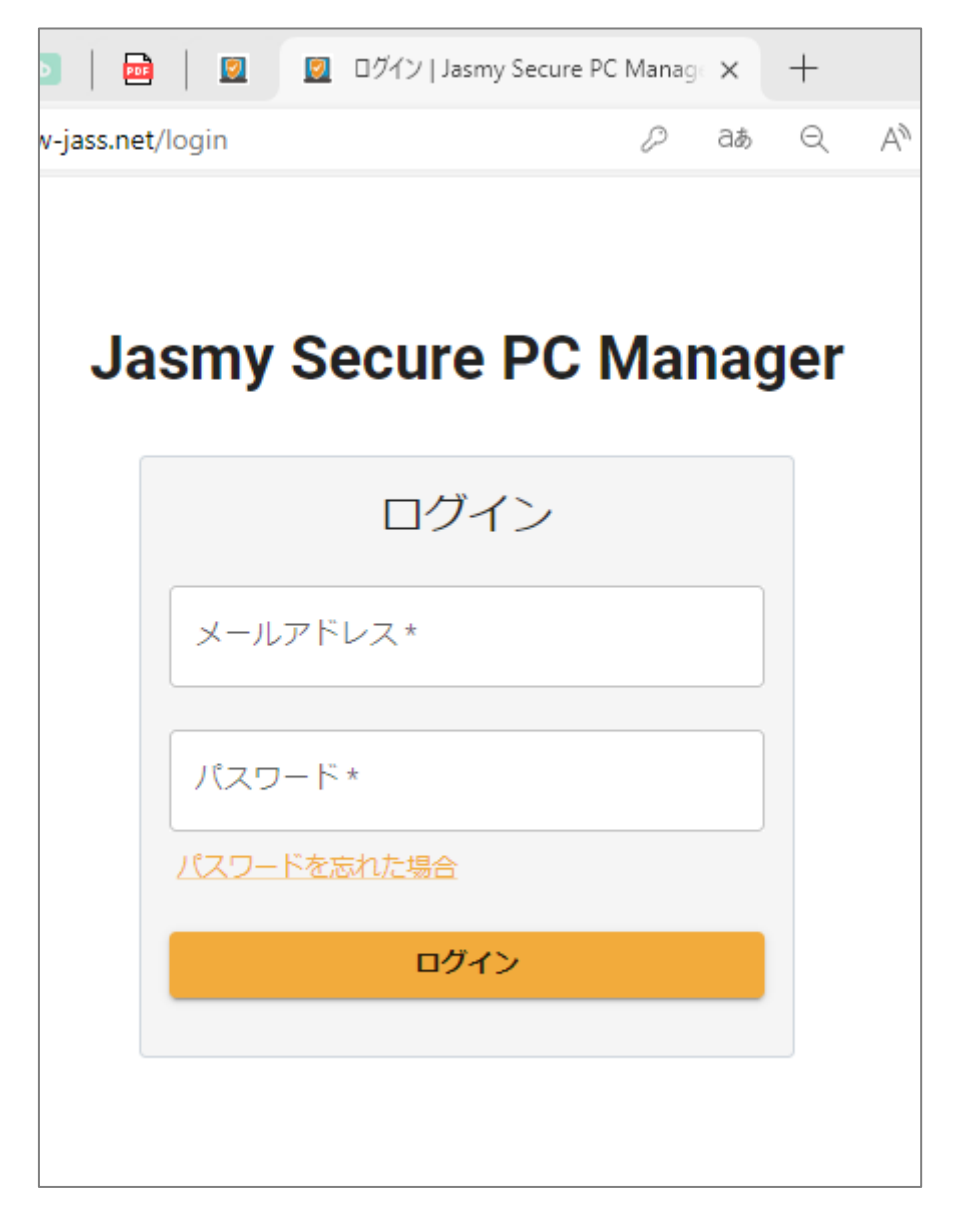

## 5.31. 言語設定

1. 画面右上にある管理者メニューを選択します

|                                   | Manager               |          | (8)                |
|-----------------------------------|-----------------------|----------|--------------------|
| n *-5                             | <sup>≈_△</sup><br>ホーム |          |                    |
| ▲ ユーザー<br>▲ グループ                  | ユーザー数                 | グループ教    | PC数                |
|                                   | 10                    | 3        | 10                 |
|                                   | -184-92Aa             | -54-98aa | -10ページを表示          |
|                                   |                       |          |                    |
|                                   |                       |          |                    |
|                                   |                       |          |                    |
| Miss (Imanager uPa and inc. art). |                       |          | ver. 1.0.0.3346aad |

2. メニューが表示されるので、"言語設定"を選択します

|     | 6                      |  |
|-----|------------------------|--|
|     | e xxxxxxxx@example.com |  |
|     | ⊕ 言語設定                 |  |
| PC数 | FAQ                    |  |
|     | ■ エンドユーザーライセンス規約       |  |
|     | [→ ログアウト               |  |
|     |                        |  |
|     |                        |  |

3. 言語を選びます

| 言語設定 |         |
|------|---------|
|      | 日本語     |
|      | 日本語     |
|      | English |

通常は、Agentの言語設定が反映されます。

# 6. Jasmy Secure PC エージェント DR から PRO へのアップ グレードについて

管理下のユーザーが"Jasmy Secure PC エージェント DR" から "Jasmy Secure PC エージェント PRO" にアップグレードした場合、DR 版の時のデータはそれぞれ引き継 がれているため、引き続き見ることができます。

また、DR版利用ユーザーとして管理していたユーザーもそのまま管理下ユーザーとして 管理されます。

## 7. 制限事項

- ・ログインパスワードは、半角英数字を組み合わせて、少なくとも1つの数字を含む8文字以上で設定してください。
- ・ユーザー追加を行っても、管理下リクエストをしたユーザーが承諾するまで、ユーザー一覧 には表示されません。
- ・エージェント DR 利用端末に対しオンラインコマンドを発行しても、実行はされません。オン ラインコマンドが実行できるのは、エージェント PRO 利用端末のみとなります。
- ・画面ロック:OFFコマンドを発行することはできますが、実行はされません。
- ・管理下ユーザーからの削除を行った場合、既に発行済みのコマンドは取り消すことができま せん。
- ・ユーザーの稼働時間は、休憩時間などを考慮していません。近似値としての表示であるため、正確でないことがあります。
- ・稼働ステータス(稼働/離席/休憩/非稼働)は、入力デバイスの挙動から自動的に判定し表示をしているため、実際の表示とは異なる場合があります。
- ・マウスクリック数は、マウスのホイールを使用した場合や、使用しているマウスの種類によっては、クリック数として正確にカウントできない場合があります。
- ・管理ユーザー(Agent 利用者)がネットワーク未接続の場合や、Agent 未使用の場合、ユ ーザーの端末詳細情報は更新されません。更新されない場合は、管理ユーザーの利用状 況をご確認ください。

# 8. OSS ライセンス

## 本アプリケーションには、次の OSS ライセンスのモジュールが含まれます。

#### •Apache License 2.0

Apache License Version 2.0, January 2004 http://www.apache.org/licenses/

## TERMS AND CONDITIONS FOR USE, REPRODUCTION, AND DISTRIBUTION

#### 1. Definitions.

"License" shall mean the terms and conditions for use, reproduction, and distribution as defined by Sections 1 through 9 of this document.

"Licensor" shall mean the copyright owner or entity authorized by the copyright owner that is granting the License.

"Legal Entity" shall mean the union of the acting entity and all other entities that control, are controlled by, or are under common control with that entity. For the purposes of this definition, "control" means (i) the power, direct or indirect, to cause the direction or management of such entity, whether by contract or otherwise, or (ii) ownership of fifty percent (50%) or more of the outstanding shares, or (iii) beneficial ownership of such entity.

"You" (or "Your") shall mean an individual or Legal Entity exercising permissions granted by this License.

"Source" form shall mean the preferred form for making modifications, including but not limited to software source code, documentation source, and configuration files.

"Object" form shall mean any form resulting from mechanical transformation or translation of a Source form, including but not limited to compiled object code, generated documentation, and conversions to other media types.

"Work" shall mean the work of authorship, whether in Source or Object form, made available under the License, as indicated by a copyright notice that is included in or attached to the work (an example is provided in the Appendix below).

"Derivative Works" shall mean any work, whether in Source or Object form, that is based on (or derived from) the Work and for which the editorial revisions, annotations, elaborations, or other modifications represent, as a whole, an original work of authorship. For the purposes of this License, Derivative Works shall not include works that remain separable from, or merely link (or bind by name) to the interfaces of, the Work and Derivative Works thereof.

"Contribution" shall mean any work of authorship, including

the original version of the Work and any modifications or additions to that Work or Derivative Works thereof, that is intentionally submitted to Licensor for inclusion in the Work by the copyright owner or by an individual or Legal Entity authorized to submit on behalf of the copyright owner. For the purposes of this definition, "submitted" means any form of electronic, verbal, or written communication sent to the Licensor or its representatives, including but not limited to communication on electronic mailing lists, source code control systems, and issue tracking systems that are managed by, or on behalf of, the Licensor for the purpose of discussing and improving the Work, but excluding communication that is conspicuously marked or otherwise designated in writing by the copyright owner as "Not a Contribution."

"Contributor" shall mean Licensor and any individual or Legal Entity on behalf of whom a Contribution has been received by Licensor and subsequently incorporated within the Work.

- 2. Grant of Copyright License. Subject to the terms and conditions of this License, each Contributor hereby grants to You a perpetual, worldwide, non-exclusive, no-charge, royalty-free, irrevocable copyright license to reproduce, prepare Derivative Works of, publicly display, publicly perform, sublicense, and distribute the Work and such Derivative Works in Source or Object form.
- 3. Grant of Patent License. Subject to the terms and conditions of this License, each Contributor hereby grants to You a perpetual, worldwide, non-exclusive, no-charge, royalty-free, irrevocable (except as stated in this section) patent license to make, have made, use, offer to sell, sell, import, and otherwise transfer the Work, where such license applies only to those patent claims licensable by such Contributor that are necessarily infringed by their Contribution(s) alone or by combination of their Contribution(s) with the Work to which such Contribution(s) was submitted. If You institute patent litigation against any entity (including a cross-claim or counterclaim in a lawsuit) alleging that the Work or a Contributory patent infringement, then any patent licenses granted to You under this License for that Work shall terminate as of the date such litigation is filed.
- 4. Redistribution. You may reproduce and distribute copies of the Work or Derivative Works thereof in any medium, with or without modifications, and in Source or Object form, provided that You meet the following conditions:
  - (a) You must give any other recipients of the Work or Derivative Works a copy of this License; and
  - (b) You must cause any modified files to carry prominent notices stating that You changed the files; and
  - (c) You must retain, in the Source form of any Derivative Works that You distribute, all copyright, patent, trademark, and attribution notices from the Source form of the Work, excluding those notices that do not pertain to any part of

the Derivative Works; and

(d) If the Work includes a "NOTICE" text file as part of its distribution, then any Derivative Works that You distribute must include a readable copy of the attribution notices contained within such NOTICE file, excluding those notices that do not pertain to any part of the Derivative Works, in at least one of the following places: within a NOTICE text file distributed as part of the Derivative Works; within the Source form or documentation, if provided along with the Derivative Works; or, within a display generated by the Derivative Works, if and wherever such third-party notices normally appear. The contents of the NOTICE file are for informational purposes only and do not modify the License. You may add Your own attribution notices within Derivative Works that You distribute, alongside or as an addendum to the NOTICE text from the Work, provided that such additional attribution notices cannot be construed as modifying the License.

You may add Your own copyright statement to Your modifications and may provide additional or different license terms and conditions for use, reproduction, or distribution of Your modifications, or for any such Derivative Works as a whole, provided Your use, reproduction, and distribution of the Work otherwise complies with the conditions stated in this License.

- 5. Submission of Contributions. Unless You explicitly state otherwise, any Contribution intentionally submitted for inclusion in the Work by You to the Licensor shall be under the terms and conditions of this License, without any additional terms or conditions. Notwithstanding the above, nothing herein shall supersede or modify the terms of any separate license agreement you may have executed with Licensor regarding such Contributions.
- 6. Trademarks. This License does not grant permission to use the trade names, trademarks, service marks, or product names of the Licensor, except as required for reasonable and customary use in describing the origin of the Work and reproducing the content of the NOTICE file.
- 7. Disclaimer of Warranty. Unless required by applicable law or agreed to in writing, Licensor provides the Work (and each Contributor provides its Contributions) on an "AS IS" BASIS, WITHOUT WARRANTIES OR CONDITIONS OF ANY KIND, either express or implied, including, without limitation, any warranties or conditions of TITLE, NON-INFRINGEMENT, MERCHANTABILITY, or FITNESS FOR A PARTICULAR PURPOSE. You are solely responsible for determining the appropriateness of using or redistributing the Work and assume any risks associated with Your exercise of permissions under this License.
- 8. Limitation of Liability. In no event and under no legal theory, whether in tort (including negligence), contract, or otherwise, unless required by applicable law (such as deliberate and grossly negligent acts) or agreed to in writing, shall any Contributor be liable to You for damages, including any direct, indirect, special, incidental, or consequential damages of any character arising as a

result of this License or out of the use or inability to use the Work (including but not limited to damages for loss of goodwill, work stoppage, computer failure or malfunction, or any and all other commercial damages or losses), even if such Contributor has been advised of the possibility of such damages.

9. Accepting Warranty or Additional Liability. While redistributing the Work or Derivative Works thereof, You may choose to offer, and charge a fee for, acceptance of support, warranty, indemnity, or other liability obligations and/or rights consistent with this License. However, in accepting such obligations, You may act only on Your own behalf and on Your sole responsibility, not on behalf of any other Contributor, and only if You agree to indemnify, defend, and hold each Contributor harmless for any liability incurred by, or claims asserted against, such Contributor by reason of your accepting any such warranty or additional liability.

## END OF TERMS AND CONDITIONS

APPENDIX: How to apply the Apache License to your work.

To apply the Apache License to your work, attach the following boilerplate notice, with the fields enclosed by brackets "[]" replaced with your own identifying information. (Don't include the brackets!) The text should be enclosed in the appropriate comment syntax for the file format. We also recommend that a file or class name and description of purpose be included on the same "printed page" as the copyright notice for easier identification within third-party archives.

Copyright [yyyy] [name of copyright owner]

Licensed under the Apache License, Version 2.0 (the "License"); you may not use this file except in compliance with the License. You may obtain a copy of the License at

http://www.apache.org/licenses/LICENSE-2.0

Unless required by applicable law or agreed to in writing, software distributed under the License is distributed on an "AS IS" BASIS, WITHOUT WARRANTIES OR CONDITIONS OF ANY KIND, either express or implied.

See the License for the specific language governing permissions and limitations under the License.

#### •The MIT License

Permission is hereby granted, free of charge, to any person obtaining a copy of this software and associated documentation files (the "Software"), to deal in the Software without restriction, including without limitation the rights to use, copy, modify, merge, publish, distribute, sublicense, and/or sell copies of the Software, and to permit

persons to whom the Software is furnished to do so, subject to the following conditions:

The above copyright notice and this permission notice shall be included in all copies or substantial portions of the Software.

THE SOFTWARE IS PROVIDED "AS IS", WITHOUT WARRANTY OF ANY KIND, EXPRESS OR IMPLIED, INCLUDING BUT NOT LIMITED TO THE WARRANTIES OF MERCHANTABILITY, FITNESS FOR A PARTICULAR PURPOSE AND NONINFRINGEMENT. IN NO EVENT SHALL THE AUTHORS OR COPYRIGHT HOLDERS BE LIABLE FOR ANY CLAIM, DAMAGES OR OTHER LIABILITY, WHETHER IN AN ACTION OF CONTRACT, TORT OR OTHERWISE, ARISING FROM, OUT OF OR IN CONNECTION WITH THE SOFTWARE OR THE USE OR OTHER DEALINGS IN THE SOFTWARE.

## •Zero-Clause BSD (0BSD)

## SPDX short identifier: 0BSD

Note: Despite its name, Zero-Clause BSD is an alteration of the <u>ISC license</u>, and is not textually derived from licenses in the BSD family. Zero-Clause BSD was originally approved under the name "Free Public License 1.0.0".

## •Zero-Clause BSD

Permission to use, copy, modify, and/or distribute this software for any purpose with or without fee is hereby granted.

THE SOFTWARE IS PROVIDED "AS IS" AND THE AUTHOR DISCLAIMS ALL WARRANTIES WITH REGARD TO THIS SOFTWARE INCLUDING ALL IMPLIED WARRANTIES OF MERCHANTABILITY AND FITNESS. IN NO EVENT SHALL THE AUTHOR BE LIABLE FOR ANY SPECIAL, DIRECT, INDIRECT, OR CONSEQUENTIAL DAMAGES OR ANY DAMAGES WHATSOEVER RESULTING FROM LOSS OF USE, DATA OR PROFITS, WHETHER IN AN ACTION OF CONTRACT, NEGLIGENCE OR OTHER TORTIOUS ACTION, ARISING OUT OF OR IN CONNECTION WITH THE USE OR PERFORMANCE OF THIS SOFTWARE.

## ·ISC License (ISC)

Permission to use, copy, modify, and/or distribute this software for any purpose with or without fee is hereby granted, provided that the above copyright notice and this permission notice appear in all copies.

THE SOFTWARE IS PROVIDED "AS IS" AND THE AUTHOR DISCLAIMS ALL WARRANTIES WITH REGARD TO THIS SOFTWARE INCLUDING ALL IMPLIED WARRANTIES OF MERCHANTABILITY AND FITNESS. IN NO EVENT SHALL THE AUTHOR BE LIABLE FOR ANY SPECIAL, DIRECT, INDIRECT, OR CONSEQUENTIAL DAMAGES OR ANY DAMAGES WHATSOEVER RESULTING FROM LOSS OF USE, DATA OR PROFITS, WHETHER IN AN ACTION OF CONTRACT, NEGLIGENCE OR OTHER TORTIOUS ACTION, ARISING OUT OF OR IN CONNECTION WITH THE USE OR PERFORMANCE OF THIS SOFTWARE.

## •The 2-Clause BSD License

Redistribution and use in source and binary forms, with or without modification, are permitted provided that the following conditions are met:

1. Redistributions of source code must retain the above copyright notice, this list of conditions and the following disclaimer.

2. Redistributions in binary form must reproduce the above copyright notice, this list of conditions and the following disclaimer in the documentation and/or other materials provided with the distribution.

THIS SOFTWARE IS PROVIDED BY THE COPYRIGHT HOLDERS AND CONTRIBUTORS "AS IS" AND ANY EXPRESS OR IMPLIED WARRANTIES, INCLUDING, BUT NOT LIMITED TO, THE IMPLIED WARRANTIES OF MERCHANTABILITY AND FITNESS FOR A PARTICULAR PURPOSE ARE DISCLAIMED. IN NO EVENT SHALL THE COPYRIGHT HOLDER OR CONTRIBUTORS BE LIABLE FOR ANY DIRECT, INDIRECT, INCIDENTAL, SPECIAL, EXEMPLARY, OR CONSEQUENTIAL DAMAGES (INCLUDING, BUT NOT LIMITED TO, PROCUREMENT OF SUBSTITUTE GOODS OR SERVICES; LOSS OF USE, DATA, OR PROFITS; OR BUSINESS INTERRUPTION) HOWEVER CAUSED AND ON ANY THEORY OF LIABILITY, WHETHER IN CONTRACT, STRICT LIABILITY, OR TORT (INCLUDING NEGLIGENCE OR OTHERWISE) ARISING IN ANY WAY OUT OF THE USE OF THIS SOFTWARE, EVEN IF ADVISED OF THE POSSIBILITY OF SUCH DAMAGE.

## •The 3-Clause BSD License

Redistribution and use in source and binary forms, with or without modification, are permitted provided that the following conditions are met:

1. Redistributions of source code must retain the above copyright notice, this list of conditions and the following disclaimer.

2. Redistributions in binary form must reproduce the above copyright notice, this list of conditions and the following disclaimer in the documentation and/or other materials provided with the distribution.

3. Neither the name of the copyright holder nor the names of its contributors may be used to endorse or promote products derived from this software without specific prior written permission.

THIS SOFTWARE IS PROVIDED BY THE COPYRIGHT HOLDERS AND CONTRIBUTORS "AS IS" AND ANY EXPRESS OR IMPLIED WARRANTIES, INCLUDING, BUT NOT LIMITED TO, THE IMPLIED WARRANTIES OF MERCHANTABILITY AND FITNESS FOR A PARTICULAR PURPOSE ARE DISCLAIMED. IN NO EVENT SHALL THE COPYRIGHT HOLDER OR CONTRIBUTORS BE LIABLE FOR ANY DIRECT, INDIRECT, INCIDENTAL, SPECIAL, EXEMPLARY, OR CONSEQUENTIAL DAMAGES (INCLUDING, BUT NOT LIMITED TO, PROCUREMENT OF SUBSTITUTE GOODS OR SERVICES; LOSS OF USE, DATA, OR PROFITS; OR BUSINESS INTERRUPTION) HOWEVER CAUSED AND ON ANY THEORY OF LIABILITY, WHETHER IN CONTRACT, STRICT LIABILITY, OR TORT (INCLUDING NEGLIGENCE OR OTHERWISE) ARISING IN ANY WAY OUT OF THE USE OF THIS SOFTWARE, EVEN IF ADVISED OF THE POSSIBILITY OF SUCH DAMAGE.

## •CC0 1.0 Universal

CREATIVE COMMONS CORPORATION IS NOT A LAW FIRM AND DOES NOT PROVIDE LEGAL SERVICES. DISTRIBUTION OF THIS DOCUMENT DOES NOT CREATE AN ATTORNEY-CLIENT RELATIONSHIP. CREATIVE COMMONS PROVIDES THIS INFORMATION ON AN "AS-IS" BASIS. CREATIVE COMMONS MAKES NO WARRANTIES REGARDING THE USE OF THIS DOCUMENT OR THE INFORMATION OR WORKS PROVIDED HEREUNDER, AND DISCLAIMS LIABILITY FOR DAMAGES RESULTING FROM THE USE OF THIS DOCUMENT OR THE INFORMATION OR WORKS PROVIDED HEREUNDER.

## Statement of Purpose

The laws of most jurisdictions throughout the world automatically confer exclusive Copyright and Related Rights (defined below) upon the creator and subsequent owner(s) (each and all, an "owner") of an original work of authorship and/or a database (each, a "Work").

Certain owners wish to permanently relinquish those rights to a Work for the purpose of contributing to a commons of creative, cultural and scientific works ("Commons") that the public can reliably and without fear of later claims of infringement build upon, modify, incorporate in other works, reuse and redistribute as freely as possible in any form whatsoever and for any purposes, including without limitation commercial purposes. These owners may contribute to the Commons to promote the ideal of a free culture and the further production of creative, cultural and scientific works, or to gain reputation or greater distribution for their Work in part through the use and efforts of others.

For these and/or other purposes and motivations, and without any expectation of additional consideration or compensation, the person associating CC0 with a Work (the "Affirmer"), to the extent that he or she is an owner of Copyright and Related Rights in the Work, voluntarily elects to apply CC0 to the Work and publicly distribute the Work under its terms, with knowledge of his or her Copyright and Related Rights in the Work and the meaning and intended legal effect of CC0 on those rights.

**1.** Copyright and Related Rights. A Work made available under CC0 may be protected by copyright and related or neighboring rights ("Copyright and Related Rights"). Copyright and Related Rights include, but are not limited to, the following:

- i. the right to reproduce, adapt, distribute, perform, display, communicate, and translate a Work;
- ii. moral rights retained by the original author(s) and/or performer(s);
- iii. publicity and privacy rights pertaining to a person's image or likeness depicted in a Work;
- iv. rights protecting against unfair competition in regards to a Work, subject to the limitations in paragraph 4(a), below;
- v. rights protecting the extraction, dissemination, use and reuse of data in a Work;
- vi. database rights (such as those arising under Directive 96/9/EC of the European Parliament and of the Council of 11 March 1996 on the legal

protection of databases, and under any national implementation thereof, including any amended or successor version of such directive); and

vii. other similar, equivalent or corresponding rights throughout the world based on applicable law or treaty, and any national implementations thereof.

2. Waiver. To the greatest extent permitted by, but not in contravention of, applicable law, Affirmer hereby overtly, fully, permanently, irrevocably and unconditionally waives, abandons, and surrenders all of Affirmer's Copyright and Related Rights and associated claims and causes of action, whether now known or unknown (including existing as well as future claims and causes of action), in the Work (i) in all territories worldwide, (ii) for the maximum duration provided by applicable law or treaty (including future time extensions), (iii) in any current or future medium and for any number of copies, and (iv) for any purpose whatsoever, including without limitation commercial, advertising or promotional purposes (the "Waiver"). Affirmer makes the Waiver for the benefit of each member of the public at large and to the detriment of Affirmer's heirs and successors, fully intending that such Waiver shall not be subject to revocation, rescission, cancellation, termination, or any other legal or equitable action to disrupt the quiet enjoyment of the Work by the public as contemplated by Affirmer's express Statement of Purpose.

3. Public License Fallback. Should any part of the Waiver for any reason be judged legally invalid or ineffective under applicable law, then the Waiver shall be preserved to the maximum extent permitted taking into account Affirmer's express Statement of Purpose. In addition, to the extent the Waiver is so judged Affirmer hereby grants to each affected person a royalty-free, non transferable, non sublicensable, non exclusive, irrevocable and unconditional license to exercise Affirmer's Copyright and Related Rights in the Work (i) in all territories worldwide, (ii) for the maximum duration provided by applicable law or treaty (including future time extensions), (iii) in any current or future medium and for any number of copies, and (iv) for any purpose whatsoever, including without limitation commercial, advertising or promotional purposes (the "License"). The License shall be deemed effective as of the date CC0 was applied by Affirmer to the Work. Should any part of the License for any reason be judged legally invalid or ineffective under applicable law, such partial invalidity or ineffectiveness shall not invalidate the remainder of the License, and in such case Affirmer hereby affirms that he or she will not (i) exercise any of his or her remaining Copyright and Related Rights in the Work or (ii) assert any associated claims and causes of action with respect to the Work, in either case contrary to Affirmer's express Statement of Purpose.

## 4. Limitations and Disclaimers.

- a. No trademark or patent rights held by Affirmer are waived, abandoned, surrendered, licensed or otherwise affected by this document.
- b. Affirmer offers the Work as-is and makes no representations or warranties of any kind concerning the Work, express, implied, statutory or otherwise, including without limitation warranties of title, merchantability, fitness for a particular purpose, non infringement, or the absence of latent or other defects, accuracy, or the present or absence of errors, whether or not discoverable, all to the greatest extent permissible under applicable law.
- c. Affirmer disclaims responsibility for clearing rights of other persons that may apply to the Work or any use thereof, including without limitation any person's

Copyright and Related Rights in the Work. Further, Affirmer disclaims responsibility for obtaining any necessary consents, permissions or other rights required for any use of the Work.

d. Affirmer understands and acknowledges that Creative Commons is not a party to this document and has no duty or obligation with respect to this CC0 or use of the Work.

## •Creative Commons Attribution 4.0 International Public License

By exercising the Licensed Rights (defined below), You accept and agree to be bound by the terms and conditions of this Creative Commons Attribution 4.0 International Public License ("Public License"). To the extent this Public License may be interpreted as a contract, You are granted the Licensed Rights in consideration of Your acceptance of these terms and conditions, and the Licensor grants You such rights in consideration of benefits the Licensor receives from making the Licensed Material available under these terms and conditions.

## Section 1 – Definitions.

- a. Adapted Material means material subject to Copyright and Similar Rights that is derived from or based upon the Licensed Material and in which the Licensed Material is translated, altered, arranged, transformed, or otherwise modified in a manner requiring permission under the Copyright and Similar Rights held by the Licensor. For purposes of this Public License, where the Licensed Material is a musical work, performance, or sound recording, Adapted Material is always produced where the Licensed Material is synched in timed relation with a moving image.
- b. **Adapter's License** means the license You apply to Your Copyright and Similar Rights in Your contributions to Adapted Material in accordance with the terms and conditions of this Public License.
- c. **Copyright and Similar Rights** means copyright and/or similar rights closely related to copyright including, without limitation, performance, broadcast, sound recording, and Sui Generis Database Rights, without regard to how the rights are labeled or categorized. For purposes of this Public License, the rights specified in Section <u>2(b)(1)-(2)</u> are not Copyright and Similar Rights.
- d. **Effective Technological Measures** means those measures that, in the absence of proper authority, may not be circumvented under laws fulfilling obligations under Article 11 of the WIPO Copyright Treaty adopted on December 20, 1996, and/or similar international agreements.
- e. **Exceptions and Limitations** means fair use, fair dealing, and/or any other exception or limitation to Copyright and Similar Rights that applies to Your use of the Licensed Material.
- f. Licensed Material means the artistic or literary work, database, or other material to which the Licensor applied this Public License.

- g. Licensed Rights means the rights granted to You subject to the terms and conditions of this Public License, which are limited to all Copyright and Similar Rights that apply to Your use of the Licensed Material and that the Licensor has authority to license.
- h. Licensor means the individual(s) or entity(ies) granting rights under this Public License.
- i. **Share** means to provide material to the public by any means or process that requires permission under the Licensed Rights, such as reproduction, public display, public performance, distribution, dissemination, communication, or importation, and to make material available to the public including in ways that members of the public may access the material from a place and at a time individually chosen by them.
- j. Sui Generis Database Rights means rights other than copyright resulting from Directive 96/9/EC of the European Parliament and of the Council of 11 March 1996 on the legal protection of databases, as amended and/or succeeded, as well as other essentially equivalent rights anywhere in the world.
- k. **You** means the individual or entity exercising the Licensed Rights under this Public License. **Your** has a corresponding meaning.

## Section 2 – Scope.

- a. License grant.
  - 1. Subject to the terms and conditions of this Public License, the Licensor hereby grants You a worldwide, royalty-free, non-sublicensable, nonexclusive, irrevocable license to exercise the Licensed Rights in the Licensed Material to:
    - A. reproduce and Share the Licensed Material, in whole or in part; and
    - B. produce, reproduce, and Share Adapted Material.
  - 2. <u>Exceptions and Limitations</u>. For the avoidance of doubt, where Exceptions and Limitations apply to Your use, this Public License does not apply, and You do not need to comply with its terms and conditions.
  - 3. <u>Term</u>. The term of this Public License is specified in Section 6(a).
  - 4. <u>Media and formats; technical modifications allowed</u>. The Licensor authorizes You to exercise the Licensed Rights in all media and formats whether now known or hereafter created, and to make technical modifications necessary to do so. The Licensor waives and/or agrees not to assert any right or authority to forbid You from making technical modifications necessary to exercise the Licensed Rights, including technical modifications necessary to circumvent Effective Technological Measures. For purposes of this Public License, simply making modifications authorized by this Section 2(a)(4) never produces Adapted Material.
  - 5. <u>Downstream recipients</u>.

- A. <u>Offer from the Licensor Licensed Material</u>. Every recipient of the Licensed Material automatically receives an offer from the Licensor to exercise the Licensed Rights under the terms and conditions of this Public License.
- B. <u>No downstream restrictions</u>. You may not offer or impose any additional or different terms or conditions on, or apply any Effective Technological Measures to, the Licensed Material if doing so restricts exercise of the Licensed Rights by any recipient of the Licensed Material.
- 6. <u>No endorsement</u>. Nothing in this Public License constitutes or may be construed as permission to assert or imply that You are, or that Your use of the Licensed Material is, connected with, or sponsored, endorsed, or granted official status by, the Licensor or others designated to receive attribution as provided in Section <u>3(a)(1)(A)(i)</u>.

## b. Other rights.

- 1. Moral rights, such as the right of integrity, are not licensed under this Public License, nor are publicity, privacy, and/or other similar personality rights; however, to the extent possible, the Licensor waives and/or agrees not to assert any such rights held by the Licensor to the limited extent necessary to allow You to exercise the Licensed Rights, but not otherwise.
- 2. Patent and trademark rights are not licensed under this Public License.
- 3. To the extent possible, the Licensor waives any right to collect royalties from You for the exercise of the Licensed Rights, whether directly or through a collecting society under any voluntary or waivable statutory or compulsory licensing scheme. In all other cases the Licensor expressly reserves any right to collect such royalties.

#### Section 3 - License Conditions.

Your exercise of the Licensed Rights is expressly made subject to the following conditions.

#### a. Attribution.

- 1. If You Share the Licensed Material (including in modified form), You must:
  - A. retain the following if it is supplied by the Licensor with the Licensed Material:
    - i. identification of the creator(s) of the Licensed Material and any others designated to receive attribution, in any reasonable manner requested by the Licensor (including by pseudonym if designated);
    - ii. a copyright notice;
    - iii. a notice that refers to this Public License;

- iv. a notice that refers to the disclaimer of warranties;
- v. a URI or hyperlink to the Licensed Material to the extent reasonably practicable;
- B. indicate if You modified the Licensed Material and retain an indication of any previous modifications; and
- C. indicate the Licensed Material is licensed under this Public License, and include the text of, or the URI or hyperlink to, this Public License.
- 2. You may satisfy the conditions in Section <u>3(a)(1)</u> in any reasonable manner based on the medium, means, and context in which You Share the Licensed Material. For example, it may be reasonable to satisfy the conditions by providing a URI or hyperlink to a resource that includes the required information.
- 3. If requested by the Licensor, You must remove any of the information required by Section  $\frac{3(a)(1)(A)}{2}$  to the extent reasonably practicable.
- 4. If You Share Adapted Material You produce, the Adapter's License You apply must not prevent recipients of the Adapted Material from complying with this Public License.

## Section 4 - Sui Generis Database Rights.

Where the Licensed Rights include Sui Generis Database Rights that apply to Your use of the Licensed Material:

- a. for the avoidance of doubt, Section 2(a)(1) grants You the right to extract, reuse, reproduce, and Share all or a substantial portion of the contents of the database;
- b. if You include all or a substantial portion of the database contents in a database in which You have Sui Generis Database Rights, then the database in which You have Sui Generis Database Rights (but not its individual contents) is Adapted Material; and
- c. You must comply with the conditions in Section <u>3(a)</u> if You Share all or a substantial portion of the contents of the database.

For the avoidance of doubt, this Section <u>4</u> supplements and does not replace Your obligations under this Public License where the Licensed Rights include other Copyright and Similar Rights.

#### Section 5 - Disclaimer of Warranties and Limitation of Liability.

a. Unless otherwise separately undertaken by the Licensor, to the extent possible, the Licensor offers the Licensed Material as-is and asavailable, and makes no representations or warranties of any kind concerning the Licensed Material, whether express, implied, statutory, or other. This includes, without limitation, warranties of title, merchantability, fitness for a particular purpose, noninfringement, absence of latent or other defects, accuracy, or the presence or absence of errors, whether or not known or discoverable. Where disclaimers of warranties are not allowed in full or in part, this disclaimer may not apply to You.

- b. To the extent possible, in no event will the Licensor be liable to You on any legal theory (including, without limitation, negligence) or otherwise for any direct, special, indirect, incidental, consequential, punitive, exemplary, or other losses, costs, expenses, or damages arising out of this Public License or use of the Licensed Material, even if the Licensor has been advised of the possibility of such losses, costs, expenses, or damages. Where a limitation of liability is not allowed in full or in part, this limitation may not apply to You.
- c. The disclaimer of warranties and limitation of liability provided above shall be interpreted in a manner that, to the extent possible, most closely approximates an absolute disclaimer and waiver of all liability.

## Section 6 – Term and Termination.

- a. This Public License applies for the term of the Copyright and Similar Rights licensed here. However, if You fail to comply with this Public License, then Your rights under this Public License terminate automatically.
- b. Where Your right to use the Licensed Material has terminated under Section <u>6(a)</u>, it reinstates:
  - 1. automatically as of the date the violation is cured, provided it is cured within 30 days of Your discovery of the violation; or
  - 2. upon express reinstatement by the Licensor.

For the avoidance of doubt, this Section  $\underline{6(b)}$  does not affect any right the Licensor may have to seek remedies for Your violations of this Public License.

- c. For the avoidance of doubt, the Licensor may also offer the Licensed Material under separate terms or conditions or stop distributing the Licensed Material at any time; however, doing so will not terminate this Public License.
- d. Sections <u>1</u>, <u>5</u>, <u>6</u>, <u>7</u>, and <u>8</u> survive termination of this Public License.

## Section 7 - Other Terms and Conditions.

- a. The Licensor shall not be bound by any additional or different terms or conditions communicated by You unless expressly agreed.
- b. Any arrangements, understandings, or agreements regarding the Licensed Material not stated herein are separate from and independent of the terms and conditions of this Public License.

## Section 8 - Interpretation.

- a. For the avoidance of doubt, this Public License does not, and shall not be interpreted to, reduce, limit, restrict, or impose conditions on any use of the Licensed Material that could lawfully be made without permission under this Public License.
- b. To the extent possible, if any provision of this Public License is deemed unenforceable, it shall be automatically reformed to the minimum extent

necessary to make it enforceable. If the provision cannot be reformed, it shall be severed from this Public License without affecting the enforceability of the remaining terms and conditions.

- c. No term or condition of this Public License will be waived and no failure to comply consented to unless expressly agreed to by the Licensor.
- d. Nothing in this Public License constitutes or may be interpreted as a limitation upon, or waiver of, any privileges and immunities that apply to the Licensor or You, including from the legal processes of any jurisdiction or authority.

Creative Commons is not a party to its public licenses. Notwithstanding, Creative Commons may elect to apply one of its public licenses to material it publishes and in those instances will be considered the "Licensor." The text of the Creative Commons public licenses is dedicated to the public domain under the <u>CCO Public Domain</u> <u>Dedication</u>. Except for the limited purpose of indicating that material is shared under a Creative Commons public license or as otherwise permitted by the Creative Commons policies published at <u>creativecommons.org/policies</u>, Creative Commons does not authorize the use of the trademark "Creative Commons" or any other trademark or logo of Creative Commons without its prior written consent including, without limitation, in connection with any unauthorized modifications to any of its public licenses or any other arrangements, understandings, or agreements concerning use of licensed material. For the avoidance of doubt, this paragraph does not form part of the public licenses.

Creative Commons may be contacted at <u>creativecommons.org</u>.